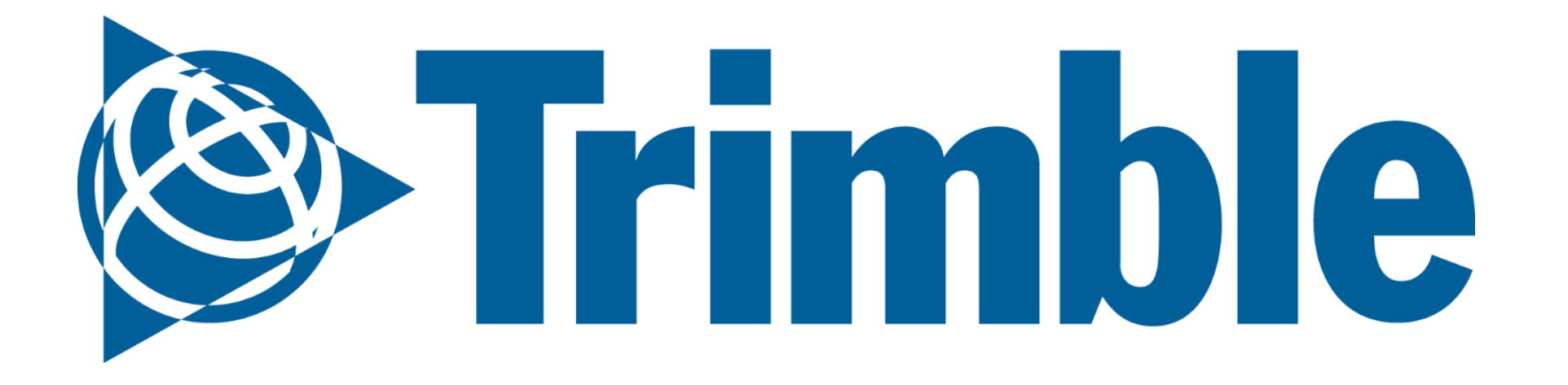

# Getting Started with Farmer Pro

User Guide for Trimble Ag Software | Farmer Pro

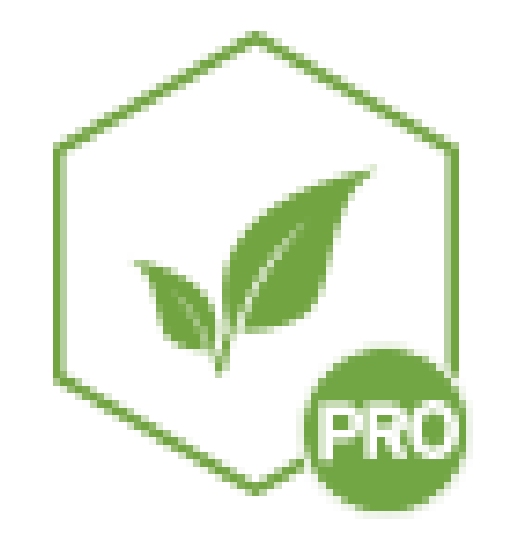

Edition 3 | Nov, 2019

### Highlights:

- Account setup
- Planning for the season
- How to bring equipment data into the software
  - In-season agronomic features

Farmer Pro User Guide includes: Setup for Web Account, Marketplace, Crop Plan (People, Farm, Field, Vehicles), Materials and Summary, Syncing Data with Desktop, Equipment Data Including Yield, Fleet, Soil Sampling, Zone Upload, Work Orders, Applications, Scouting and Crop Health Imagery, Inventory, Grains and Contracts, Profitability, and Reports.

#### Trimble

### **Trimble Ag Software Workflow**

| Timing   |              | Module        | Action                                                                                      | Software       |  |
|----------|--------------|---------------|---------------------------------------------------------------------------------------------|----------------|--|
| Season   |              | Farm          | People, Equipment,<br>Inputs and Materials,<br>Bins, Contracts                              | Farmer Pro Web |  |
| Planning |              | Field         | Boundaries, Crops,<br>Varieties, Target Yield                                               |                |  |
|          |              | Soil Sampling | Create Soil Sampling,<br>Soil Labels, Lab Data<br>Import                                    | Mobile         |  |
|          | Descriptions |               | Create manual                                                                               |                |  |
|          |              |               | management Zones,<br>Import Existing Zones,<br>Adding Applications,<br>Blender – Fix or VRA | Farmer Pro Web |  |
|          |              |               | Rate                                                                                        |                |  |

### Season Execution

1

Post Season

|               |                                                                 | Farmer Pro Web |
|---------------|-----------------------------------------------------------------|----------------|
| Work Orders   | Flat Prescription and<br>Weather Restrictions                   | Mobile         |
| Monitoring    | Satellite images,<br>UAVs, Scouting<br>Reports                  | Farmer Pro     |
| Scouting      | New<br>Recommendations,<br>Work Orders,<br>Create Soil Sampling | Mobile         |
| Data Import   | As Applied Data                                                 | Farmar Pro Wab |
| Profitability | ROI                                                             | ranner Pro web |

### Product Comparison Chart

### FARMER PRO ONBOARDING

|                      |                                                                                                    | Farmer<br>Starter | Farmer<br>Core | Farmer Fit | Farmer Pro |
|----------------------|----------------------------------------------------------------------------------------------------|-------------------|----------------|------------|------------|
|                      | Login users                                                                                               | Up to 5           | Up to 5        | Up to 5    | Up to 5    |
|                      | Manage client/farm/field names with boundaries                                                            | х                 | х              | х          | Х          |
| Farm Setup           | Sync desktop data to cloud                                                                                |                   | Х              | Х          | Х          |
|                      | Map landmarks with mobile app (points, lines, and boundaries)                                             |                   | Х              | Х          | Х          |
|                      | Manage guidance lines                                                                                     |                   | Х              | Х          | Х          |
|                      | Includes AutoSync for syncing guidance lines and other data to all Trimble connected devices <sup>1</sup> |                   | Х              | х          | Х          |
| Farm Operations      | Import/export or use third-party APIs to get data to/from precision farming displays                      |                   | Х              | Х          | Х          |
|                      | Track fleet locations, status and utilization                                                             |                   |                |            | Х          |
|                      | Create and assign Work Orders and monitor the status of each                                              |                   |                |            | Х          |
|                      | Add materials and track purchases and usage by field with costs                                           |                   | Х              | Х          | Х          |
|                      | Print a 'Proof of Placement' report that includes details of each job including a coverage map            |                   | Х              | х          | Х          |
| Farm Records         | Enter detailed field records for seed, spray, fertilizer, harvest and other applications                  |                   |                | Х          | Х          |
|                      | Includes desktop farm management software with basic accounting                                           |                   |                | х          | Х          |
|                      | View basic weather with option for upgrading to Ag Premium Weather <sup>2</sup>                           |                   |                | Х          | Х          |
|                      | Use drawing tools to layout management zones based on yield and other map data                            |                   |                | х          | Х          |
| VRA Tools            | Create simple VRA prescription maps                                                                       |                   |                |            | Х          |
|                      | Grid or zone soil sampling workflow including mobile app navigation                                       |                   |                |            | Х          |
|                      | Track bin inventory                                                                                       |                   |                |            | Х          |
| Grain Marketing      | Manage grain contracts and market position statements                                                     |                   |                |            | Х          |
| In-Season Monitoring | View Crop Health Imagery for each field <sup>3</sup>                                                      |                   |                |            | Х          |
| In-Season Monitoring | Log scouting data and create recommendations                                                              |                   |                |            | X          |

#### **Product comparison**

<sup>1</sup> AutoSync automatically connects all your smartphones, computers and Trimble displays (using the Precision-IQ software). Each connected Trimble display requires a device connection with modem & data plan or a third-party Wi-Fi adapter.

<sup>2</sup> Ag Premium Weather is available in North America but expanding to other regions in 2019.

<sup>3</sup> Includes up to 10,000 acres of Crop Health Imagery. Additional acres can be purchased by reaching out to sales at 1-800-282-4103.

### Farmer Pro User Guide | Index

#### FARMER PRO ONBOARDING

| 0.1.<br>Account Setup<br>and User Access | <ul> <li>a. Login for Online and Mobile</li> <li>b. <u>Software Settings</u></li> <li>c. <u>Support</u> for Online and Mobile</li> <li>d. Online Marketplace</li> <li>e. Online Widgets</li> </ul>                                                                                                    | Page 7 |
|------------------------------------------|----------------------------------------------------------------------------------------------------|--------|
|                                          | <ul> <li>a. <u>People</u> <ol> <li>Contacts</li> <li>Operators</li> </ol> </li> <li>b. Equipment Data <ol> <li><u>Vehicles</u></li> <li>Modem and Telematics</li> <li>Trimble Display Setup</li> <li><u>Implements</u></li> </ol> </li> <li>c. <u>Fleet</u> <ol> <li>Fleet Management</li> <li>Vehicles and Groups</li> <li>Vehicle History and Sensors</li> <li>Vehicle Histori</li> </ol> </li> </ul> |        |

### 0.2. Planning Crop Season

- **Adding Chemicals** ii. Adding Fertilizers iii. Adding Tank Mixes iv. Adding Material Purchases v. Inputs and Materials Summary vi. Adding Purchases via Mobile e. Farm and Fields i. Adding Crop and Crop Season ii. Adding Clients / Farm / Field iii. Adding Fields and Boundaries (Bulk) iv. Creating Field Boundaries on Mobile v. Adding New Crop vi. Farm Maps vii.Adding Crop Type and Target Yield f. Planner / Budget g. Bins and Contracts **Grain Contracts and Storage Online** i. ii. Grain Contracts and Storage on Mobile
- Page 16

### **Trimble**

### Farmer Pro User Guide | Index

### FARMER PRO ONBOARDING

| <ul> <li>a. Equipment Data Upload</li> <li>i. Option 1: API Connection</li> <li>ii. Option 2: Trimble Display</li> <li>iii. Option 3: Manual Import</li> <li>iv. Additional Data Uploading Tips</li> <li>v. Verifying Task</li> <li>vi. Manage Equipment Activity Online</li> <li>vii. Manage Files Online</li> <li>b. AutoSync</li> </ul> |   |
|----------------------------------------------------------------------------------------------------|---|
| <ul> <li>i. <u>Option 1: API Connection</u></li> <li>ii. Option 2: Trimble Display</li> <li>iii. Option 3: <u>Manual Import</u></li> <li>iv. Additional Data Uploading Tips</li> <li>v. <u>Verifying Task</u></li> <li>vi. Manage Equipment Activity Online</li> <li>vii.<u>Manage Files Online</u></li> <li>b. AutoSync</li> </ul>        |   |
| <ul> <li>ii. Option 2: Trimble Display</li> <li>iii. Option 3: <u>Manual Import</u></li> <li>iv. Additional Data Uploading Tips</li> <li>v. <u>Verifying Task</u></li> <li>vi. Manage Equipment Activity Online</li> <li>vii.<u>Manage Files Online</u></li> <li>b. AutoSync</li> </ul>                                                    |   |
| <ul> <li>iii. Option 3: <u>Manual Import</u></li> <li>iv. Additional Data Uploading Tips</li> <li>v. <u>Verifying Task</u></li> <li>vi. Manage Equipment Activity Online</li> <li>vii.<u>Manage Files Online</u></li> <li>b. AutoSync</li> </ul>                                                                                           |   |
| <ul> <li>iv. Additional Data Uploading Tips</li> <li>v. <u>Verifying Task</u></li> <li>vi. Manage Equipment Activity Online</li> <li>vii.<u>Manage Files Online</u></li> <li>b. AutoSync</li> </ul>                                                                                                    |   |
| v. <u>Verifying Task</u><br>vi. Manage Equipment Activity Online<br>vii. <u>Manage Files Online</u><br>b. AutoSync                                                                                                    |   |
| vi. Manage Equipment Activity Online<br>vii. <u>Manage Files Online</u><br>b. AutoSync                                                                                                    |   |
| vii. <u>Manage Files Online</u><br>b. AutoSync                                                                                                    |   |
| b. AutoSync                                                                                                    |   |
|                                                                                                    |   |
| i. <u>Feature Summary</u>                                                                                                    |   |
| ii. Requirements and Setup                                                                                                    | 1 |
| iii. Cleanup, Backup, and Update                                                                                                    | T |
| iv. Connect Display to Internet                                                                                                    |   |
| v. Enable Trimble Ag Mobile                                                                                                    |   |
| vi. Enable AutoSync PIQ                                                                                                    |   |
| c. Generic Data Upload                                                                                                    |   |
| i. Import UAV Imagery                                                                                                    |   |
| d. Yield Data Upload / Cleaning                                                                                                    |   |
| i. <u>Yield Cleaning Tool</u>                                                                                                    |   |
| ii. Import Raw Yield Data                                                                                                    |   |
| iii. Import Yield from Shapefile                                                                                                    |   |
| iv. Yield Cleaning                                                                                                    |   |

0.4. Executing In-Season Agronomics

0.3.

**Uploading** 

| <ul> <li>b. Management Zones</li> <li>i. Manual Zone Creation</li> <li>ii. Uploading Management Zones</li> <li>c. Applications</li> <li>i. Using the New Field Manager</li> <li>ii. Add a Task</li> <li>iii. Additional Field Events</li> <li>iv. Legacy Field Manager</li> <li>v. Reviewing Applications Online</li> <li>vi. Adding Applications via Mobile</li> <li>vii.Online Farm Calendar</li> <li>d. Prescriptions</li> <li>i. Using Field Manager Online</li> </ul> | 85 |
|----------------------------------------------------------------------------------------------------|----|
| d. Prescriptions<br>i. Using Field Manager Online                                                                                                    |    |

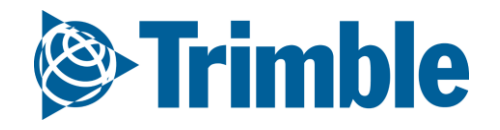

### Farmer Pro User Guide | Index

### FARMER PRO ONBOARDING

| <section-header><section-header></section-header></section-header> | <ul> <li>e. Weather <ul> <li>i. Using Ag Premium Weather Online</li> </ul> </li> <li>f. In-Season Imagery <ul> <li>i. Crop Health Imagery Online and Mobile</li> </ul> </li> <li>g. Crop Scouting <ul> <li>i. Managing Scouting Data Online</li> <li>ii. Scouting via Mobile</li> </ul> </li> <li>h. Work Orders <ul> <li>i. Managing Work Orders Online</li> <li>ii. Managing Work Orders for VRA</li> <li>iii. Mobile Work Orders for VRA</li> <li>v. Mobile Work Orders for VRA</li> <li>v. Mobile Work Orders for Guidance Lines</li> </ul> </li> <li>i. Post-Season Reports and ROI Analytics <ul> <li>i. Online Reports</li> <li>ii. Online Harvest Data and Profitability Maps</li> </ul> </li> </ul> | Page 85  |
|--------------------------------------------------------------------|----------------------------------------------------------------------------------------------------|----------|
| 0.5.<br>Other Features                                             | a. Time Tracker Online<br>b. Time Tracker Mobile                                                                                                    | Page 132 |
| 0.6.<br>Post-Season<br>Reports and ROI<br>Analysis                 | a. Reports<br>b. Harvest Data and Profit Maps<br>c. Proof of Placement Reports                                                                                                    | Page 136 |
| 0.7<br>Coverage Maps /<br>Guidance Lines                           | <ul> <li>a. GIS Tools</li> <li>b. Map Layers Online</li> <li>c. <u>Guidance Lines</u></li> <li>d. Map Layers in Mobile</li> </ul>                                                                                                    | Page 140 |
| 0.8<br>Desktop Sync                                                | a. Sync Resources from Desktop<br>b. Sync Task Data from Desktop                                                                                                    | Page 145 |

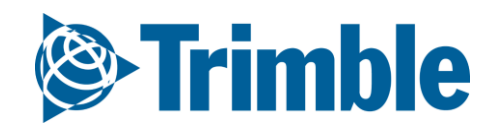

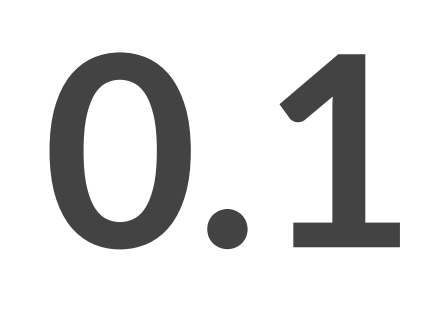

## Account Setup and User Access

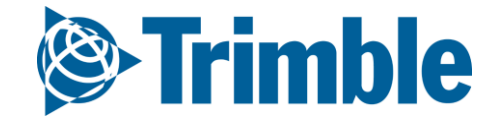

## Online | Account Setup

FARMER PRO ONBOARDING

### **Objective: How to learn how to start using the software.**

In this session you will learn:

- Login on TAS Online Account
- Farmer Pro Navigation
- Configure your settings
- Activate Add-ons in MarketPlace
- Add Contacts
  - Managing access
- Login on TAS Mobile Account

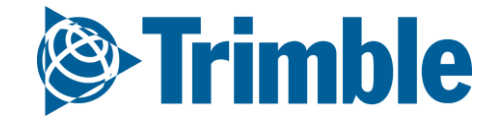

### Online | Login FARMER PRO ONBOARDING

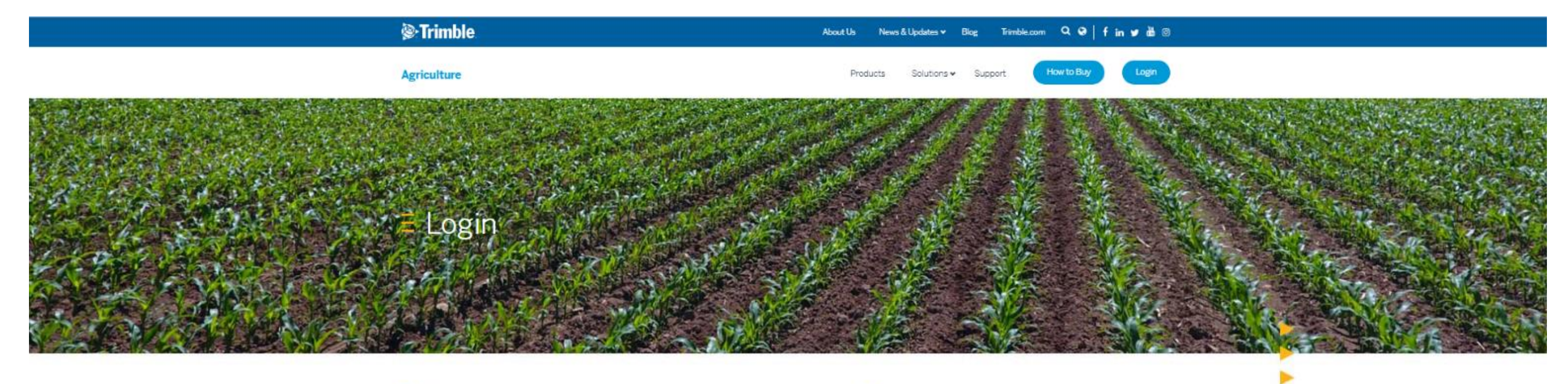

#### E Trimble Reseller Login

Trimble resellers can access sales tools, information, and resources on the Channel Resource Center with their SSO (Ag Partner Site Login Credentials).

Channel Resource Center

#### E Software Customer Login

Software customers can log into Trimble Ag Software by clicking the button below. First time Trimble Ag Software users can follow these directions for setting up an account.

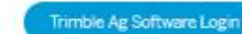

|                | mhle           |
|----------------|----------------|
|                |                |
| Email address  |                |
| Password       |                |
| Sig            | gn in          |
| Stav signed in | Forgot passwor |

- 1. Go to: <u>agriculture.trimble.com/software</u>
- 2. Click on Login button on the top of the page
- 3. Then click on **Trimble Ag Software login**
- 4. Enter your Account ID email: insert here
- 5. Enter your password
- 6. Click Sign In

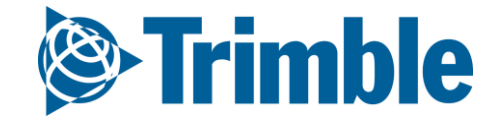

# Mobile Login

| at | 9:41 AM 🚽 100% 🚍 🕈          | at              | 9:41 AM          | <b>1</b> 100% <b>*</b>       | ul      | 9:41       |
|----|-----------------------------|-----------------|------------------|------------------------------|---------|------------|
|    |                             | = Farms         |                  |                              | E Farms |            |
|    |                             | Farms 🔍         |                  |                              |         |            |
|    |                             | Danielle's Dem  | 0                |                              | email   | @yahoo.com |
|    | se irimble                  | TABS Training   | - Advisor Client |                              |         |            |
|    |                             |                 |                  |                              | Add Ad  | count      |
|    | Email                       |                 | Ļ                |                              | Sign    | out        |
|    | Password                    | ull             | 9:41 AM          | <b>1</b> 100% ( <b>b</b> ) + | Remove  | Account    |
|    | Sign in                     |                 | le               | G                            | nemove  | Account    |
|    | Forgot Password?            | TABS Training - | Advisor Client   |                              |         |            |
|    | Create new Trimble ID       | Eiolda          | line             | Contracto                    | Ter     | ms         |
|    | Create new minute ib        | Fields          |                  |                              | Priv    | acy        |
|    |                             | 713             |                  | <u>₽</u>                     |         |            |
|    | Ag Business Solutions       | 1145.34 ac      | 0                | 0                            |         |            |
|    |                             |                 | ommoanties       | Farm мар                     |         |            |
|    | Privacy   Terms             |                 | -1\$             | $\Diamond$                   |         |            |
| _  | Copyright 2018, minule inc. | \$0             | 0                |                              |         |            |
|    |                             | Reports         | Contacts         | Settings                     |         |            |
|    |                             |                 |                  | QQ.                          |         |            |
|    |                             |                 | 2                |                              |         |            |
|    |                             | Fleet V         | Veather          |                              |         |            |
|    |                             | 0-0             | <u> </u>         |                              |         |            |
|    |                             |                 |                  | Varian 0.00                  |         |            |
|    |                             |                 |                  | Version 2.8.2                |         |            |

1. Download the **Trimble Ag Mobile** app for iOS or Android

- 2. Enter your **Company** account Trimble ID email and password
- 3. Tap Sign in
- 4. Accept Terms & Conditions
- 5. Tap to search or select the account name from the list

Already signed in to another account? Tap the **Farms** menu icon to **Add Account** and start from step 1.

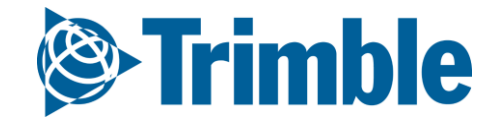

## Mobile | Software Settings

#### FARMER PRO ONBOARDING

|                                 |        | <b>Trimble</b> :     | Farm          | Field       | Fleet       | Analytics        | Data Transfer              | Consol       |
|---------------------------------|--------|----------------------|---------------|-------------|-------------|------------------|----------------------------|--------------|
|                                 |        | 018 <del>-</del> Jum | p to field 👻  |             |             |                  |                            |              |
|                                 |        | Language             |               |             |             |                  |                            |              |
|                                 |        | Language i           | s determine   | d by your l | prowser lar | nguage settings. |                            |              |
|                                 |        | Time Zone            | (required)    |             |             |                  |                            |              |
|                                 | _      | (UTC) Co             | ordinated U   | niversal Ti | me          |                  |                            | •            |
| TABS Training - Advisor Client  |        | Purchaser            | Org (require  | d)          |             |                  |                            |              |
| Sign Out   My Settings   Change | - EL - | Chenier              | - Advisor     |             |             |                  |                            | Y            |
| Account                         | - 1    | Last Locatio         | on (required  | )           |             |                  |                            |              |
| Search                          |        | Field Na             | me            |             |             |                  |                            | •            |
| Advisor Company                 |        | Unit Systen          | n (required)  |             |             |                  |                            |              |
| Advisor Company - Internal      |        | U.S.                 |               |             |             |                  |                            | •            |
| (PWB/ACT)                       | 1 L L  | 🗷 Customi            | ize Unit Syst | em          |             |                  |                            |              |
| 🗎 Agri-Trend Agrology           |        | Unit Syst            | tems          |             |             |                  |                            |              |
| Brent Chenier                   |        | Area                 |               |             | •           |                  |                            |              |
|                                 |        | Death                |               |             |             |                  |                            |              |
| MANAGE ORGANIZATIONS            |        | U.S.                 |               |             | •           |                  |                            |              |
|                                 | _      | Distance             |               |             |             |                  |                            |              |
|                                 |        | U.S.                 |               |             | •           |                  |                            |              |
|                                 |        | Speed                |               |             |             |                  | Data Transfer       Consol |              |
|                                 |        | U.S.                 |               |             | •           |                  |                            |              |
|                                 |        | Weight               |               |             |             |                  |                            |              |
|                                 |        | U.S.                 |               |             | •           |                  |                            |              |
|                                 |        |                      |               |             |             |                  |                            | 0.0011 001   |
|                                 |        | -                    |               |             |             |                  |                            | @ 2011 - 201 |

- 2. Change applicable settings from Default, if desired
- 3. Units of Measurements are defined in 1 of 2 ways
  - a. Profile wide Unit System (required): U.S. or Metric
  - b. Check **Customized Unit System**: adjust the unit of measurement for each unit system, i.e. Area, Depth, etc.
- 4. Click Save.

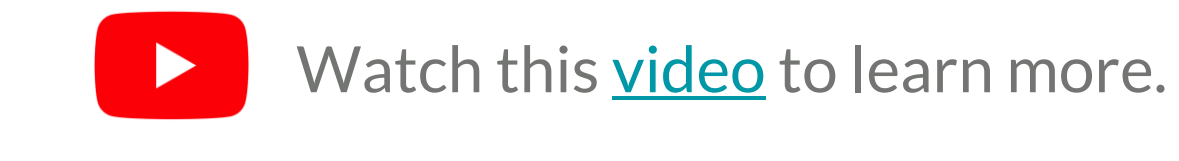

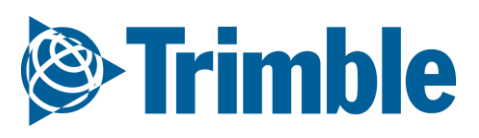

### Online Support FARMER PRO ONBOARDING

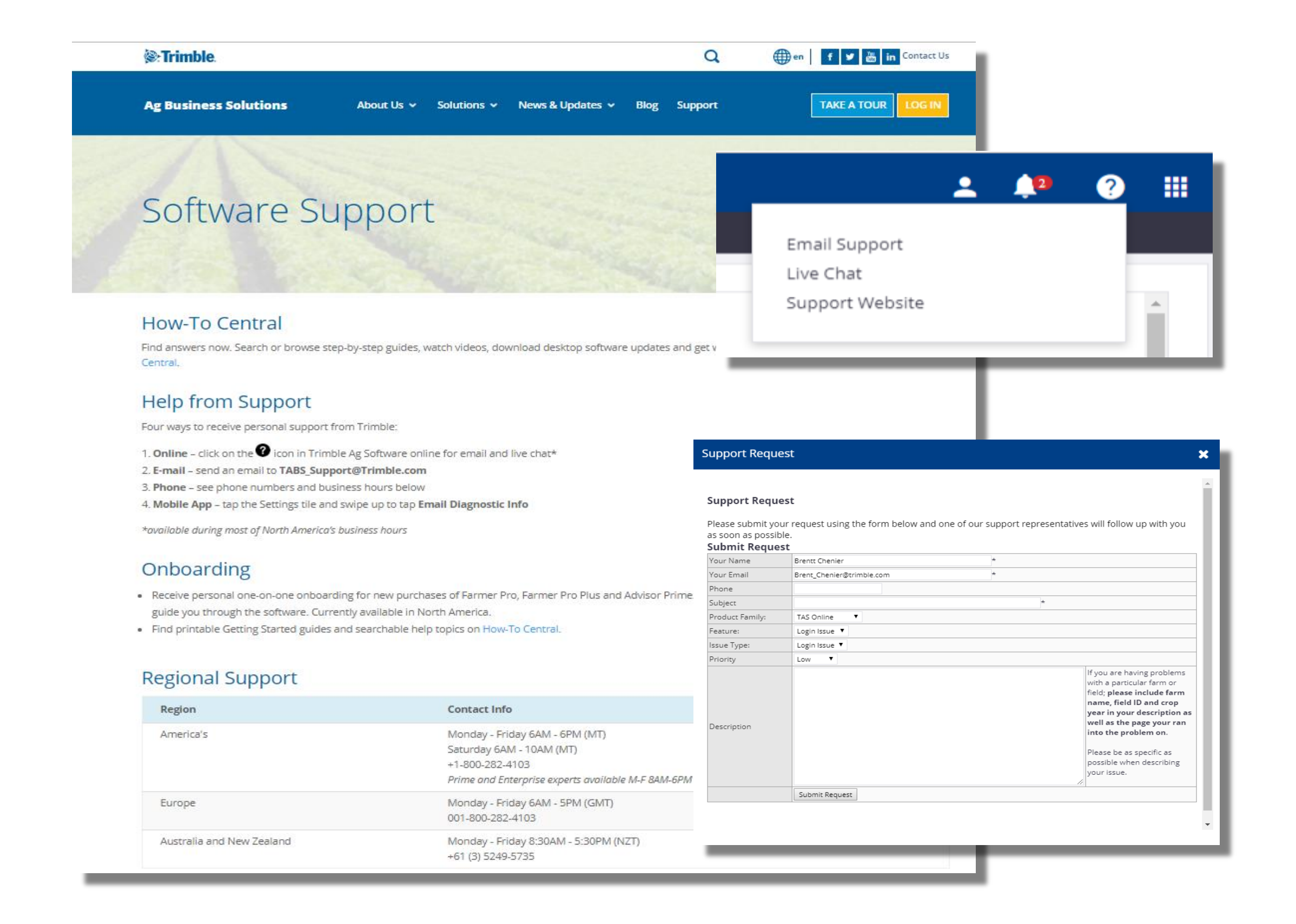

1. The **Software Support** page can be reached by clicking on the Support button (2) > **Support** 

#### Website

- 2. Choose from 3 support avenues
  - a. Telephone (available through support website)
  - **b.** Chat (available through support button)
  - **c. Email** (available through support button)

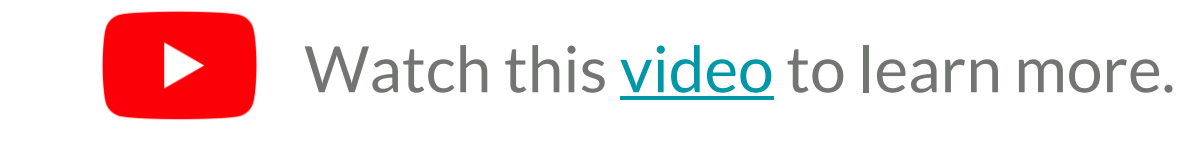

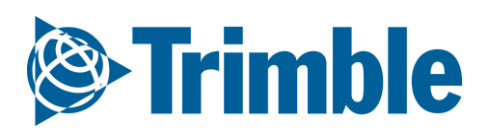

### Mobile | Support/Settings FARMER PRO ONBOARDING

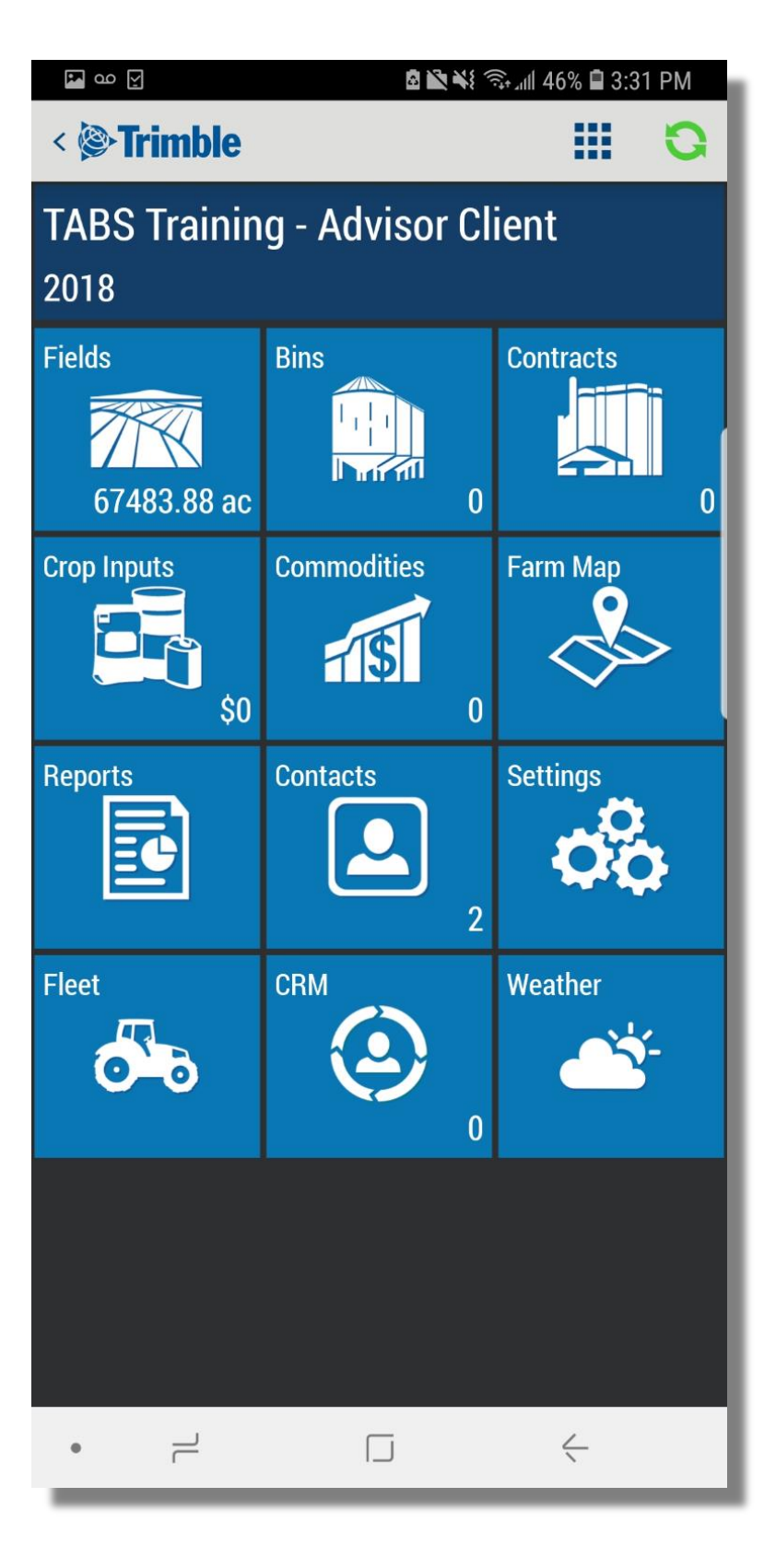

| <u>ب</u> مه       | ā )            | 🖹 ¥ 🗟 all 47% 🛢 3:30 PM |
|-------------------|----------------|-------------------------|
| < Settings        |                | 8                       |
| Distance          |                | U.S.                    |
| Speed             |                | U.S.                    |
| Weight            |                | U.S.                    |
| Volume            |                | U.S.                    |
| Temperature       |                | U.S.                    |
| Pressure          |                | U.S.                    |
| Image Upload      |                | Always                  |
| GPS Accuracy      |                | Medium                  |
| Refresh Interval  |                | 5 minute(s)             |
| Soil Sampling     |                |                         |
| Auto Close        |                | 5                       |
| Time Interval     |                | 1                       |
| Distance Interval |                | 5                       |
| Color Theme       |                | Dark theme              |
|                   | Email Diagnost | tic Info                |
|                   | Upload Detaile | d Logs                  |
| • –               |                | <                       |

| С         |          | ■★★( ?)               | ም.제 77% 🛢 12:59 PM |   |
|-----------|----------|-----------------------|--------------------|---|
| < Set     | tings    |                       | 8                  |   |
| Speed     |          |                       | U.S.               |   |
| Weight    |          |                       | U.S.               |   |
| Volume    |          |                       | U.S.               | 1 |
| Temperat  | ure      |                       | U.S.               |   |
| Pressure  | Refresh  | Interval              | U.S.               |   |
| lmage Up  | 1 minut  | e(s)                  | Always             |   |
| GPS Acc   | 5 minut  | e(s)                  | Medium             |   |
| Refresh   | 15 minu  | ute(s)                | inute(s)           |   |
| Soil Sam  | Never    |                       |                    |   |
| Auto Clo  |          | Dismiss               | 5                  |   |
| Time Inte | rval     |                       | 1                  |   |
| Distance  | Interval |                       | 5                  |   |
| Color The | me       |                       | Dark theme         |   |
|           | E        | mail Diagnostic I     | Info               |   |
|           | U        | pload Detailed L      | ogs                |   |
|           | Тар      | here to fill entire s | screen             |   |
|           | H        |                       | <                  |   |

Support:

- 1. Log into **Mobile App** with Farmer Fit/Pro credentials
- 2. Tap on your **Farm**
- 3. Tap on Settings tile
  - Tap Email Diagnostic Info >you will be prompted to open an email app on your mobile device > add any necessary details to the body of the email.
    - i. Send email. A diagnostic log will get sent from your smartphone email for the Mobile development team to investigate
  - b. Tap **Upload Detailed Logs** if requested by Mobile development team or Support agent.

Settings:

- 1. Tap the desired setting to make the appropriate adjustment. Note that **Unit of Measurement** changes will be reflected in the **Online** software after **syncing** your **Mobile App**.
- 2. (Android ONLY) You can adjust Syncing interval for android devices so that your app will autosync when open every 1, 5 or 15 minutes, avoiding the need to manually sync your device

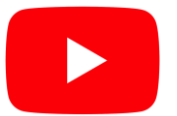

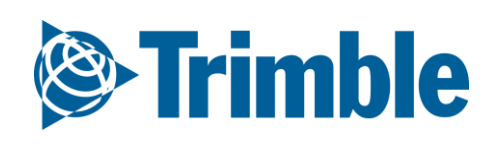

## Online | Marketplace

#### FARMER PRO ONBOARDING

|                                                                                                    | <b>Trimble</b> . Farm Field Fleet Ana                                         | lytics Data Transfer                                                 | Console                                                                                                    |                                                                                                    |                                                         |                                                                                | ± 4          | • • •             | -                            |                              |
|----------------------------------------------------------------------------------------------------|-------------------------------------------------------------------------------|----------------------------------------------------------------------|----------------------------------------------------------------------------------------------------|----------------------------------------------------------------------------------------------------|---------------------------------------------------------|--------------------------------------------------------------------------------|--------------|-------------------|------------------------------|------------------------------|
| <ul> <li>More and and a set of a set of</li></ul> | )18 ▼ Jump to field ▼                                                         |                                                                      |                                                                                                    |                                                                                                    |                                                         |                                                                                |              |                   |                              |                              |
|                                                                                                    | enu « MARKETPLACE                                                             | MARKETPLACE                                                          | CURRENT LICENSES SHOPPING CART                                                                                                    | BILLING                                                                                                    |                                                         |                                                                                |              |                   |                              |                              |
|                                                                                                    | Home                                                                          | e                                                                    |                                                                                                    |                                                                                                    |                                                         |                                                                                |              |                   |                              |                              |
|                                                                                                    | Profile                                                                       |                                                                      |                                                                                                    |                                                                                                    |                                                         |                                                                                |              | - 11              |                              |                              |
| <ul> <li>And and a construction of the second of the second of the secon</li></ul> | arms                                                                          |                                                                      | ( <mark>av</mark>                                                                                                    |                                                                                                    |                                                         |                                                                                |              | - 11              |                              |                              |
|                                                                                                    | quipment                                                                      | PRO+                                                                 |                                                                                                    |                                                                                                    |                                                         |                                                                                |              | - 11              |                              |                              |
|                                                                                                    | nputs & Materials The Farmer Pro Plus<br>serves as a tota<br>inclusive: Carme | Plus subscription bundle<br>I farm solution and<br>r Basic Read More | Additional Vehicle Connection (Office Sy<br>Transfer field task data wirelessly Report<br>real-time fleet positions and Track and<br>manage Elect Read More | Crop Health Imagery: Less than 10,000 ac<br>Crop Health Imagery is powered by<br>PurePixeI™, providing reliable, cloud-free,<br>calibrated catellite. Read More | Additional User<br>Additional Web a<br>Farmer Fit, Farm | work Orders and Mobile user login for er Pro and Farmer Pro Plus MARKETPLACE M | ARKETPLACE C | JRRENT LICENSES   | SHOPPING CART BILLING        |                              |
|                                                                                                    | commodities                                                                   | 00 / 12 MONTH                                                        | Quantity: 1<br>ADD \$ 299.00 / 12 MONTH                                                                                                    | ADD                                                                                                    | Quantity: 1<br>ADD \$ 250.00                            | / 12 MONTH                                                                     |              |                   |                              | YOUR LANGUAGE: English       |
|                                                                                                    | torage MORE INFO                                                              |                                                                      | MORE INFO                                                                                                    | MORE INFO                                                                                                    | MORE INFO                                               |                                                                                | SHODDIN      | C CADT            |                              |                              |
|                                                                                                    | arm Weather                                                                   |                                                                      |                                                                                                    |                                                                                                    |                                                         |                                                                                | SHOPPIN      | GCART             |                              | PROCEED TO CHECK             |
|                                                                                                    | eople                                                                         | Å                                                                    |                                                                                                    |                                                                                                    |                                                         | ≁                                                                              | Vehicle Conn | ection (Office Sy | PRICE OTY SUBIDIAL           | DISCOUNT CODES APPLY         |
|                                                                                                    | locuments                                                                     |                                                                      |                                                                                                    |                                                                                                    |                                                         |                                                                                | Ag Time Trac | ker \$349 Per Y   | fear C\$349.00 1 C\$349.00 📋 | SUBTOTAL C\$0.<br>▼TAX C\$0. |
|                                                                                                    | Soil Sampling<br>Enable grid soi<br>Iarketplace Mobile                        | sampling with Trimble Ag                                             | Ag Time Tracker<br>Provides detailed statistics on employees<br>time worked@enorts on performance of                                                        | Ag Time Tracker (additional employee)<br>Provides detailed statistics on employees<br>time workedReports on performance of                                      | Commodities & C<br>Manage your gra                      | ontracts<br>iin commodities and                                                |              |                   |                              | GRAND TOTAL C\$0.            |
|                                                                                                    |                                                                               |                                                                      | your team This part Read More                                                                                                    | your team This part Read More<br>Quantity: 1                                                                                                    | conducto                                                |                                                                                |              |                   |                              | PROCEED TO CHECKO            |
| Image: Control (Control (Contro) (Control (C                                          | ADD                                                                           | ~                                                                    | ADD \$ 349.00 / 12 MONTH                                                                                                    | ADD \$ 99.00 / 12 MONTH                                                                                                    | ADD                                                     |                                                                                |              |                   |                              |                              |
| A CARRY A CARRY A CARR           | CE MARKETPLACE CURRENT LICENSES                                               | SHOPPING CART BILLIN                                                 | NG                                                                                                    |                                                                                                    |                                                         |                                                                                |              |                   | Return Policy                |                              |
| NUMBER   NUMBER   NUMBER <th></th> <th></th> <th></th> <th></th> <th>E   PRIVACY</th> <th></th> <th></th> <th></th> <th></th> <th></th>                                                                                                    |                                                                               |                                                                      |                                                                                                    |                                                                                                    | E   PRIVACY                                             |                                                                                |              |                   |                              |                              |
| Bit Register       Bit Register       Bit Register <th< td=""><td>MY ACCOUNT<br/>ACCOUNT DASHBOARD</td><td>MY DASHBOA</td><td>ARD</td><td></td><td></td><td></td><td></td><td>CART RULING</td><td></td><td>_</td></th<>                                                                                                    | MY ACCOUNT<br>ACCOUNT DASHBOARD                                               | MY DASHBOA                                                           | ARD                                                                                                    |                                                                                                    |                                                         |                                                                                |              | CART RULING       |                              | _                            |
| No CREAT CARGES       Name       Name       Name       Relevant       Relevant       Rele                                                                                                    | ADDRESS BOOK                                                                  | Hello, Brent Chenie<br>From your My Accour                           | er!<br>In Dashboard you have the ability to view a snap:                                                                                                    | shot of your recent account activity and update                                                                                                    | your                                                    |                                                                                | 51011110     | ontri oreinto     |                              |                              |
| ACCOUNT RecEMAND       No       0/150/0       No       0/150/0       No       No       0/150/0       No       No       0/150/0       No       No       N                                                                                                    | MY CREDIT CARDS                                                               | account information.                                                 | Select a link below to view or edit information.                                                                                                    |                                                                                                    |                                                         | Name                                                                           | Is Demo?     | Effective Date    | Expiration Date Vehicle      |                              |
| CONNCT WORKNOW       Runding Conduct       Runding Conduct       R                                                                                                    |                                                                               | ACCOUNT INFORMAT                                                     | ΓΙΟΝ                                                                                                    |                                                                                                    | _                                                       | Ag Premium Weather                                                             | No           | 02/13/2018        | PM 02(13/2019 7:51           |                              |
| Farme frio       No       0/11/2018       0/11/2018       0/11/2018       0/11/2018       0/11/2018       0/11/2018       0/11/2018       0/11/2018       0/11/2018       0/11/2018       0/11/2018       0/11/2018       0/11/2018       0/11/2018       0/11/2018       0/11/2018       0/11/2018       0/11/2018       0/11/2018       0/11/2018       0/11/2018       0/11/2018       0/11/2018       0/11/2018       0/11/2018       0/11/2018       0/11/2018       0/11/2018       0/11/2018       0/11/2018       0/11/2018       0/11/2018       0/11/2018       0/11/2018       0/11/2018       0/11/2018       0/11/2018       0/11/2018       0/11/2018       0/11/2018       0/11/2018       0/11/2018       0/11/2018       0/11/2018       0/11/2018       0/11/2018       0/11/2018       0/11/2018       0/11/2018       0/11/2018       0/11/2018       0/11/2018       0/11/2018       0/11/2018       0/11/2018       0/11/2018       0/11/2018       0/11/2018       0/11/2018       0/11/2018       0/11/2018       0/11/2018       0/11/2018       0/11/2018       0/11/2018       0/11/2018       0/11/2018       0/11/2018       0/11/2018       0/11/2018       0/11/2018       0/11/2018       0/11/2018       0/11/2018       0/11/2018       0/11/2018       0/11/2018       0/11/2018       0/11/2018                                                                                                    |                                                                               | CONTACT INFORMATIC                                                   | N                                                                                                    |                                                                                                    |                                                         | PurePixel Crop Imagery                                                         | No           | 02/13/2018        | PM                           |                              |
| Additional Vehicle Connection (Office Sync - Fleet)       No       Q.713/2018       No       Q.713/2018       No       Q.713/2018       Q.713/2018                                                                                                    |                                                                               | Brent Chenier<br>Brent_Chenier@trimble                               | e.com                                                                                                    |                                                                                                    |                                                         | Farmer Pro                                                                     | No           | 02/13/2018        | PM                           |                              |
| Additional Vehicle Connection (Office Sync. + Reet)       No       Q2/13/2019 75/1       Image: Connection (Office Sync. + Reet)       No       Q2/13/2019 75/1       Image: Connection (Office Sync. + Reet)       Image: Connection (Office Sync. + Reet)       Image: Connection (Office Sync. + Reet)       Image: Connection (Office Sync. + Reet)       Image: Connecti                                                                                                    |                                                                               | Change Password                                                      |                                                                                                    |                                                                                                    |                                                         | Additional Vehicle Connection (Office Sync + Fleet)                            | No           | 02/13/2018        | 02/13/2019 7:51<br>PM        |                              |
| ADDRESS BDOK INAGE ADDRESSES       No       0/13/0218       0/13/0218       0/13/0218       0/13/0218       0/13/0218       0/13/0218       0/13/0218       0/13/0218       0/13/0218       0/13/0218       0/13/0218       0/13/0218       0/13/0218       0/13/0218       0/13/0218       0/13/0218       0/13/0218       0/13/0218       0/13/0218       0/13/0218       0/13/0218       0/13/0218       0/13/0218       0/13/0218       0/13/0218       0/13/0218       0/13/0218       0/13/0218       0/13/0218       0/13/0218       0/13/0218       0/13/0218       0/13/0218       0/13/0218       0/13/0218       0/13/0218       0/13/0218       0/13/0218       0/13/0218       0/13/0218       0/13/0218       0/13/0218       0/13/0218       0/13/0218       0/13/0218       0/13/0218       0/13/0218       0/13/0218       0/13/0218       0/13/0218       0/13/0218       0/13/0218       0/13/0218       0/13/0218       0/13/0218       0/13/0218       0/13/0218       0/13/0218       0/13/0218       0/13/0218       0/13/0218       0/13/0218       0/13/0218       0/13/0218       0/13/0218       0/13/0218       0/13/0218       0/13/0218       0/13/0218       0/13/0218       0/13/0218       0/13/0218       0/13/0218       0/13/0218       0/13/0218       0/13/0218       0/13/0218       0/13/0218       0/1                                                                                                    |                                                                               |                                                                      |                                                                                                    |                                                                                                    |                                                         | Additional Vehicle Connection (Office Sync + Fleet)                            | No           | 02/13/2018        | 02/13/2019 7:51<br>PM        |                              |
| ADDRESS BOOK       MAAAGE ADDRESSE         DEFAULTION ADDRESS       Monormal       02/13/2018       02/13/2018       02/13/2018       02/13/2018       02/13/2018       02/13/2018       02/13/2018       02/13/2018       02/13/2018       02/13/2018       02/13/2018       02/13/2018       02/13/2018       02/13/2018       02/13/2018       02/13/2018       02/13/2018       02/13/2018       02/13/2018       02/13/2018       02/13/2018       02/13/2018       02/13/2018       02/13/2018       02/13/2018       02/13/2018       02/13/2018       02/13/2018       02/13/2018       02/13/2018       02/13/2018       02/13/2018       02/13/2018       02/13/2018       02/13/2018       02/13/2018       02/13/2018       02/13/2018       02/13/2018       02/13/2018       02/13/2018       02/13/2018       02/13/2018       02/13/2018       02/13/2018       02/13/2018       02/13/2018       02/13/2018       02/13/2018       02/13/2018       02/13/2018       02/13/2018       02/13/2018       02/13/2018       02/13/2018       02/13/2018       02/13/2018       02/13/2018       02/13/2018       02/13/2018       02/13/2018       02/13/2018       02/13/2018       02/13/2018       02/13/2018       02/13/2018       02/13/2018       02/13/2018       02/13/2018       02/13/2018       02/13/2018       02/13/2018       02/13/2                                                                                                    |                                                                               |                                                                      |                                                                                                    |                                                                                                    |                                                         | Farmer Pro - User                                                              | No           | 02/13/2018        | 02/13/2019 7:51<br>PM        |                              |
| DEFAULTION DODRESS<br>UD ADDRESS<br>De Jubane not set a default billing address.       No       0/13/2019       0/21/32/09 7.51<br>PM       NO       0/21/32/09 7.51<br>PM       NO       0/21/32/019 7.51<br>PM       NO       0/21/32/019 7.51<br>PM       NO       0/21/32/019 7.51<br>PM       NO       0/21/32/019 7.51<br>PM       NO       0/21/32/019 7.51<br>PM       NO       0/21/32/019 7.51<br>PM       NO       0/21/32/019 7.51<br>PM       NO       0/21/32/019 7.51<br>PM       NO       NO       0/21/32/019 7.51<br>PM       NO       NO       0/21/32/019 7.51<br>PM       NO       NO       0/21/32/019 7.51<br>PM       NO       NO       0/21/32/019 7.51<br>PM       NO       NO       NO       0/21/32/019 7.51<br>PM       NO       NO       NO       0/21/32/019 7.51<br>PM       NO       NO                                                                                                    |                                                                               | ADDRESS BOOK MA                                                      | NAGE ADDRESSES                                                                                                    |                                                                                                    |                                                         | Farmer Pro - User                                                              | No           | 02/13/2018        | 02/13/2019 7:51<br>PM        |                              |
| You have not set a default billing address.     You have not set a default billing address.     Farmer Pro - User     Parmer Pro - User     Opelstop Software     • Desktop Software     • Installation S& Activation Codes     • Installation Id     • Activation Codes     • Installation Id     • No     • Date Installed     • Date Installed     • Date Installed                                                                                                    |                                                                               | DEFAULT BILLING ADD                                                  | DRESS                                                                                                    |                                                                                                    |                                                         | Farmer Pro - User                                                              | No           | 02/13/2018        | 02/13/2019 7:51              |                              |
| Farmer Pro - User     No   02/13/2018   02/13/2019 7:51   PM     C     Desktop Software     C        Installation id   Activation Codes     Installation id otipplay     No     Date Installed     Activation to display                                                                                                    |                                                                               | You have not set a defau                                             | ult billing address.                                                                                                    |                                                                                                    |                                                         | Farmer Pro - User                                                              | No           | 02/13/2018        | 02/13/2019 7:51              |                              |
| Return Padey                                                                                                    |                                                                               |                                                                      |                                                                                                    |                                                                                                    |                                                         | Farmer Pro - User                                                              | No           | 02/13/2018        | PM<br>02/13/2019 7:51<br>PM  |                              |
| ● Licenses   ● Installation & Activation Codes     Installation Id     Activation Code     No Installations to display                                                                                                    |                                                                               |                                                                      | Return Policy                                                                                                    |                                                                                                    |                                                         | Desktop Software                                                               |              |                   |                              |                              |
| Installation Id Activation Codes     Installation Id Activation Code     No Installations to display                                                                                                    |                                                                               |                                                                      |                                                                                                    |                                                                                                    |                                                         | • Licenses                                                                     |              |                   |                              |                              |
| Installation Id     Activation Code     Date Installed       No Installations to display                                                                                                    |                                                                               |                                                                      |                                                                                                    |                                                                                                    |                                                         | Installations & Activation Codes                                               |              |                   |                              |                              |
| Installation Id     Activation Code     Date Installed       No Installations to display                                                                                                    |                                                                               |                                                                      |                                                                                                    |                                                                                                    |                                                         |                                                                                |              |                   |                              |                              |
| No Installations to display                                                                                                    |                                                                               |                                                                      |                                                                                                    |                                                                                                    |                                                         | Installation Id Activati                                                       | on Code      |                   | Date Installed               |                              |
|                                                                                                    |                                                                               |                                                                      |                                                                                                    |                                                                                                    |                                                         | No Installations to display                                                    |              |                   |                              |                              |
|                                                                                                    |                                                                               |                                                                      |                                                                                                    |                                                                                                    |                                                         |                                                                                |              |                   |                              |                              |

#### 1. From the **Farm** Menu, click **Marketplace**

- 2. click Add (<u>no price</u>) to turn on Free add-ons
- 3. click Add (price) to add an item to your Shopping Cart
  - a. click Shopping Cart tab to review and change the items in your Shopping Cart
    - i. click **Proceed to Checkout** > follow checkout instructions
    - ii. The credit card enter will now be saved to the system for future purchases/renewals
- 4. Billing tab lets you reviewing your existing payment information in the system
- **5. Current Licenses** tab lets you review your existing licenses with Trimble and when they are set to expire.
- 6. To Download the most recent version of the desktop software for your license, click Current Licenses > expand Desktop Software > expand Installations & Activation Codes > click the blue Desktop Software button

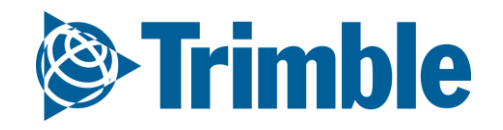

### Online | Widgets FARMER PRO ONBOARDING

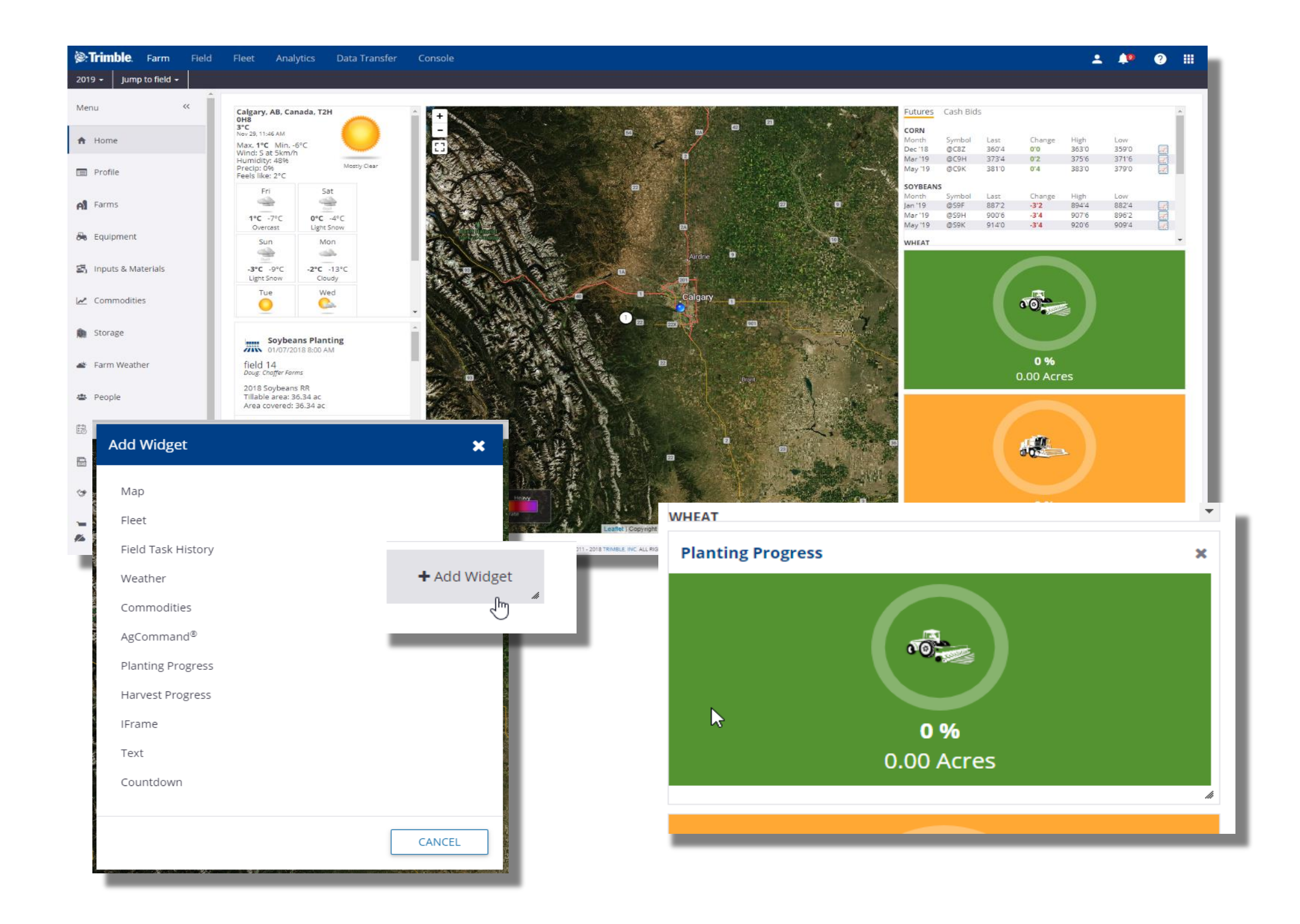

1. The main Dashboard when you log into Trimble Ag software has a series of customizable Widgets

- that summarizes different information from your Farmer Pro account.
- 2. To **Resize** widgets, hover your mouse over the widget > left click and hold the **grey triangle** ( <u> )</u> at the bottom right of the widget > **move your mouse** to resize then **release** the left mouse button when satisfied.
- 3. To **Move** a widget, hover your mouse over the top of the widget > when the mouse changes to the **move button** (  $\circledast$  ), hold down left mouse button and **move** the widget > **release** mouse button when satisfied with location.
- 4. Grey boxes will appear on the web page when resizing or moving
  - a. If grey boxes turns **red**, you cannot move or resize to that area
  - b. If grey boxes turn **green**, then you are ok to move or resize.
- 5. To **close** a widget, hover over top of it and click the **X** in the upper right corner
- 6. To **add** a new widget, hover your mouse over a blank space and clicking **+ Widget**. By default, the dashboard will be full, so you will need to resize or remove a widget to add a new one.

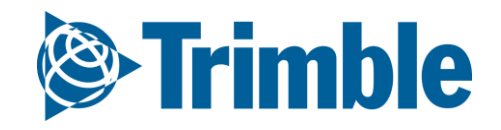

# 0.2

# Planning Crop Season

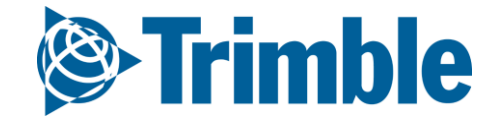

# Online Planning Season

## **Objective: How to prepare your Farm Pro account for the upcoming season.**

In this session you will learn:

- How to manage people and operators
- How to manage equipment
- How to leverage Trimble Fleet capabilities (optional)
- Where to enter Inputs and Materials
- How to manage your Bins and Grain Contracts
- How to setup Farms and Fields

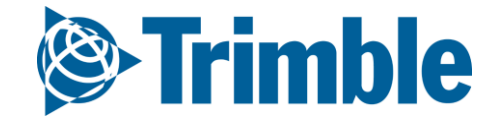

# 0.2.a

## People

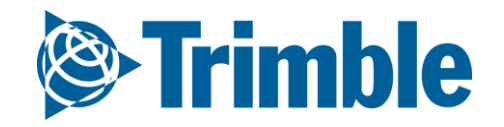

Online Contacts

|                                                               | Trin        | <b>ble</b> . Farm    | Field        | Fleet       | Analytics [      | )ata Transfe                                                                                   | r                                                                                                    |                      |                  |                      |              |                              | <b>.</b>           | <b>)</b> ?  |                                   |
|---------------------------------------------------------------|-------------|----------------------|--------------|-------------|------------------|------------------------------------------------------------------------------------------------|----------------------------------------------------------------------------------------------------|----------------------|------------------|----------------------|--------------|------------------------------|--------------------|-------------|-----------------------------------|
|                                                               | 2018 🗸      | Jump to field        | -            |             |                  |                                                                                                |                                                                                                    |                      |                  |                      |              |                              |                    |             |                                   |
|                                                               | 🐣 Equi      | pment                | •            | PEOPL       | E CONTACTS       | PARTNER                                                                                        | SHIPS                                                                                                    |                      |                  |                      |              |                              |                    |             |                                   |
|                                                               | 🔄 Inpu      | ts & Materials       |              | Туре        | All Contacts     |                                                                                                | T                                                                                                    |                      | User Co          | unt: 3   User Licens | ses: 15   A  | wailable User                | Licenses: 12       | 🌣 MANAC     | SE 🕶                              |
|                                                               | l≁ Com      | Name                 |              |             | Job Title        | Но                                                                                             | me                                                                                                    | Mobile               |                  | Email                |              |                              |                    |             |                                   |
|                                                               | <u></u> com |                      | - 1          | 2           | Jimmy Farmer 😐   |                                                                                                | Manager                                                                                                    |                      |                  | 303-555-1212         |              | jimmy@em                     | ail.com            | Ø           | 创                                 |
|                                                               | 👰 Stora     | age                  |              | 2           | John Farmer      |                                                                                                | Owner                                                                                                    |                      |                  |                      |              |                              |                    | Ø           | Ŵ                                 |
|                                                               | et Earm     | Wasthor              |              | 2           | Robert Farmer 😐  |                                                                                                | Operations Mar                                                                                                    | nager                |                  | 303-555-1213         |              | bob@email                    | .com               | Ø           | 创                                 |
|                                                               |             | Iweatter             |              | 2           | Johnny Greenthum | D                                                                                              | Agronomist                                                                                                    |                      |                  | 408-555-0078         |              | johnny@em                    | ail.com            | Ø           | Ŵ                                 |
| PEOPLE CONTACTS PARTNE                                        | ERSHIPS     |                      |              | •           | David Blantar    |                                                                                                | Sales                                                                                                    |                      |                  |                      | Phone        | doug@ema                     | il.com             | <i>d</i>    | កា                                |
| Contact Properties                                            |             |                      |              |             |                  |                                                                                                | )ata Managem                                                                                                    | ient                 |                  | 800-282-4103         | Phone        | System Access                | Equipment Operator | (resure (r) | There are no groups               |
| ×                                                             |             | Phone System<br>Home | n Access Eq  | quipment Op | perator          | Dhara                                                                                          |                                                                                                    |                      |                  |                      | Appli<br>Lic | cator 235689<br>tense Active | •                  |             | defined for your<br>organization. |
|                                                               |             | Mobile               | 303-555-1212 | 2           |                  | Phone                                                                                          | System Access Equi                                                                                                    | ipment Operator      |                  |                      | Unit         | Cost                         | \$35.00 / hr       |             |                                   |
|                                                               |             | Work                 |              |             |                  | Email *                                                                                        | iimmv@email.com                                                                                                    |                      |                  |                      | Field D      | isplay Login                 |                    |             |                                   |
| Eirst Name *                                                  | E           | Fax                  |              |             |                  | 🔲 E-mail                                                                                       | this contact to let them kno                                                                                                    | now they have access |                  |                      | F            | IN <b>0</b> 1234             |                    |             |                                   |
| Last Name Farmer<br>Job Title Manager<br>Email jimmy@email.co | com         |                      |              |             |                  | <ul> <li>Web</li> <li>Web</li> <li>Web</li> <li>Mobil</li> <li>Time</li> <li>Limita</li> </ul> | and Mobile<br>Financial Access<br>Organization Administrat<br>Operator Manager<br>Ie Only<br>Tracker only<br>ad web access, no mobile | itor                 |                  |                      |              |                              |                    |             |                                   |
|                                                               | _           |                      | _            | _           | CANCEL           | Resou                                                                                          | Security                                                                                                    | ear P                | + ADD PERMISSION |                      | _            | _                            |                    |             | CANCEL SA                         |
|                                                               |             |                      |              |             |                  |                                                                                                |                                                                                                    | Full Access          |                  |                      |              |                              |                    |             |                                   |
|                                                               |             |                      |              |             |                  |                                                                                                |                                                                                                    |                      | CANCEL           |                      |              |                              |                    |             |                                   |

- 1. Click Farm tab > People
- 2. View the list of all contacts on the Contacts tab, or click the Edit button to edit
- 3. Click Manage > + Add Contact to add a new contact.
- 4. Add the contact properties
- 5. Click **Save** to save basic contact information
- 6. Add System Access
  - Click the System Access tab to configure this contact as one of your login users
    - E-mail this contact to let them know they have access
    - the e-mail address in their Trimble Ag Software account must match the email used to invite them as a login user
  - Configure the level of access for **Web and Mobile** (with options for Financial Information, Organization Administrator, and Operator Manager), **Time Tracker only** (if using Time Tracker), or **Limited web access, no mobile**
- 7. Add Equipment Operator information
  - Applicator License number can be added, Status controlled (active/inactive), and Unit Cost can be assigned to this contact
  - Field Display Login ID\* and PIN can also be configured for Trimble Displays utilizing operator logins

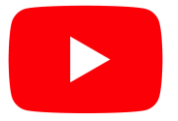

Watch this <u>video</u> to learn more.

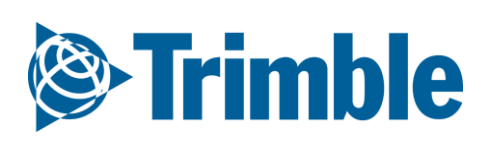

### Online | Operators FARMER PRO ONBOARDING

| <b>©:Trimble</b> . Farm  | Field       | Fleet      | Analytics   | Data Transfer |                       |                |                                  |                         |               |  |  | ? |  |
|--------------------------|-------------|------------|-------------|---------------|-----------------------|----------------|----------------------------------|-------------------------|---------------|--|--|---|--|
| 2020 🖌 🛛 Jump to field 🕇 |             |            |             |               |                       |                |                                  |                         |               |  |  |   |  |
| Menu                     | ~~          |            |             |               |                       |                |                                  |                         | Availability  |  |  |   |  |
| A Vehicles               |             | Operat     | tor Name    | Login         |                       | Job Title      | Grou                             | ıps                     | AII           |  |  |   |  |
| on venices               |             | Byard, G   | iwen        | GByard50      | 054                   |                |                                  |                         | Active        |  |  |   |  |
| 🌲 Alerts                 |             | Collins, I | Mark        | mcollins      |                       |                | CSU S                            | Staff                   | Active        |  |  |   |  |
| Operators                |             | Demo fo    | or FWIM, CF | CDemo fo      | or FWIM5566           |                |                                  |                         | Active        |  |  |   |  |
|                          |             | Demyde     | nko, Sergii | Demyder       | ıko                   |                | Traine                           | ee                      | Active        |  |  |   |  |
| L Utilization            |             | Hodson,    | , Kevin     | 124           |                       |                | CSU S<br>new o<br>Test<br>Traine | ötaff<br>operator<br>ee | Active        |  |  |   |  |
|                          | Contact Pro | perties    |             |               |                       |                |                                  |                         |               |  |  |   |  |
|                          |             |            |             |               | Phone Equip           | oment Operator |                                  |                         |               |  |  |   |  |
|                          |             |            |             |               | 🖉 Equipment Op        | perator        |                                  | Group(s)                | II All        |  |  |   |  |
|                          |             |            |             |               | Applicator<br>License |                |                                  |                         | CSU Staff     |  |  |   |  |
|                          |             |            | E PHOTO     |               | Status                | Active         | ¥                                |                         | Test          |  |  |   |  |
|                          | Eirct No    | me *       | John        |               | Unit Cost             | \$25.00        | / hr                             |                         | Trainee       |  |  |   |  |
|                          | Th St Nu    |            | John        |               | Field Display L       | ogin           |                                  |                         | Manage Groups |  |  |   |  |
|                          | Last N      | ame        | Farmer      |               | Login ID * 🕄          | jfarmer        |                                  |                         |               |  |  |   |  |
|                          | Job         | Title      |             |               | PIN 🚯                 |                |                                  |                         |               |  |  |   |  |
|                          | E           | imail      |             |               |                       |                |                                  |                         |               |  |  |   |  |
|                          |             |            |             |               |                       |                |                                  |                         |               |  |  |   |  |

1. Operators are set up under Contact Properties

- a. Click Farm tab > People > Contacts
- b. Add or Edit a Contact
- c. Select the **Equipment Operator** tab, activate the Equipment Operator check box, and enter the Login ID
- d. Click Save
- 2. To review and manage your Operators, click **Fleet** tab > **Operators**

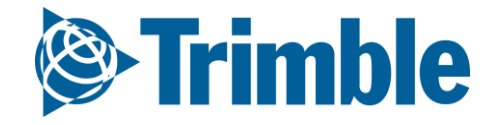

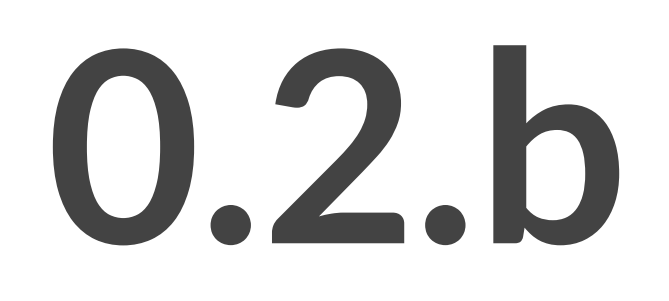

# Equipment Data

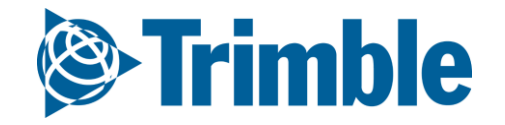

### Online | Planning Season: Equipment

FARMER PRO ONBOARDING

## Objective: To understand the various ways you can bring data from your equipment to Trimble Ag Software.

In this session you will learn:

- $\circ~$  What type of data flows into and out of TAS online
  - $\circ$  API Connection
  - Trimble Display
  - Manual Import
- How to managing as-applied data through Equipment Activity
- How to use Manage Files to review data flowing in and out of Trimble Ag software

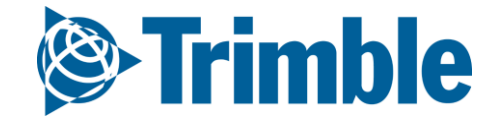

# Online | Vehicles

#### FARMER PRO ONBOARDING

| <b>S</b> . | HIDIC Farm        |                    | t Analytics I         | Jata Transfé     | er Console                    |               |                                                                                             |          | <u> </u>               | ? ₩         |  |
|------------|-------------------|--------------------|-----------------------|------------------|-------------------------------|---------------|---------------------------------------------------------------------------------------------|----------|------------------------|-------------|--|
| 2019 -     | Jump to field 🗸   |                    |                       |                  |                               |               |                                                                                             |          |                        |             |  |
| »          | EQUIPMENT         | VEHICLES           | IMPLEMENTS II         | RRIGATION SYS    | TEMS DEVICES                  |               |                                                                                             |          |                        |             |  |
| ÷          | D MERGE           | ŵ                  |                       |                  |                               |               |                                                                                             | C        | Show Retired (*)       | ADD VEHICLE |  |
|            | Name              |                    | Туре                  |                  | Group                         | C             | Cost                                                                                        | Prof     | files 🕕                | <u>î</u>    |  |
|            | 🔲 Bob's Spra      | yer                | Sprayer               |                  |                               | 4             | \$0.00 / hr                                                                                 |          |                        | đ           |  |
|            | Challenger        | MT 600E MT685E     | Generic               |                  |                               | \$            | \$0.00 / hr                                                                                 | 1        |                        | đ           |  |
|            | Claas 430         | Arion              | Tractor - Meo<br>Crop | lium Row         | EMEA                          | \$            | \$70.00 / hr                                                                                |          |                        | Ø           |  |
|            | CSU JD 6R         |                    | Tractor - Med         | lium Row         | Tractor - Small Rov           | v Crop        | \$0.00 / hr                                                                                 |          |                        | Ø           |  |
| 8          | CSU JD 782        | 20                 | Tractor - Larg        | ge Row Crop      | Tractor - Large Rov           | v Crop        | \$70.00 / hr                                                                                |          |                        | Ø           |  |
| on         |                   |                    | × Tractor - La        | EQUIPMENT        | VEHICLES IMPLEMENTS           | IRRIGATION SY | YSTEMS DEVICES                                                                              |          |                        | - 611       |  |
|            |                   |                    | Tractor - La          | Vehicle Properti | es                            |               |                                                                                             |          |                        | - 111       |  |
|            |                   |                    | Tractor               |                  | Name *                        | CSU JD 7820   |                                                                                             |          |                        |             |  |
|            | r 🐝               | - 🏹                | Generic               | Change Icon      | Manufacturer *                | John Deere    | ¥                                                                                           |          | Device Settings        |             |  |
|            | Combine Floater   | Sprayer            | Generic               | change icon      | Vehicle Type *                | Tractor - Lar | rge Row Crop                                                                                | +        | FmX - 51 2             |             |  |
|            |                   | 3                  | Tractor               |                  | Unit Cost                     |               | \$70.00 / hr                                                                                |          | Active Display License |             |  |
| en         |                   |                    |                       |                  | Attached Devices              |               |                                                                                             |          | Expires 01/29/2020     |             |  |
| -          | Tile Plow Tractor | Articulated<br>4WD | Tractor               |                  | Display Device                | 51 2          | 2 (FmX) - CSU 7820 - CSU JD 🔹                                                               | +        |                        |             |  |
|            |                   |                    | Generic               |                  |                               | License Expi  | res 01/29/2020 Settings                                                                     |          |                        |             |  |
| •          |                   | S                  |                       |                  | Telematics Device 🜖           | 51 8          | 8 (DCM-300) - 51                                                                            | +        |                        | CANCEL      |  |
| 0          | Sugarcane         | - ui               |                       |                  | Delay Response<br>Threshold 🜖 | Choose        | <b>No. 1</b> , <b>1</b> , <b>1</b> , <b>1</b> , <b>1</b> , <b>1</b> , <b>1</b> , <b>1</b> , | <b>v</b> |                        | _           |  |
|            | Harvester         |                    |                       |                  | -                             | Use Implem    | र Manage Thresh                                                                             | IUIUS    |                        |             |  |
|            | CANCEL            | SAVE               |                       |                  |                               |               |                                                                                             |          | CANCEL                 | SAVE        |  |

#### 1. From the Farm Menu, click Equipment

- 2. view existing vehicles on the Vehicles tab
- 3. click Add Vehicle to add a new vehicle
  - a. For Vehicle Properties enter Name, Manufacturer, Vehicle Type (required properties)
    - i. If using Groups, assign the Vehicle Group
    - ii. enter the Unit Cost to track cost of use
- 4. Select the Display Device from the drop down menu if using Office Sync or Fleet
- Select the Telematics Device from the drop down menu if using a DCM-300 modem for Traditional Fleet setup. (For more information on setting up Fleet Manager see the <u>User Guide</u> or <u>FarmStream setup guide</u>)
- 6. Assign Vehicle License to activate a wireless vehicle connection with a Trimble Display.
  - a. Note: do not use Assign Vehicle License if setting up an API Connection it is not needed for API Connections.
- 7. Optionally, click **Change Icon** to select a visual icon that correlates the the specific vehicle.
- 8. Click Save to save this vehicle
  - a. Use the Edit button to edit the properties of any existing vehicles

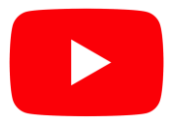

Watch this <u>video</u> to learn more.

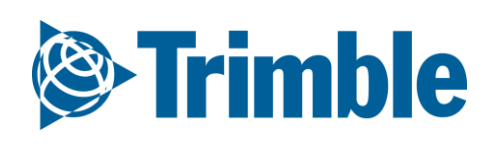

### Online | Modem and Telematics

FARMER PRO ONBOARDING

| v               | Unassigned | Display Device    |
|-----------------|------------|-------------------|
| Display Device  | Add 🌣      |                   |
| •               | Unassigned | Telematics Device |
| lematics Device | Add Tele   | 0                 |

When setting up a vehicle, the Attached Devices settings will vary depending on the modem that is being used in the vehicle display. The table below is designed to help understand the supported displays, features, and settings needed to configure a vehicle connection for each modem type.

| Modem                            | Supported<br>Trimble Displays                               | Supported<br>Features                                                                                                    | Display<br>Device | Telematics<br>Device                                |
|----------------------------------|-------------------------------------------------------------|----------------------------------------------------------------------------------------------------|-------------------|-----------------------------------------------------|
| Sierra Wireless<br>GX450         | GFX-750<br>FmX Integrated<br>Display<br>TMX-2050<br>CFX-750 | Office Sync<br>RTK Corrections via cell<br>FarmStream<br>Wi-Fi Access Point                                                                 | Yes               | No                                                  |
| SNM941 Connected<br>Site Gateway | FmX Integrated<br>Display<br>TMX-2050                       | Office Sync<br>VRS / RTK Corrections<br>via cell<br>FarmStream<br>Vehicle Sync (FmX or<br>FmX+ only)                                        | Yes               | No                                                  |
| DCM-300                          | FmX Integrated<br>Display<br>TMX-2050<br>CFX-750            | Office Sync<br>VRS / RTK Corrections<br>via cell<br>Asset Tracking<br>Vehicle Sync (FmX or<br>FmX+ only)<br>FarmStream<br>Traditional Fleet | Yes               | Yes<br>(Traditional<br>Fleet)<br>No<br>(FarmStream) |

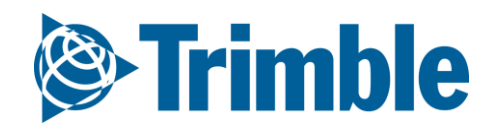

### Online | Trimble Display Setup Items

### FARMER PRO ONBOARDING

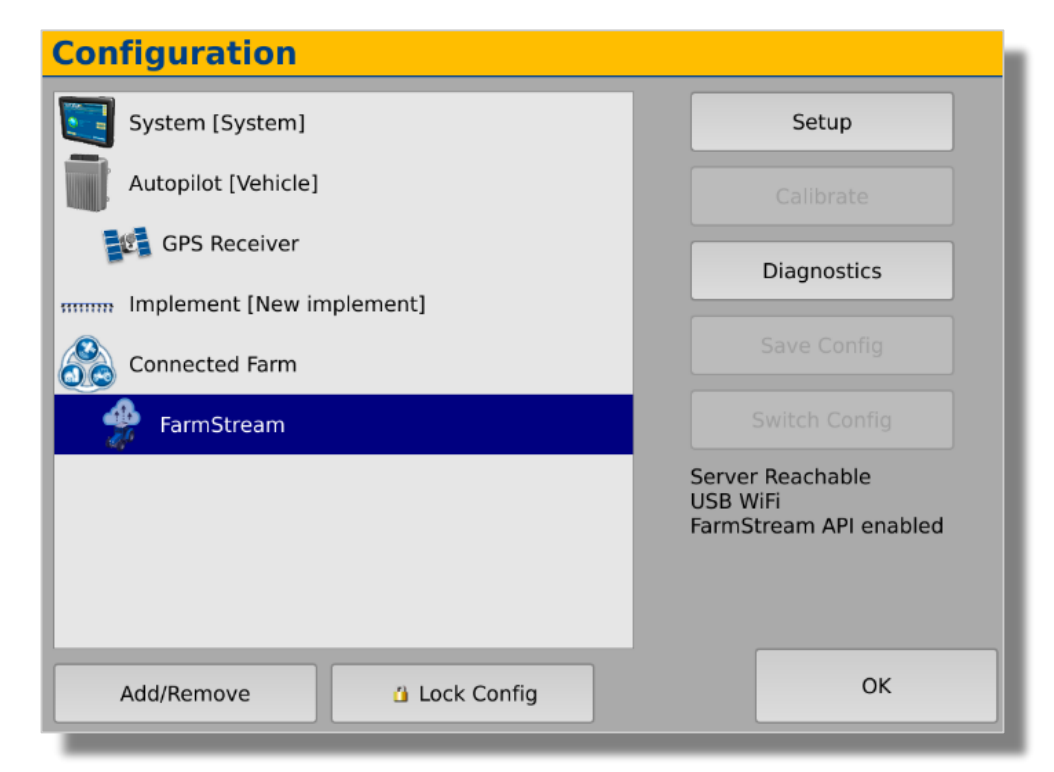

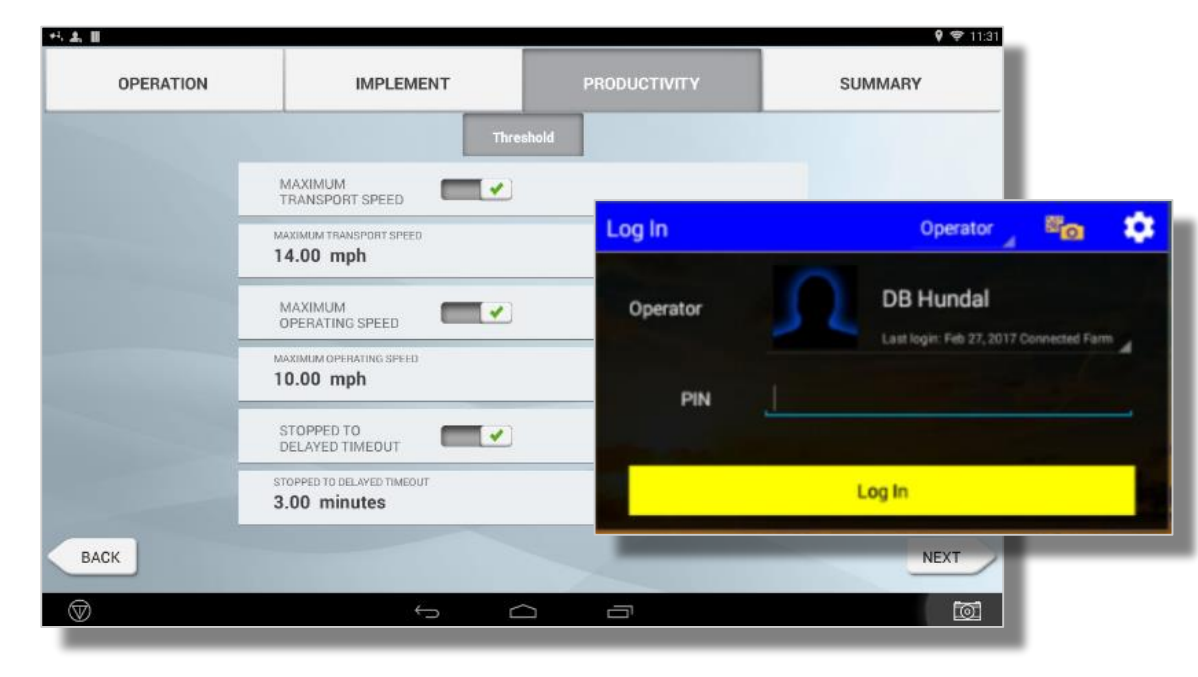

#### Farmstream - FmX/FmX+

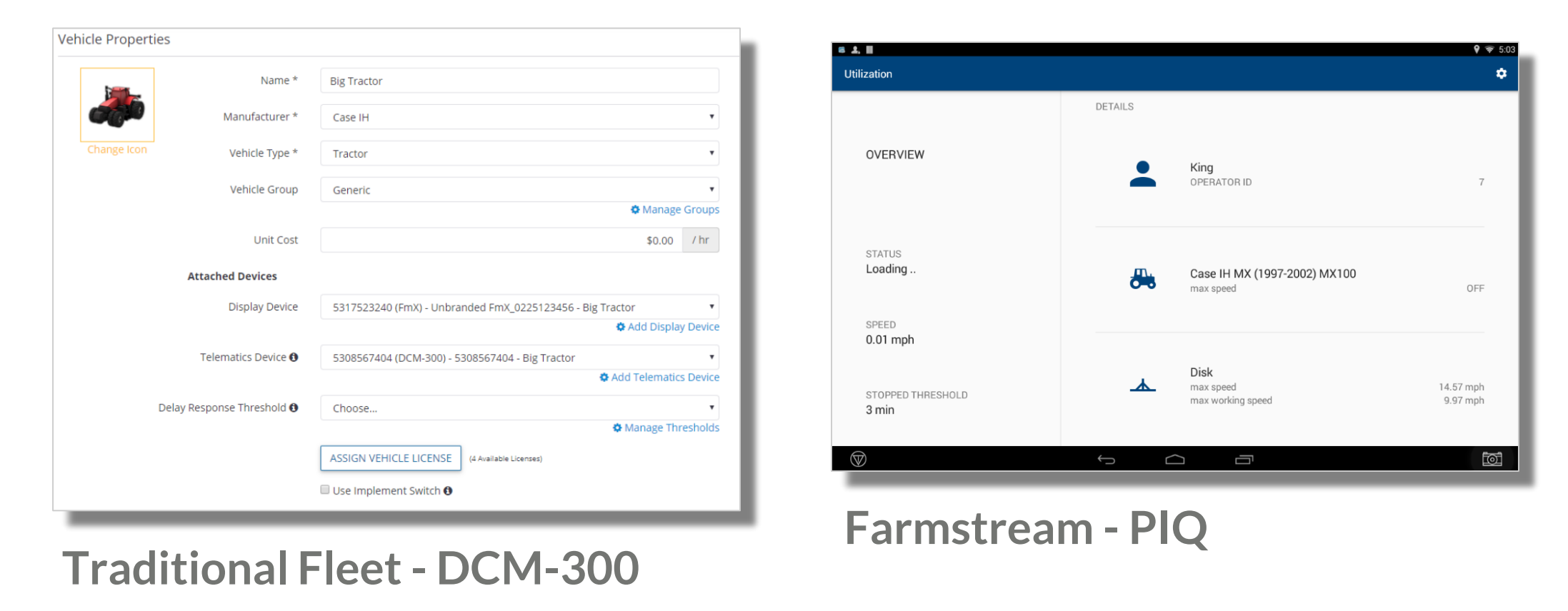

There are several Trimble Display setup items related to Fleet, depending on the selected Fleet method - **Farmstream Fleet** or **Traditional Fleet**. For step-by-step instructions please refer to these help documents:

#### Farmstream Fleet Setup Guide

Fleet Help Document

- 1. Farmstream
  - FmX Display or FmX+ App
    - Display device is assigned to a vehicle with a Trimble Vehicle License
    - Activate the FarmStream Fleet plugin
    - Setup the Port
    - Configure Implement Reporting
    - Configure Vehicle Monitoring
  - PIQ App
    - Display device is assigned to a vehicle with a Trimble Vehicle License
    - Turn On Enable Operators, then configure Productivity Thresholds under vehicle settings
    - Log into the Operator App to track who is using the vehicle
    - Install the Utilization App and setup for Auto Start to collect utilization data
- 2. Traditional Fleet
  - Display device is assigned to a vehicle with a Trimble Vehicle License
  - Telematics device (DCM-300 modem only) is assigned to a vehicle with a Trimble Vehicle License

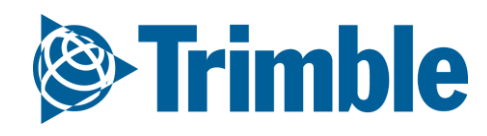

### Online | Implements FARMER PRO ONBOARDING

| 0          | Trimble.     | Farm Field         | Fleet Analytics     | Data Transfe      | er Con     | sole                                                   |                                          | <b>.</b> 🏚                | ?      |    |
|------------|--------------|--------------------|---------------------|-------------------|------------|--------------------------------------------------------|------------------------------------------|---------------------------|--------|----|
| 201        | 9 🗸 🛛 Jump   | to field 🗸         |                     |                   |            |                                                        |                                          |                           |        |    |
| Me         | nu           | ~                  | EQUIPMENT VE        | HICLES IMPL       | EMENTS     | IRRIGATION SYSTEMS                                     | DEVICES                                  |                           |        |    |
| A          | Home         |                    | G MERGE 前           |                   |            |                                                        | □ Show Retire                            | ed (*) + ADD              | MPLEME | NT |
| 5          | Dashboard    |                    | Implement           |                   | Group      |                                                        | Cost                                     | Profiles 🔒                |        | Î  |
|            |              |                    | Air Seeder          |                   |            |                                                        | \$0.00 / ac                              | 1                         | Ø      |    |
|            | Profile      |                    | 🗆 Arnie             |                   |            |                                                        | \$0.00 / ac                              | 1                         | Ø      |    |
| 0          | Farms        |                    | Disk                |                   |            |                                                        | \$0.00 / ac                              | 1                         | Ø      |    |
| 111        | T diffis     |                    | 🔲 feb2019           |                   |            |                                                        | \$0.00 / ac                              | 1                         | Ø      |    |
| 8          | Equipment    |                    | Generic PWM Std IS  | SOBUS VR          |            |                                                        | \$0.00 / ac                              | 1                         | Ø      |    |
| -14        | Inputs 8 Mat | torials            | Gleaner             |                   |            |                                                        | \$0.00 / ac                              |                           | Ø      |    |
| <b>8</b> 0 | inputs & Mat | EQUIPMENT          | VEHICLES IMPLEMENTS | IRRIGATION SYSTEM | S DEVICI   | ES                                                     | 1.1                                      | 1                         | Ø      |    |
| -6         | Commodities  | Implement Pror     | parties             |                   |            |                                                        |                                          |                           | Ø      |    |
| ŵ.         | <u> </u>     |                    |                     |                   | Pr         | ofiles                                                 |                                          |                           | Ø      |    |
|            | Storage      | Name *             | Air Seeder          |                   |            |                                                        |                                          |                           | Ø      |    |
|            |              | Operation Type     | Unassigned          | T                 | Pro<br>det | files are created on your<br>ails to complete tasks on | display and use ad<br>your display. Muti | lditional<br>ple profiles |        |    |
|            |              | Equipment<br>Group | Unassigned          | • +               | can        | be added if your equipn                                | nent has more than                       | n 1 setup.                |        |    |
|            |              | Unit Cost          | / ac                |                   | Sup        | ported Displays                                        |                                          |                           |        |    |
|            |              |                    |                     |                   | •          | GFX-750<br>TMX-2050                                    |                                          |                           |        |    |
|            |              |                    |                     |                   | • )        | XCN-1050<br>XCN-2050                                   |                                          |                           |        |    |
|            |              |                    |                     |                   |            |                                                        |                                          | CLOSE                     |        |    |

- 1. From the Farm Menu, click Equipment
- 2. Select the **Implements** tab to view implements
- 3. Click Add Implement to add a new implement
  - a. For Implement Properties enter Name (required properties)
    - i. Enter the Unit Cost to track cost of use
  - b. Profiles are created on your Trimble display and use additional details to complete tasks on your display. Multiple profiles can be added if your equipment has more than 1 setup.
- 4. Click Save to save this vehicle
  - a. Use the Edit button to edit the properties of any existing vehicles on the list.

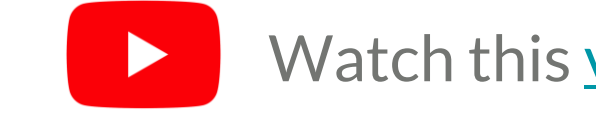

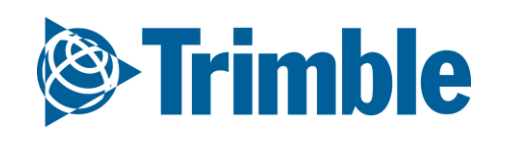

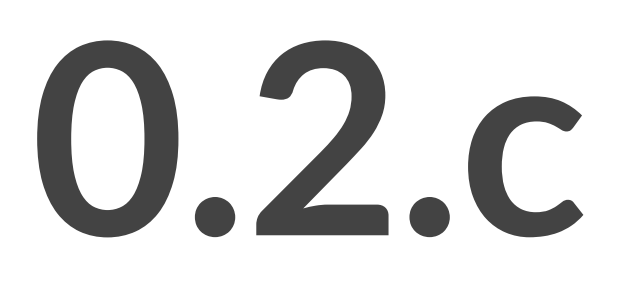

Fleet

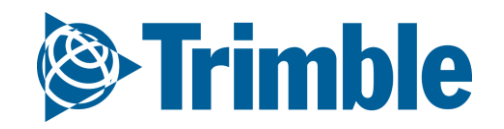

## **Online**| **Fleet**

FARMER PRO ONBOARDING

**Objective:** Learn the fleet monitoring features if you have purchased the add-on in the virtual market.

In this Session you will learn:

- How to monitor the fleet
  - Manage vehicles and groups
  - Configure alerts for machines
- How to use Data Management to review the flow of data in and out of Trimble Ag software
- Fleet add-on is under additional costs
- $\circ~$  It's one add-on per machine

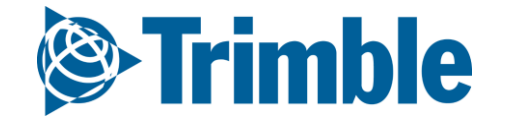

# Online | Fleet Management

FARMER PRO ONBOARDING

|                                                                                                    |                                                                                                    | Fleet Analytics Date                                                                                                    | a Transfer                             |                             |                                                                                                    |                                                                                          |               |                                                                                                    |                                                                                                    | ? #                                                |
|----------------------------------------------------------------------------------------------------|----------------------------------------------------------------------------------------------------|----------------------------------------------------------------------------------------------------|----------------------------------------|-----------------------------|----------------------------------------------------------------------------------------------------|------------------------------------------------------------------------------------------|---------------|----------------------------------------------------------------------------------------------------|----------------------------------------------------------------------------------------------------|----------------------------------------------------|
| 20                                                                                                    | 020 🗸 🛛 Jump to field 🖌                                                                                                    |                                                                                                    |                                        |                             |                                                                                                    |                                                                                          |               |                                                                                                    | - +                                                                                                    |                                                    |
| M                                                                                                    | 1enu «                                                                                                    | Vehicle Name or Alert Name                                                                                                    |                                        |                             |                                                                                                    |                                                                                          |               |                                                                                                    | MANA                                                                                                    | GE <del>▼</del>                                    |
| æ                                                                                                    | Vehicles                                                                                                    | Vehicle List                                                                                                    | Date Last Reported -<br>Relative Time  | Last Known Status 🛛 🔒       | Engine Hrs                                                                                                    | Last Lo                                                                                  | cation        |                                                                                                    |                                                                                                    | - 11                                               |
|                                                                                                    | Alerts                                                                                                    | O Combine                                                                                                    |                                        |                             |                                                                                                    |                                                                                          |               |                                                                                                    |                                                                                                    | Ð                                                  |
| Ŧ                                                                                                    |                                                                                                    | O EMEA                                                                                                    |                                        |                             |                                                                                                    |                                                                                          |               |                                                                                                    |                                                                                                    | Ð                                                  |
| -                                                                                                    | Operators                                                                                                    | oveneric                                                                                                    |                                        |                             |                                                                                                    |                                                                                          |               |                                                                                                    |                                                                                                    | Ð                                                  |
| 12                                                                                                    | . Utilization                                                                                                    | O Sugarcane Harvester                                                                                                    |                                        |                             |                                                                                                    |                                                                                          |               |                                                                                                    |                                                                                                    | ÷                                                  |
|                                                                                                    | Canzadori                                                                                                    | O Tractor                                                                                                    |                                        |                             |                                                                                                    |                                                                                          | Activ<br>This | e Filter<br>/eek: Alert Type: All                                                                                                    |                                                                                                    |                                                    |
|                                                                                                    |                                                                                                    | Tractor - Large Row Cro                                                                                                    | q                                      |                             |                                                                                                    |                                                                                          | Тур           | Alert Name                                                                                                    | Detail                                                                                                    | Vehicle<br>Seaworth JD 7260                        |
|                                                                                                    |                                                                                                    |                                                                                                    | •                                      |                             |                                                                                                    | Links                                                                                    | (C)           | Seaworth's Farming                                                                                                    |                                                                                                    | Seaworth JD 7260                                   |
|                                                                                                    |                                                                                                    | 🦾 APMD #1 🤷                                                                                                    |                                        | no current status           | 0.00                                                                                                    | UNKNOV                                                                                   |               | Seaworth's Farming                                                                                                    |                                                                                                    | Seaworth JD 7260<br>Seaworth JD 8320               |
|                                                                                                    |                                                                                                    |                                                                                                    | 7 days ago                             | no current status           | 5 621 60                                                                                                    | 2(7 day                                                                                  | s ago) 🔟      | Seaworth's Farming                                                                                                    |                                                                                                    | Seaworth JD 8320                                   |
|                                                                                                    |                                                                                                    |                                                                                                    | 7 0033 080                             | no current status           | 5,621.00                                                                                                    |                                                                                          | Ū             | Seaworth's Farming                                                                                                    |                                                                                                    | Seaworth JD 8320                                   |
|                                                                                                    |                                                                                                    | /820                                                                                                    |                                        |                             |                                                                                                    | In 2                                                                                     | Ŭ.            | Seaworth's Farming                                                                                                    |                                                                                                    | Seaworth JD 8320                                   |
|                                                                                                    | -                                                                                                    |                                                                                                    | 9 hours ago                            | Off                         | 2,947.00                                                                                                    | 1112                                                                                     | (L)           | ARDEC                                                                                                    | Geofence:                                                                                                    | NH T8.435                                          |
|                                                                                                    | ~<br>«                                                                                                    |                                                                                                    | E                                      | ÷                           |                                                                                                    |                                                                                          |               | ARDEC                                                                                                    | Geofence:                                                                                                    | NH T8.435                                          |
| Row Crop 🛛 All                                                                                                    | Date: Start ti                                                                                                    | e: Duration in hours: 24                                                                                                    | Moving<br>Speeding                     | D Off                       | 71.90                                                                                                    | 700(3 d                                                                                  | ays ago) 😳    | CSU's Farming                                                                                                    |                                                                                                    | CSU JD 8295R                                       |
| MD #1                                                                                                    | 11/01/2018 8:00                                                                                                    | M •                                                                                                    | Rushing<br>Stopped<br>Delayed          |                             |                                                                                                    | In our                                                                                   |               |                                                                                                    |                                                                                                    | _                                                  |
| A A                                                                                                    |                                                                                                    |                                                                                                    | Off<br>No GPS                          | Working                     | 0.00                                                                                                    | in swan                                                                                  | son south     |                                                                                                    |                                                                                                    |                                                    |
| U JD 7820                                                                                                    | Total<br>Vehicle hours Working Moving                                                                                                    | Stopped Machine States                                                                                                    | ©04<br>●No GP5                         | <ul> <li>Working</li> </ul> | 0.00                                                                                                    | in swan                                                                                  | son south     |                                                                                                    |                                                                                                    |                                                    |
| U JD 7820<br>U JD 8295R                                                                                                    | Vehicle Total<br>hours Working Moving                                                                                                    | Stopped Machine States                                                                                                    | ©0f<br>●No GPS                         | Working                     | 0.00                                                                                                    | in swan                                                                                  | son south     |                                                                                                    |                                                                                                    |                                                    |
| U JD 7820<br>U JD 8295R<br>1 T8.435                                                                                                    | Total<br>hours     Working     Moving       Seaworth JD 7260R     24.00     3.32     0.00                                                                                                    | Stopped Machine States                                                                                                    | Off *                                  | Working                     | 0.00                                                                                                    | Login                                                                                    | son south     | Groups                                                                                                    | A                                                                                                    | vailability<br>All                                 |
| U JD 7820<br>U JD 8295R<br>I T8.435                                                                                                    | Vehicle     Total hours     Working     Moving       Seaworth JD 7260R     24.00     3.32     0.00       Seaworth JD 8320R                                                                                                    | Stopped Machine States                                                                                                    | Off<br>•No GPS                         | Working                     | 0.00<br>Operator Name                                                                                            | Login                                                                                    | Job Title     | Groups                                                                                                    | A                                                                                                    | vailability<br>All                                 |
| U JD 7820<br>U JD 8295R<br>I T8.435<br>aworth JD 7260R                                                                                                    | Vehicle     Total hours     Working     Moving       Seaworth JD 7260R       24.00     3.32     0.00       Seaworth JD 8320R       3.79     0.71     0.00                                                                                                    | Stopped Machine States                                                                                                    |                                        | Working                     | 0.00<br>Operator Name<br>Byard, Gwen<br>Collins, Mark                                                            | Login<br>GByard5054<br>mcollins                                                          | Job Title     | Groups<br>CSU Staff                                                                                                    | A<br>Ac                                                                                                    | vailability<br>All T                               |
| U JD 7820<br>U JD 8295R<br>I T8.435<br>aworth JD 7260R<br>tworth JD 8235                                                                                                    | Vehicle     Total hours     Working     Moving       Seaworth JD 7260R       24.00     3.32     0.00       Seaworth JD 8320R       Seaworth JD 8320R                                                                                                    | Stopped         Machine States           0.00         0.00           0.30         0.00                                                                  |                                        | • Working                   | 0.00<br>Operator Name<br>Byard, Gwen<br>Collins, Mark<br>Demo for FWIM, CF                                       | Login     GByard5054     mcollins     CDemo for FWIM5566                                 | Job Title     | Groups<br>CSU Staff                                                                                                    | Ac<br>Ac                                                                                                    | vailability<br>All T<br>ttive<br>ttive             |
| U JD 7820<br>U JD 7820<br>H T8.435<br>aworth JD 7260R<br>aworth JD 8235                                                                                                    | Total<br>hours     Working     Moving       Seaworth JD     7260R       Seaworth JD     24.00     3.32     0.00       Seaworth JD     8320R       Seaworth JD     8320R       Seaworth JD     8320R       Seaworth JD     8320R       Seaworth JD     8320R                                                                                                    | Stopped         Machine States           0.00         0.10         0.10         0.10           0.30         0.10         0.10         0.10         0.10 |                                        | • Working                   | 0.00<br>Operator Name<br>Byard, Gwen<br>Collins, Mark<br>Demo for FWIM, CF<br>Demydenko, Sergii                  | GByard5054     Mcollins     CDemo for FWIM5566     Demydenko                             | Job Title     | Groups<br>CSU Staff                                                                                                    | Action Action Ac | vailability<br>All<br>ttive<br>ttive               |
| IU JD 7820         U JD 7820         IU JD 8295R         4 T8.435         aworth JD 7260R         aworth JD 8235         aworth JD 8320R         Row Crop       All                                                                                                    | Total<br>hours         Working         Moving           Seaworth JD 7260R         3.32         0.00           Seaworth JD 8320R         3.32         0.00           Seaworth JD 8320R         0.01         0.00           Seaworth JD 8320R         0.01         0.00           Seaworth JD 8320R         0.01         0.00                                                                                                    | Stopped         Machine States           0.00         0.00           0.30         0.00           5.68         0.00                                      |                                        | • Working                   | 0.00<br>Operator Name<br>Byard, Gwen<br>Collins, Mark<br>Demo for FWIM, CF<br>Demydenko, Sergii                  | Login       GByard5054       mcollins       CDemo for FWIM5566       Demydenko           | Job Title     | Groups CSU Staff Trainee CSU Staff                                                                                                    | Ac<br>Ac<br>Ac                                                                                                    | vailability<br>All<br>ttive<br>ttive<br>ttive      |
| IU JD 7820         IU JD 7820         IU JD 8295R         IT 8.435         aworth JD 7260R         aworth JD 8235         aworth JD 8320R         Row Crop       All         All                                                                                                    | Total<br>hoursWorkingMovingSeaworth JD 7260RSeaworth JD 8320RSeaworth JD 8320RSeawor | Stopped         Machine States           0.00         0.00           0.30         0.00           5.68         0.12 m 2 4 6                              | Official       Official         NO GDS | • Working                   | 0.00<br>Operator Name<br>Byard, Gwen<br>Collins, Mark<br>Demo for FWIM, CF<br>Demydenko, Sergii                  | Login       GByard5054       mcollins       CDemo for FWIM5566       Demydenko           | Job Title     | Groups GSU Staff CSU Staff CSU Staff CSU Staff CSU Staff new operator                                                                                                    | Ac<br>Ac<br>Ac                                                                                                    | vailability<br>All<br>ttive<br>ttive<br>ttive      |
| IU JD 7820       IU JD 7820         IU JD 7820       IU JD 8295R         IU JD 8295R       IU JD 8295R         IU JD 8295R       IU JD 8295R         aworth JD 7260R       IU JD 8235         aworth JD 8235       IU JD 8235         aworth JD 8320R       IU JD 8235         aworth JD 8320R       IU JD 8320R         All       IU JD 8320R         IU JD 8320R       IU JD 8320R | Total<br>hours     Working     Moving       Seaworth JD 7260R       24.00     3.32     0.00       Seaworth JD 8320R       Seaworth JD 8320R       Seaworth JD 8320R       Seaworth JD 8295R       Scu JD 8295R       Seaworth Bases                                                                                                    | Stopped         Machine States           0.00         0.00           0.30         0.00           5.68         0.00           8         10         12pm  | Official       Official         No GPS | • Working                   | 0.00<br>Operator Name<br>Byard, Gwen<br>Collins, Mark<br>Demo for FWIM, CF<br>Demydenko, Sergii<br>Hodson, Kevin | Login       GByard5054       mcollins       CDemo for FWIM5566       Demydenko       124 | Job Title     | Groups GSU Staff CSU Staff CSU Staff | Ac<br>Ac<br>Ac<br>Ac<br>Ac                                                                                                    | vailability<br>AII<br>tive<br>tive<br>tive<br>tive |

#### 1. Click Fleet tab

- a. View and Manage the vehicles in your fleet
- b. Configure Alerts and Geofences
- c. View the list of Operators (active and inactive)
- d. View the Utilization data for all or a subset of your vehicles over a selected 24 hour period

The Fleet website is used to manage farm operation data received from a range of vehicles and implements.

Use the Fleet website to manage your vehicles. Do this for your entire fleet. Online receives information from your vehicles. The back-end system processes the vehicle data into secure databases where you can access the data on demand.

Fleet has been enhanced to better integrate with other powerful Trimble Ag software services. You can now switch easily between Fleet pages and other Trimble Ag Software to access information including vehicle tracking, alerts, reporting, and productivity.

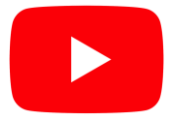

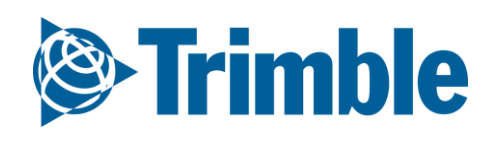

## Online | Vehicles and Groups

#### FARMER PRO ONBOARDING

| Trimble. Farm Field 2020 - Jump to field - | <b>Fleet</b> Analytics Data | a Transfer           |                     |             |                                                                                         | <b>⊥ ≜ @</b> Ⅲ                       |
|--------------------------------------------|-----------------------------|----------------------|---------------------|-------------|-----------------------------------------------------------------------------------------|--------------------------------------|
| Menu «                                     | Vehicle Name or Alert Name  | Date Last Reported - | Last Known Status 🔒 | Engine Hrs  | last location                                                                           |                                      |
| 🖧 Vehicles                                 | Venicle List                | Relative Time        |                     | Eligine his |                                                                                         | Manage Groups<br>New Vehicle         |
| Alerts                                     | O Combine                   |                      |                     |             |                                                                                         | Delay Thresholds                     |
| ÷                                          | C EMEA                      |                      |                     |             |                                                                                         | Export Venicles<br>Configure Columns |
| Operators                                  | O Generic                   |                      |                     |             |                                                                                         | Đ                                    |
|                                            | • Sugarcane Harvester       |                      |                     |             |                                                                                         | Œ                                    |
|                                            | O Tractor                   |                      |                     |             |                                                                                         | ŧ                                    |
|                                            | Tractor - Large Row Crop    | 0                    |                     |             |                                                                                         | ÷                                    |
|                                            | 🚜 APMD #1 🛕                 |                      | no current status   | 0.00        | Unknown                                                                                 |                                      |
|                                            | scsu jd                     | 7 days ago           | no current status   | 5,621.60    | 2(7 days ago)                                                                           |                                      |
|                                            | 7820<br>CSU JD<br>8295R     | 8 hours ago          | Off                 | 2,947.00    | Manage Vehicle                                                                          | Group 🗙                              |
|                                            | NH T8.435                   | an hour ago          | Off                 | 71.90       |                                                                                         | +                                    |
|                                            | JD 7260R                    | 12 minutes ago       | Working             | 0.00        |                                                                                         |                                      |
| Manage New Grou                            | /ehicle Group               | *                    |                     |             | Choose<br>Choose<br>Combine<br>CSU<br>EMEA<br>Farm A<br>Generic                         | ▼                                    |
| Choose                                     | ·<br>·                      | C D                  |                     |             | New Group Name<br>Northeast Farm<br>Sprayer<br>Sugarcane Harves                         | ter                                  |
|                                            |                             | _                    |                     |             | Test<br>Tractor<br>Tractor - Large Ro<br>Tractor - Small Ro<br>UK Testing<br>Unassigned | w Crop<br>w Crop                     |

#### 1. Click Fleet tab > Vehicles

- View a list of Vehicles that have been added in your organization
- 2. Manage Vehicles by clicking **MANANGE** 
  - Manage Groups
  - Add New Vehicle
  - View and Create New **Delay Thresholds**
  - Export Vehicles to a .csv file
  - Configure Columns that are displayed on the vehicle list
- 3. Manage vehicle groups by selecting Manage > Manage Groups
  - Type the desired **name** of the group in the entry window and click the **+ button**
  - The new group name will then become available in the drop-down menu
  - Groups can be edited or deleted from Manage Vehicle Group
  - Edit vehicle properties to assign a vehicle to the desired Vehicle Group

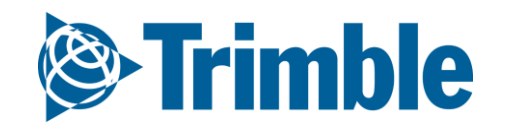

### Online | Vehicle History and Sensors

#### FARMER PRO ONBOARDING

| (Q)                                                                                                    | <b>Trimble</b> , Farm                                      | Field F                           | leet Analytics Data Transfer                                                                      |                                            |                                                                                                    |                                                                                                    |                                                                                                    | <b>1</b> • • • •                                                                                                    |           |
|----------------------------------------------------------------------------------------------------|------------------------------------------------------------|-----------------------------------|---------------------------------------------------------------------------------------------------|--------------------------------------------|----------------------------------------------------------------------------------------------------|----------------------------------------------------------------------------------------------------|----------------------------------------------------------------------------------------------------|----------------------------------------------------------------------------------------------------|-----------|
| 202                                                                                                    | 20 🗕 Jump to field 🛨                                       |                                   |                                                                                                   |                                            |                                                                                                    |                                                                                                    |                                                                                                    |                                                                                                    |           |
| Me                                                                                                    | nu                                                         | ~                                 | Vehicle Name or Alert Name                                                                        |                                            |                                                                                                    |                                                                                                    |                                                                                                    |                                                                                                    |           |
| <del>8</del> 4                                                                                                    | Vehicles                                                   |                                   | Vehicle List Date Last R<br>Relative Tir                                                          | eported -<br>ne                            | Last Known Status 🛛 🔒                                                                                                    | Engine Hrs                                                                                                    | Last Location                                                                                                    | Manage Groups<br>New Vehicle                                                                                         |           |
|                                                                                                    | Alerts                                                     |                                   | © Combine                                                                                         |                                            |                                                                                                    |                                                                                                    |                                                                                                    | Delay Thresholds<br>Export Vehicles                                                                                  |           |
| •                                                                                                    | Operators                                                  |                                   | • Generic                                                                                         |                                            |                                                                                                    |                                                                                                    |                                                                                                    | Configure Columns                                                                                                    |           |
| 12                                                                                                    | Utilization                                                |                                   | • Sugarcane Harvester                                                                             |                                            |                                                                                                    |                                                                                                    |                                                                                                    | ±                                                                                                    |           |
|                                                                                                    |                                                            |                                   | • Tractor                                                                                         |                                            |                                                                                                    |                                                                                                    |                                                                                                    | ÷                                                                                                    |           |
|                                                                                                    |                                                            |                                   | Cractor - Large Row Crop                                                                          |                                            |                                                                                                    |                                                                                                    |                                                                                                    | ±                                                                                                    |           |
|                                                                                                    |                                                            |                                   | 🦾 APMD #1 🛕                                                                                       |                                            | no current status                                                                                                    | 0.00                                                                                                    | Unknown                                                                                                    |                                                                                                    |           |
| Fuel Level         Image: Constraint of the second second sec | ype Last Known Status Tele<br>Large Row ● Off 5238<br>300) | matics Device I<br>598899 (DCM- 4 | Display Device Manufacturer Last Location 🗗 Fa<br>1924511161 (FmX) John Deere In swanson south Of | mStream 🕄                                  | no current status                                                                                                    | 5,621.60                                                                                                    | 2(7 days ago)                                                                                                    | wn Telematics Display Device Manufacturer Last Location 🕑 Farm<br>Device 5121539957 John Deere pivot(6 days ago) Off | ıStream 🚯 |
| History Sensors                                                                                                    | Alerts Files                                               |                                   |                                                                                                   |                                            |                                                                                                    | 2,547,00                                                                                                    | Seaworth JD Row Crop Off<br>8320R<br>Tractor - Large Row Crop<br>History Sensors Alerts                                                         | 5231592310 (FmX)<br>(DCM-300)<br>Elles                                                                               |           |
| 01/2018                                                                                                    | 15                                                         | 1                                 |                                                                                                   | Use Working                                | Off                                                                                                    | 71.90                                                                                                    | Engine Hours 1,772.30 h *                                                                                                    | <ul> <li>↓ 11/01/2018</li> <li>★ ●</li> </ul>                                                                        | EXPO      |
| ime:<br>D PM                                                                                                    | swanson south                                              | 1. Y                              |                                                                                                   | Pending                                    | working                                                                                                    | 0.00                                                                                                    | Engine Load 0.00 %<br>11/01/2018 45                                                                                                    | Engine Oil Pressure for Nov 1, 2018 to Nov 1, 2018                                                                   | Value     |
| ion in hours: 24                                                                                                    |                                                            | Q                                 |                                                                                                   | *                                          |                                                                                                    |                                                                                                    | Engine Of Pressure         236,00 kPa           11/01/2018         35           Engine Speed         1,153,50 rpm           4100 kPa         36 | 90                                                                                                    |           |
| iations<br>iow field boundaries                                                                                                    |                                                            | <u>N</u>                          | -72E                                                                                              |                                            | L                                                                                                    |                                                                                                    | Fuel Level         38.00 %         8         30                                                                                                 | 30                                                                                                    |           |
| lor lines by machine state<br>lor locations by machine state<br>:lude Alerts<br>ow speeding                                                                                                    | Sorrell ST                                                 | 72                                | N County Rend 0                                                                                   | Seaworth JD<br>8320R<br>Tractor - Large Ro | Overhicle Type Last Known<br>Tractor - Status           Fuel Level         Large Row         Off           Same         Crop         Off | Telematics         Display         Manufa           Device         Device         John De           5231592310         5121539957         (DCM-300) | acturetast FarmStream 27<br>pivot(6 days Off 24<br>ago) 21                                                                                      | 70                                                                                                    |           |
| rrt<br>rt location history for this vehicle on<br>elected date.                                                                                                    |                                                            |                                   |                                                                                                   | Bobs play f<br>Showing fi                  | History<br>les on or before this date: From V                                                                                            | Sensors Alerts<br>Vehicle To Vehicle                                                                                                    | Files                                                                                                    | 1018-1028 ANT 12018 11:01 ANT 2018 11:30 ANT 12018 11:31 ANT 12018 11:46 ANT                                         |           |
| EXPORT -                                                                                                    | B                                                          |                                   | Prinediantikot                                                                                    | italGlobe                                  | APPLY Name                                                                                                    | size Status Up<br>sors.zip Bytes Sent 11/                                                                                                    | te<br>loaded<br>22/20 RESEND                                                                                                    |                                                                                                    |           |
|                                                                                                    |                                                            |                                   |                                                                                                   | _                                          |                                                                                                    |                                                                                                    |                                                                                                    |                                                                                                    |           |

- 1. Select a specific vehicle on the list
  - View current status or Edit the vehicle from the top row of information
  - View **History** for a selected 24 hour period, select date and number of hours or options for the map view, or export the mapped location
  - Click **Sensors** tab to view sensor information that has been collected
    - Click the Sensor name to display the information in the graph
    - Select up to an 8 day time period
    - $\circ$  Export to .csv
    - The type of sensor data collected is controlled by the CAN information available and the Fleet method that is utilized
      - see the <u>Fleet Feature Comparison chart</u> to compare FarmStream Fleet to Traditional Fleet capabilities

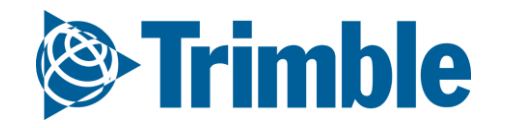

### Online | Alerts FARMER PRO ONBOARDING

|                     |                                                         | Frimble. Farm Field 2020 - Jump to field - | <b>Fleet</b> An   | nalytics [      | Data Transfer  |                       |                                   |                          |                    |                   |                                              |                                       | ± ♠ ⊘ Ⅲ                                                 |
|---------------------|---------------------------------------------------------|--------------------------------------------|-------------------|-----------------|----------------|-----------------------|-----------------------------------|--------------------------|--------------------|-------------------|----------------------------------------------|---------------------------------------|---------------------------------------------------------|
|                     |                                                         | Menu «                                     | <b>Q</b> FILTER B | BY C            | CLEAR FILTER   | Active Fi<br>This Wee | <b>lter</b><br>k: Alert Type: All |                          |                    |                   |                                              |                                       | 📽 CONFIGURE                                             |
|                     |                                                         | Hehicles                                   | O Combin          | ne              |                | І Туре                | Alert Name D                      | etail                    |                    | Vehicle           | Date/Time                                    |                                       |                                                         |
|                     |                                                         | Alerts                                     | O CSU             |                 |                | Û                     | Seaworth's<br>Farming             |                          |                    | Seaworth JD 726   | 11/02/2018 9:31:23 AM                        |                                       | •                                                       |
|                     |                                                         | -                                          | O EMEA            |                 |                | Ū                     | Seaworth's<br>Farming             |                          |                    | Seaworth JD 726   | 11/02/2018 9:30:19 AM                        |                                       | <b>Q</b>                                                |
|                     |                                                         | Operators                                  | O Farm A          |                 |                | Ø                     | Seaworth's<br>Farming             |                          |                    | Seaworth JD 726   | 11/01/2018 7:00:01 PM                        |                                       | •                                                       |
|                     |                                                         | 🛓 Utilization                              | O Generic         | c               |                | Ū                     | Seaworth's<br>Farming             |                          |                    | Seaworth JD 726   | 10/30/2018 7:00:02 PM                        |                                       | <b>Q</b>                                                |
|                     |                                                         |                                            | O Northea         | east Farm       |                | ٢                     | ARDEC G                           | eofence:                 |                    | NH T8.435         | 10/30/2018 4:31:40 PM                        |                                       | •                                                       |
|                     |                                                         |                                            | O Sprayer         | r               |                | - 🐣                   | ARDEC G                           | eofence:                 |                    | NH T8.435         | 10/30/2018 9:16:55 AM                        |                                       | <b>Q</b>                                                |
|                     |                                                         |                                            | O Sugarca         | ane Harveste    | r 🗆 Al         |                       | CSU's Farming                     |                          |                    | CSU JD 8295R      | 10/20/2019 0.15.29 444                       |                                       | v                                                       |
|                     |                                                         |                                            |                   |                 |                |                       | CSU'S Farming                     |                          | _                  | C30 JD 6295K      | 3/29/2018 7:00:02 PM                         |                                       | 0                                                       |
| уре                 | Name                                                    | e                                          | Veh               | hicle           |                | Contact               | :s                                |                          | •                  | MANAGE 🔻          | 0/29/2018 9:05:59 AM                         |                                       | 0                                                       |
| 🚓 Geofence          | Andre                                                   | ew's Farm                                  | 18 \              | Vehicles        |                | 1 Conta               | ct                                |                          | New Ale            | rt                | 1/29/2018 9:04:41 AM                         | Geofence                              |                                                         |
| <b>9</b> . Conferen |                                                         |                                            |                   |                 |                |                       |                                   |                          | Geofenc            | es 🖑              | )/28/2018 9:13:43 AM                         | Main Farm Geofence                    |                                                         |
| Georence            | ARDE                                                    | C                                          | 8 V6              | /ehicles        |                | 1 Conta               | ct                                |                          | Contacts           | ;                 | 0/28/2018 9:12:44 AM                         |                                       | 8 8 8 1                                                 |
| Geofence Geofence   | big pi                                                  | ney alert                                  | 1 Ve              | /ehicle         |                | 1 Conta               | ct                                |                          |                    | <b>e</b> 1        |                                              |                                       |                                                         |
| 📀 Geofence          | Alert Data                                              |                                            | 1 Ve              | /ehicle         |                | 1 Conta               | ct                                |                          |                    | ☑ 前               |                                              |                                       | ity Road 56                                             |
| Curfew              | Name                                                    |                                            | 8.1/4             | (ehi <b>bit</b> |                |                       |                                   |                          |                    |                   |                                              |                                       |                                                         |
|                     | New Alert                                               |                                            |                   |                 | )              | • •                   | Vehicle Typ<br>Tractor - Lar      | e Last Know<br>ge Status | n Telema<br>Device | tics Disp<br>4924 | lay Device Manufacturer<br>511161 John Deere |                                       |                                                         |
| Geofence            | Alert Type                                              |                                            | 34                | Vel Seawo       | ort Fuel L     | evel                  | Row Crop                          | Off                      | 5238598<br>(DCM-30 | 899 (FmX          | ()                                           |                                       |                                                         |
|                     | Curfew 3                                                |                                            | - 55              | OŔ<br>Tractor - | Large Row Crop | eporteu               |                                   |                          | (Delvi Se          | ,                 |                                              |                                       |                                                         |
|                     | <ul> <li>Machine Alert</li> <li>Ignition (1)</li> </ul> | 0                                          |                   |                 | _              |                       | History                           |                          | Sensors            | A                 | lerts Files                                  | S S S S S S S S S S S S S S S S S S S | K Technologias Inc. @ HERE Imagan @ Digital Clobe I Reg |
|                     | Cushing 🕄                                               |                                            |                   |                 |                |                       | I FAR FILTER                      | Active Filter            |                    |                   |                                              |                                       |                                                         |
|                     | Alert Details                                           |                                            | - 1               | ~               |                |                       |                                   | None                     |                    |                   |                                              |                                       | CANCEL                                                  |
|                     | Frequency 🕄                                             | Minute(s) 🔻                                |                   | Туре            | Ale            | rt Name               |                                   |                          | Detail             |                   | Date/Time                                    |                                       |                                                         |
|                     | Alert when ignition is:                                 |                                            |                   | $\odot$         | Seav           | vorth's Far           | ming                              |                          |                    |                   | 11/02/2018 9:31:23 AM                        | •                                     |                                                         |
|                     | ✓ Off                                                   |                                            |                   | $\odot$         | Seav           | vorth's Far           | ming                              |                          |                    |                   | 11/02/2018 9:30:19 AM                        | •                                     |                                                         |
|                     | Vehicles                                                |                                            |                   | 1               | Sea            | vorth's Far           | ming                              |                          |                    |                   | 11/01/2018 7:00:01 PM                        | 0                                     |                                                         |
|                     |                                                         |                                            |                   |                 | Jean           |                       |                                   |                          |                    |                   | 10/30/2018 7:00:02 PM                        | •                                     |                                                         |
|                     | O Combine                                               |                                            |                   | Q               | Seav           | vorth's Far           | ming                              |                          |                    |                   | 10/20/2018 7-00-02 514                       | Ŷ                                     |                                                         |
|                     | O CSU                                                   |                                            |                   | Ū               | Seav           | vorth's Far           | ming                              |                          |                    |                   | 10/29/2018 7:00:02 PM                        | <b>Q</b>                              |                                                         |

#### 1. Click Fleet tab > Alerts

- This page provides a list of all alerts or alerts for selected vehicles
- 2. Add or Edit Alerts, Geofences, and Contacts
  - Click **CONFIGURE** button
  - Click the Edit button to edit an existing alert
  - Click MANAGE > New Alert to add a new alert
    - Enter name, select Alert Type, configure Alert Details, assign to Vehicles, and assign Contacts to receive via email
  - Click **MANAGE** > **Geofences** to edit or create a geofence
    - used in Traditional Fleet setups only
  - Click MANAGE > Contacts to edit or create new contacts in the Contacts list for your organization
- 3. Click Files tab to view Files from Vehicle or To Vehicle
  - Click the file name to **download** a copy of the file
  - Click the Upload button under To Vehicle to directly upload a file to this vehicle
- 4. Available alert types vary based on the Fleet method that is utilized

| Farmstream Fleet                   | Traditional Fleet                                            |
|------------------------------------|--------------------------------------------------------------|
| <ul> <li>Machine Alerts</li> </ul> | • Curfew Alerts                                              |
| <ul> <li>Rushing Alerts</li> </ul> | <ul> <li>Geofence Alerts</li> <li>Create Geofence</li> </ul> |
|                                    | <ul> <li>Ignition Alerts</li> </ul>                          |

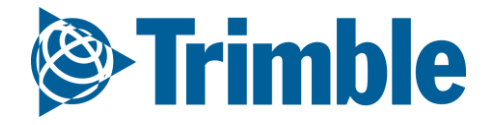

### Online | Utilization FARMER PRO ONBOARDING

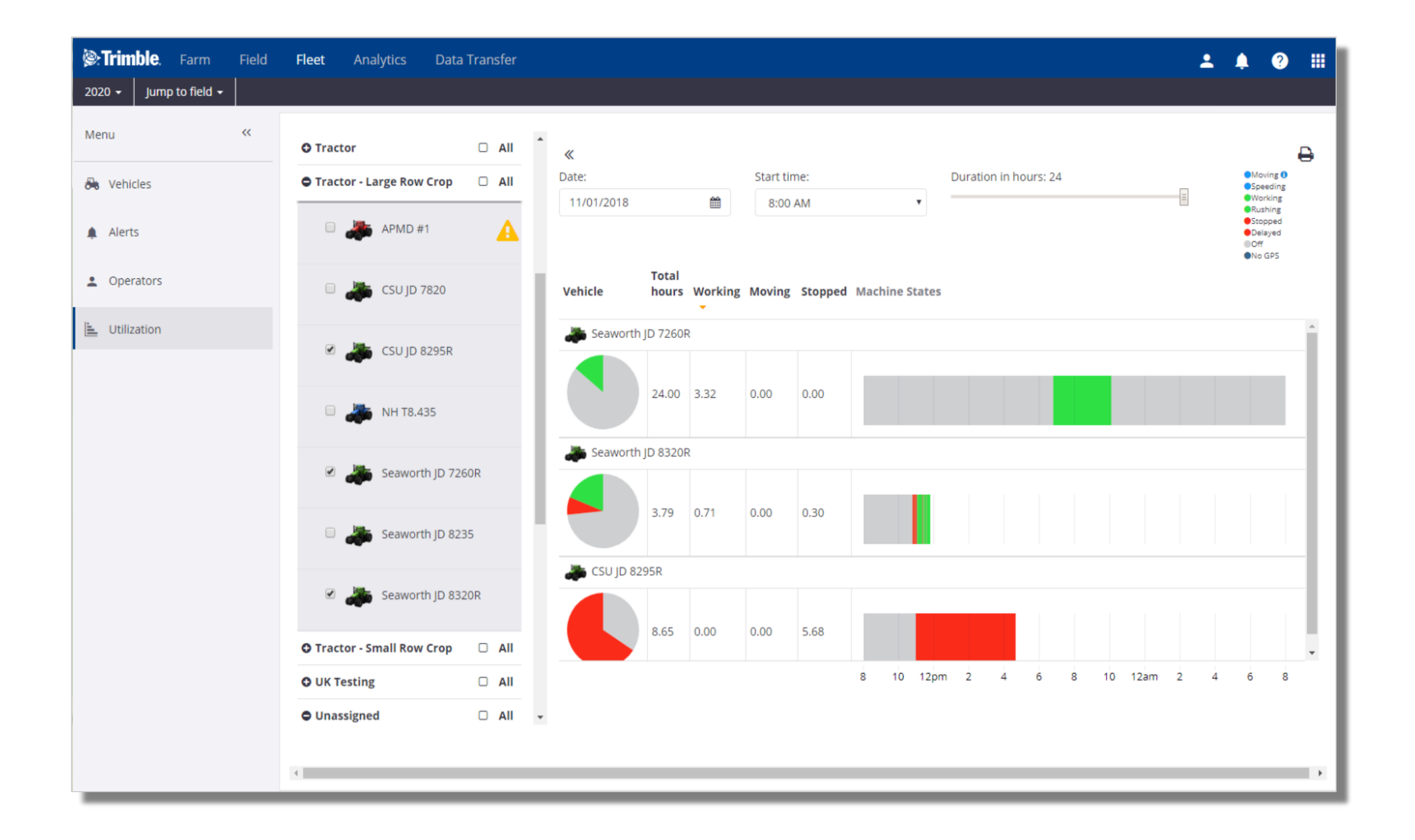

#### The Fleet Utilization reporting feature allows users to evaluate the performance of their machines

over a chosen day. Vehicle status is displayed, showing states such as moving, speeding, working, rushing, stopped, delayed, off, and no GPS. The time in each state is calculated and displayed graphically.

- 1. Click Fleet tab > Utilization
  - Select the vehicles to include in the summary
  - Filter by Date, Start time, and the Duration in hours that you would like to view
  - hover your mouse pointer over an item in the graph for specific details
  - Click the Print icon to send the visible utilization data to the printer
- 2. Reported machine states are determined by the Fleet method that is utilized
  - FarmStream Fleet
    - Working, Moving, Stopped, Off, Speeding, Rushing, No GPS, Delayed, Pending
  - Traditional Fleet
    - Working, Moving, Stopped, Off, Speeding

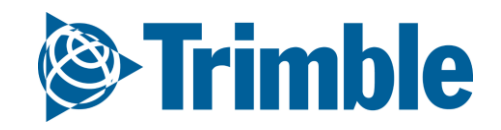

# **0.2.d**

## Materials

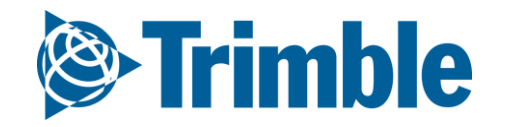

### Online | Planning Season Materials

FARMER PRO ONBOARDING

Objective: How to add and manage your inputs and materials during the season

In this session you will learn how to:

- Add chemicals
- Add fertilizer
- Add purchases
- Add tank mix
- View materials report by:
  - $\circ$  Brand
  - $\circ$  Vendor
  - Material type
- $\circ~$  Adding Materials in the Mobile App

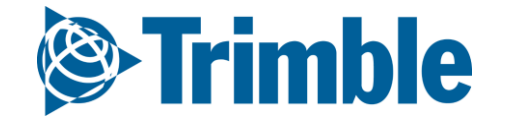

# Online | Adding Chemicals

| Trimble Farm         | Field                                                         | Flee          | et Ana                                     | alytics     | Data Transfer    |                         |                                      |             |                 |                |              | <b>. .</b>         | 8              | ? III       |                   |   |
|----------------------|---------------------------------------------------------------|---------------|--------------------------------------------|-------------|------------------|-------------------------|--------------------------------------|-------------|-----------------|----------------|--------------|--------------------|----------------|-------------|-------------------|---|
| 2018 - Jump to field | •                                                             |               |                                            |             |                  |                         |                                      |             |                 |                |              |                    |                |             |                   |   |
| Menu                 | ~                                                             | INPU          | ITS & MATE                                 | ERIALS      | CHEMICALS        | FERTILIZERS             | 5 LIME                               | SEEDS V     | VATER TA        | ANK MIXES SUMM | IARY         |                    |                |             |                   |   |
| A Home               |                                                               | 1             | ゆ MERGE 👜                                  |             |                  |                         |                                      |             |                 |                |              | + ADD CHEMICA      |                |             |                   |   |
| 📰 Profile            |                                                               |               | Material                                   |             |                  | Qty.<br>Purchased       | Avg.<br>Cost                         | Total Cost  | Applied<br>Area | Avg. Rate      | Qty.<br>Used | Balance            |                |             |                   |   |
| A Farms              |                                                               |               | 2,4-D LV                                   | V 4 Ester   |                  | 0.000 gal               | \$0.00                               | \$0.00      | 0.00 ha         | 0.00 gal/ha    | 0.000 gal    | 0.000 gal          | Ø              | •••         |                   |   |
| D                    |                                                               |               | 🗌 Aframe                                   | 1           |                  | 0.000 l                 | \$0.00                               | \$0.00      | 0.00 ha         | 0.00 l/ha      | 0.000 l      | 0.000              | Ø              | •••         |                   |   |
| equipment            |                                                               |               | JUWEL -                                    | ТОР         |                  | 0.000 gal               | \$0.00                               | \$0.00      | 0.00 ha         | 0.00 gal/ha    | 0.000 gal    | 0.000 gal          | Ø              | •••         |                   |   |
| 🛃 Inputs & Materials |                                                               |               | 🔲 Omni B                                   | Frand Propi | conazole 41.8% I | EC 0.000 gal            | \$0.00                               | \$0.00      | 0.00 ha         | 0.00 gal/ha    | 0.000 gal    | 0.000 gal          | Ø              | •••         |                   |   |
|                      |                                                               |               |                                            | UP ORIGIN   | IAL MAX          | 0.000 gal               | \$0.00                               | \$0.00      | 0.00 ha         | 0.00 gal/ha    | Chemic       | al Search          |                |             | -                 |   |
| Commodities          |                                                               |               | 🔲 Roundu                                   | up Weather  | rmax             | 0.000 gal               | \$0.00                               | \$0.00      | 0.00 ha         | 0.00 gal/ha    | Chemic       | ai Search          |                |             |                   |   |
| 🐘 Storage            |                                                               |               | Total:                                     |             |                  |                         |                                      | \$0.00      | )               |                |              | Name               | · [            | Moc         |                   |   |
|                      | INPUTS & MATERIALS CHEMICALS FERTILIZERS LIME SEEDS           |               |                                            | LIME SEEDS  | WATER TANK MIXES | ATER TANK MIXES SUMMARY |                                      |             |                 |                | Manufacturer |                    |                |             |                   |   |
|                      | Chemical Properties                                           |               |                                            |             |                  |                         |                                      |             |                 | IVI            |              |                    | Bayer Cro      |             |                   | • |
|                      | Use Chemical Search to find<br>Name *<br>Category *<br>Form * |               | additional information about the material. |             |                  |                         |                                      |             |                 |                | Name         | ame                |                |             | lanufacturer      |   |
|                      |                                                               |               | MOCAP 10% GRANULAR                         |             |                  | Manufacturer            | Manufacturer Bayer Cropscience       |             |                 |                | MOCAP        | MOCAP 10% GRANULAR |                |             | Bayer Cropscience |   |
|                      |                                                               |               | Insecticide  Granular/Dry                  |             |                  | EPA #                   | EPA # 264-465<br>Signal Word Warning |             |                 |                | MOCAP        | 15% GRANU          | % GRANULAR (R) |             | Bayer Cropscience |   |
|                      |                                                               |               |                                            |             |                  | Signal Word             |                                      |             |                 |                |              |                    |                | ) F         | Bayer Cronscience |   |
|                      | Active                                                        | e Ingredient  |                                            |             |                  | REI                     | 48                                   |             |                 |                | MOCA         | 150 LOCKIN         | LOAL           | , L         | ayer cropscienc   | C |
|                      | Purcha                                                        | ased Units *  | kilograms                                  |             | T                |                         |                                      |             |                 |                | MOCAP        | EC (R)             |                | E           | layer Cropscienc  | e |
|                      |                                                               | Unit Cost     | \$125.0                                    | / kg        |                  |                         |                                      |             |                 |                |              |                    |                |             |                   |   |
|                      | App                                                           | olied Units * | grams                                      |             | v                |                         |                                      |             |                 |                | Request a    | a new chemi        | cal to         | be added to | o the list.       |   |
|                      | Default                                                       | Target Rate   | 30.00 g                                    | / ha        |                  |                         |                                      |             |                 | L              | _            |                    |                |             |                   |   |
|                      |                                                               |               |                                            |             |                  |                         |                                      | CANCEL SAVE |                 |                |              |                    |                |             |                   |   |

#### 1. Click Farm tab > Inputs & Materials > Chemicals tab

- 2. Select + Add Chemical
- 3. Click **Chemical Search**:
  - Leave Name and Manufacturer blank to search the entire database click More button to see more
  - Type Name to find by name type a minimum of 3 letters to search for matching names
  - Select Manufacturer to filter the list by manufacturer
  - $\circ~$  Select the Chemical Name from the list
  - Supplement the details by listing the Active Ingredient
  - Indicate Purchased Units and Applied Units, along with Unit Cost and Default Target Rate
    - the gray boxes are populated by the system and cannot be manually entered or edited
    - you can add custom chemical names for use in your organization, or use the link to **Request a new chemical to be added to the list**
  - Add Purchase details with the **•••** button to track cost and inventory levels
- 4. Click Save

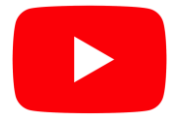

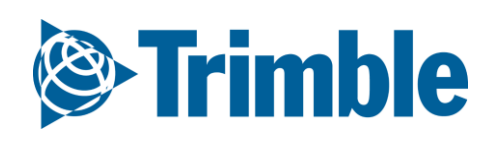
# Online | Adding Fertilizers

| )))))))))))))))))))))))))))))) | <b>ble</b> . Farm | Field | d Flee | t Analytics    | Data Transfer     |            |              |                 |                |           | <b>±</b> | 78 ?       |  |
|--------------------------------|-------------------|-------|--------|----------------|-------------------|------------|--------------|-----------------|----------------|-----------|----------|------------|--|
| 2018 -                         | Jump to field     | -     |        |                |                   |            |              |                 |                |           |          |            |  |
| Menu                           |                   | «     | INPU   | TS & MATERIALS | CHEMICALS         | FERTILIZER | S LIME SEEDS | WATER           | TANK MIXES SUM | IMARY     |          |            |  |
| 🔒 Hom                          | e                 |       | 1      | ۲ MERGE        |                   |            |              |                 |                |           | + ADD    | FERTILIZER |  |
| 📰 Profil                       | le                |       |        | Material       | Qty.<br>Purchased | Avg. Cost  | Total Cost   | Applied<br>Area | Avg. Rate      | Qty. Used | Balance  |            |  |
| A Farm                         | IS                |       |        | 0-0-15         | 0.000 t           | \$0.00     | \$0.00       | 0.00 ha         | 0.00 t/ha      | 0.000 t   | 0.000 t  |            |  |
|                                |                   |       |        | 10-34-0        | 0.000             | \$0.00     | \$0.00       | 0.00 ha         | 0.00 l/ha      | 0.000 l   | 0.000 l  |            |  |
| 🍓 Equip                        | oment             |       |        | 🔲 16-0-0-20Zn  | 0.000             | \$0.00     | \$0.00       | 0.00 ha         | 0.00 l/ha      | 0.000 l   | 0.000 l  |            |  |
| 🗐 Input                        | ts & Materials    |       |        | Total:         |                   |            | \$0.00       |                 |                |           |          |            |  |

| NPUTS & MATERIALS             | CHEMICALS           | FERTILIZERS      | LIME      | SEEDS | WATER     | TANK MIXES | SUMMAR' | Y      |   |      |
|-------------------------------|---------------------|------------------|-----------|-------|-----------|------------|---------|--------|---|------|
| Fertilizer Properties         |                     |                  |           |       |           |            |         |        |   |      |
| Use Fertilizer Search to find | additional inform   | nation about the | material. |       |           |            |         |        |   |      |
|                               | <b>Q</b> FERTILIZER | R SEARCH         |           |       |           |            |         |        |   |      |
| Name *                        | Folo Spray 12       | 2-5-40           |           |       | Nutrients |            |         |        |   |      |
| Form *                        | Granular/Dr         | N.               | •         |       | Nitrogen  |            | •       | 12.00  | % | ×    |
| Torm                          | Granular/Dr         | у                |           |       | Potassium |            | •       | 40.00  | % | ×    |
| Purchased Units *             | kilograms           |                  | •         |       | Phosphoru | ıs         | •       | 5.00   | % | ×    |
| Unit Cost                     | \$50.00             | / kg             |           |       | Zinc      |            | •       | 0.25   | % | ×    |
| Applied Units *               | grams               |                  | •         |       | Manganes  | e          | •       | 0.10   | % | ×    |
|                               | 0.2                 |                  |           |       | Iron      |            | •       | 0.10   | % | ×    |
| Default Target Rate           | 150.00 ۽            | g / ha           |           |       | + ADD ANO | THER ROW   |         |        |   |      |
|                               |                     |                  |           |       |           |            | Г       | CANCEL |   | SAVE |
|                               |                     |                  |           |       |           |            | L       |        |   |      |

| Fertilizer Search           |                       | × |
|-----------------------------|-----------------------|---|
| Name                        | FOЦ                   |   |
| Manufacturer                | PLANT HEALTH TECH.    | ¥ |
| Name                        | Manufacturer          |   |
| Folo Spray 0-50-30          | PLANT HEALTH TECH.    |   |
| Folo Spray 12-5-40          | PLANT HEALTH TECH.    |   |
| Folo Spray 20-20-20         | PLANT HEALTH TECH.    |   |
| Folo Spray 6-30-30          | PLANT HEALTH TECH.    |   |
| Request a new fertilizer to | be added to the list. |   |

#### 1. Click Farm tab > Inputs & Materials > Fertilizers tab

- 2. Select + Add Fertilizer
- 3. Click Fertilizer Search:
  - Leave Name and Manufacturer blank to search the entire database click More button to see more
  - Type Name to find by name type a minimum of 3 letters to search for matching names
  - Select Manufacturer to filter the list by manufacturer
  - Select the Fertilizer Name from the list
  - Supplement the details by listing the Nutrients
  - Indicate Purchased Units and Applied Units, along with Unit Cost and Default Target Rate
    - you can add custom fertilizer names for use in your organization, or use the link to **Request a new fertilizer to be added to the list**
  - Add Purchase details with the **•••** button to track cost and inventory levels
- 4. Click Save

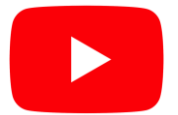

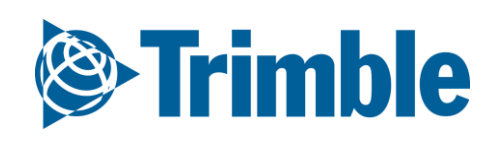

# Online | Adding Tank Mixes

| Strimble. Company         | Farm Field Fleet Analytics  | Workbench Data Transfer                                                   | Console                                |                                                  |          |            |         | <b>1 4 0</b> II    |          |    |   |
|---------------------------|-----------------------------|---------------------------------------------------------------------------|----------------------------------------|--------------------------------------------------|----------|------------|---------|--------------------|----------|----|---|
| Demo 2018 - 2019 + 2018 + | Jump to field 👻             |                                                                           |                                        |                                                  |          |            |         |                    |          |    |   |
| Menu «                    | INPUTS & MATERIALS CHEMICAL | S FERTILIZERS LIME SEEC                                                   | S WATER TANK MIXE                      | ES SUMMARY                                       |          |            |         |                    |          |    |   |
| 🔒 Home                    | Tank Mix Properties         |                                                                           |                                        |                                                  |          |            |         |                    |          |    |   |
| Profile                   | Name *                      | burndown                                                                  |                                        | Ingredient                                       | Cost     |            | Rate    |                    |          |    |   |
| A Farms                   | Form *                      | Liquid                                                                    |                                        | Durango<br>Atrazine 4L                           | \$25     | i.00 / gal | 0       | .10 gal/ac 🗙       |          |    |   |
| 🖧 Equipment               | Carrier                     | water                                                                     |                                        | + ADD INGREDIENTS T                              | O RECIPE |            |         |                    |          |    |   |
| 🔄 Inputs & Materials      | Default Rate                | 10.00 gal / ac                                                            |                                        |                                                  |          |            | _       |                    | <u> </u> |    |   |
| Commodities               |                             | <ul> <li>Define mix as rates</li> <li>Define mix as quantities</li> </ul> |                                        |                                                  |          |            |         |                    |          |    |   |
| Storage                   | Mix Rate *                  | 10.00 gal / ac                                                            |                                        |                                                  |          |            |         | Select Material(s) |          | ×  |   |
| 🛎 Farm Weather            | Mix Cost.                   | \$2.25 / gal                                                              |                                        |                                                  |          |            |         | 🕒 🔲 Chemical       |          |    |   |
| 🛎 People                  |                             |                                                                           |                                        |                                                  |          |            |         | 🕒 🗆 Fertilizer     |          |    | _ |
| 🗒 Time Tracker            |                             |                                                                           | N                                      |                                                  |          |            |         | Lime               |          |    |   |
| Documents                 |                             |                                                                           | 12,                                    |                                                  |          |            |         | Water              |          |    |   |
| 😏 Grain Contracts         |                             |                                                                           |                                        |                                                  |          |            |         |                    |          |    |   |
| 🖿 Markatolara             |                             |                                                                           |                                        |                                                  |          |            | 10.00   |                    |          |    |   |
|                           |                             |                                                                           | © 2011 - 2018 TRIMBLE, INC. ALL RIGHTS | S RESERVED. TERMS OF USE   TERMS OF SALE   PRIVA | DY       |            | s rates |                    |          |    |   |
|                           |                             |                                                                           |                                        |                                                  |          |            | s quan  |                    |          |    |   |
|                           |                             |                                                                           |                                        |                                                  |          |            | 10.00   |                    |          |    |   |
|                           |                             |                                                                           |                                        |                                                  |          |            | \$2.25  |                    |          |    |   |
|                           |                             |                                                                           |                                        |                                                  |          |            |         |                    |          |    |   |
|                           |                             |                                                                           |                                        |                                                  |          |            |         |                    | CANCEL   | OK |   |
|                           |                             |                                                                           |                                        |                                                  |          |            |         |                    |          |    |   |
|                           |                             |                                                                           |                                        |                                                  |          |            |         |                    |          |    |   |

To be used to document custom Tank Mixes

- 1. Click Farm tab > Inputs & Materials > Tank Mixes tab
  - Select + Add Tank Mix
  - Enter Name: Burndown
  - Select Form: Liquid
  - Carrier: Water
  - Default Rate: **10.00 gal/ac**
  - $\circ~$  check of Define mix as rates
  - Mix Rate: **10 gal/ac**
  - $\circ$  Ingredients
    - Select Durango
      - Cost: **\$25.00/gal**
      - Rate: **0.10 gal/ac**
    - Select Atrazine 4L
      - Cost: **\$40.00/gal**
      - Rate: 0.50 gal/ac
  - Click Save

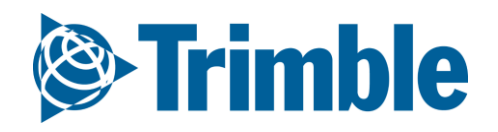

# Online | Adding Purchases

| 2018 Jump to field         Menu       «         Menu       «         INPUTS & MATERIALS       CHEMICALS       PERTURZERS       UME       SEEDS       WATER       TAME MIXES       SJUMMARY         Import in       •       Material       •       Common to stand       Output to stand       Aug. Rate       Cyt. Used       Balance         •       100-015       0.0001       50.00       50.00       0.000 ha       0.0001 ha       0.0001 f       ·       ·         •       Foldsen       •       •       •       •       •       •       •       •       •       •       •       •       •       •       •       •       •       •       •       •       •       •       •       •       •       •       •       •       •       •       •       •       •       •       •       •       •       •       •       •       •       •       •       •       •       •       •       •       •       •       •       •       •       •       •       •       •       •       •       •       •       •       •       •       •       •       •                                                                                                    | le: Trimble:       | Farm     | Field                   | Fleet       | Analytics         | Data Transfer     |                 |          |            |                 |           |            |                 | ÷ 🌲        | 66) ?        |        |               |   |
|----------------------------------------------------------------------------------------------------|--------------------|----------|-------------------------|-------------|-------------------|-------------------|-----------------|----------|------------|-----------------|-----------|------------|-----------------|------------|--------------|--------|---------------|---|
| Menu       «       NPUTS & MATERIALS       CHEMICALS       FERILIZERS       LIME       SEEDS       WATER       TAKE MAKES       SUMMARY         • Home       •       •       •       •       •       •       •       •       •       •       •       •       •       •       •       •       •       •       •       •       •       •       •       •       •       •       •       •       •       •       •       •       •       •       •       •       •       •       •       •       •       •       •       •       •       •       •       •       •       •       •       •       •       •       •       •       •       •       •       •       •       •       •       •       •       •       •       •       •       •       •       •       •       •       •       •       •       •       •       •       •       •       •       •       •       •       •       •       •       •       •       •       •       •       •       •       •       •       •       •       •       •       •                                                                                                    | 2018 👻 🛛 Jump      | to field | -                       |             |                   |                   |                 |          |            |                 |           |            |                 |            |              |        |               |   |
| • Home           • MERCE             • Froile           • OU          • OU          • Applied           • Applied           Applied           Ap                                                                                                    | Menu               |          | ~                       | INPUTS      | & MATERIALS       | CHEMICALS         | FERTILIZERS     | LIME     | SEEDS      | WATER TA        | NK MIXES  | SUMMARY    |                 |            |              |        | I 1           |   |
| ■ Profile       Naterial       Naterial       <                                                                                                    | ✿ Home             |          |                         | Ģ           | 한 MERGE 💼         |                   |                 |          |            |                 |           |            |                 | + ADD      | FERTILIZER   |        | I 1           |   |
| A Farms       0.00-15       0.000 t       \$0.000       \$0.000 t       0.000 t                                                                                                    | 📰 Profile          |          |                         | м           | aterial           | Qty.<br>Purchased | Avg. Cost       |          | Total Cost | Applied<br>Area |           | Avg. Rate  | Qty. Used       | Balance    |              |        |               |   |
| 6: Equipment <ul> <li>inouts &amp; Materials</li> <li>inouts &amp; Materials</li>             &lt;</ul>                                                                                                    | 🐴 Farms            |          |                         |             | 0-0-15            | 0.000 t           | \$0.00          |          | \$0.00     | 0.00 ha         |           | 0.00 t/ha  | 0.000 t         | 0.000 t    | <b>*</b> ••• |        |               |   |
| • Equipment           • 16-0-202n           0.0001           S0.00           0.000 h         0.000 h |                    |          |                         |             | 10-34-0           | 249.932           | \$10.60         |          | \$2,650.00 | 0.00 ha         |           | 0.00 l/ha  | 0.000 l         | 249.932 l  | <b>ø</b>     |        |               |   |
| Inputs & Materials       Inputs & Materials       Input s & Materials       Input s & Materials       Input s & Materials       Input s & Materials       Input s & Materials       Input s & Materials       Input s & Materials       Input s & Materials       Input s & Materials       Input s & Materials       Input s & Materials       Input s & Materials       Input s & Materials       Input s & Materials                                                                                                    | 🆰 Equipment        |          |                         |             | 16-0-0-20Zn       | 0.000 l           | \$0.00          |          | \$0.00     | 0.00 ha         |           | 0.00 l/ha  | 0.000 l         | 0.000 l    | <b>ø</b>     |        |               |   |
| My Custom Fertilizer       4.990 kg       \$88.18       \$440.00       0.000 kg/ha       0.000 kg       4.990 kg       Image: Total:         Total:       1000       \$3,090.00       0.000 kg/ha       0.000 kg       4.990 kg       Image: Total:       Image: Total:                                                                                                    | 🔄 Inputs & Mat     | terials  |                         |             | Folo Spray 12-5-4 | 0.000 kg          | \$0.00          |          | \$0.00     | 0.00 ha         |           | 0.00 kg/ha | 0.000 kg        | 0.000 kg   | <b>ø</b>     |        |               |   |
| Total: S3,090.00     UPDATE TASK COSTS     UPDATE TASK COSTS<                                                                                                    |                    |          |                         |             | My Custom Fertili | zer 4.990 kg      | \$88.18         |          | \$440.00   | 0.00 ha         |           | 0.00 kg/ha | 0.000 kg        | 4.990 kg   | <b>@</b>     |        |               |   |
| UPDATE TASK COSTS         UPDATE MATERIAL UNIT COST           Purchase Detals         X           Ournets Purchased         350.00         X           Ournets Purchased         350.00         X           Test         350.00         X         X           Test         350.00         X         X                                                                                                    | Commodities        | S        |                         | то          | otal:             |                   |                 |          | \$3,090.00 | )               |           |            |                 |            |              | -      |               |   |
| 10-34-0       Dete       6604/2018       ILINE       SEEDS       WATER       TANK MIXES       SUMMARY         Price       \$10.00       //                                                                                                    | Purchase Details   |          | •                       | U           | IPDATE TASK COST  | S UPDATE MATE     | RIAL UNIT COST  |          |            |                 |           |            |                 |            |              |        |               |   |
| Quantity Purchased       250.00       IMPOIS & WATERIALS       CHEMICALS       FERTILIZERS       LIME       SEEDS       WATER       TARK MIXES       SUMMARY         Price       \$10.00       //       Tax       \$150.00       ImPOIS & WATERIALS       CHEMICALS       FERTILIZERS       LIME       SEEDS       WATER       TARK MIXES       SUMMARY         Tax       \$150.00       ImPOIS & WATERIALS       CHEMICALS       FERTILIZERS       LIME       SEEDS       WATER       TARK MIXES       SUMMARY         Tax       \$150.00       ImPOIS & WATERIALS       CHEMICALS       FERTILIZERS       LIME       SEEDS       WATER       TARK MIXES       SUMMARY         Tax       \$150.00       ImPOIS & WATER       FERTILIZERS       LIME       SEEDS       WATER       TARK MIXES       SUMMARY         Tax       \$150.00       ImPOIS & WATER       FERTILIZERS       ImPOIS & WATER       Avg. Rate       Qty. +/-       Qty. +/-         Wudste Material and Tasis for 2018       Od/04/2018       31579542       \$10.60       \$2,650.00       249.9321       249.9321         Worder       Impois a mark       Impois a mark       Impois a mark       Impois a mark       Impois a mark       Impois a mark       249.9321         Impoi                                                                                                    | 10-34-0<br>        | 06/04/2  | 2018                    | ]           |                   |                   |                 | DIALC    |            |                 |           |            |                 |            |              |        | _             |   |
| Price       \$10.00 /1         Tax       \$150.00         Total Cost       \$2650.00         2 Update Material and Tasks for 2018         Optional Details         Vendor       Crop Health Experts         Invoice #       31579542         Notes       Total Cost                                                                                                    | Quantity Purchased |          | 250.000 I               |             |                   |                   |                 | NIALS    | CHEMICALS  | FERTILIZER      | S LIME    | SEEDS      | WATER           | IANK MIXES | SUMMAR       | Y      |               |   |
| Total Cost \$2,650.00   Image: Wire Material and Tasks for 2018   Optional Details   Optional Details   Vendor   Image: Cost Material and Tasks for 2018   Optional Details   Optional Details   Total Cost   Stand Cost Material and Tasks for 2018   Optional Details   Image: Cost Material and Tasks for 2018   Optional Details   Total Cost Material and Tasks for 2018   Optional Details   Total Cost Material and Tasks for 2018   Image: Cost Material and Tasks for 2018   Total Cost Material and Tasks for 2018   Optional Details   Total Cost Material and Tasks for 2018   Total Cost Material and Tasks for 2018   Image: Cost Material and Tasks for 2018   Total Cost Material and Tasks for 2018   Total Cost Material and Tasks for 2018                                                                                                    | Price<br>Tax       |          | \$10.00 /  <br>\$150.00 |             |                   |                   | Fertilizers > 1 | 10-34-0  |            |                 |           |            |                 | + CAR      | RY OVER      | Purch  | hases & Use 🔻 | + |
| Image: Wighter Material and Tasks for 2018   Optional Details   Vendor   Crop Health Experts   Invoice #   31579542     Invoice #     1579542     Notes     Image: Wighter Material and Tasks for 2018     Image: Wighter Material and Tasks for 2018                                                                                                    | Total Cost         |          | \$2,650.00              |             |                   |                   | Date            | Fie      | ld/Invoice |                 | Avg. Cost | Total Cost | Applied<br>Area |            | Avg          | . Rate | Qty. +/-      |   |
| Vendor     Crop Health Experts       Invoice #     31579542       Notes     -                                                                                                    | Ontional Dataila   | ✓ Update | e Material and Tasl     | ks for 2018 |                   |                   | 06/04/2         | 2018 315 | 579542     |                 | \$10.60   | \$2,650.00 |                 |            |              |        | 249.932 l     |   |
| Invoice # 31579542                                                                                                    | Vendor             | Crop H   | lealth Experts          |             |                   |                   | Total:          |          |            |                 | \$10.60   | \$2,650.00 |                 |            |              |        | 249.932 l     |   |
| Notes                                                                                                    | Invoice #          | 315795   | 542                     |             |                   |                   |                 |          |            |                 |           |            |                 |            |              |        |               |   |
|                                                                                                    | Notes              |          |                         |             |                   |                   |                 |          |            |                 |           |            |                 |            |              |        |               |   |

#### 1. Click Farm tab > Inputs & Materials

- 2. Select the desired tab for the purchase to be entered (Chemicals, Fertilizers, Lime, or Seeds)
- 3. Click the **•••** button on the material that was purchased
  - Click + New Purchase
- 4. Enter the Purchase Details
- 5. Click the OK button to save the purchase

**Optional:** 

- use the + Carry Over button to carry over purchase balances to the next year
- Update Task Costs and Update Material Unit Cost can be used when changes for either need to be made and updated for existing applications in that growing season

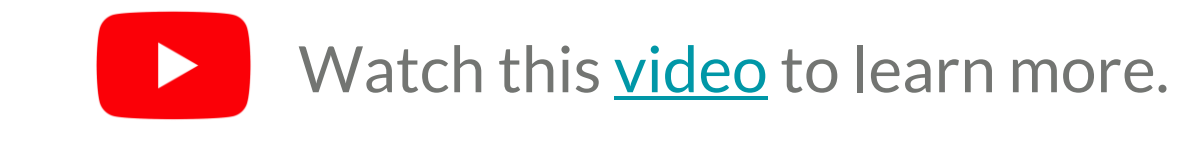

### Online | Inputs and Materials Summary

#### FARMER PRO ONBOARDING

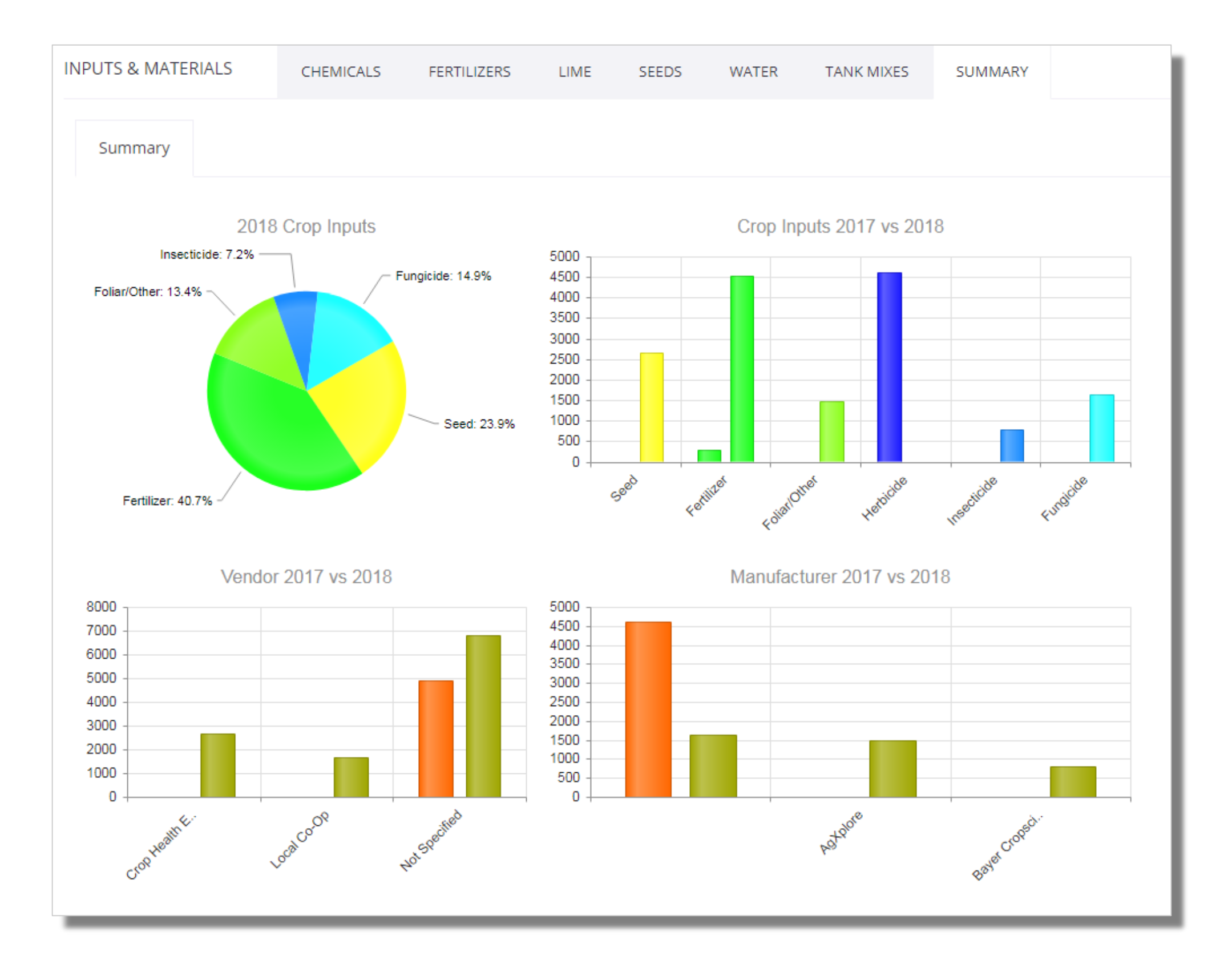

Click Farm tab > Inputs & Materials > Summary

- The distribution of the 2018 Crop Inputs are illustrated in the pie chart based on purchases that have been entered.
- Crop Inputs are compared to prior year in a Bar Chart
- Bar chart Vendor analysis with prior year provided
- Bar chart Manufacturer analysis with prior year provided

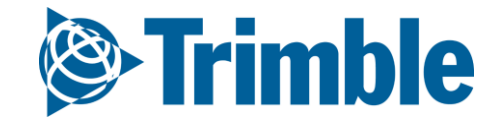

# Mobile Adding Purchases

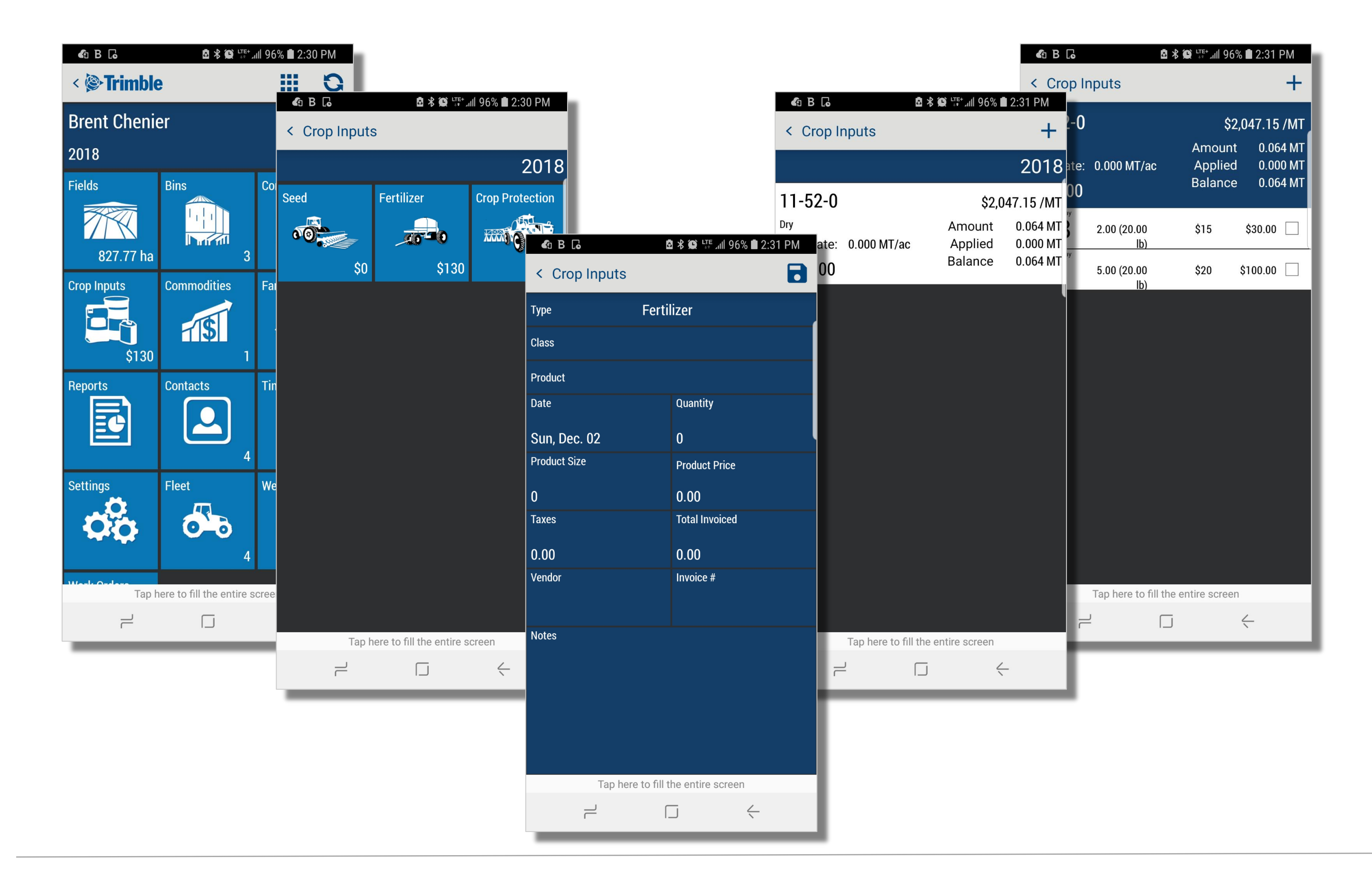

#### 1. Tap Crop Inputs tile

- 2. Tap the desired input : Fertilizer
- 3. Tap the + symbol to add a new crop input **purchase** 
  - Type: Fertilizer
  - Product: **11-52-0 (Dry)** P
  - Date: Sun.Jan 28
  - Quantity: 8
  - Product Size: **1**MT
  - Product Price: 634
  - $\circ$  click **Save** icon
- **4. Multiple** product purchases can be **logged** and **summarized** in mobile. All product purchases will become available online as soon as you **sync** your Trimble Ag mobile app.

Note that you cannot add a new **Material** to your overall material list from Mobile, this can only be done from the **Online** platform. Repeat this process as needed for any input purchase made.

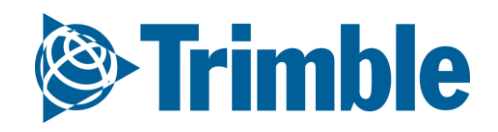

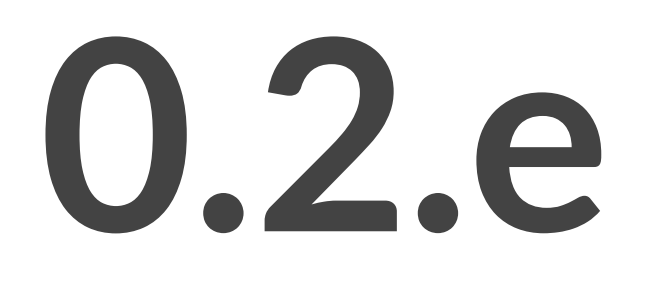

## Farm and Fields

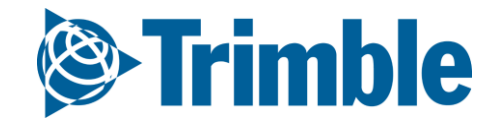

## **Online | Planning Season Farm / Fields**

FARMER PRO ONBOARDING

Objectives: To understand the basic information required when planning for a new crop season.

In this session you will learn:

- Creating a Crop Plan
  - How to add potential Crop types
  - Navigating Trimble Ags Client/Farm/Field setup
    - How to add a new Client, Farm, Field and Boundary in Online and Mobile
    - The importance of field Boundaries in TAS
  - Managing multiple Crop Zones using "New Crop" feature
  - How to navigate the Farm Map
  - How to add a Target Yield

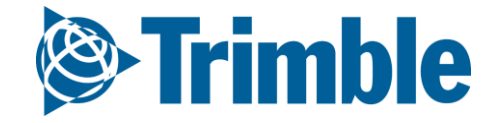

### Online | Add a Crop and Crop Season

#### FARMER PRO ONBOARDING

| Strimble. Farm Field   | Fleet Analytics Data Transfer Console      |                                            |       | ᆂ 🔎 🕐 III 🗧           |             |
|------------------------|--------------------------------------------|--------------------------------------------|-------|-----------------------|-------------|
| 2018 - Jump to field - |                                            |                                            |       |                       |             |
| Menu «                 | COMMODITIES CROPS COMMODITIES CROP SEASONS |                                            |       |                       |             |
| A Home                 |                                            |                                            |       |                       |             |
|                        | Сгор                                       |                                            | Price | CROP SEA Select Crops | ×           |
| Profile                | Alfalfa                                    |                                            |       | Crops                 |             |
| A Farms                | Apples                                     |                                            |       | Crops                 |             |
| Var. 1997. 10. 10.     | Barley                                     |                                            |       | Agave                 |             |
| Sequipment             | Beans                                      |                                            |       | Almonds               |             |
| Inputs & Materials     | Canola                                     |                                            |       | Apricots              |             |
|                        | Chickpeas                                  |                                            |       | 🗆 Argan               |             |
| 🖉 Commodities          | Com                                        |                                            |       | Asparagus             |             |
| Ctorage                | Soybeans                                   |                                            |       | Avocado               |             |
| 10008c                 | Wheat                                      |                                            |       | Banana                |             |
| 💣 Farm Weather         |                                            |                                            |       | - Pacil               |             |
|                        |                                            |                                            |       | Dasii                 |             |
| 🛎 People               |                                            |                                            |       | Beets                 |             |
| Documents              |                                            |                                            |       | Blackberries          | · ·         |
|                        |                                            | E.                                         | _     |                       |             |
| 😚 Grain Contracts      |                                            |                                            |       |                       | CANEEL CANE |
| Marketolace            |                                            |                                            |       | L                     | CANCEL SAVE |
| P4 marketpiece         |                                            |                                            |       |                       |             |
| Al Earm Analyzer       |                                            |                                            | -     |                       |             |
| Last 24 hours          | 8-2011 - 2018 TRIMRLE INC. ALL RIGHTS RESI | ERVED TERMOLEUSE I TERES OF SALE I DRIVACY |       |                       |             |

| Strimble. Farm Fie     | ld Fleet Analytics   | Data Transfer Cons | ole          |            |          | 🔺 🔎 🕐 🏢                    |            |             |
|------------------------|----------------------|--------------------|--------------|------------|----------|----------------------------|------------|-------------|
| 2018 - Jump to field - |                      |                    |              |            |          |                            |            |             |
| Menu «                 | COMMODITIES          | CROPS COMMODITIES  | CROP SEASONS |            |          |                            |            |             |
| A Home                 |                      |                    |              |            | CROP SEA | Create Crop Seasor         | i          | ×           |
| Drofile                | Crop Season          |                    | Start Date   | End Date   |          |                            |            |             |
| i Prome                | 2019 Canola          |                    | 01/01/2019   | 12/31/2019 |          | Harvest Year *             | 2018       | <b>v</b>    |
| A Farms                | 2018 Alfalfa         |                    | 01/01/2018   | 12/31/2018 | Sta      |                            |            |             |
|                        | 2018 Alfalfa RR      |                    | 12/31/2017   | 12/30/2018 |          | Crop *                     | Corn       | •           |
| 🐣 Equipment            | 2018 Soybeans RR     |                    | 12/31/2017   | 12/31/2018 | 01/      |                            |            | + Add Crops |
|                        | 2017 Alfalfa Forage  |                    | 12/31/2016   | 12/30/2017 | 01/      |                            |            | · · ·       |
| Inputs & Materials     | 2017 Alfalfa RR      |                    | 12/31/2016   | 12/30/2017 | 121      | Subcrop                    |            |             |
| 🛃 Commodities          | 2017 Barley 2 Row Ma | alt                | 12/31/2016   | 12/30/2017 | 12/      |                            |            |             |
|                        | 2017 Barley 6 Row Ma | alt                | 12/31/2016   | 12/30/2017 | 12/      | Activities Start Date<br>* | 01/01/2018 |             |
| m Storage              | 2017 Beans Green     |                    | 12/31/2016   | 12/30/2017 | 12/      |                            |            |             |
| 💣 Farm Weather         | 2017 Canola Nexera   |                    | 12/31/2016   | 12/30/2017 | 12       | Activities End Date *      | 12/31/2018 | <b>#</b>    |
|                        | 2017 Canola RR       |                    | 12/31/2016   | 12/30/2017 | 12/      |                            |            |             |
| 🛎 People               | 2017 Corn            |                    | 01/01/2017   | 12/31/2017 | 12/      | Default Yield<br>Potential |            |             |
|                        | 2017 Corn LL         |                    | 12/31/2016   | 12/30/2017 |          | 1 otentiai                 |            |             |
| Documents              |                      |                    |              |            | 12/      |                            |            |             |

|                    | 2017 Corn RR                 | 12/31/2016                                         | 12/30/2017                             |     |             |
|--------------------|------------------------------|----------------------------------------------------|----------------------------------------|-----|-------------|
| 😚 Grain Contracts  | 2017 Soybeans R2             | 12/31/2016                                         | 12/30/2017                             | 12/ | CANCEL SAVE |
| 📜 Marketplace      | 2017 Wheat Hard White Winter | 12/31/2016                                         | 12/30/2017                             | 12/ |             |
|                    | 2017 Wheat HRS               | 12/31/2016                                         | 12/31/2017                             |     |             |
| Syncing turned off | 2016 Corn                    | 01/01/2016                                         | 12/31/2016                             | ♂.  |             |
| Last 2 mobils      |                              | © 2011 - 2018 TRIMBLE, INC. ALL RIGHTS RESERVED. 1 | TERMS OF USE   TERMS OF SALE   PRIVACY |     |             |
|                    |                              |                                                    |                                        |     |             |

- 1. Click Farm > Commodities > Crop
  - Click + Add Crops
  - Check off the appropriate crops
  - Click Save
- 2. Click Crop Season tab
  - Click + Add Crop Season
  - Select Harvest Year
  - $\circ$  Select Crop
  - Select Activity Start and End date (if different from default)
  - Click Save

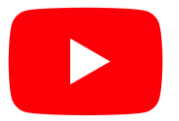

Watch this <u>video</u> to learn more.

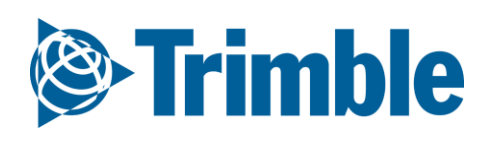

## Online | Adding Client, Farm, Field

#### FARMER PRO ONBOARDING

| Create                                    | e Client                              |                          | ×                     |                                                                                                    | Create Farm                             | ×                                                                                                    |
|-------------------------------------------|---------------------------------------|--------------------------|-----------------------|----------------------------------------------------------------------------------------------------|-----------------------------------------|----------------------------------------------------------------------------------------------------|
| (                                         | Client Name *                         |                          |                       |                                                                                                    | Farm Name *                             |                                                                                                    |
|                                           |                                       | CANCEL                   | SAVE                  |                                                                                                    | FSA Number<br>Client                    | • •                                                                                                    |
| Trimble. Farm File 2018 - Jump to field - | eld Fleet Analytics Data Transfer Cor | insole                   |                       |                                                                                                    | ± ♣ª @ ==                               |                                                                                                    |
| Menu «                                    | FARMS CLIENTS FARMS FIELDS            |                          |                       |                                                                                                    |                                         | CANCEL                                                                                                    |
| A Home                                    | Search Fields                         |                          | 5400 C                | 📩 Import Boundaries                                                                                                    | Show Retired (*) + ADD FIELD            |                                                                                                    |
| Profile                                   | Name •                                | Client                   | Farm<br>Chaffer Farms | Tillable Area                                                                                                    | 8                                       |                                                                                                    |
| Al Farms                                  | 10                                    | Brent Chenier            | Farm 1                | 51.28 ac                                                                                                    |                                         |                                                                                                    |
| D. Coulomant                              | 14                                    | Doug                     | Chaffer Farms         | 36.34 ac                                                                                                    | ß                                       |                                                                                                    |
| equipment                                 | 3                                     | Peri and Sons Farms 2017 | Desert Pearl          | 0.00 ac                                                                                                    | ß                                       |                                                                                                    |
| 🔄 Inputs & Materials                      | 3                                     | Doug                     | Chaffer Farms         | 0.00 ac                                                                                                    | C                                       |                                                                                                    |
| 🜌 Commodities                             | 8 4                                   | Doug                     | Chaffer Farms         | 0.00 ac                                                                                                    | C                                       |                                                                                                    |
|                                           | 792084                                | Davi                     | 702088                | 77 80 ar                                                                                                    |                                         |                                                                                                    |
| Storage                                   |                                       | Field 1                  |                       | Gene                                                                                                    | ral Crop Legal Soil Irrigation Processo | or                                                                                                    |
| 📽 Farm Weather                            | brent                                 | Won Field Name *         | Field 1               |                                                                                                    | 50-/ 6668 6 B                           | Limport Sho File                                                                                                    |
| 🔹 People                                  | 🗆 D Trial                             |                          |                       |                                                                                                    |                                         |                                                                                                    |
|                                           | Field 1                               | Won Client               | Brent Chenier         | Township Road 1970                                                                                                    | TownshipRoadti70                        | ipiRasd(170) TownshipRozd(170) TownshipRozd(170) To                                                                                                    |
| E Documents                               | 🔲 field 14                            | Dout                     | Farm 1                | · +                                                                                                    |                                         |                                                                                                    |
| 🐨 Grain Contracts                         | 🗐 field b                             |                          |                       |                                                                                                    |                                         | R                                                                                                    |
| 🐂 Marketplace                             | Field Test 2                          | Boundary<br>Area         | 156.23 Acres          |                                                                                                    |                                         |                                                                                                    |
| Syncing turned off                        | Filed A                               | Tillable Area            | 156.23 Acres          | 0                                                                                                    |                                         |                                                                                                    |
| Last 24 hours                             |                                       |                          |                       |                                                                                                    | -                                       |                                                                                                    |
|                                           |                                       |                          |                       |                                                                                                    |                                         |                                                                                                    |
|                                           |                                       |                          |                       | The second second second second second second second second second second second second second second second se                                                                                                    |                                         |                                                                                                    |
|                                           |                                       |                          |                       |                                                                                                    |                                         |                                                                                                    |
|                                           |                                       |                          |                       | and the second second se |                                         |                                                                                                    |
|                                           |                                       |                          |                       |                                                                                                    |                                         |                                                                                                    |
|                                           |                                       |                          |                       |                                                                                                    |                                         |                                                                                                    |
|                                           |                                       |                          |                       | and the second second                                                                                                    |                                         |                                                                                                    |
|                                           |                                       |                          |                       |                                                                                                    |                                         |                                                                                                    |
|                                           |                                       |                          |                       | +                                                                                                    |                                         |                                                                                                    |
|                                           |                                       |                          |                       | -                                                                                                    |                                         |                                                                                                    |
|                                           |                                       |                          |                       | •                                                                                                    |                                         | Legist ( Convict C 21K Technologies Inc. C HERE, Imagen C Districtions Devoid You Debut                                                                                                    |
|                                           |                                       |                          |                       |                                                                                                    |                                         | - sense i contra de contra de contra<br> |
|                                           |                                       |                          |                       |                                                                                                    |                                         | CANCEL SAVE                                                                                                    |
|                                           |                                       |                          |                       |                                                                                                    |                                         |                                                                                                    |

#### 1. Click Farm > Client > +Add Client

- Enter Client name > click **Save**
- 2. Click Farm > Farms > +Add Farm
  - Enter Farm name: Farm A
  - Enter FSA number(if applicable)
  - To place the **Farm** under a **Client**, choose a **Client** from the dropdown list > click **Save**
- 3. Click Farm > Fields > + Add Field
  - Enter Field Name: Field 1
  - Select proper Client and Farm from dropdowns
  - Use **GIS Tools** in mapping window to manually **draw** the **Boundary**

OR

- click Import .Shp File > select the .shp file only > click Open
  - You can make further **edits** to the imported boundaries using the **GIS tools**.

click Save

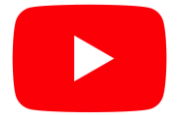

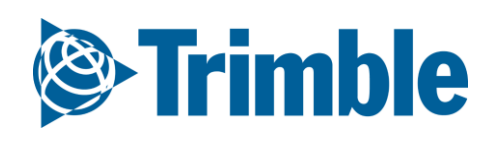

### Online | Add Field and Boundary (Bulk)

#### FARMER PRO ONBOARDING

| 2018            | · → Jump to field →                |                                    |                          |              |                             |                     |            |          |               |                         |                                    |        |                     | Print       |
|-----------------|------------------------------------|------------------------------------|--------------------------|--------------|-----------------------------|---------------------|------------|----------|---------------|-------------------------|------------------------------------|--------|---------------------|-------------|
| Menu            | u «                                | 2018 Field Profiler                |                          |              |                             |                     |            |          |               |                         |                                    |        | Ø MAN               | AGE -       |
| 12003           | Field Profiler                     | Select/Deselect All                | Search Fields            |              |                             |                     |            |          |               | Show Paren              | t Fields All                       | All    | d New Field         |             |
| ج ا             | Farm Map                           | Field ID                           | Field Name               |              | Legal Desc.                 | Acres               | lr.        |          | Сгор          |                         | Variety                            | Ass    | ign Fields to Z     | arms        |
|                 |                                    | 1077636                            | field b                  |              |                             |                     | 0          | N        |               |                         |                                    | Up     | oad Boundary        | Files       |
|                 | Crop Planner                       |                                    |                          |              |                             |                     |            |          | . 16 16       |                         |                                    | Exp    | ort Boundarie       | s           |
|                 |                                    | 1077635                            | Filed A                  |              |                             |                     | 63.91      | N        | Altalta -     |                         |                                    | Lin    | date Boundary       | Color       |
| (F) (           | Work Orders                        | 1034815                            | home 1/4                 |              |                             |                     | 77.8       | Ν        |               |                         |                                    |        | aute boundary       |             |
|                 |                                    | 723653                             | Melvin's                 |              |                             |                     | 148.06     | N        | Alfalfa       |                         |                                    | Imp    | ort Benchmar        | ks          |
|                 | Equipment Activity                 | 702094                             |                          |              |                             |                     |            |          |               |                         |                                    | EX     | on benchindh        |             |
|                 |                                    |                                    |                          |              | ×                           |                     |            |          |               |                         |                                    | Ref    | resh Boundary       | Acres       |
| · 🛧 📘 >         | This PC > Desktop > Training       | Files > Boundary                   | ✓ <sup>™</sup> Sea       | ch Boundary  | ှာ                          | Acres               | lr.        |          | Сгор          |                         | Variety                            | Target | field               |             |
| e 🔻 New fo      | older                              |                                    |                          |              | 0                           |                     | 77.8       | Ν        |               |                         |                                    |        |                     |             |
| JAV AgriBotix D | ▲ Name                             | Date mod                           | ified Type               | Size         | Farm Total                  |                     | 77.8       |          |               |                         |                                    |        |                     |             |
|                 | Baund - 12                         | 14/4/2010                          |                          | 512C         |                             |                     |            |          |               |                         |                                    |        |                     |             |
| neDrive         | Boundary13                         | 11/1/2010<br>8/5/2013              | 3:00 AM DBF File         | 1 KB<br>1 KR |                             |                     |            |          |               |                         |                                    |        |                     | _           |
| is PC           | Boundary13.lgd                     | 8/5/2013                           | B:30 PM LGD File         | 1 KB         | Legal Desc.                 | Acres               | lr.        |          | Сгор          |                         | Variety                            | Target | /ield               |             |
| D Objects       | Boundary13.shp                     | 11/1/2010                          | 3:00 AM SHP File         | 7 KB         |                             |                     | 36.34      | N        | Soybeans - RR |                         |                                    |        |                     |             |
| esktop          | Boundary13.shx                     | 11/1/2010                          | 3:00 AM SHX File         | 1 KB         |                             |                     | 36.34      | N        |               |                         |                                    |        |                     | kg/ba       |
| ocuments        | Boundary14                         | 11/11/201                          | 4 3:17 PM DBF File       | 1 KB         |                             |                     | 30.34      | N        |               |                         |                                    |        |                     | KE/11d      |
| ownloads        | Boundary14.shp                     | 11/11/201                          | 4 3:17 PM SHP File       | 1 KB         |                             |                     | 36.34      | Ν        | Soybeans - RR |                         |                                    |        |                     |             |
| Ausic           | CF Field 1                         | 3/24/2016                          | 12:23 PM DBF File        | 1 KB         | Upload Field Bounda         | ry                  |            |          |               |                         |                                    |        |                     |             |
| ictures         | CF Field 1.shp                     | 3/24/2016                          | 12:23 PM SHP File        | 1 KB         | *                           | -                   |            |          |               |                         |                                    |        |                     |             |
| ideos           | CF Field 1.shx                     | 3/24/2016                          | 12:23 PM SHX File        | 1 KB         | Drag files below or s       | elect files to u    | pload you  | r shap   | e files.      |                         |                                    |        |                     |             |
| Vindows (C:)    | Ochsner E                          | 12/9/2016                          | 10:28 AM DBF File        | 1 KB         | Files with extensions       | .dbf, .prj, .shp, a | nd .shx ar | e all ne | eeded.        |                         |                                    |        |                     |             |
| pps (\\ushami-  | Ochsner E.shp                      | 12/9/2016                          | 10:28 AM SHP File        | 9 KB         |                             |                     |            |          |               |                         |                                    |        |                     |             |
| Pront (\\ushan  | planting                           | 3/7/2010                           | 11:53 AM DBF File        | 251 KB       |                             |                     |            |          |               |                         |                                    |        |                     |             |
| armworks Inst-  | planting.shp                       | 3/7/2017                           | 11:53 AM SHP File        | 234 KB       | Drag Fil                    | es Here             |            | OR       |               | Choose                  | Files No file chosen               |        |                     |             |
| ublic-ftn (\off | planting.shx                       | 3/7/2017                           | 11:53 AM SHX File        | 14 KB        |                             |                     |            |          |               |                         |                                    |        |                     |             |
|                 |                                    |                                    |                          |              |                             |                     |            |          |               |                         |                                    |        |                     |             |
| work            | •                                  |                                    |                          |              |                             |                     |            |          | 100%          |                         |                                    | 507.8  | 6 Kb                |             |
| File            | e name: "planting.shx" "CF Field " | 1" "CF Field 1.shp" "CF Field 1.sh | IX" "Ochsner E" "( V All | Files        |                             |                     |            |          |               |                         |                                    |        |                     |             |
|                 |                                    |                                    |                          | Open Cano    | Uploaded Shapes             |                     |            |          |               |                         |                                    |        |                     |             |
|                 |                                    |                                    |                          |              | File Details                | Proje               | tion Field |          |               | Farm Column<br>FarmName | •                                  | Fie    | ld Column<br>IdName | ,           |
|                 |                                    |                                    |                          |              | ✓ CF_Field_1 0.98 KB .sh    | p, .shx, .dbf WGS   | 84 🔻 New   | Field    |               | FarmName                | CF Farm                            | Fie    | ldName 1            | CF Field 1  |
|                 |                                    |                                    |                          |              | planting 497.22 KB .sh      | x, .shp, .dbf WGS   | 84 🔻 New   | Field    |               | None V                  |                                    | Ele    | evation 🔻           | 656.27      |
|                 |                                    |                                    |                          |              | Ochsner_E 9.66 KB .db       | of, .shp, .shx WGS  | 84 🔻 New   | Field    |               | FarmName                | <ul> <li>Darwyn Ochsner</li> </ul> | Fie    | ldName 1            | Ochsner - E |
|                 |                                    |                                    |                          |              | Save Boundary Eiles Breview | Boundary Files      |            | _        |               |                         | ,                                  |        |                     |             |

1. Click Field tab > Field Profiler > Manage

- 2. Select Upload Boundary Files
  - Select .shp, .shx and .dbf for all desired boundaries
    - click Open
  - Leave Field column at default (New Field)
  - Select Farm Name and Field Name attribute columns from Farm/Field Column dropdown menu to auto fill details

#### OR

- Manually enter **Farm** and **Field** name
- 1. Check fields on left side
- 2. Click Save Boundary Files

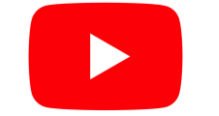

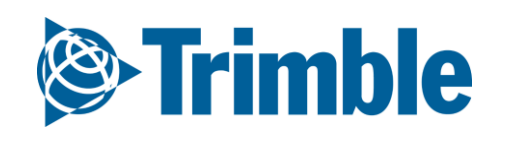

### Mobile | Add New Field and Boundary

#### FARMER PRO ONBOARDING

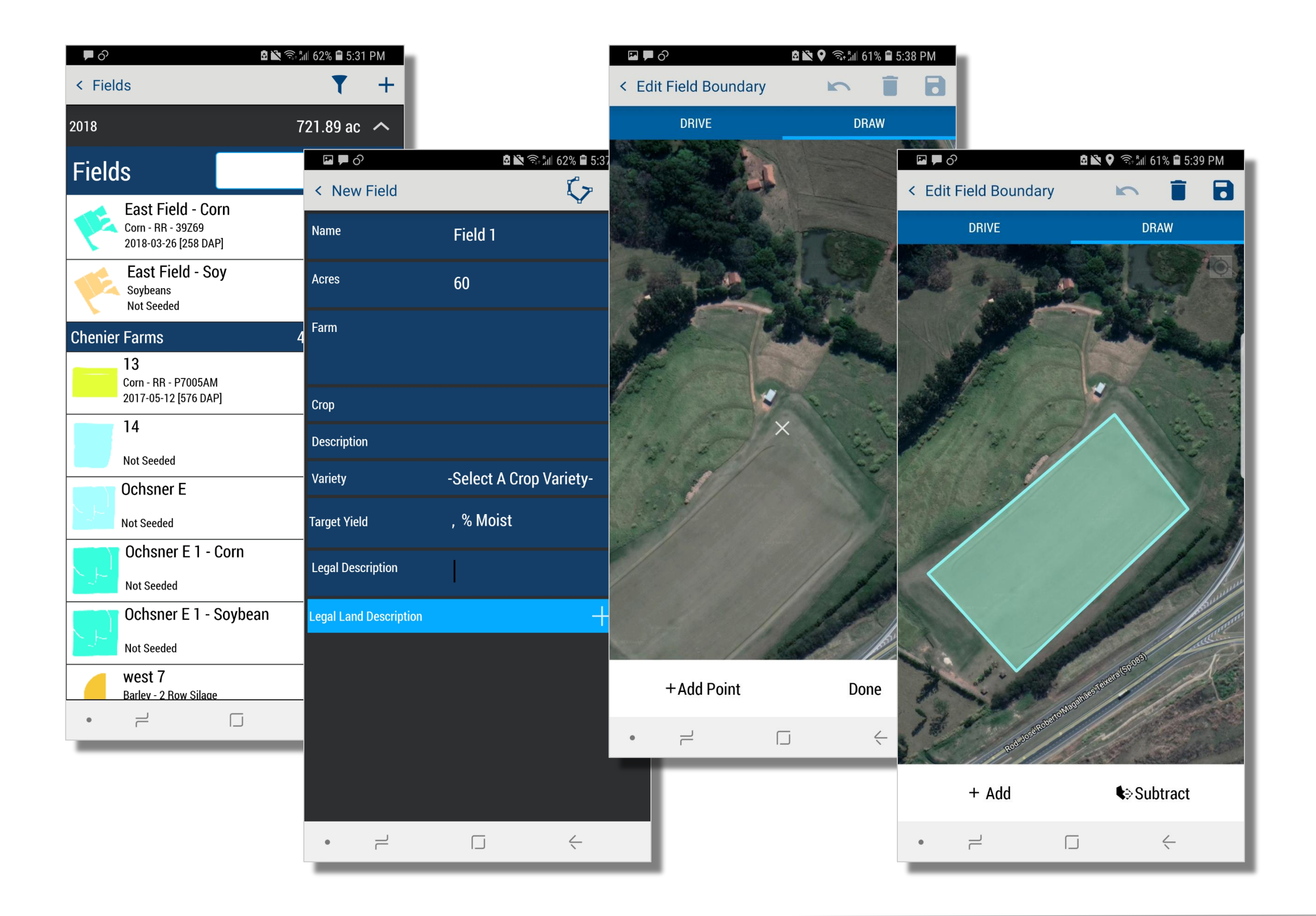

#### 1. From the Farm screen, tap **Fields** >tap the + symbol to create new

- 2. Enter field name (required to create a boundary): Field 1
- 3. Enter estimated acres (required to create a boundary): 60
- 4. Enter other details as needed
- 5. Tap the **Boundary** ( <sup>C</sup> )
- 6. Chose to:
  - Drive Boundary
    - tap Start and drive the boundary
    - tap Done to close the boundary
    - tap Save icon ( )
  - Draw Boundary
    - tap the **Draw** tab
    - tap Start and hover the white X overtop of a boundary corner to start > tap +Add Point to start boundary > repeat for all corners of the field
    - tap **Done** to close the boundary
    - tap Save icon ( )
- 7. tap Save icon ( 🖬 ) to finish new field

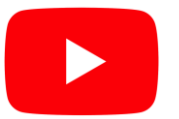

Watch this <u>video</u> to learn more.

### Trimble

### Online | Adding a New Crop

#### FARMER PRO ONBOARDING

| <b>©:Trimble</b> . c | Company Far             | m <b>Field</b> Fleet Analyt   | ics Workbench Data Transfer Con | sole               | ᆂ ጶ 🥹 🏢                                                           |
|----------------------|-------------------------|-------------------------------|---------------------------------|--------------------|-------------------------------------------------------------------|
| Demo Farms 🛨         | 2019 <del>-</del> Ochsn | er E 🗕                        |                                 |                    | Print                                                             |
| Menu                 | ~                       | OVERVIEW OVERVIEW             | FIELD MAP                       |                    |                                                                   |
| 🕇 Back               |                         |                               |                                 |                    |                                                                   |
| Overview             |                         | 2019 Field Manager            |                                 |                    | € MANAGE ▼<br>Edit                                                |
| 🛍 GIS                |                         | Field Name                    | Ochsner E - Chenier Farms       | ADS Field ID       | 1014809 Delete Field Split Field                                  |
| 💣 Weather            |                         | Legal                         |                                 | # Acres<br>Variety | 151.1 Irrigated New Crop<br>Seeded Date Save Actuals as Crop Plan |
| Work Orders          |                         | Target Yield                  |                                 | Actual Yield       | Hanvert Data                                                      |
| i work orders        |                         | Notes:                        |                                 |                    | New Crop                                                          |
| Equipment Acti       | ivity                   | Expenses Breakdown<br>Expense | Total Cost                      |                    |                                                                   |
| 👗 Lab Data           |                         | Seed                          | 50                              |                    | Parent Field: #1014809 - Ochsner E (151.10 ac)                    |
| _                    |                         |                               |                                 |                    | New Name Ochsner E - Soybeans New Acres 151.1 Crop Sequence 1 V   |
|                      |                         |                               |                                 |                    | New Name Ochsper E., Corp. New Acres 151.1 Crop Sequence 2 T      |
|                      |                         |                               |                                 |                    |                                                                   |
| Chenier              | ' Farms                 |                               |                                 |                    | SAVE FIELDS                                                       |
|                      | Field                   | IID                           | Field Name                      |                    | \$0.00                                                            |
| _                    |                         |                               |                                 |                    |                                                                   |
|                      | 8675                    | 573                           | 13                              |                    |                                                                   |
|                      |                         | 26                            | Ocheron 5                       |                    | Original Field                                                    |
|                      | 8675                    | 526                           | Ochsher E                       |                    | (parent field)                                                    |
|                      | 1014                    | 1809                          | Ochsner E 1                     |                    |                                                                   |
|                      |                         |                               |                                 | _                  |                                                                   |
|                      | 1014                    | 1809                          | Ochsner E 1 - Corn              | <b>•</b>           | New Crop                                                          |
|                      | 101                     | 1900                          | Ochenor E 1 Souhaan             | -                  | Fields                                                            |
|                      | 1012                    | +609                          | Ochsher E 1 - Soybean           |                    |                                                                   |
|                      | 1077                    | 7211                          | west 7                          |                    |                                                                   |
|                      |                         |                               |                                 | _                  |                                                                   |
|                      |                         |                               |                                 |                    |                                                                   |
|                      |                         |                               |                                 |                    |                                                                   |

1. From the Field Overview, click Manage > click New Crop

- 2. Enter new Field Name for each New Crop
- 3. Enter Acres for each New Crop
- 4. Click the + button to create multiple new crops at the same time (optional)
  - note that crop sequence numbers will not increase if you choose to do it this way. For Crop sequence number to increase, you need to create each new crop, 1 at a time.
- 5. Adjust **Crop Sequence** according to the order the Crops are grown.
  - i.e Corn = Crop Sequence 1, Soybeans = Crop Sequence 2, etc.
- 6. click Save Fields

Please note that the new crop fields created will only be available for that calendar year. The field will reset to the single Parent field the next calendar year.

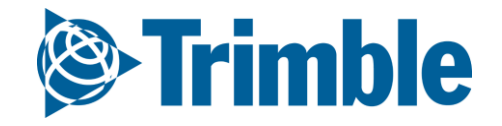

### Online | Farm Map

#### FARMER PRO ONBOARDING

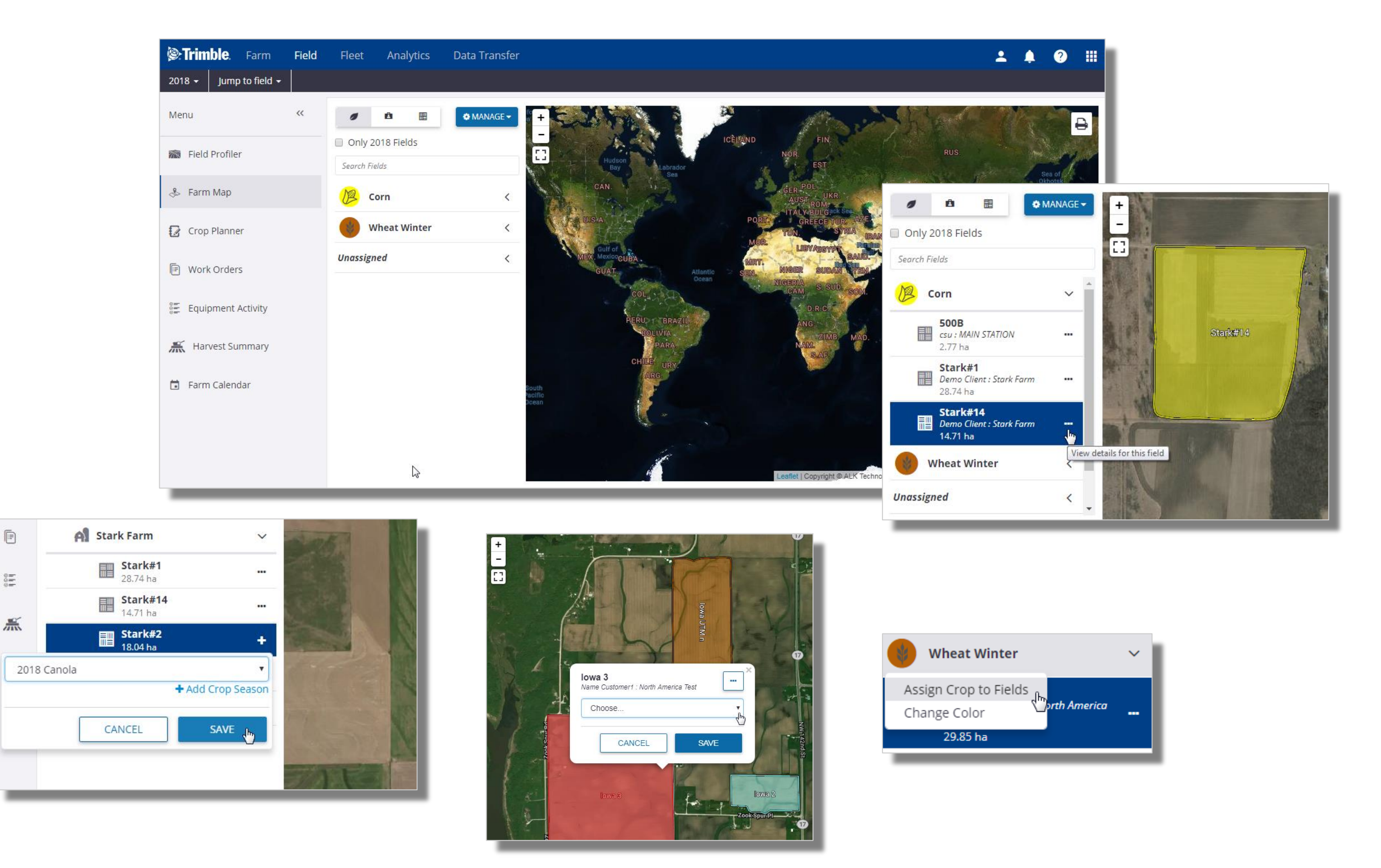

#### 1. Click Field tab > Farm Map

- Interact with your fields in a map view
- Show fields grouped by Crop Season

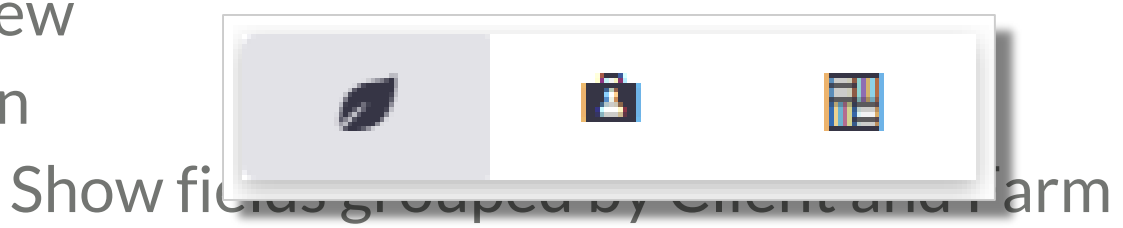

- Show Fields Only
- 2. From the Field level list, click on the **•••** button to View details for this field in the Field Manager screen.
- 3. If the field shows a plus sign + on the right, this means a crop has not been assigned to the field, click + to assign a crop from the drop down menu, or click + Add Crop Season to add a new crop season for selection click Save to update the Crop Season.
  - Fields with the + may have been imported from a vehicle display without a crop assignment, these fields *will not* appear in the Field Profiler until a Crop Season has been assigned.
- 4. With your farm boundaries visible in the map view, you can also click on the field boundary in the map to assign the Crop Season from the drop down menu.
  - Click on the Crop Season icon to **Change Color** for each crop in the map view, or to access the **Assign Crop to Fields** option to assign the selected crop to multiple fields in the map

view.

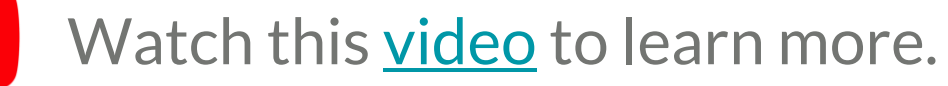

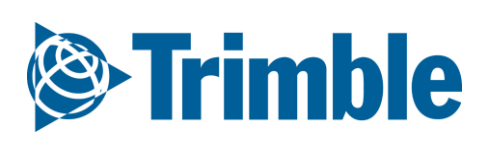

## Online | Crop Type and Target Yield

#### FARMER PRO ONBOARDING

| Irimble. Company                 | Farm <b>Field</b> F    | leet Analyti | cs Workbench     | Data Transfer                         |                          |                                        |               | ÷ | <u>,</u> 0    | ?        |       |
|----------------------------------|------------------------|--------------|------------------|---------------------------------------|--------------------------|----------------------------------------|---------------|---|---------------|----------|-------|
| TABS Training - Advisor Client - | 2018 - Jump to fie     | eld 🗸        |                  |                                       |                          |                                        |               |   |               |          | Print |
| Menu «                           |                        |              |                  |                                       |                          |                                        |               |   |               |          |       |
| 📾 Field Profiler                 | Field                  | Acres 2010   | 6 Crop 2017 Crop | 2018 Crop                             | Description /<br>Variety | Target Yield / %                       | Moisture      |   | Targ<br>Price | get<br>e |       |
| 🐣 Farm Map                       | New Field<br># 1059223 | 85.04        |                  | · · · · · · · · · · · · · · · · · · · |                          |                                        | % Moisture    |   |               |          | l     |
| Crop Planner                     | Farm A                 |              |                  |                                       |                          |                                        |               |   |               | _        | J.    |
| 0=                               | Field                  | Acres 2016   | 6 Crop 2017 Crop | 2018 Crop                             | Description /<br>Variety | Target Yield /                         | Isture        |   | Targ<br>Price | get<br>e |       |
| SE Equipment Activity            | Field A1<br># 1059617  | 29.23        |                  | <b></b>                               |                          | ▼ ✓ cwt/ac                             | % Moisture    |   |               |          |       |
| 🕂 Harvest Summary                |                        |              |                  |                                       |                          | MT/ac<br>Plants/                       | a             |   |               |          |       |
| 🖬 Farm Calendar                  | Field A2<br># 1059618  | 19.4         |                  | <b>.</b>                              |                          | Seeds//<br>bags/ar     MT/ha     kg/ha | na % Moisture |   |               |          |       |
|                                  | Field A3<br># 1059620  | 37.07        |                  | <b></b>                               |                          | ▼ bu/ac<br>Ib/ac<br>Plants/<br>Seeds/  | % Moisture    |   |               |          |       |
|                                  | Field A4<br># 1059622  | 7.41         |                  | •                                     |                          | T/Ac<br>Units                          | % Moisture    |   |               |          |       |

- 2. Check that **Crop Type** for each field is correct.
  - If not, under the **2018 Crop Year** column, enter desired **Crop**, **Description** and **Variety**
- 3. Enter **Target Yield** amount
  - select unit of measure
- 4. (Optional) Enter Target Price
- 5. Scroll down > Save Changes

Please note that this is an area where you could bulk assign Crops to each field as well.

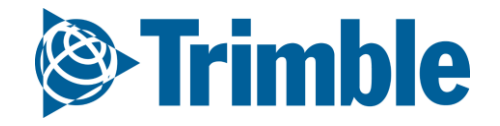

## 0.2.f

## Planner / Budget

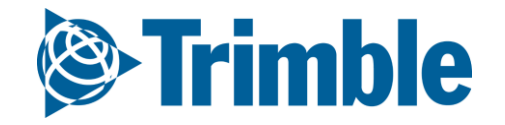

### **Online** Planner / Budget

#### FARMER PRO ONBOARDING

| ဲ Trimble. Farm Field      | Fleet Analytics Data Transfe                    | r Console            |                                                                                                 |                        |                                 |                                  |                                      |                                                |
|----------------------------|-------------------------------------------------|----------------------|-------------------------------------------------------------------------------------------------|------------------------|---------------------------------|----------------------------------|--------------------------------------|------------------------------------------------|
| 2019 → Soil Sampling_GVF → |                                                 |                      |                                                                                                 |                        |                                 |                                  |                                      |                                                |
| Menu <<                    |                                                 |                      |                                                                                                 |                        |                                 | 1                                |                                      |                                                |
| 🕇 Back                     | Field Planner                                   |                      |                                                                                                 |                        |                                 |                                  |                                      |                                                |
| 🛱 Field Manager            | This field currently has no plans. Add<br>Name: | a plan to get starte | d                                                                                               | Plan A - 2019          |                                 |                                  |                                      |                                                |
| 🚺 GIS                      | Code:                                           |                      | [                                                                                               | A <b>V</b>             | Add Cross                       |                                  |                                      |                                                |
| 🛎 Weather                  | Crop:<br>Target Yield:                          |                      |                                                                                                 | 200 bu/ac <b>v</b>     | Add Crops                       |                                  |                                      |                                                |
| Work Orders                | Target Price:                                   |                      | 4                                                                                               | 3                      |                                 |                                  |                                      |                                                |
| 🗧 Equipment Activity       |                                                 | Soil Sampling_GVF -  | Fleet Analytics Data Transfer                                                                   | Console                |                                 |                                  |                                      | 1 🌲 🕫 🕄 II<br>Prin                             |
| 🛆 Lab Data                 |                                                 | Menu «               | Field Planner                                                                                   |                        |                                 |                                  |                                      | ◆ MANAGE →<br>Select Plan: Plan A - 2019 - A ▼ |
| 🕮 Planner / Budget         |                                                 | Field Manager        | Plan: A - Plan A - 2019           Field Name         Soil Sa           Planned Crop         Com | mpling_GVF + Test Farm | ADS Field ID<br>Planned Variety | 1263215                          | Legal<br>Targer Yield 200 bulac      |                                                |
| 👗 Harvest Data             |                                                 | Weather              | Expenses Breakdown<br>Expense<br>Seed                                                           |                        | Total Cost<br>\$0               | Cost/Hectare<br>\$0.00           | Cost/Unik<br>\$0.00                  | (75, 🚍 Seed                                    |
|                            |                                                 | Equipment Activity   | Fertilizer<br>Foliar/Other<br>Herbicide<br>Insecsicide                                          |                        | 50<br>50<br>50<br>50            | 50.00<br>50.00<br>50.00<br>50.00 | \$0.00<br>\$0.00<br>\$0.00<br>\$0.00 | 0%                                             |
|                            |                                                 | 部 Planner / Budget   | Fungicide<br>Other Variable<br>Fixed Expenses                                                   |                        | 50<br>50<br>50                  | \$0.00<br>\$0.00<br>\$0.00       | \$0.00<br>\$0.00<br>\$0.00           | 0% Coperator<br>0% Equipment                   |
|                            |                                                 |                      | Operator Expenses Equipment Expenses Total                                                      |                        | 50<br>50<br>50                  | 50.00<br>50.00<br><b>50.00</b>   | \$0.00<br>\$0.00<br>\$0.00           |                                                |
|                            |                                                 |                      | Seed Date Crop Type Fertilizer Application                                                      | Variety G              | irm. Mortality                  | Seed Plants Rate Comme           | ints Hectares                        | Cost/Hectare                                   |
|                            |                                                 |                      | Date Comment Product Application                                                                | Placement Type         | Actual Nutrient (kg/ha)         | Hectare                          | s Rate Product (Blend)               | Cost/Hectare                                   |
|                            |                                                 |                      | Other Expenses                                                                                  |                        |                                 |                                  |                                      | 23                                             |
|                            |                                                 |                      |                                                                                                 |                        |                                 |                                  |                                      | -                                              |

- 1. Click on Field Profiler and in the Field of interest
- 2. From the **Field Manager** screen, select **Planner / Budget** (left navigation menu)
- 3. On the **Field Planner** screen, add or select options to define a new plan
- 4. Enter a Name for your field plan (example: Good, Better and Best)
- 5. Select a **Code** from the dropdown list to help keep your plans organized
- 6. Adjust the default **Crop**, if needed, by selecting a different crop from the list (or click +Add Crops) to add to your crops
- 7. Enter a **Target Yield** amount and click to adjust the unit of measure
- 8. Click **Create Plan** to save changes (or navigate away from this screen to cancel)
- 9. Review the new Field Planner and scroll down to enter relevant fixed and variable expenses for this plan
- 10.Seed click the add record icon to display or edit the default crop type costs for any planned seed applications, then select one or more fields and click Add Application (or Close Window)
- 11.Fertilizer click the add record icon to add any planned fertilizer application, then select one or more field to Add Application (or close Window)

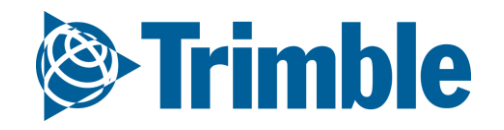

### **Online | Planner/Budget (cont.)**

FARMER PRO ONBOARDING

| Trimble. Farm Field 2019 - Soil Sampling_GVF -           | Fleet Analytics Data Transfer Console                                                                                                    |                                                                                                    |                                                                                    |                                                                                 | 🛓 🏚 🥹 🏭<br>Princ                                                                                                    |
|----------------------------------------------------------|----------------------------------------------------------------------------------------------------|----------------------------------------------------------------------------------------------------|------------------------------------------------------------------------------------|---------------------------------------------------------------------------------|----------------------------------------------------------------------------------------------------|
| Menu «                                                   | Field Planner                                                                                                    |                                                                                                    |                                                                                    |                                                                                 | • MANAGE •                                                                                                    |
| Field Manager      GIS      Weather                      | Planc A • Plan A • 2019       Field Name       Soil Sampling_GVF • Test Farm       Planned Crop                                          | ADS Field ID 1263215<br>Planned Variety                                                                                                    | Legai<br>Target Vielo                                                              | d 200 bw/ac                                                                     | Add Plan<br>Copy Plans to Fields<br>Delete Plan<br>Apply Plan as Actual<br>Compare Plans and Actuals                                                                                                    |
| Work Orders Equipment Activity Lab Data Planner / Budget | Expenses Breakdown Expense Seed Fertilizer Follar/Other Herbicide Insecticide Fungicide Other Variable                                   | Total Cost         S0           S0         S0           S0         S0           S0         S0           S0         S0           S0         S0           S0         S0           S0         S0           S0         S0           S0         S0 | Cost/Hectare<br>\$0.00<br>\$0.00<br>\$0.00<br>\$0.00<br>\$0.00<br>\$0.00<br>\$0.00 | Cost/Unit<br>\$0.00<br>\$0.00<br>\$0.00<br>\$0.00<br>\$0.00<br>\$0.00<br>\$0.00 | 0%     Seed       0%     Ferliter       0%     Ferliter       0%     Ferliter       0%     Ferlitet       0%     Ferlitet       0%     Ferlitet       0%     Ferlitet       0%     Ferlitet       0%     Ferlitet       0%     Ferlitet       0%     Ferlitet       0%     Ferlitet       0%     Ferlitet       0%     Ferlitet |
| 漸、Harvest Data                                           | Fixed Expenses Operator Expenses Equipment Expenses Total                                                                                | 50<br>50<br>50<br>50                                                                                                    | \$0.00<br>\$0.00<br>\$0.00<br>\$0.00                                               | \$0.00<br>\$0.00<br>\$0.00<br>\$0.00                                            |                                                                                                    |
|                                                          | MANAGE       Edit Plan      Add Plan      Copy Plans to Fields      Delete Plan      Apply Plan as Actual      Compare Plans and Actuals | Edit Plan<br>Add Plan<br>Copy Plans<br>Delete Plan<br>Apply Plan                                                                                                    | • MANAGE •<br>to Fields                                                            | Hectares Product (Bliend)                                                       | Cost/Hectare                                                                                                    |
|                                                          |                                                                                                    |                                                                                                    |                                                                                    |                                                                                 |                                                                                                    |

- 1. Manage Button then Select Compare Plans and Actuals
- Select any two plans or actuals from the lists at the top of the screen to view or print the Field Comparison report to see the total cost of operating between actuals (in our example, the Field Manager actuals are on left, and the new scenario, Good – A plan, is on the right).
- 3. Click **Back** (top left) to return to the previous screen
- 4. To add more scenarios, click the Manage button and select Add Plan
- 5. Toggle between plans by choosing from the **Select Plan list**, beneath the Manage button
- 6. To begin working with your preferred plan as the plan of record, click **Manage** and select **Apply Plan as Actual** (replaces existing Field Manager plan of record, including any actual applications or expenses already recorded for the crop year)
- 7. From the left navigation menu, select Overview to return to the Field Manager (actuals) screen

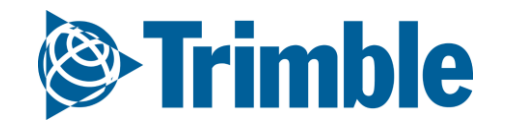

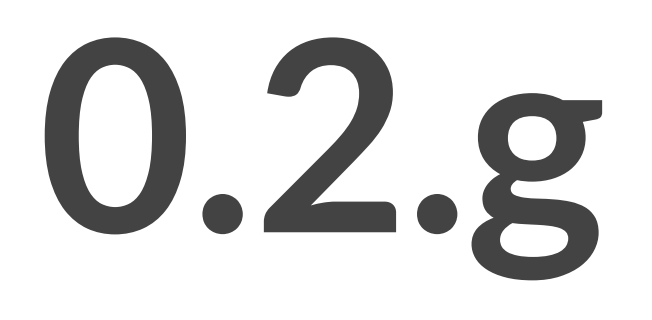

## **Bins and Contracts**

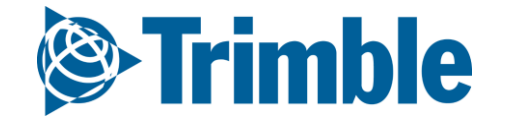

## Online | Planning Bins and Contracts

FARMER PRO ONBOARDING

Objective: How to manage your contracts and storage during the crop season.

In this session you will learn:

- How to Create and Manage Grain Contracts in Online and Mobile
- How to manage your farm inventory through the Bin management system (Bins) in Online and Mobile

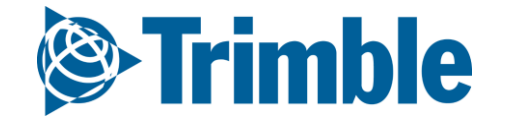

# Online Grain Contracts

| STrimble. Farm Field   | Fleet Analytics Data Transfer Console                                                                                                    | 💶 📀 📫               |
|------------------------|----------------------------------------------------------------------------------------------------|---------------------|
| 2017 - Jump to field - |                                                                                                    |                     |
| Menu «                 | Contract Manager                                                                                                    |                     |
| ✿ Home                 | Status: Open   REFRESH                                                                                                    | + ADD CONTRACT      |
| Profile                | CropYear A       CropType A       Unit A         Farm Name       Contract #       Buyer       Crop       Commodity Desc       Unit       Quantity       Delivered       Price       Basis       Net       Fut. Month                                                                                                    | Del. Start Del. End |
| A Farms                | CropYear: 2017     CropType: Corn; Unit: cwt     Cick here to sort                                                                                                    |                     |
| 🐣 Equipment            | Chenier Farms         123         ABM         Corn         cwt         1000.000         17.000         Jan/2019           Image: Chenier Farms         1000.000         .000         .000         .000         .000         .000         .000         .000         .000         .000         .000         .000         .000         .000         .000         .000         .000         .000         .000         .000         .000         .000         .000         .000         .000         .000         .000         .000         .000         .000         .000         .000         .000         .000         .000         .000         .000         .000         .000         .000         .000         .000         .000         .000         .000         .000         .000         .000         .000         .000         .000         .000         .000         .000         .000         .000         .000         .000         .000         .000         .000         .000         .000         .000         .000         .000         .000         .000         .000         .000         .000         .000         .000         .000         .000         .000         .000         .000         .000         .000         .000 |                     |
| 🔄 Inputs & Materials   |                                                                                                    |                     |
| Commodities            |                                                                                                    |                     |
| 💼 Storage              |                                                                                                    |                     |
| _                      |                                                                                                    |                     |

| Strimble. Farm Field   | Fleet Analytics Data Transfer Console                                                   | ± 🏚 | ? !!! |
|------------------------|-----------------------------------------------------------------------------------------|-----|-------|
| 2017 - Jump to field - |                                                                                         |     |       |
| Menu «                 | Add New Contract                                                                        |     | 1     |
| A Home                 | Contract Details                                                                        |     | - 1.8 |
| Profile                | Contract # 123                                                                          |     | - 1.8 |
| Al Farms               | Status Open  Contract Date                                                              |     | - 14  |
| 🐣 Equipment            | Crop Year 2018                                                                          |     | - 1.8 |
| 🔄 Inputs & Materials   | Farm Name Contract Type                                                                 |     | - 14  |
| 🗠 Commodities          | Description Futures Month/Year                                                          |     | - 14  |
| Description Storage    | Expiry Date                                                                             |     | - 14  |
| 🛎 Farm Weather         | Sale Details                                                                            |     | - 14  |
| 🛎 People               | Buyer Name     ABM       Quantity     1,000.000       cwt     Delivered cwt             |     | - 14  |
| Documents              | Price (per Unit) Quantity Priced cwt Price Comments:                                    |     |       |
| 🍲 Grain Contracts      | Basis (per Unit)     Quantity Priced     cwt     Price Comments:       Discounts        |     | - 14  |
| Marketplace            | Incentives                                                                              |     |       |
| Last 24 hours          | © 2011 - 2018 TRIMBLE, INC. ALL RIGHTS RESERVED. TERMS OF USE   TERMS OF SALE   PRIVACY |     |       |

1. Go to Marketplace > if it hasn't been added already search for Commodities & Contracts and

click Add

- 2. Click Grain Contracts tab
  - Click + Add Contract
    - i. Contract #: **123**
    - ii. Crop Year: enter year
    - iii. Buyer Name: Contract 1
    - iv. Quantity: 500 MT
    - v. Crop Type: Corn
    - vi. All other details in the contract are **Optional** but should be entered as needed for each contract
    - vii.Click Save

You can also **review** all **transactions** associated with each individual **contract** from the Grain Contracts page.

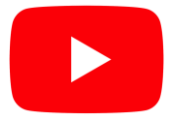

Watch this <u>video</u> to learn more.

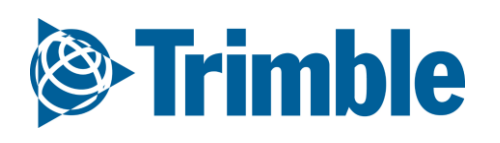

# Mobile Grain Contracts

| <br><br> | 🖻 🕏 💭 👫 📶 92% 🗎 3:10 PM  |
|----------------------------------------------------------------------------------------------------|--------------------------|
| < Customize Cor                                                                                                    | ntract 📑                 |
| Crop Year                                                                                                    | Date                     |
| 2017                                                                                                    | Sun, Dec. 02             |
| Commodity                                                                                                    | Class                    |
| Corn - RR                                                                                                    |                          |
| Farm Name                                                                                                    |                          |
|                                                                                                    |                          |
| Contract#                                                                                                    | Contract Type            |
|                                                                                                    | bu                       |
| Description                                                                                                    |                          |
|                                                                                                    |                          |
| Futures                                                                                                    | Expiry Date              |
| 2018-Dec                                                                                                    |                          |
| Buyer Name                                                                                                    | Delivery Location        |
| Quantity                                                                                                    |                          |
| quantity                                                                                                    |                          |
| - 1                                                                                                    |                          |
| Tap here to                                                                                                    | o fill the entire screen |
|                                                                                                    | $\Box  \leftarrow$       |

| <b>6</b> 1 B <b>6</b>         | 🖻 🕏 💭 🐺 📶 93% 🛢 2:59 PM  |
|-------------------------------|--------------------------|
| < Contracts                   | + 🔻                      |
|                               | 2017                     |
| Corn                          | 1 Contracts              |
| Total Volume<br>Average Price | 1,000 cwt<br>\$ 17       |
| 850% 123<br>ABM               | 1,000 cwt<br>\$ 17       |
|                               |                          |
|                               |                          |
|                               |                          |
|                               |                          |
| Tap here to                   | o fill the entire screen |
| ے<br>ا                        |                          |

| <br><br> |                                          | 91% <b>व</b> 3:24 PM |
|----------------------------------------------------------------------------------------------------|------------------------------------------|----------------------|
| < Contract D                                                                                                    | etails                                   |                      |
| 123 - Corn<br>ABM -                                                                                                    |                                          |                      |
| Quantity<br>Delivered<br>Left to Deliver                                                                                                    | 1,000 cwt<br>150.000 cwt<br>850.000 cwt  | 15%                  |
| Loads :<br>Avg Moisture (%<br>Avg Protein:                                                                                                    | : 2 Total :<br>%) : 0.0 Avg Docka<br>0.0 | 150 cwt<br>age: 0.01 |
| Transactions                                                                                                    |                                          | +                    |
| Bin - 12345                                                                                                    |                                          | 150 cwt ㅅ            |
| ≥ 09                                                                                                    |                                          | 50 cwt               |
|                                                                                                    |                                          | 100 cwt              |
| 12:00 AM                                                                                                    |                                          |                      |
|                                                                                                    |                                          |                      |
|                                                                                                    |                                          |                      |
|                                                                                                    |                                          |                      |
| Tap ł                                                                                                    | nere to fill the entire scr              | reen                 |
|                                                                                                    |                                          | $\leq$               |

1. Before the contract tile becomes available, you must ensure that the Commodities and Contracts

module is turned on. See slides on Marketplace for proper steps.

- 2. Tap the **Contracts** tile > enter contract **details**. Note that the details below only represents the **Required** details for the contract. Additional information may be entered at the users discretion.
  - $\circ$  tap the + to add a new contract
    - i. Crop Year: 2018
    - ii. Commodity: Corn
    - iii. Contract #: **123**
    - iv. Buyer Name: ABM
    - v. Quantity: 1000 cwt
    - vi. tap **Save**

Tap on the contract to review transactions that have helped fulfill the contract, and to view other summarized details of the contract.

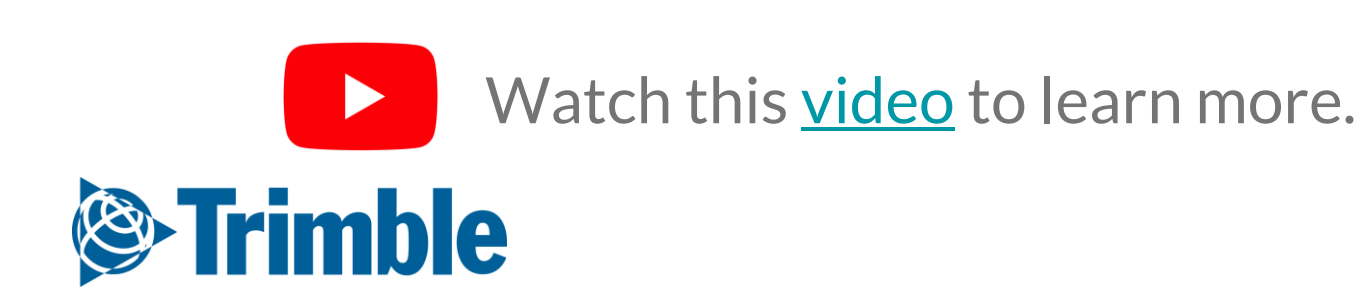

### Online | Storage FARMER PRO ONBOARDING

| Strimble. Farm Field   | Fleet Analytics Data Tra                        | insfer Console                 |                             |                     |              |                             |                             | ± ♠⁵ ⊗ Ⅲ                                |    |
|------------------------|-------------------------------------------------|--------------------------------|-----------------------------|---------------------|--------------|-----------------------------|-----------------------------|-----------------------------------------|----|
| 2019 - Jump to field - |                                                 |                                |                             |                     |              |                             |                             | Print                                   |    |
| Menu « S               | STORAGE BIN PROFILER                            | BIN TRANSACTIONS               |                             |                     |              |                             |                             |                                         |    |
| A Home                 | Rin Drofilor                                    |                                |                             |                     |              |                             |                             |                                         |    |
| Profile                |                                                 |                                |                             |                     |              |                             |                             | ✿ MANAGE ◄                              |    |
| A) Farms               | Code A V                                        | Description ~                  | Location v                  | Capacity v Crop v   | Crop Desc    | <ul> <li>Variety</li> </ul> | ~                           | Inventory ~                             |    |
| 🖧 Equipment            | <ul> <li>Location:</li> <li>Unit: bu</li> </ul> |                                |                             |                     |              |                             |                             |                                         |    |
| 🔄 Inputs & Materials   | 12345 Tr                                        | ēst Bin 1                      |                             | 25,000.00 bu Corn   | RR           | P7005AM                     |                             | 4,821.43 bu 🔊 🛇 🗇 🗊                     |    |
| Le Commodities         | 4458 Tr<br>STrimble. Farm Field                 | est Bin 2<br>Fleet Analytics [ | Data Transfer Console       | 20,000.00 bu Barley | 2 Row Silage | CDC Cowboy                  |                             | 10,000.00 bu 🔊 🖓 🖓 🗄                    |    |
| Storage                | 2019 - Jump to field -                          |                                |                             |                     |              |                             |                             |                                         |    |
| 💣 Farm Weather         | Menu «                                          | STORAGE BIN PROFI              | ILER BIN TRANSACTIONS       |                     |              |                             |                             |                                         |    |
|                        | A Home                                          | 🔇 Demo Farms - Bin Deta        | ails                        |                     |              |                             |                             | SAVE DELETE                             | L. |
|                        | Profile                                         | Bin Code                       | 12345                       | Location            |              |                             |                             |                                         |    |
|                        | A Farms                                         | Total Casavity                 | Test Bin 1                  | Cogai canto         | Qtr: 🔻       | Sec: Twp: Rng:              | Transaction Mana            | iger                                    |    |
|                        | ×                                               | Total Capacity                 | 25000.00 bu v               | GPS Location        | Lat:         | Long:                       | Bin Detail                  | 12345 - Test Bin 1                      |    |
| v 13                   |                                                 | Inventory                      | 4,821.43 bu                 |                     |              |                             | From                        | Bin v Test Bin 1                        | •  |
| ▼ Test Bin 1 ▼         | Materials                                       | Space Available                | 20.178.57 bu                | Access Descripti    | ion          |                             | Date                        | Contr v 123                             | •  |
| 1-06 12:00 AF 🗐 🕑 Now  | lities                                          | Crop Type                      | Corn                        | Construction Ty     | pe           |                             | Volume                      | 2018-11-09 12:00 AI III 🕑 Now           |    |
| MT v                   |                                                 | Crop Description               | RR                          | Floor Type          |              |                             | Net Volume 👔                | 15000 bu ¥                              |    |
| + Add Crops            |                                                 | Crop Variety                   | P7005AM                     | Dimensions          | Length:      | Width:                      | Crop Type                   |                                         |    |
| ¥                      | ather                                           | Grade                          | <b>v</b>                    | Circumference       |              |                             | Сгор                        |                                         |    |
| Ŧ                      |                                                 | Moisture                       | % From Transactions: 0.00 % | Hopper Height       |              |                             | Description<br>Crop Variety | RK ¥                                    |    |
| v                      |                                                 | Protein                        | % From Transactions: 0.00 % | Auger Size          |              |                             | Grade                       | P7005AM T                               |    |
|                        |                                                 | Weight                         | gm/0.5L                     | Aeration            | Ves 0 1      | No                          | Protein                     |                                         |    |
|                        | 115                                             | Grading Factors                | ~                           |                     |              |                             | Moisture                    |                                         |    |
|                        | ntracts                                         | Other                          |                             | Notes               |              |                             | Weight                      |                                         |    |
| a Unit Type 🔹          |                                                 |                                |                             |                     |              |                             | Container Type              | Select a Unit Type                      |    |
|                        | ace                                             |                                | ĥ                           |                     |              |                             | Totes                       | ,,,,,,,,,,,,,,,,,,,,,,,,,,,,,,,,,,,,,,, |    |
|                        |                                                 | _                              |                             |                     |              |                             | Other                       |                                         |    |
|                        |                                                 |                                |                             |                     |              |                             |                             |                                         | li |
|                        |                                                 |                                |                             |                     |              |                             | Ticket                      |                                         |    |
|                        |                                                 |                                |                             |                     |              |                             |                             |                                         |    |
|                        |                                                 |                                |                             |                     |              |                             | Truck                       |                                         |    |

- 1. Click Farm > Storage > Bin Profiler
- 2. Click Manage > Add New Bin

#### 0

- Enter **Required** info below, all others are optional:
  - i. Bin Code: **12345**
  - ii. Bin Name: Home Bin
  - iii. Total Capacity: 25,000 bu, Click Save
- 3. Click Add Inventory button ( 🖸 )
  - Enter **Required** info below, all others are optional:
    - i. From: Field, 13
    - ii. To: Bin, Test Bin 1
    - iii. Date: November 6, 2018
    - iv. Volume: 1000 MT
    - v. Crop Type: Corn, click Save
- 4. Click **Remove Inventory** button ( )
  - Enter **Required** info below, all others are optional:
    - i. From: Bin, Test Bin 1
    - ii. To: Contract, 123
    - iii. Date: November 9, 2018
    - iv. Volume: **15000 bu**
    - v. Crop Type: Corn, click Save

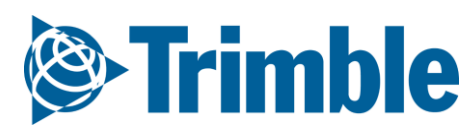

# Online Storage (cont.)

|                                                          | STORAGE                   | BIN PROFILER         | BIN TRANSACTION        | NS            |                     |                              |          |               |             |            |            |                           |                    |
|----------------------------------------------------------|---------------------------|----------------------|------------------------|---------------|---------------------|------------------------------|----------|---------------|-------------|------------|------------|---------------------------|--------------------|
|                                                          | Bin Profile               | r                    |                        |               |                     |                              |          |               |             |            |            |                           |                    |
|                                                          |                           |                      |                        |               |                     |                              |          |               |             |            |            | <b>O</b> M/               | NAGE -             |
|                                                          | + Location >              | < - Unit X           |                        |               |                     |                              |          |               |             |            |            |                           |                    |
| rest Bin 1 - 12345                                       | Correct Inventory V Print | de≜ ~                | Description            | ~ Location    | n ~                 | Capacity 🗸                   | Сгор     | ✓ Crop Desc ✓ | Variety     |            | Inv        | entory ~                  |                    |
| a column header and drop it here to group by that column | 4 Locatio                 | n:                   |                        |               |                     |                              |          |               |             |            |            |                           |                    |
| Crop v Grade v Mois v Ticket v Date v Volu v Net v Doc v | v To/F v                  | t: bu                |                        |               |                     |                              |          |               |             |            |            |                           |                    |
| Corn 09 12:00 cwt cwt N/A                                | Dut Contract:<br>ABM: 123 | 345                  | Test Bin 1             |               |                     | 25,000.00 bu                 | Corn     | RR            | P7005AM     |            | 4          | 4,821.43 bu               |                    |
| Corn 2018-11-<br>06 12:00 cwt 0.000 N/A                  | Dut Contract: 44:         | 58                   | Test Bin 2             |               |                     | 20,000.00 bu                 | Barley   | 2 Row Silage  | CDC Cowboy  | 1          | 10         | 0,000.00 bu               |                    |
| Corn 2018-11-<br>06 12:00<br>AM 39368.000 39368.000 N/A  | n Field: 13               |                      |                        |               |                     | 45,000.00 bu<br>45,000.00 bu |          |               |             |            | 14,<br>14, | ,821.43 bu<br>,821.43 bu  |                    |
| Corn 2017-09-<br>01 12:00<br>AM bu bu N/A                | n Field: 13               |                      |                        |               |                     |                              |          |               |             |            |            |                           |                    |
| 0 % 35,867.94 35,867.94 cwt                              | STORAG<br>Bin Ac          | E BIN PROFILI        | ER BIN TRANSAC         |               |                     |                              |          |               |             |            |            | <b>Ф</b> МА               | ANAGE <del>-</del> |
|                                                          | Custor                    | n 🔹                  | Start Date: 9/10       | 0/2018        | End Date: 11/9/2018 |                              |          |               |             |            |            | Import Fron<br>Add Harves | n CSV<br>t Data    |
|                                                          | Drag a                    | column header and dr | op it here to group by | y that column |                     |                              |          |               |             |            |            | Update Orig               | țin                |
|                                                          | •                         | ID 🗸 Date            | ~ Time ~               | Crop ~ From   |                     | ~ то                         |          |               | Volume ~    | Net Volu 🗸 | Dockage 🗸  | Delete Tran               | sactions           |
|                                                          |                           | 2018-11-             | 06 02:50 PM            | Corn Field:   | 13                  | Bin: 12345 - Test Bin 1      |          |               | 5000.00 bu  | N/A        | 0.00 %     | Reset Table               | View               |
|                                                          |                           | 180909 2018-11-      | 06 12:00 AM            | Corn Field:   | 13                  | Bin: 12345 - Test Bin 1      |          |               | 39368.00 bu | N/A        | 0.00 %     |                           |                    |
|                                                          |                           | 2018-11-             | 09 12:00 AM            | Corn Bin: Te  | est Bin 1           | Contract: Corn - ABM: (1     | 000 cwt) |               | 8400.06 cwt | N/A        | 0.00 %     |                           |                    |
|                                                          |                           | 2018-11-             | 06 12:00 AM            | Corn Bin: Te  | est Bin 1           | Contract: Corn - ABM: (1     | 000 cwt) |               | 100.00 cwt  | N/A        | 0.00 %     |                           |                    |
|                                                          |                           |                      |                        |               |                     |                              |          |               | 52,868.06   | null       |            |                           |                    |
|                                                          |                           |                      |                        |               |                     |                              |          |               |             |            |            |                           |                    |
|                                                          |                           |                      |                        |               |                     |                              |          |               |             |            |            |                           | _                  |

| Client: Demo Farms<br>Year: 2019 |                                 |            |          |                     | Transact     | tion History |           |     | stir<br>Pl     | ategic<br>Crop<br>Jan |
|----------------------------------|---------------------------------|------------|----------|---------------------|--------------|--------------|-----------|-----|----------------|-----------------------|
| 3in: Test Bin 1 - 12345          |                                 |            |          |                     |              |              |           |     |                |                       |
| Drag a column header and dro     | p it here to group by that colu | imn        |          |                     |              |              |           |     |                |                       |
| Crop ~                           | Grade v                         | Moisture ~ | Ticket ~ | Date ~              | Volume v     | Net Volume v | Dockage ~ |     | To/From 🔺      | ~                     |
| Corn                             |                                 |            |          | 2018-11-09 12:00 AM | 8400.056 cwt | 8400.056 cwt | N/A       | Out | Contract: ABM: | ^                     |
| Corn                             |                                 |            |          | 2018-11-06 12:00 AM | 100.000 cwt  | 100.000 cwt  | N/A       | Out | Contract: ABM: |                       |
| Corn                             |                                 |            |          | 2018-11-06 12:00 AM | 39368.000 bu | 39368.000 bu | N/A       | In  | Field: 13      |                       |
| Corn                             |                                 |            |          | 2017-09-01 12:00 AM | 5000.000 bu  | 5000.000 bu  | N/A       | In  | Field: 13      |                       |
|                                  |                                 |            |          |                     |              |              |           |     |                |                       |

1. Click View Transaction History (

- Click Edit icon ( ≧) to edit a transaction
- Click **Print** to print a transaction report
- 2. To view all transactions within a specific timeframe, click **Bin Transaction** tab
  - Choose **Custom** from dropdown
  - Enter **Start** and **End** for the **Bin Activity Report**
- 3. To import an existing Transaction csv, first make sure that your transaction csv is set up based on the following <u>template</u>. Once you have verified that all **Columns** are correctly labeled and the proper data entered, complete the following:
  - click Manage > Import from CSV
  - review any columns that have been highlighted in dark red. Make adjustments to content as needed, i.e. common issue seen is names in csv do not match the names in Farmer Pro.
  - Date Format Start Date: enter Start Date
  - End Date: enter End Date
  - Date Format: Match what csv setup
  - Time Format: Match what csv setup
  - Hour Format: Match what csv setup
  - click Import

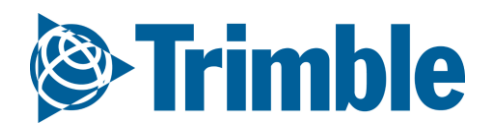

### Mobile Storage FARMER PRO ONBOARDING

| <br>      | â* © <sup>⊥</sup>                        | ⊑ _ııll 93% 🖬 3:00 P                              | M                   |          |               |              |                    | <br><br> |                          | <b>₫</b> ∦ (Q)         | ute anii 93% ∎ 3:00 PM               |                   |                      |                         |    |
|-----------|------------------------------------------|---------------------------------------------------|---------------------|----------|---------------|--------------|--------------------|----------------------------------------------------------------------------------------------------|--------------------------|------------------------|--------------------------------------|-------------------|----------------------|-------------------------|----|
| < Farm E  | Bins -                                   | ו 🖛 ו                                             |                     | 7        | n s           | LTE+ .d (    |                    | < Bin D                                                                                                    | etails                   |                        |                                      | <b>G</b> BG       |                      | ∥ 93% <b>वै</b> 3·00 PM | М  |
| Location  | Crop Filter                              | 44,189 bu                                         | < New               | °<br>Bin | 9 4           |              | 92% <b>3.03</b> PM | 12345: 1<br>Corn - RF                                                                                                    | est Bin 1<br>- P7005A    | М                      | -                                    | < Bin Transactio  | on                   |                         | 9  |
|           |                                          | 44,189 bu                                         | Bin Code            |          |               |              |                    | Capacity<br>Current Inve                                                                                                    | ntory                    | 50,000 bu<br>34,189 bu | 68%                                  | Sun, Dec. 02      |                      | 3:00 PM                 |    |
| 68%       | 12345: Test Bi<br>Corn - RR -<br>P7005AM | Capacity 50,0<br>Current: 34,1<br>Available: 15,8 | Bin Name            |          |               |              |                    | Space Availa                                                                                                    | ble                      | 15,811 bu              | + -                                  | Origin            | *                    | 13                      |    |
| $\bigcap$ | 4458: Test Bin 2                         | Capacity 20,0                                     | Location            |          |               |              |                    |                                                                                                    | 123<br>Corp              |                        |                                      | Destination       |                      | 12345                   |    |
| 50%       | Barley - 2 Row<br>Silage - CDC Cowboy    | Current: 10,0<br>Available: 10,0                  | Qtr                 | Sec      | Тwp           | Rng          | Mer                |                                                                                                    |                          |                        | <b>15000 bu</b><br>Nov 09 - 12:00 AM | Quantity<br>Gross |                      |                         | bu |
|           |                                          |                                                   | Lat                 |          | L             | ong          |                    |                                                                                                    | 13<br>Corp. PP           | DZOOFAM                |                                      | Protein           |                      |                         |    |
|           |                                          |                                                   | 0.00<br>Total Capac | ity      | 0             | .00          |                    | _                                                                                                    |                          | - PTUUJAW              | <b>5000 bu</b> Nov 06 - 2:50 PM      | Moisture (%)      |                      |                         |    |
|           |                                          |                                                   |                     | ity      | bu            |              |                    |                                                                                                    | 123                      |                        |                                      | Ticket            |                      |                         |    |
|           |                                          |                                                   |                     |          |               |              |                    |                                                                                                    | Corn - RR -              | P7005AM                | <b>179bu</b>                         | Truck             |                      |                         |    |
|           |                                          |                                                   |                     |          |               |              |                    |                                                                                                    | 12                       |                        | NOV 00 - 12.00 AIVI                  | Сгор              | Corn                 |                         |    |
|           |                                          |                                                   |                     |          |               |              |                    |                                                                                                    | Corn                     |                        | <b>39368</b> bu                      | Description       | RR                   |                         |    |
|           |                                          |                                                   |                     |          |               |              |                    |                                                                                                    |                          |                        | Nov 06 - 12:00 AM                    | Variety           | P7005AM              |                         |    |
|           |                                          |                                                   |                     |          |               |              |                    |                                                                                                    | <b>13</b><br>Corn - RR - | P7005AM                | 5000 bu                              | Operator          |                      |                         |    |
|           | Tan here to fill the optim               | a screen                                          |                     |          |               |              |                    |                                                                                                    | Tap here                 | to fill the ent        | ire screen                           | Harvester         |                      |                         |    |
|           |                                          |                                                   |                     | Tap here | e to fill the | e entire scr | reen               |                                                                                                    |                          |                        | <u> </u>                             | Tap here          | to fill the entire s | creen                   |    |
|           |                                          | $\leftarrow$                                      |                     |          |               |              | $\leftarrow$       | ,                                                                                                    |                          |                        |                                      |                   |                      | $\leq$                  |    |
|           |                                          |                                                   | _                   | _        |               | _            |                    |                                                                                                    |                          |                        |                                      |                   |                      |                         |    |

- 1. Tap the **Bins** tile from the **Farm** screen.
- 2. Tap the (+) symbol to add a new Bin.
  - Enter **required** info below, all others are optional:
    - i. Bin Code: **12345**
    - ii. Bin Name: Home Bin
    - iii. Total Capacity: 25,000 bu
    - iv. tap Save
- 3. Tap the desired Bin to add/subtract inventory or edit bin details, then complete the steps below.
  - To Add, tap the (+) symbol below the main bin details.
    - i. Enter **required** info below, all others are optional.
      - 1. From: Field, 13
      - 2. To: Bin, Test Bin 1
      - 3. Date: November 6, 2018
      - 4. Volume: **1000 MT**
      - 5. Crop Type: Corn
      - 6. tap Save
  - To **Subtract**, tap the (-) symbol below the main bin details.
    - i. Enter the same **required** info that was required for adding inventory, all others are optional.
  - Tap Pencil icon to edit bin details, and tap Save

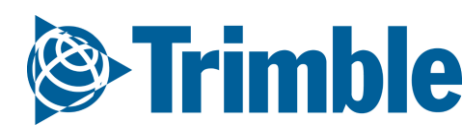

# 0.3

## **Uploading Data**

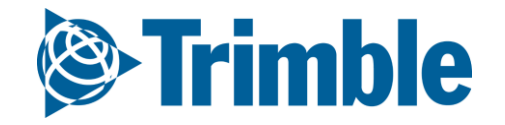

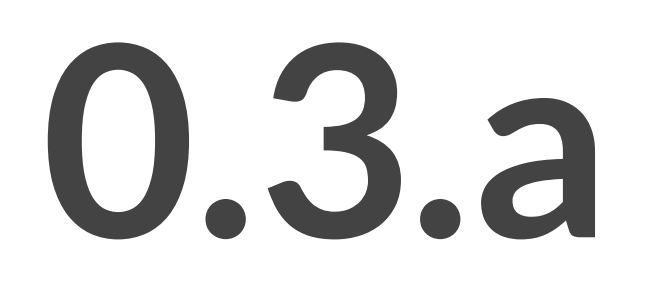

Equipment Data Upload

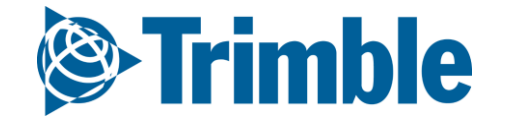

## Equipment Data Upload

FARMER PRO ONBOARDING

Objectives - To understand the various ways you can bring data from your equipment to Trimble Ag Software.

In this session you will learn:

- $\circ~$  What type of data flows into and out of TAS online
  - $\circ$  API Connection
  - Trimble Display
  - Manual Import
- How to managing as-applied data through Equipment Activity
- How to use Manage Files to review data flowing in and out of Trimble Ag software
- $\circ~$  Why and How to Verifying Task

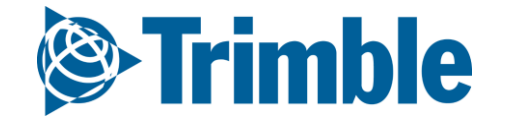

### Option 1 API Connection FARMER PRO ONBOARDING

| SETTINGS      | SYNCING AF        | PI CONNECTIONS   |                   |            |                                       |           |
|---------------|-------------------|------------------|-------------------|------------|---------------------------------------|-----------|
|               |                   |                  |                   |            |                                       | +•        |
| Account       |                   |                  | Email             | Date Added | Last Sync                             |           |
| AGC           | 0                 |                  | METfarms          | 10/22/2018 | 11/01/2018 3:10 PM                    | 0-        |
| slingshot. 12 | 3D4566-2345F678-3 | 3456R789-567W890 | jfarmer@email.com | 11/01/2018 | 11/01/2018 3:10 PM                    | 0-        |
|               | ND                |                  |                   | 11/01/2018 |                                       | 0-        |
|               |                   |                  |                   | 11/01/2018 | Manage Cor                            | mpanies   |
|               | TIFARMS           |                  |                   | 11/01/2018 | Delete                                | 0-        |
|               |                   |                  |                   |            | Settings<br>Import Fie<br>Import File | lds<br>es |
|               |                   |                  |                   |            | Delete                                |           |

#### 1. Click Data Transfer tab > Settings > API Connections

- Click + Add Account to select the desired API Connection
  - $\circ$  Raven Slingshot®
  - AGCO Variodoc
  - JD Link
  - $\circ~$  AFS or PLM Connect
- 2. Enter the credentials for the API Connection
  - CNH API Options
    - Sync Data
    - Manage Companies
  - JD Link Options
    - Settings
    - Import Fields
    - Import Files (for historical data)
- 3. View the data in Online like any other Equipment Activity data
- 4. Check the <u>compatibility chart</u> to see what API data is transferring

Once set up, data will begin populating in the website from the 3rd Party accounts.

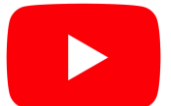

**Trimble** 

Watch this <u>video</u> to learn more.

### Option 2 | Trimble Display FARMER PRO ONBOARDING

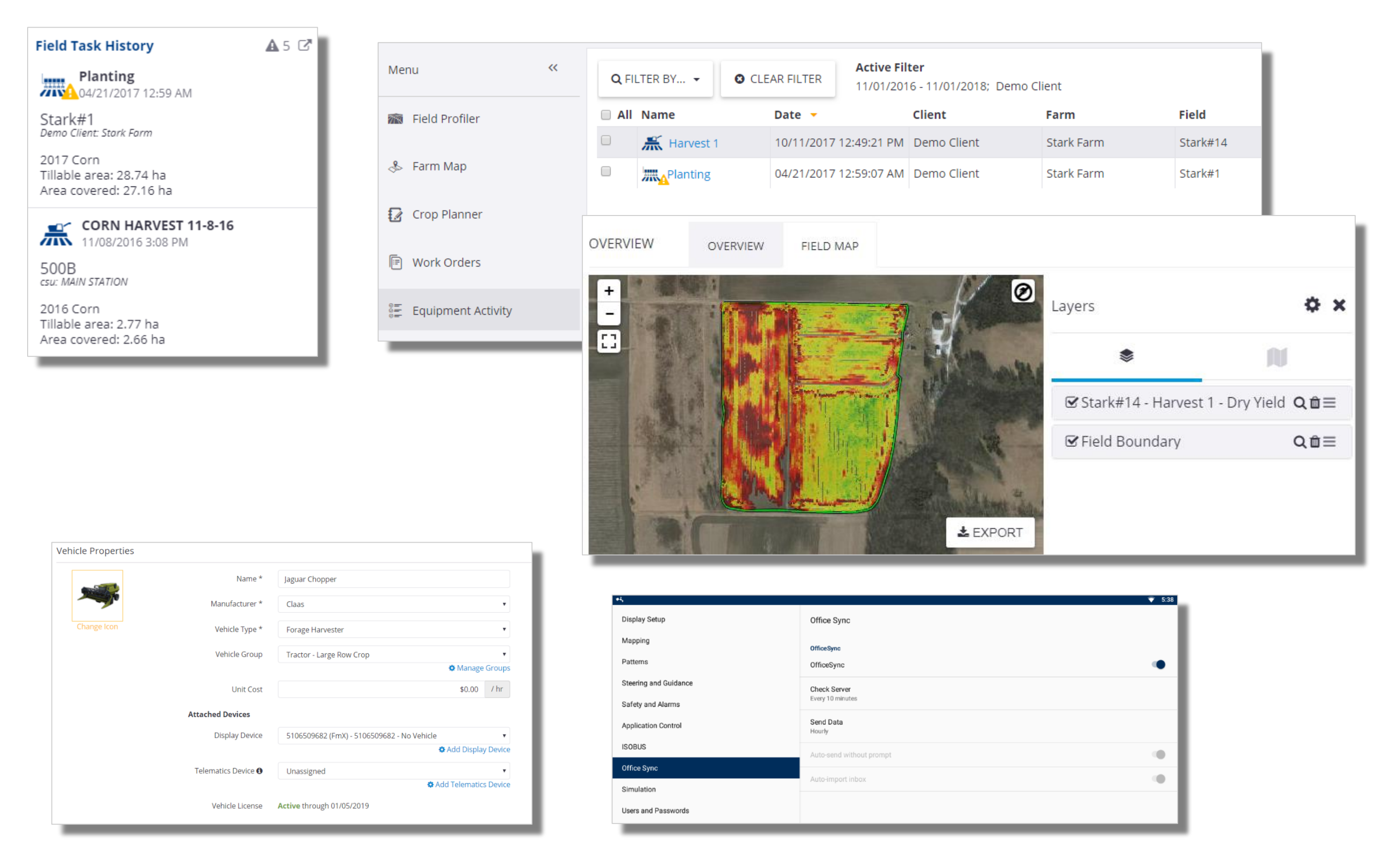

1. Trimble Display data can be viewed in several places on the website

- Field Task History on the Home Page
- Field > Equipment Activity
- Field Manager > Field Map
- 2. Setup Data Transfer
  - Create a Vehicle configured with a Display License in Online
    - Add the Display Device serial number from the drop down
    - Assign a display license
  - Configure the Trimble Display for Office Sync
    - Load Active Plugin for Office Sync (FmX/FmX+)
    - **Configure** Data Transfer (Office Sync)

Once set up, data will begin populating in the website wirelessly.

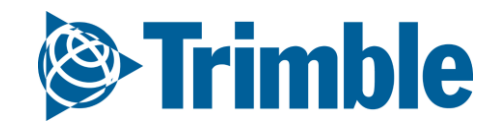

## **Option 3 | Manual Importing Data**

#### FARMER PRO ONBOARDING

| From Vehicles                       | Manually upload the following type of files                                                                                                    |                                                                                                    |
|-------------------------------------|----------------------------------------------------------------------------------------------------|----------------------------------------------------------------------------------------------------|
| To Vehicles Upload Resource Exports | <ul> <li>Upload machine collected data from field displays to Trimble Ag<br/>Business Solutions website</li> <li>Upload data to share with your advisor         <ul> <li>Topo</li> <li>EM/EC</li> <li>Soil Locations</li> <li>Management Zone Boundaries</li> <li>Task</li> </ul> </li> <li>Deliver Prescription maps and resource files to connected</li> </ul> |                                                                                                    |
|                                     | displays Select Files Upload File *                                                                                                    | Upload Shape File                                                                                                    |
|                                     | Upload Imagery to Far     Select the upload method.     Select the upload method.                                                                                                    | Select the type of shape file being imported.                                                                                                    |
|                                     | Slingshot vehicles       .shp File       planting.shp       SELECT       Image: File from a display to be imported into Trimble Ag Business Solutions website                                                                                                    |                                                                                                    |
|                                     | Single prescription shapefile:       .dbf File       planting.dbf       SELECT         upload your prescription as a       .shx File       planting.shx       SELECT         .dbf, then select a vehicle wit       .shx File       planting.shx       SELECT         .prj File (optional)       .prj File (optional)       SELECT                                | <ul> <li>Topo</li> <li>EM/EC</li> <li>Soil Sample Locations</li> <li>Soil Target Locations</li> <li>Management Zone Boundaries</li> <li>Task</li> </ul> |
|                                     | CANCEL UPLOAD CANCEL NEXT                                                                                                    | NEXT CANCEL                                                                                                    |
| <b>1 - Test 2</b><br>1<br>93.50 ac  | 1 - Test 2                                                                                                    |                                                                                                    |
| 02/25/2019 8:00:00 AM               | Crop Zone Choose                                                                                                    |                                                                                                    |
|                                     | Choose     Manage Operation Types                                                                                                    |                                                                                                    |
|                                     | Task Name                                                                                                    |                                                                                                    |
|                                     | Start Date/Time         02/25/2019 8:00 AM         End Date/Time         02/25/2019 8:00 AM                                                                                                    |                                                                                                    |
|                                     | Time Worked 0.00 hrs Area Worked 93.50 ac                                                                                                    |                                                                                                    |
|                                     |                                                                                                    |                                                                                                    |
|                                     | ADD OPERATOR ADD VEHICLE ADD IMPLEMENT ADD MATERIAL                                                                                                    |                                                                                                    |
| ß                                   |                                                                                                    |                                                                                                    |

- 1. Click Data Transfer tab > Manage Files
- 2. To upload a shapefile
  - Search for or drag the shapefile components for upload
  - Select "File From Display to be Imported..."
  - Select the **type** of shapefile being imported
  - Select the appropriate **attributes** from the **dropdowns** for the file type you are uploading as well as the relative **unit of measurement**. Note this will vary depending on the task type
  - Select the proper **Field**
  - Enter a Crop Zone, Operation Type and Task Name
  - Add a vehicle to the Task. Note that Vehicles must be <u>added</u> ahead of time to populate in the list
  - All other details are optional.
  - Click Save
- 3. To upload display data
  - To upload display data, the file needs to be zipped before uploading
  - Search for or drag the zipped display file for upload
  - Select "File From Display to be Imported..."
  - Select the **display format**
  - Select the Vehicle and Click Upload
  - Monitor the **processing status** of your upload via **From Vehicles** tab

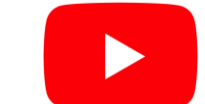

**Trimble** 

Watch this <u>video</u> to learn more.

## **Option 3 | More Info for Uploading**

FARMER PRO ONBOARDING

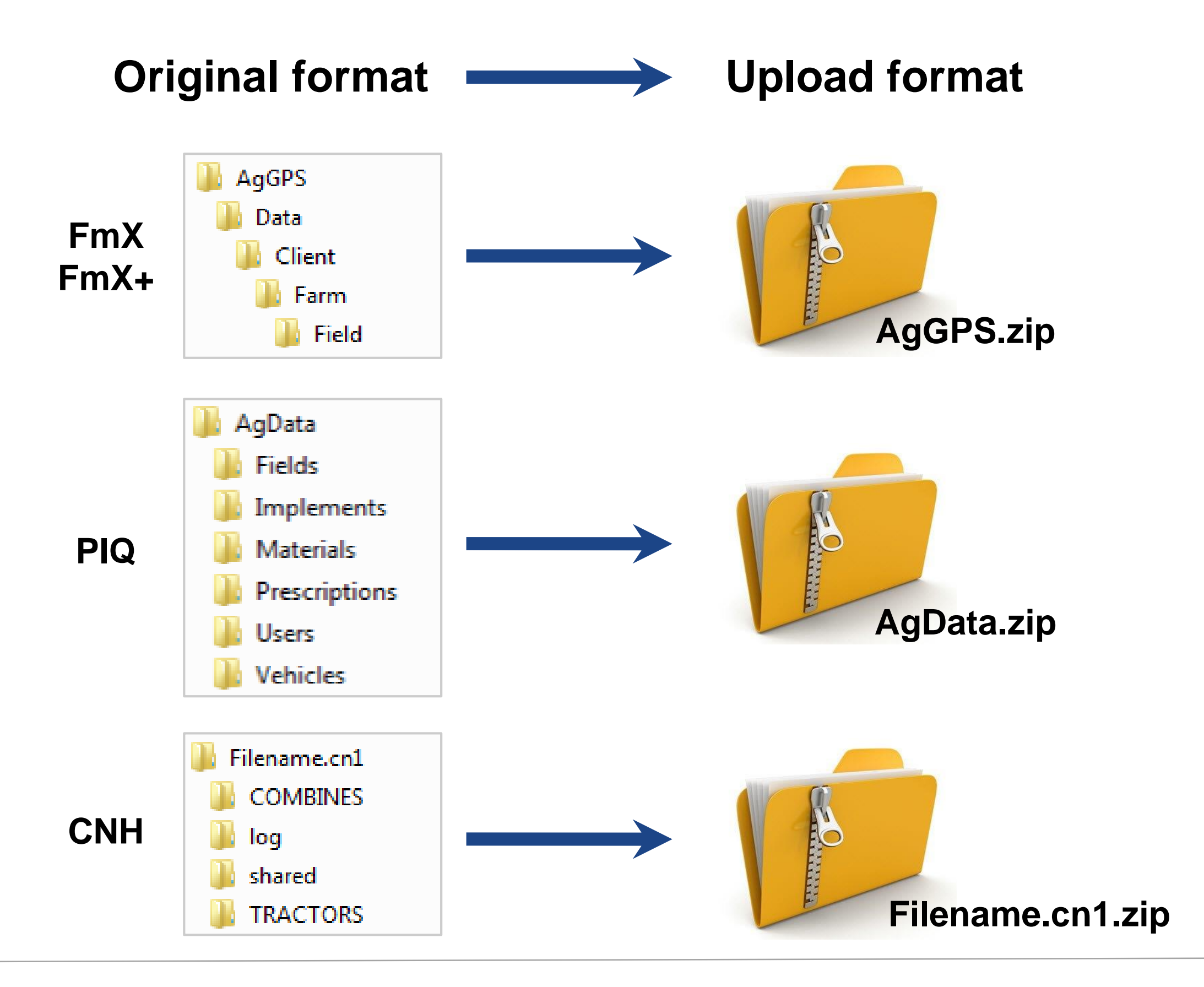

- 1. Click **Data Transfer** tab > **Manage Files**
- 2. To upload a **shapefile**
- - Search for or drag the shapefile components for upload
  - Select "File From Display to be Imported..."  $\bigcirc$
  - Select the type of shapefile being imported  $\bigcirc$
  - Select the appropriate **attributes** from the **dropdowns** for the file type you are uploading as  $\bigcirc$ well as the relative **unit of measurement**. Note this will vary depending on the task type
  - Select the proper Field
  - Enter a Crop Zone, Operation Type and Task Name  $\bigcirc$
  - Add a vehicle to the Task. Note that Vehicles must be added ahead of time to populate in the  $\bigcirc$ list
  - All other details are optional.
  - Click Save  $\bigcirc$
- 3. To upload display data
  - To upload display data, the file needs to be zipped before uploading
  - Search for or drag the zipped display file for upload
  - Select "File From Display to be Imported..."  $\bigcirc$
  - Select the display format  $\bigcirc$
  - Select the Vehicle and Click Upload  $\bigcirc$
  - Monitor the processing status of your upload via From Vehicles tab

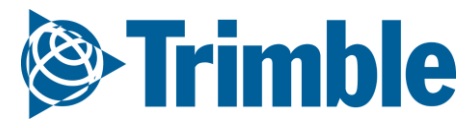

## Online | Equip. Activity: Verify Task

FARMER PRO ONBOARDING

Verify Task is critical to push as applied data to other parts of the software

Until you verify, Equipment Activity works as a Placeholder for the information

#### Important!

- Before Verify Task, make sure your Fertilizers contain product composition otherwise the system will not push as applied data to other parts of the software
- Verifying Cleaned Yield data will push resulting yield map to the fields Harvest Data tab for profit analysis
- Task files uploaded via Shapefile will come into the software auto-verified
- Task files synced from the Trimble Desktop software will come in autoverified

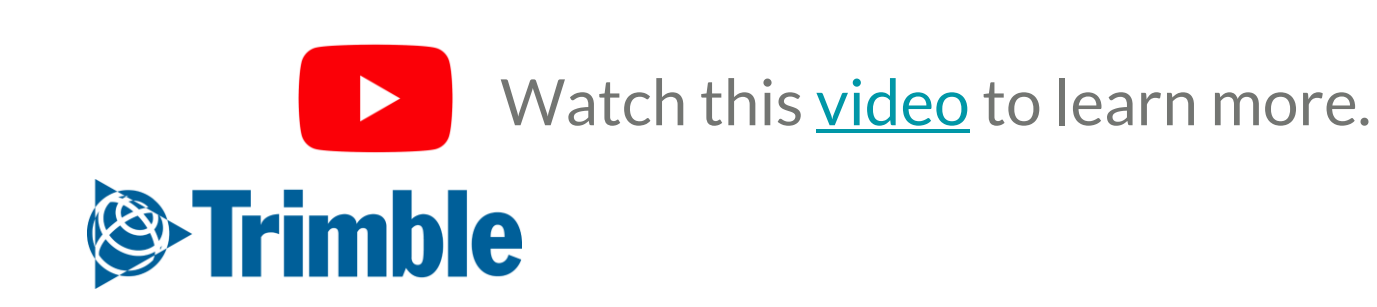

### **Online** | Equipment Activity FARMFR PRO ONBOARDING

|                                                                                | 2018 - Jump to field -                        |                                                                                                    | Inster                                                                                                    |                                                                                         |                                                                                                    |                                                          |                                                                  | <b>ن</b>                                                                                                    | Q FILTER BY 👻                                                                                                    |
|--------------------------------------------------------------------------------|-----------------------------------------------|----------------------------------------------------------------------------------------------------|----------------------------------------------------------------------------------------------------|-----------------------------------------------------------------------------------------|----------------------------------------------------------------------------------------------------|----------------------------------------------------------|------------------------------------------------------------------|----------------------------------------------------------------------------------------------------|----------------------------------------------------------------------------------------------------|
|                                                                                | Menu «                                        | Q FILTER BY O CLEAR F                                                                                                    | Active Filter<br>05/10/2016 - 10/                                                                                                    | /31/2018                                                                                |                                                                                                    |                                                          |                                                                  | 1                                                                                                    | Date                                                                                                    |
|                                                                                | Field Profiler                                | All Name                                                                                                    | Date 🔻                                                                                                    | Client                                                                                  | Farm                                                                                                    | Field                                                    | Year                                                             | Crop                                                                                                    |                                                                                                    |
|                                                                                | 9 Form Man                                    | Spraying                                                                                                    | 09/28/2018 9:42:21 AM                                                                                                    | Name Customer1                                                                          | North America Test                                                                                                    | Iowa UTM n                                               | 2018                                                             | Wheat Winter                                                                                                    | Client : Farm : Field                                                                                                    |
|                                                                                | ⊲⊳ Farm Map                                   | Spraying PSM                                                                                                    | 09/27/2018 4:00:21 PM                                                                                                    | Name Customer1                                                                          | North America Test                                                                                                    | Iowa UTM n                                               | 2018                                                             | Wheat Winter                                                                                                    | Crop                                                                                                    |
|                                                                                | Crop Planner                                  | Contraction of the second second seco | 11/23/2017 9:16:08 AM                                                                                                    | AGCO                                                                                    | Rodney                                                                                                    | field5                                                   | 2017                                                             | Corn                                                                                                    | Operation                                                                                                    |
|                                                                                | _                                             | Contraction of the second second seco | 11/22/2017 10:49:43 AM                                                                                                    |                                                                                         |                                                                                                    | field04                                                  | 2017                                                             | Corn                                                                                                    | Operation                                                                                                    |
|                                                                                | 🖻 Work Orders                                 | C 💦 rodney                                                                                                    | 11/21/2017 3:42:39 PM                                                                                                    |                                                                                         |                                                                                                    | field03                                                  | 2017                                                             | Corn                                                                                                    | Vehicle                                                                                                    |
|                                                                                | Equipment Activity                            | Contraction State State  | 11/20/2017 8:50:16 PM                                                                                                    |                                                                                         |                                                                                                    | field02                                                  | 2017                                                             | Corn                                                                                                    | Implement                                                                                                    |
|                                                                                | <u>, , , , , , , , , , , , , , , , , , , </u> | C 💦 rodney                                                                                                    | 11/15/2017 7:50:53 PM                                                                                                    |                                                                                         |                                                                                                    | Field01                                                  | 2017                                                             | Corn                                                                                                    | mplement                                                                                                    |
|                                                                                | 😹 Harvest Summary                             | Harvest 1                                                                                                    | 10/11/2017 12:49:21 PM                                                                                                    | Demo Client                                                                             | Stark Farm                                                                                                    | Stark#14                                                 | 2017                                                             | Corn                                                                                                    | Operator                                                                                                    |
|                                                                                | A Form Colondar                               | Planting                                                                                                    | 04/21/2017 12:59:07 AM                                                                                                    | Demo Client                                                                             | Stark Farm                                                                                                    | Stark#1                                                  | 2017                                                             | Corn                                                                                                    | Material                                                                                                    |
|                                                                                | Farm Calendar                                 | CORN HARVEST 11-8-10                                                                                                    | 11/08/2016 3:08:29 PM                                                                                                    | csu                                                                                     | MAIN STATION                                                                                                    | 500B                                                     | 2016                                                             | Corn                                                                                                    | Matchar                                                                                                    |
|                                                                                |                                               | CORN PLANTING 5-13-1                                                                                                    | 6 05/13/2016 11:00:47 AM                                                                                                    | csu                                                                                     | MAIN STATION                                                                                                    | 500B                                                     | 2016                                                             | Corn                                                                                                    | Is Verified                                                                                                    |
|                                                                                |                                               |                                                                                                    |                                                                                                    |                                                                                         | 2                                                                                                    |                                                          |                                                                  |                                                                                                    |                                                                                                    |
|                                                                                |                                               |                                                                                                    |                                                                                                    |                                                                                         |                                                                                                    |                                                          |                                                                  |                                                                                                    |                                                                                                    |
| Stark Farm<br>28.74 ha                                                         | Map Inputs                                    |                                                                                                    | ×                                                                                                    |                                                                                         |                                                                                                    |                                                          | <b>Stark</b><br>Demo Cl                                          | P1<br>Crop Zone 2017 Corn (Starl<br>Operation Planting<br>Task Name Planting                                                                                                    | k#1)  V Manage Operation Types                                                                                                    |
| Stark Farm<br>28.74 ha<br><b>lanting</b>                                       | Map Inputs                                    | NIM Seed Rate C/P 1498AM                                                                                                    | ×                                                                                                    |                                                                                         |                                                                                                    |                                                          | Stark<br>Demo Cl                                                 | H     Image: Constraint of the second second s                     | K#1)   Anage Operation Types PM End Date/Time 04/21/2017 12:59 AM                                                                                                    |
| Stark Farm<br>28.74 ha<br><b>lanting</b><br><b>) hrs</b><br>35 PM -            | Map Inputs                                    | NPd Seed Rate C/P 1498AM                                                                                                    | ×<br>*  *  *  *  *  *  *  *  *  *  *  *  *                                                                                                    |                                                                                         |                                                                                                    |                                                          | Stark<br>Demo Cl<br>Stal                                         | Planting       Operation       Planting       Task Name       Planting       t Date/Time       04/20/2017 9:35                                                                                                    | k#1)       +         v       *         Manage Operation Types       *         PM       End DaterTime       04/21/2017 12:59 AM         3.39       hrs       Area Worked       27.16                                                                                                    |
| Stark Farm<br>28.74 ha<br><b>lanting</b><br><b>) hrs</b><br>35 PM -<br>2:59 AM | Map Inputs                                    | Seed Rate C/P 1498AM                                                                                                    | ¥<br>★ ★ 0 (><br>(ks/ha)<br>58.45                                                                                                    | Map In                                                                                  | puts                                                                                                    |                                                          | Stark:<br>Demo Cl<br>Star<br>T<br>Resour                         | #1     #1       ent:     Stark Farm       Crop Zone     2017 Corn (Starl       Operation     Planting       Task Name     Planting       t Date/Time     04/20/2017 9:35       ime Worked                                                                                                    | k#1)     •       •     •       Manage Operation Types       PM     End Date/Time       04/21/2017 12:59 AM       3.39     hrs       Area Worked     27.16                                                                                                    |
| Stark Farm<br>28.74 ha<br><b>lanting</b><br><b>) hrs</b><br>35 PM -<br>2:59 AM | Map Inputs                                    | Seed Rate C/P 1498AM                                                                                                    | ×<br>* ± 0 (><br>(ks/ha)<br>58.45                                                                                                    | Map In<br>Showing I<br>Operat                                                           | puts<br>nput totals for Task<br>ors<br>ter Doug 3 30 brs                                                                        | \$0.00 / br                                              | Stark<br>Demo Cl<br>Stal<br>T<br>Resour                          | Stark Farm Crop Zone Crop Zone Crop Zone Coperation Planting Task Name Planting t Date/Time O4/20/2017 9:35 ime Worked Ces Conditions Notes Sprayer Area Worked                                                                                                    | k#1)     •       •     •       •     •       •     •       •     •       •     •       •     •       •     •       •     •       •     •       •     •       •     •       •     •       •     •       •     •       •     •       •     •       •     •       •     •       •     •       •     •       •     •       •     •       •     •       •     •       •     •       •     •       •     •       •     •       •     •       •     •       •     •       •     •       •     •       •     •       •     •       •     •       •     •       •     •       •     •       •     •       •     •       •     •       •     •       •     •       •                                                                                                    |
| Stark Farm<br>28.74 ha<br><b>lanting</b><br><b>) hrs</b><br>35 PM -<br>2:59 AM | Map Inputs                                    | Seed Rate C/P 1498AM                                                                                                    | ×<br>* 2 0 0<br>(ks/ha)<br>58.45                                                                                                    | Map In<br>Showing i<br>Operat<br>Plan<br>Vehicle<br>9230<br>O Implem                    | puts<br>nput totals for Task<br>ors<br>ter, Doug 3.39 hrs<br>s<br>0 3.39 hrs<br>nents                                           | \$0.00 / hr<br>\$0.00 / hr                               | Stark<br>Demo Cl<br>Sta<br>Sta<br>Sta<br>Sta<br>C<br>Resour<br>C |                                                                                                    | k#1)       •         •       •         Anage Operation Types       •         PM       End Date/Time       04/21/2017 12:59 AM         3.39       hrs       Area Worked       27.16         227.16       ha       Cost       \$0.00         26.21       ha       Cost       \$0.00         0.00       I/ha       Quantity Used       1.244.02                                                                                                    |
| Stark Farm<br>28.74 ha<br>lanting<br>) hrs<br>35 PM -<br>2:59 AM               | Map inputs                                    | Seed Rate C/P 1498AM                                                                                                    | Ks/ha)<br>58.45<br>(ks/ha)<br>58.45                                                                                                    | Map In<br>Showing i<br>Operat<br>Plan<br>Vehicle<br>9230<br>Implem<br>Spra              | puts<br>nput totals for Task<br>ors<br>ter, Doug 3.39 hrs<br>s<br>0 3.39 hrs<br>nents<br>aver 27.16 ha                          | \$0.00 / hr<br>\$0.00 / hr<br>\$0.00 / ha                | Stark:<br>Demo Cl<br>Star<br>Resour<br>Resour                    | Stark Farm Crop Zone Crop Zone Crop Zone Crop Zone Condition Crop Zone Condition Condition | k#1) <ul> <li>+</li> <li>•</li> <li>•</li></ul> |
| Stark Farm<br>28.74 ha<br>lanting<br>hrs<br>35 PM -<br>2:59 AM                 | Map Inputs                                    | Seed Rate C/P 1498AM                                                                                                    | A       O       C         (ks/ha)       58.45       C         (ks/ha)       58.45       C         alGiobe   Report Map Problem       C       C | Map In<br>Showing I<br>Operat<br>Plan<br>Vehicle<br>9230<br>Implem<br>Spra<br>O Materia | puts<br>nput totals for Task<br>ors<br>ter, Doug 3.39 hrs<br>s<br>0 3.39 hrs<br>nents<br>ayer 27.16 ha<br>als<br>44.0 1.244.024 | \$0.00 / hr<br>\$0.00 / hr<br>\$0.00 / ha<br>\$0.00 / ha | Stark<br>Demo Cl<br>Star<br>Star<br>Star<br>Resour               | H       Image: Stark Form         Crop Zone       2017 Corn (Stark         Operation       Planting         Task Name       Planting         Task Name       Planting         t Date/Time       04/20/2017 9:35         ime Worked       Image: Sprayer         Area Worked       Image: Sprayer         Target Rate       Actual Rate: 47.46         ADD OPERATION       Image: Sprayer                                                                                                    | k#1) <ul> <li></li></ul>                                                                                                    |

#### 1. Click Field tab > Equipment Activity

- View the list of equipment activity (tasks) that have been uploaded into Online
- Quickly view the activity items that need verified  $\bigcirc$ with the caution symbol

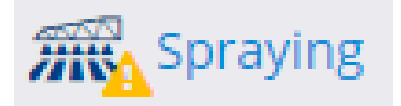

- indicated

Select an activity item to Add, Edit, or Delete  $\bigcirc$ 

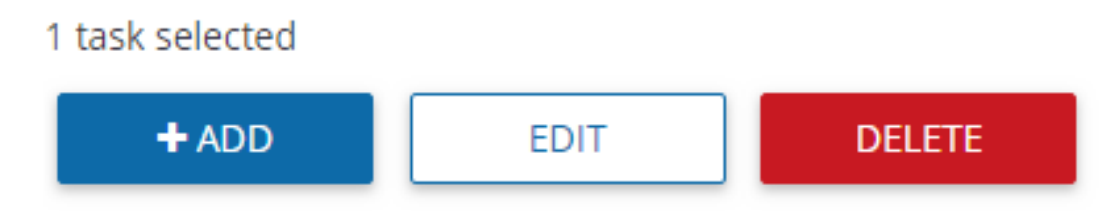

Select items to Verify, Merge, or Reassign  $\bigcirc$ 

MERGE VERIFY REASSIGN

- 1. Use the Filter By... drop down menu to filter the equipment activity list to Date, Crop, Is Verified, etc.
- 2. Click on a specific task to open the Summary view of the mapped attributes as well as the Inputs data
- 3. You can edit any necessary details of the equipment activity task prior to clicking the Verify button to ensure accurate data in the Field Profiler information - Save any edits, and then click Verify

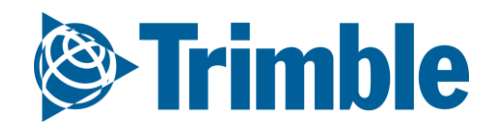

### Online | Manage Files FARMER PRO ONBOARDING

| <b>Erimble</b> , Farm Field | Fleet Analytics Data Tr | ansfer                  |                    |                                           |                  | <b>⊥ ≬ 0</b> Ⅲ                 |           |         |
|-----------------------------|-------------------------|-------------------------|--------------------|-------------------------------------------|------------------|--------------------------------|-----------|---------|
| 2020 - Jump to field -      |                         |                         |                    |                                           |                  |                                |           |         |
| Menu «                      | From Vehicles           | 10/02/2018 - 11/01/2018 |                    |                                           |                  | RELOAD                         |           |         |
| Manage Files                | To Vehicles             | Date Uploaded 🤟         | Vehicle            | File Name                                 | Size             | Status                         |           |         |
| the Cattings                | Upload                  | 11/01/2018 11:33:57 AM  | Seaworth JD 8320R  | AIM_Seaworth 2018_Little_flood_plow_20181 | 01_093 64 KB     | Processed                      |           |         |
| Secungs                     | Resource Exports        | 11/01/2018 11:26:42 AM  | Seaworth JD 8320R  | AIM_Seaworth 2018_Little_flood_plow_20181 | 01_092 57.1 KB   | Processed                      |           |         |
|                             | Search From Vehicles    | 11/01/2018 11:22:47 AM  |                    |                                           |                  |                                |           |         |
|                             |                         | 11/01/2018 11:21:20 AM  | From Vehicles      | 01/02/2017 - 11/01/20                     | 8 🏢              |                                |           |         |
|                             |                         | 10/31/2018 7:57:06 PM   | To Vehicles        | Date Uploaded 🔻                           | Vehicle          | File Name                      | Size      | Status  |
|                             |                         | 10/31/2018 7:55:23 PM   | Julioad            | 10/01/2018 1:13:51 PM                     |                  | 5047591402_20181001_171351.zip | 18.1 KB   | Pending |
|                             |                         | 10/31/2018 7:41:11 PM   | Resource Exports   | 09/30/2018 7:10:52 PM                     |                  | 5047591402_20180930_231050.zip | 534 Bytes | Pending |
|                             |                         | 10/31/2018 7:26:21 PM   | Search To Vehicles | 11/22/2017 12:50:32 PM                    | Seaworth JD 8235 | Operators.zip                  | 339 Bytes | Pending |
|                             |                         | 10/31/2018 2:53:38 PM   | *                  | 11/22/2017 12:50:32 PM                    | Seaworth JD      | Operators.zip                  | 339 Bytes | Sent    |
|                             |                         | 10/29/2018 8:49:48 AM   | *                  | 11/22/2017 12:50:32 PM                    |                  | Operators.zip                  | 339 Bytes | Pending |
|                             |                         | 10/29/2018 7:49:46 AM   | *                  | 11/22/2017 12:50:32 PM                    | Seaworth JD      | Operators zip                  | 339 Bytes | Pending |
|                             |                         |                         |                    | 11/07/2017 2:06:53 PM                     | 7260R            | Case Loro Plate tif            | 18.4 MP   | Pending |
|                             |                         |                         |                    | 10/30/2017 8·17·04 PM                     | Kubota RTV1140   | operators zin                  | 286 Bytes | Sent    |

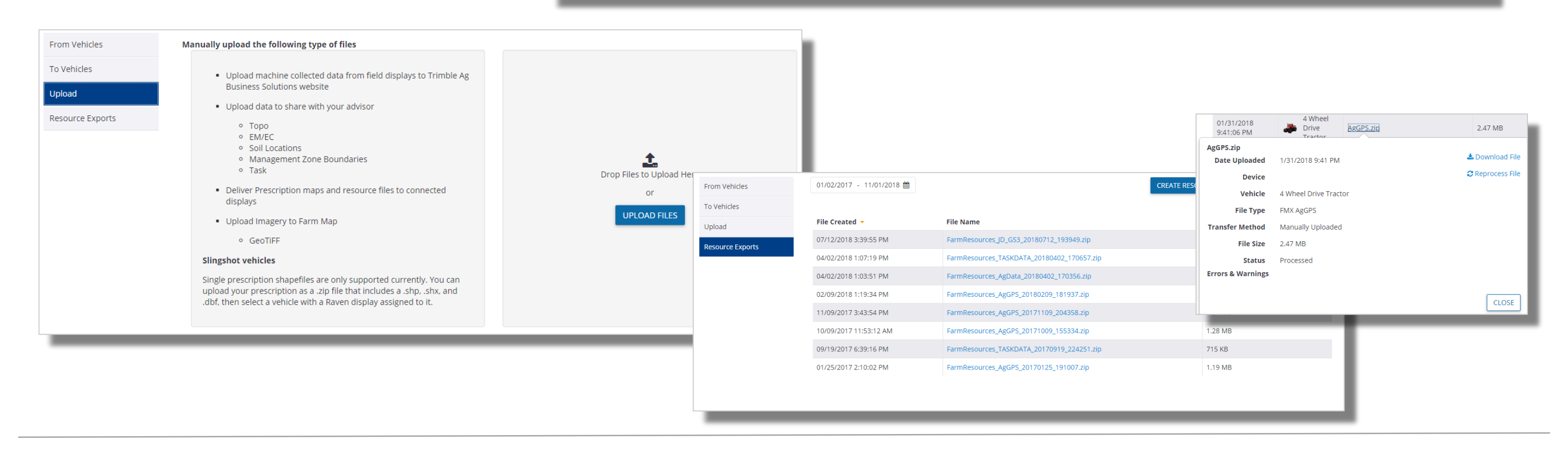

#### 1. Click Data Transfer tab > Manage Files

- From Vehicles lists the files that have been sent to Online from vehicles
- To Vehicles lists the files that have been sent to vehicles from Online
- **Upload** is used to manually upload files to Online or to vehicles
- Resource Exports is used to create resource export files and to send the resource files directly to vehicles
- Use the Filter By... drop down menu to filter the equipment activity list to Date, Crop, Is
   Verified, etc.
- 2. Click on a file name
  - View details including File Type and Transfer Method
  - $\circ~$  Download a copy of the file
  - **Reprocess** the file

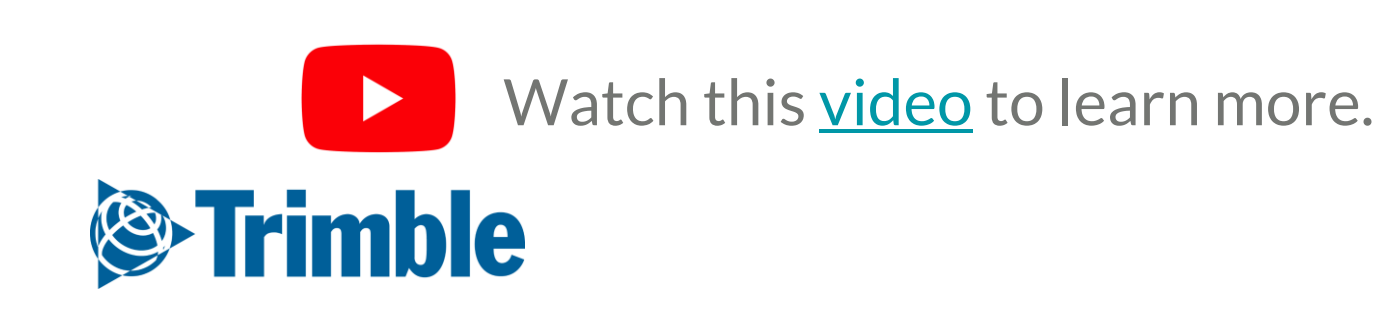

## AutoSync<sup>™</sup> Feature

# 0.3.b

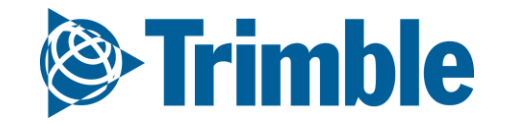

### AutoSync Summary FARMER PRO ONBOARDING

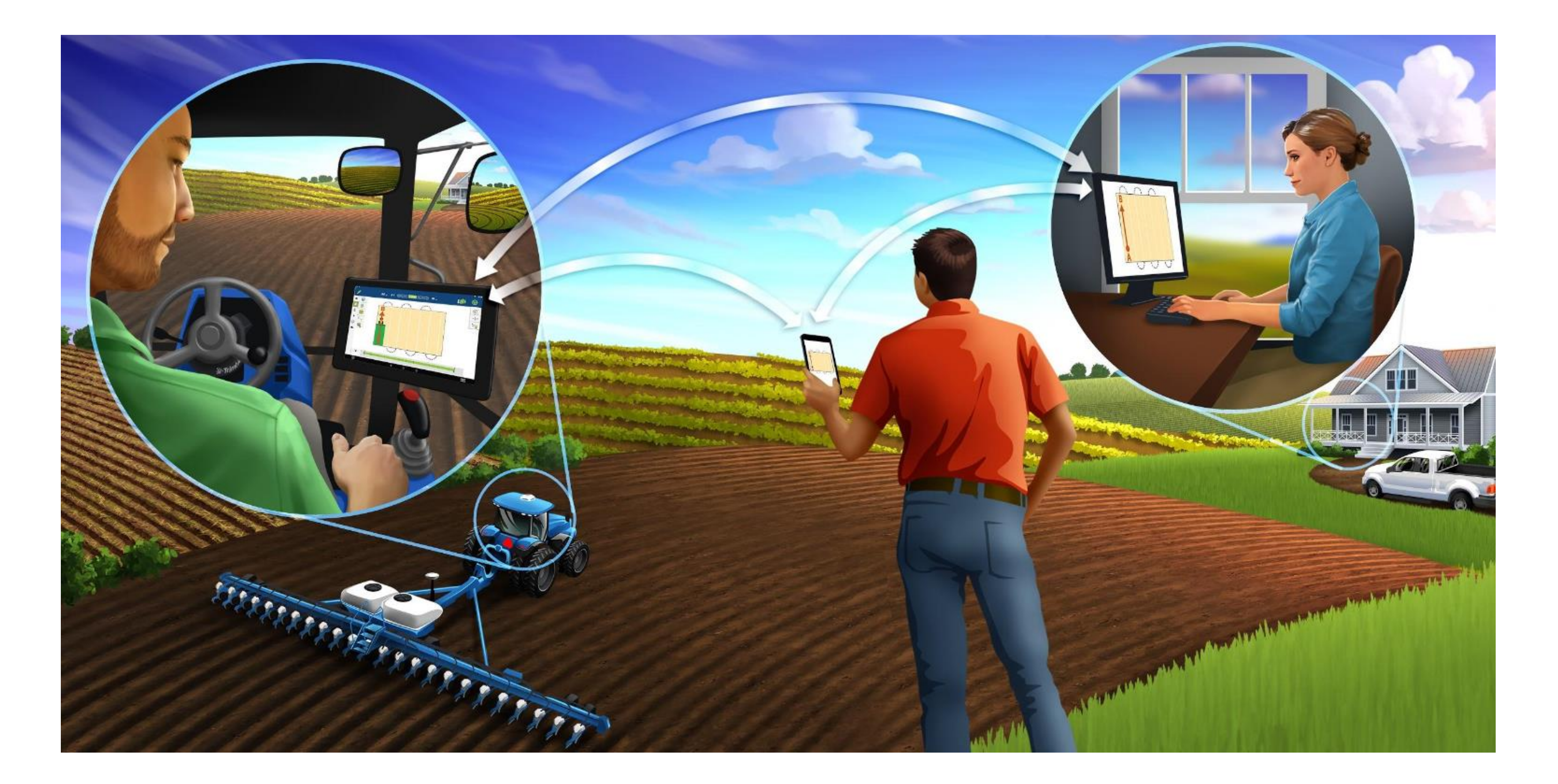

The AutoSync<sup>™</sup> feature automatically syncs farm data across Trimble displays utilizing Precision-IQ software, eliminating the need to manually share data via USB. AutoSync exchanges guidance lines, field boundaries, client/farm/field names, landmarks, materials, implements, and operators. When the

task is completed, task data will transfer from the displays to the online platform.

The AutoSync feature is included with Farmer Core, Farmer Fit, and Farmer Pro software subscriptions. Display Connections are required for each connected Trimble display.

| Data Type             |                               | Create | Edit | Delete |
|-----------------------|-------------------------------|--------|------|--------|
| <b>Guidance Lines</b> |                               | ✓      | ~    | ✓      |
| Coverage Maps         | 5 <sup>1</sup>                | ✓      |      |        |
| Client/Farm/Fig       | eld Names                     | ✓      | ~    | ✓      |
| Landmarks and         | Boundaries                    | ✓      | ~    | ✓      |
| Operators             |                               | ✓      | ~    | ✓      |
| New                   | Vehicle Profiles <sup>2</sup> | ✓      | ~    | ~      |
| New                   | Materials                     | ✓      | ~    | ✓      |
| New                   | Implements                    | ✓      | ~    | ✓      |

<sup>1</sup>AutoSync only sends the coverage map data from the display to Trimble Ag Software. It does not share the coverage map data to other Precision-IQ displays that are connected with AutoSync. <sup>2</sup>Vehicle profiles are created on the display and saved automatically within Trimble Ag Software during the AutoSync process. If the display is accidentally damaged or lost, AutoSync can restore all the vehicle settings to a new Trimble display.

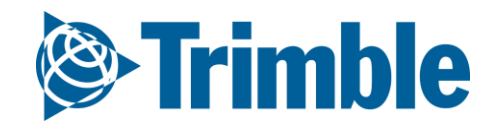
## AutoSync | Requirements and Setup Steps FARMER PRO ONBOARDING

**Objectives:** In this session you will learn how to setup AutoSync.

#### **AutoSync Requirements**

- PiQ-enabled display (*Note*: FmX, FmX+, and CFX-750 Office Sync users will continue to have access to the same Office Sync features. AutoSync is not supported on non-PIQ displays.)
- Wireless cellular connectivity for display
- AutoSync-enabled firmware 2.0
- Trimble Ag Mobile app with AutoSync features
- Trimble Ag Software account and Display Licenses (Farmer Core, Farmer Fit, Farmer Pro)

#### AutoSync Setup Steps

- 1. Setup online account and vehicles (*see Core guide pages 4 23*)
- 2. Clean up data, backup and update firmware on the displays
- 3. Connect display to internet (modem or Wi-Fi)
- 4. Enable Trimble Ag Mobile on the displays
- 5. Enable AutoSync in Precision-IQ

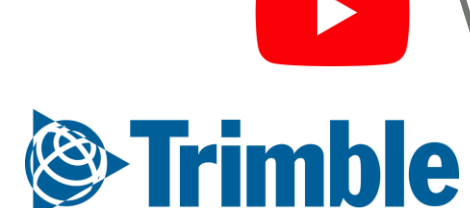

## AutoSync | Step 2: Cleanup, Backup, and Update

#### FARMER PRO ONBOARDING

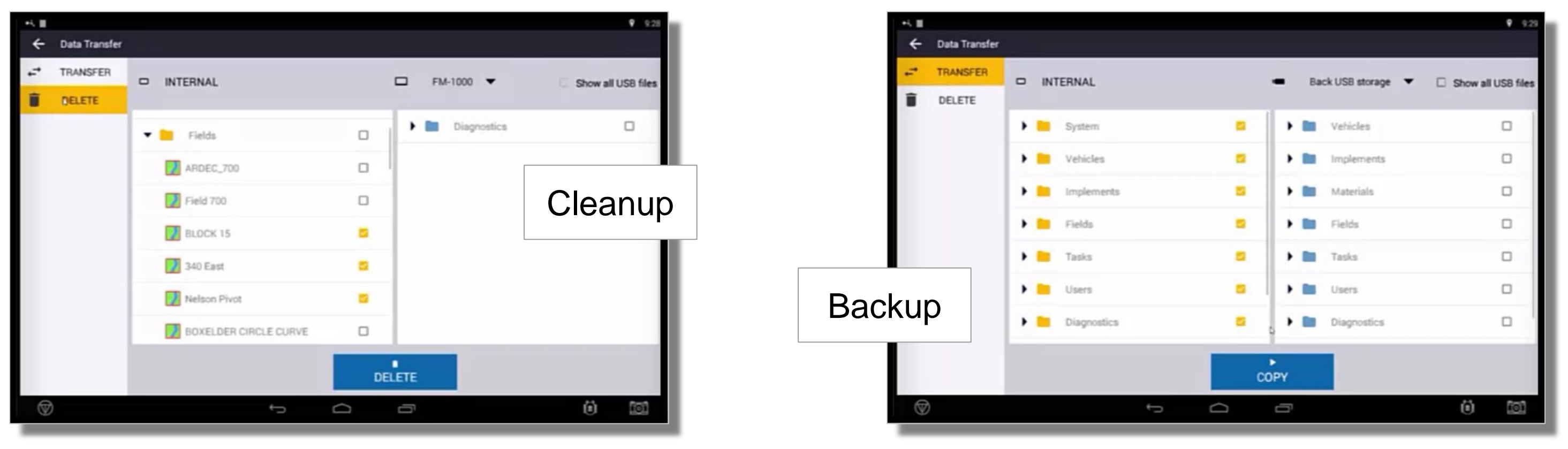

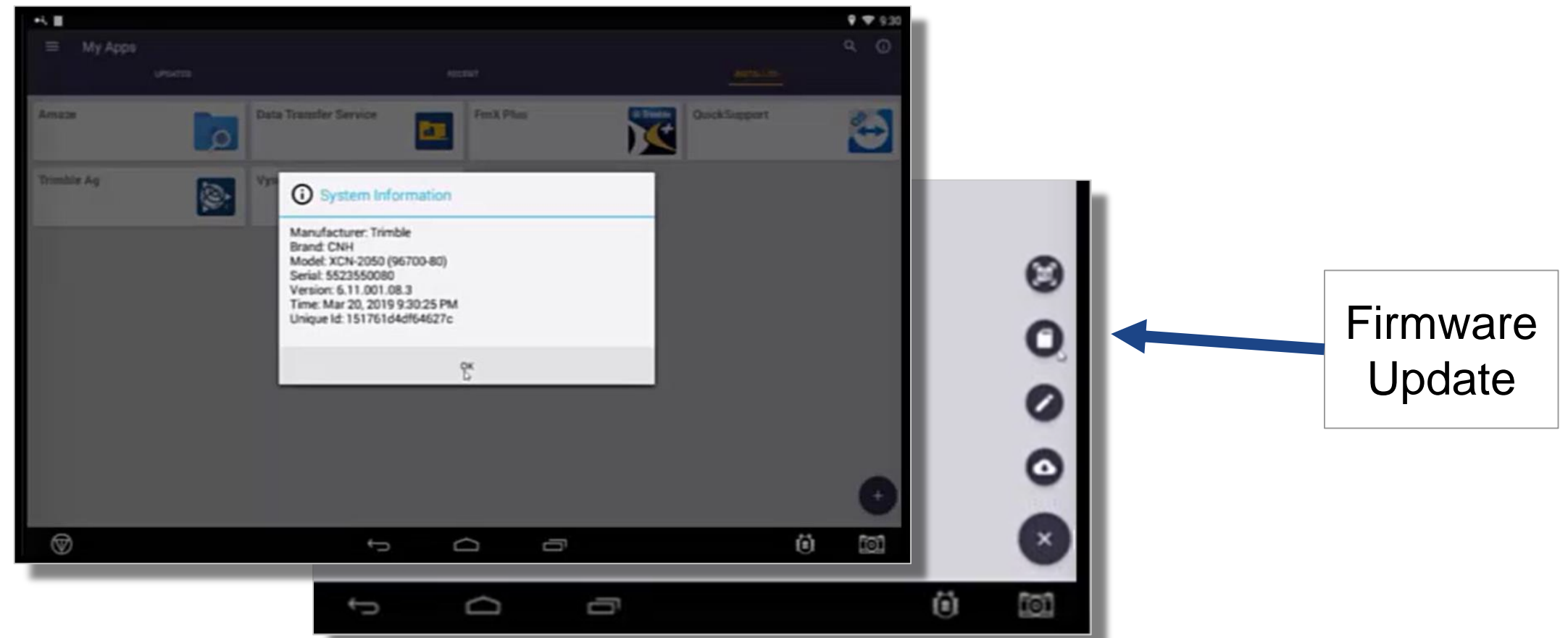

- 1. Open PIQ > goto Field Tab > Review details
- 2. To Cleanup data
  - **a.** Go to **Data Transfer** > select a category > **checkoff** unwanted data > click **Delete**
- 3. To Backup
  - a. Select Directories you wish to Backup
  - **b.** Select your **USB** drive on the right hand side
  - C. Select Copy
- 4. Update Firmware
  - **a.** Go to home screen > go to App Central > Check existing version by click the Information tab in the upper right corner
  - **b.** To **update**, click the + in the bottom right corner > go to **Disk** icon > navigate to **USB** drive that has the update on it > select that **firmware**.

Note: Below are the Firmware versions you must have in order for AutoSync to work TMX-2050 version 6.11 containing PIQ 6.10 or higher GFX-750 version 2.11 containing PIQ 2.10 or higher

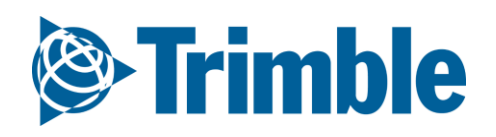

## AutoSync | Step 3: Connect Display to Internet

FARMER PRO ONBOARDING

| -K II        |                          |                       |    |          |          |          |            |        |      |
|--------------|--------------------------|-----------------------|----|----------|----------|----------|------------|--------|------|
|              |                          |                       |    |          | ٢        | ٠        |            | ٠      | 0    |
|              |                          |                       | 7  | ~        | PROFILES | SETTINGS |            | C84480 | _    |
| Amaze        | 0                        | Data Transfer Service | 21 | FmX Plus |          |          |            |        | 5    |
| Trimble Ag   | <b>(</b>                 | Vysar                 | ~  |          |          |          |            |        | •    |
|              |                          |                       |    |          |          |          |            | _      |      |
| Settings     |                          |                       |    |          |          |          | ♥ 09:57    |        |      |
|              | WIRELESS & NETWO         | PRKS                  |    |          |          |          |            |        |      |
|              | 🗢 Wi-Fi                  |                       |    |          |          | ON       |            |        |      |
|              | 🕚 Data usage             |                       |    |          |          |          |            |        |      |
|              | More                     |                       |    |          |          |          |            |        |      |
|              | DEVICE                   |                       |    |          |          |          |            |        |      |
|              | 📢 Sound                  |                       |    |          |          |          |            |        |      |
| <b>*</b>     |                          |                       |    |          |          |          |            | ÷      | 2:09 |
| WI-FI        |                          |                       |    |          |          | ON       | <b>(</b> ) | +      |      |
| -            | devolo-bcf2<br>Connected | afcbbfe3              |    |          |          | 4        | 1          |        |      |
|              | SKY4C510                 |                       |    |          |          |          | ~          |        |      |
|              | Secured with W           | PA2 (WPS available)   |    |          |          |          |            |        |      |
|              | A Language &             | input                 |    |          |          |          |            |        |      |
|              | ➔ Backup & re            | set                   |    |          |          |          |            |        |      |
|              | ACCOUNTS                 |                       |    |          |          |          |            |        |      |
| $\heartsuit$ |                          | ¢                     |    | Ū        |          |          | 101        |        |      |
|              |                          |                       |    |          |          |          |            |        |      |

- 1. Open the TMX or GFX display Settings.
- 2. Connect the display to the internet via cellular modem or Wi-Fi.
- 3. Verify connection to Wi-Fi before launching the Trimble Ag Mobile app.

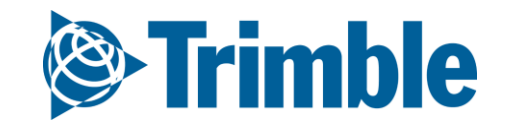

## AutoSync | Step 4: Enable Trimble Ag Mobile

FARMER PRO ONBOARDING

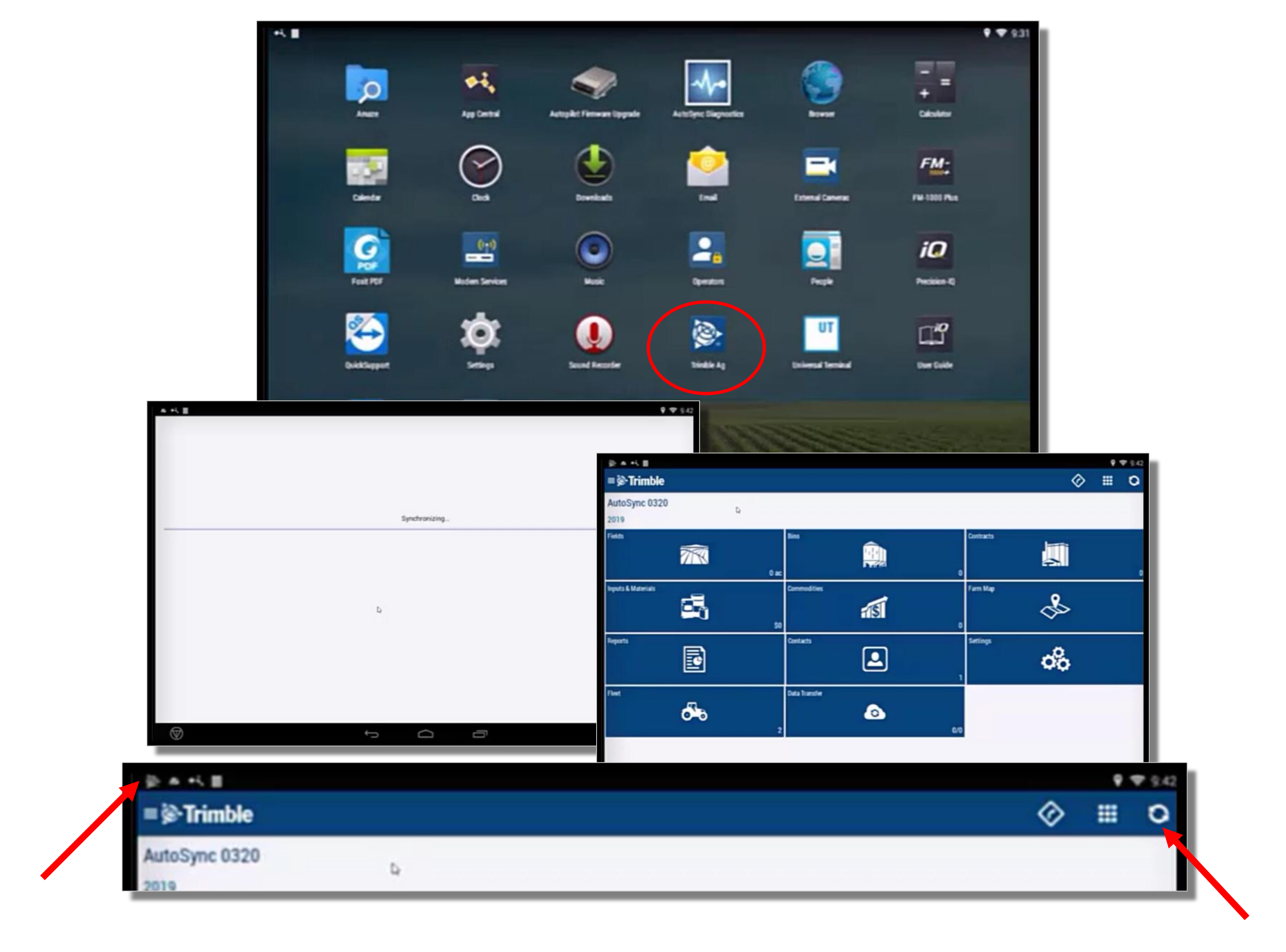

- 1. Go to Android Apps > Search for Trimble Ag App
- **2.** Drag the App to your home screen > Open Trimble Ag Mobile
- **3.** Login to Trimble Ag Mobile, wait for the data to download
- 4. Manually **Sync** the Data by clicking the **Circle** icon in the top right. This is to confirm the data has been synced.
- **5.** The **Timble Logo** in the upper left indicates that the **AutoSync** in Trimble Ag Mobile is working. If there is a message stating AutoSync is off, see **step 5**.

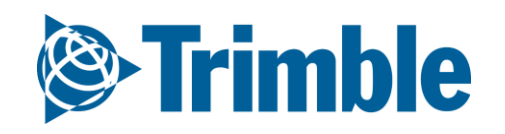

# AutoSync | Step 5: Enable AutoSync in PIQ

FARMER PRO ONBOARDING

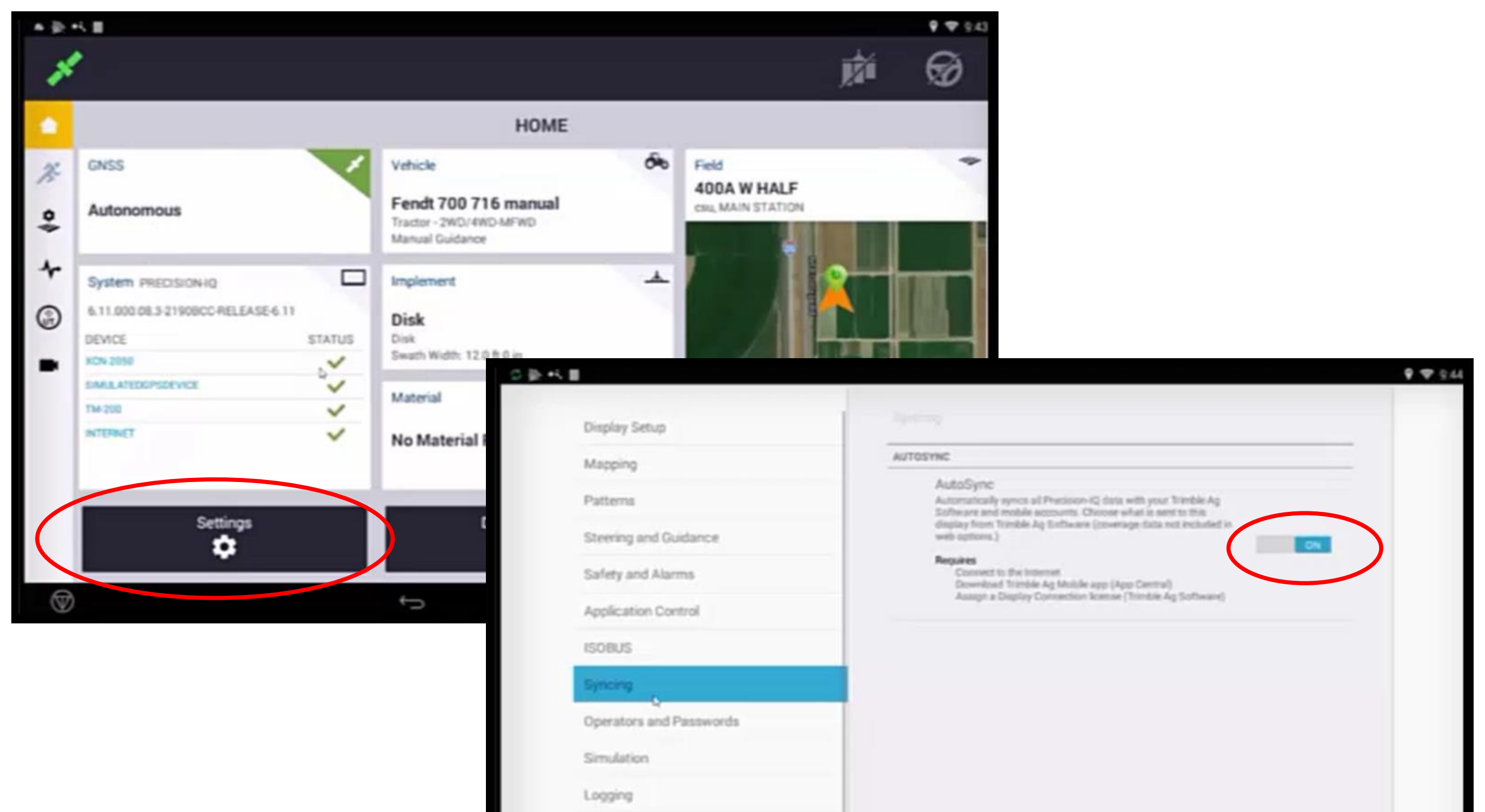

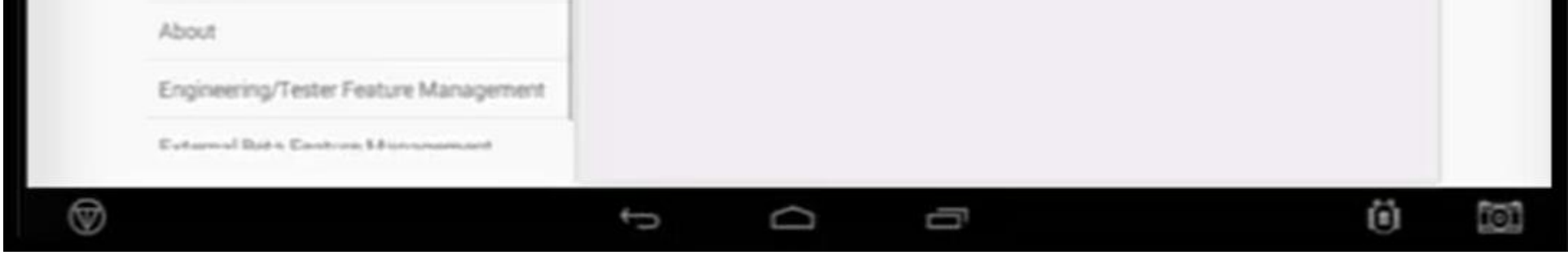

Leave Trimble Ag app Open > Launch Precision-IQ
 Go to PIQ > Settings > Syncing > turn on AutoSync

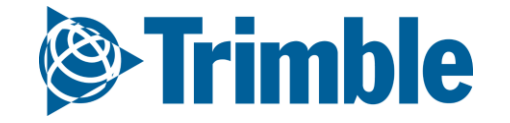

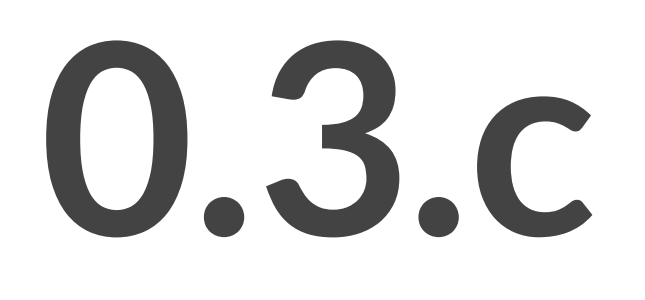

# Generic Data Upload

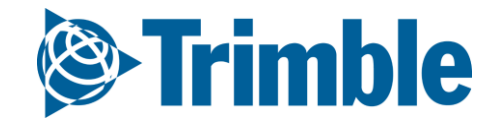

## Online | Import Data (UAV Imagery)

#### FARMER PRO ONBOARDING

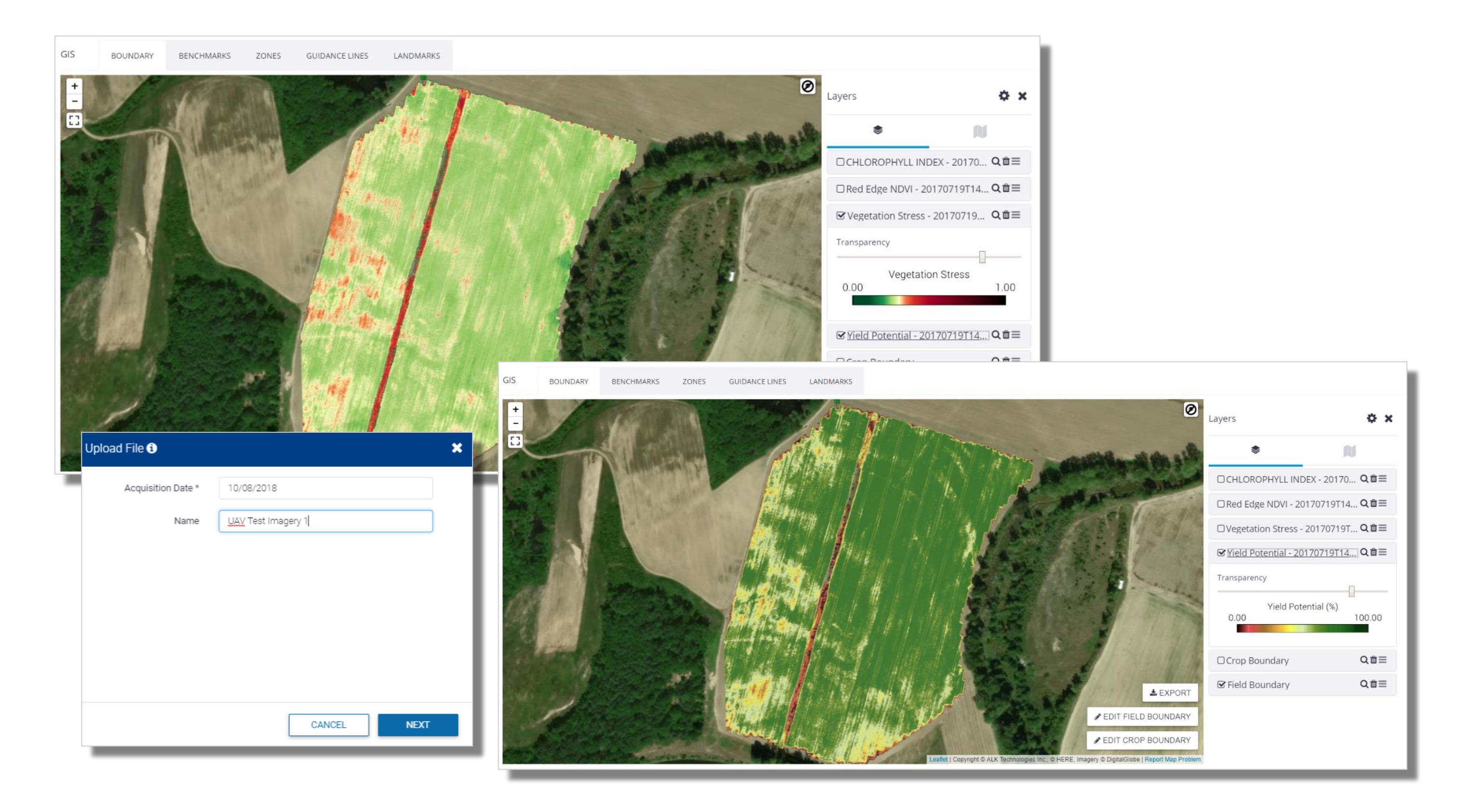

#### 1. Go to the **Data Transfer** tab (top menu)

- 2. Select Manage Files
- 3. Click **Upload** tab
- 4. Click Upload Files
- 5. Select the desired **GeoTiff**
- 6. Enter the Acquisition Date of the imagery
- 7. Enter an appropriate **Name** for the imagery
- 8. Click **Finish** when pop-up confirms import is finished
- 9. Review upload images at the field level by click GIS tab > show layers (\*) > available layers (\*) > expand Imagery dropdown > check off Geotiffs > click Save

All geotiffs less than 500mb are accepted in the software, however Slantrane imagery currently has the only support legend. Also, please note that uploading of UAV Imagery **Requires** a field boundary.

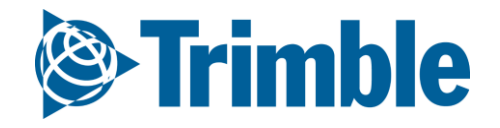

# 0.3.d

# Yield Data Upload / Cleaning

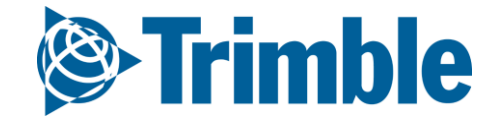

### Yield Cleaning FARMER PRO ONBOARDING

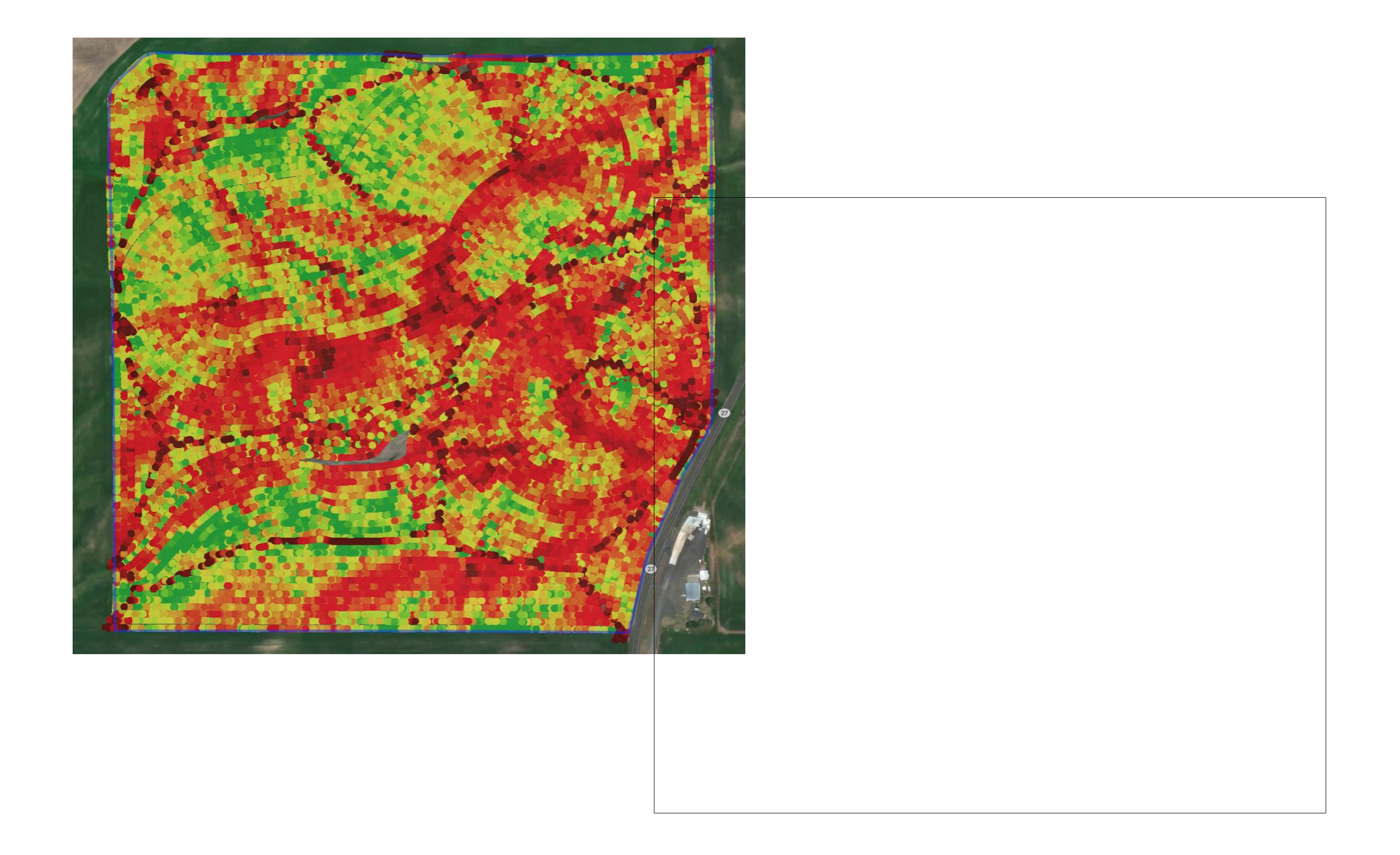

### 1. Eliminate Problematic Points

- GPS Errors
- Moisture sensor issues
- Flow delay issues
- Overlap passes
- Speed and flow issues
- 2. Calibration between harvesters
  - Make relative adjustment
  - Use the offset entered by the user
- 3. Application of the scale ticket
  - If available by the user, scale ticket is distributed throughout the field to adjust actual productivity
- 4. Interpolation and Normalization

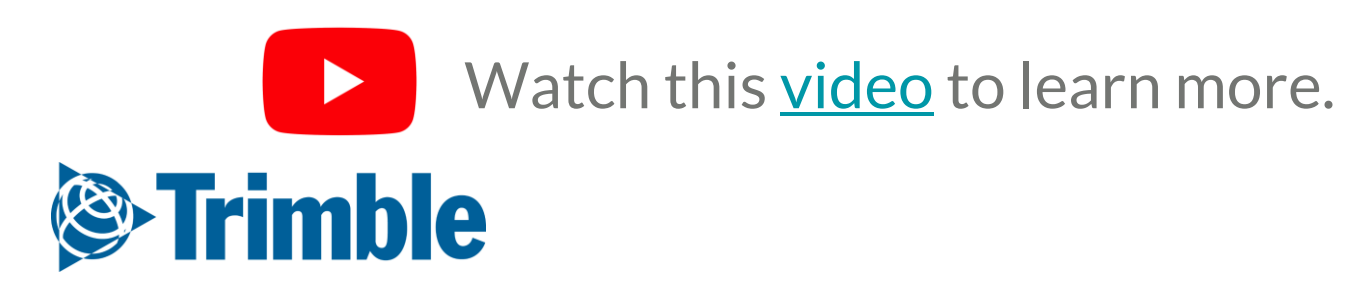

## Online | Import Data (RAW Yield)

#### FARMER PRO ONBOARDING

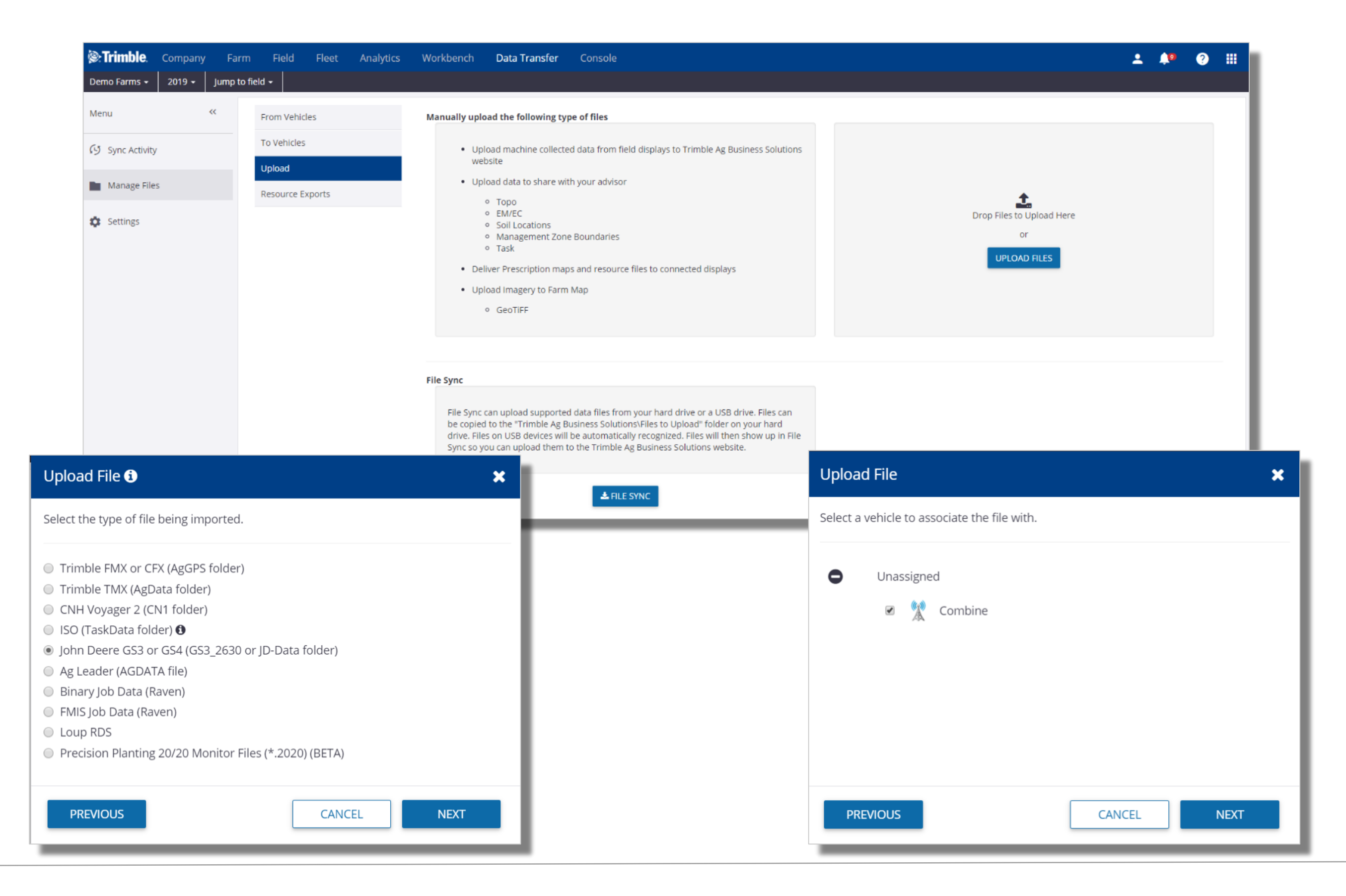

#### 1. Go to the **Data Transfer** tab (top menu)

- 2. Select Manage Files
- 3. Click **Upload** tab
- 4. Click **Upload Files** 
  - navigate to raw harvest data from display
- 5. Select your **Data Type** (File should be zipped with right structure)
- 6. Choose: File from a display to be imported into Trimble Ag Business Solutions website
- 7. Select **Combine/Vehicle** (Make sure it was added in Vehicles)
- 8. Click **Finish** when pop-up confirms import is finished

Imported Harvest Data task can then be viewed in the Fields > Equipment Activity section.

**Notes before importing Harvest Shapefiles**: When importing yield data from a shapefile, we need to assist the software in identifying the proper attribute in each dropdown listed in the Upload Shapefile pop out box as well as the appropriate unit of measurement for that attribute.

1. Please be aware that attribute titles may vary depending on the display used. For example, Engaged may be called "Engaged" or "Status" or "Header Status", depending on the display.

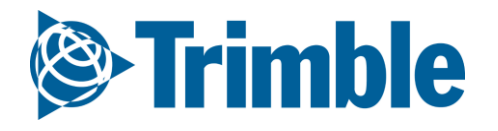

## **Online** | Import Yield from Shapefile

#### FARMER PRO ONBOARDING

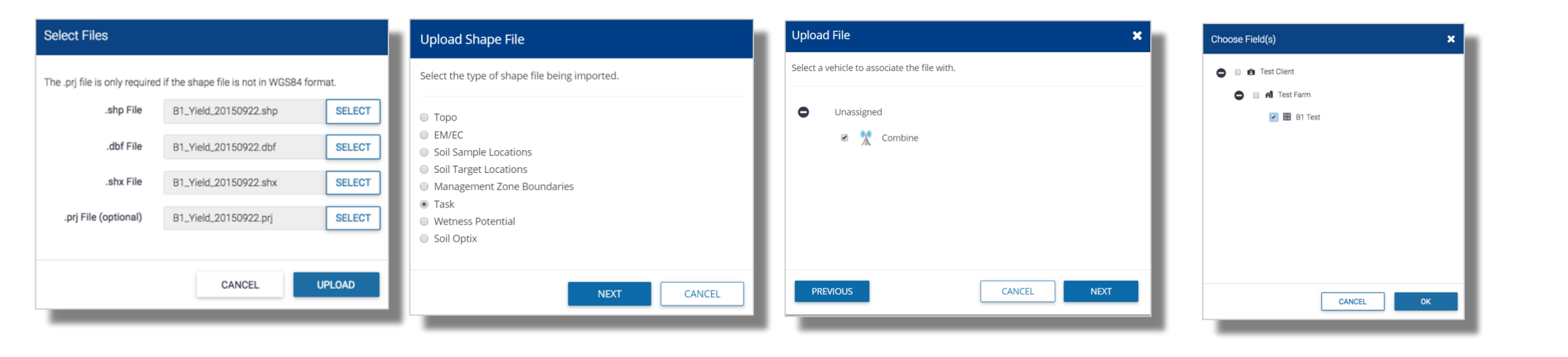

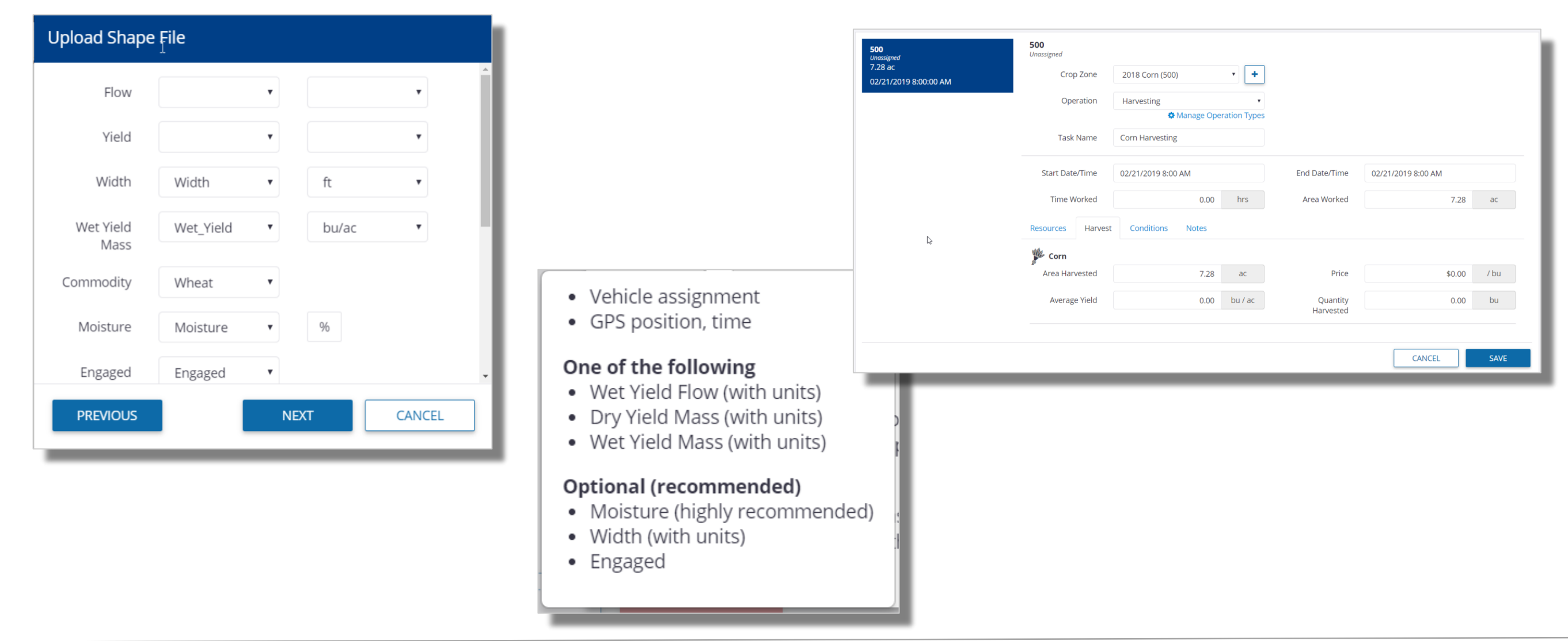

- 1. Go to the Data Transfer tab (top menu)
- 2. Select Manage Files
- 3. Click Upload tab
- Click Upload Files 4.
  - navigate to harvest data shapefile(shp, shx, dbf are required)  $\bigcirc$
- 5. Select "Task" as the shapefile type
- Use the dropdown menus to identify the relative attributes associated with the Yield Data. 6.
  - Ideal attributes to identify for optimal cleaning:  $\bigcirc$ 
    - Flow, Moisture, Width, Engaged, Wet Yield Mass
  - Required field is **Timestamp**  $\bigcirc$
- Click "Create Task File..." 7.
- Select the appropriate Field for the Harvest Data 8.
- 9. Fill in the remaining Task details
  - Choose a **Crop Zone** (if one does not exist then use the **Plus** symbol to add one)  $\bigcirc$
  - Choose Harvest for the Operation  $\bigcirc$
  - Choose the appropriate **Start** and **End** date  $\bigcirc$
  - click Add Vehicle to attach a Combine to the task  $\bigcirc$
  - All other details are optional.  $\bigcirc$
- Click Save 10.
- Resulting yield data will be available under Field > Equipment activity. 11.

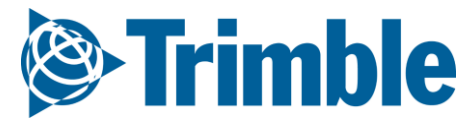

### Yield Cleaning FARMER PRO ONBOARDING

|                                                       | Calibrate Setti                                                                                                    | ngs                                                               |                |               | ×            |
|-------------------------------------------------------|----------------------------------------------------------------------------------------------------|-------------------------------------------------------------------|----------------|---------------|--------------|
|                                                       | Equipment                                                                                                    | Acres                                                             | Adjustment % 🚯 | Avg. Yield/ac | Total Yield  |
|                                                       | Combine                                                                                                    | 311.22                                                            | 0              | 1904.35 kg    | 592666.49 kg |
| <b>Clean Yield</b><br>Runs in the ba                  | ckground and applies the following e                                                                                                    | ffects:                                                           | 0              | 2091.03 kg    | 346819.57 kg |
| Calibra<br>Remov<br>due to                            | <b>ated Yield</b><br>les grain flow delay, overlaps, GPS err<br>differentially calibrated combines.                                                                                  | ors, and differences                                              |                | 1969.25 kg/ad | 939486.06 kg |
| Norma     Divides     Norma     yield of     pattern  | alized Yield<br>s each Calibrated Yield sample point b<br>lized yields are expressed as a percent<br>f the field and can be used to compar<br>and sacross different crops and years. | by the field average.<br>ntage of the average<br>re spatial yield |                | Total Yield   | 939486.06 kg |
| View Requir                                           | rements                                                                                                    | from the collected                                                |                |               |              |
| Merge<br>Combines two<br>the same field               | or more tasks into a single task. The with the same crop and Task Type/O                                                                                                    | n for that field(s).<br>tasks must be for<br>peration.            |                |               | CLOSE SAVE   |
| <b>Reassign</b><br>Updates the cr<br>the field(s) for | op zone for any task that's missing a<br>an assigned crop that matches that d                                                                                                    | crop, by searching<br>late range.                                 | VERIFY TASK    | EDIT          | CLEAN YIELD  |

After you have brought the yield data to the System through the API connection, Vehicle Sync or Manual import, follow these steps:

- 1. Click Field > Equipment Activities
- 2. Use the filter options to find and click on the desired Harvest Task
- 3. At the bottom of the page, click **Clean Yield**
- 4. Enter the desired calibrations
  - a. If there were **multiple** combines used to collect the harvest data, use the **"Adjustment %"** fields to make the adjustments between combines.
  - b. For single combines, or Multi combines with an unknown "Adjustment %", enter the **Scale Ticket** information in the **Total Yield** section
  - c. Click Save
- 5. Click **Verify Task** for the new data to take effect in the system.
- 6. Cleaned Yield results can be viewed in the following places:
  - a. In the fields **GIS tab**, under both the **Task** and **Yield** sections
  - b. Equipment Activity > click the Harvest task > use the dropdown menu to select the Calibrated and Normalize layers.
  - c. Zone section of Workbench (for Prime users)

Click on the Verify Task button to then push the newly created Harvest layer into the Harvest Data tab for that field.

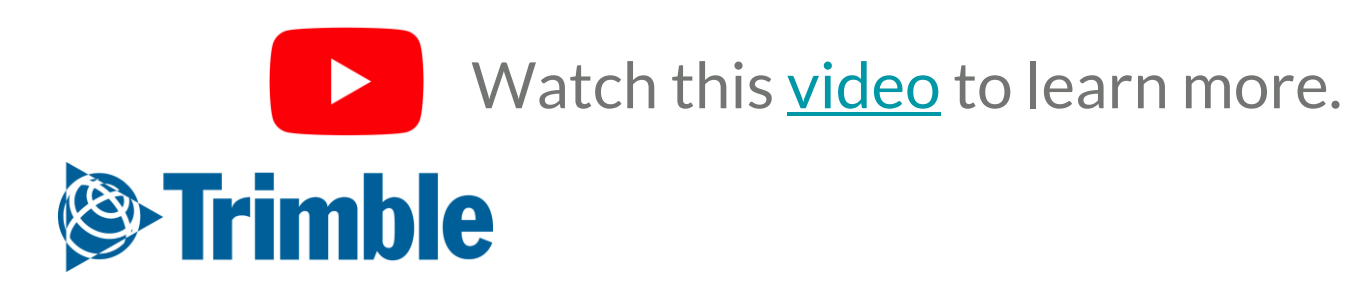

# **Executing In-Season Agronomics**

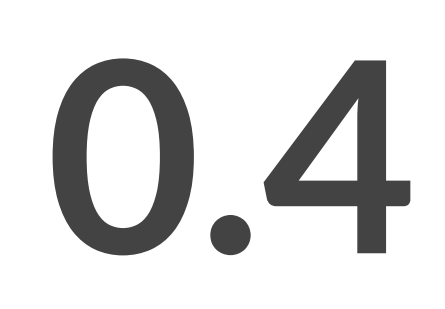

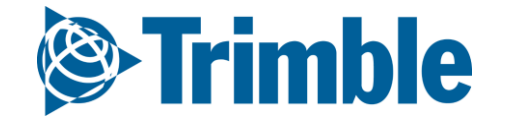

## Online | In-Season Agronomics

FARMER PRO ONBOARDING

Objective: How to manage the various agronomic components of your operation during the growing season

In this session you will learn:

- How to collect soil samples and review lab results
- How to document and review in-season applications
- How to document a scouting event in mobile and online
- How to review Farm Weather data
- How to monitor your crop growth
- Using Prescriptions
- How to create and manage Work Orders in mobile and online

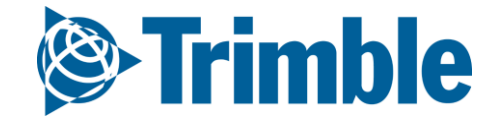

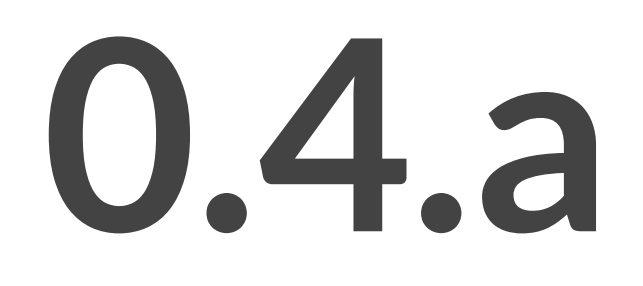

# Soil and Tissue Sampling

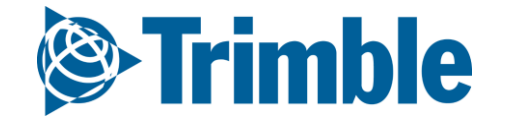

## Online | Soil Samples (Benchmarks)

#### FARMER PRO ONBOARDING

| Trimble.         Farm         Field           2018 •         13 • | Fleet | Analytics      | Data Transfer | Console                       |             |             |           |                  |          |                |                 |                                           |                            | ÷                                             | <b>4</b> 2 📀                            |                          |                                  |                 |             |
|-------------------------------------------------------------------|-------|----------------|---------------|-------------------------------|-------------|-------------|-----------|------------------|----------|----------------|-----------------|-------------------------------------------|----------------------------|-----------------------------------------------|-----------------------------------------|--------------------------|----------------------------------|-----------------|-------------|
| Menu «                                                            | GIS   | BOUNDARY       | BENCHMARKS    | ZONES                         | GUIDANCE LI | INES LA     | NDMARKS   |                  |          |                |                 |                                           |                            |                                               |                                         | 1                        |                                  |                 |             |
| 🕇 Back                                                            |       |                |               |                               |             |             |           |                  |          |                |                 |                                           |                            |                                               |                                         |                          |                                  |                 |             |
| Overview                                                          | 2018  | ield GIS Bench | marks         |                               |             |             |           |                  |          |                |                 |                                           |                            | EXPO                                          | RT BENCHMARKS                           |                          |                                  |                 |             |
| 🕅 GIS                                                             |       | Name           |               |                               | Lat<br>41.0 | 72826876537 |           | Long<br>-90.8567 | 0814407  |                | Description     |                                           |                            | Icon                                          | ×                                       | Î                        |                                  |                 |             |
| 🛎 Weather                                                         |       | 10             |               |                               | 41.0        | 71927738004 |           | -90.8591         | 1095266  |                |                 |                                           |                            | •                                             | ×                                       | 11                       |                                  |                 |             |
| E Work Orders                                                     | 1     | 11             |               |                               | 41.0        | 71925026061 |           | -90.8579         | 1107721  |                |                 |                                           |                            | •                                             | ×                                       | н.,                      |                                  |                 |             |
| Equipment Activity                                                |       | 12             | _             |                               | 41.0        | 71922314118 |           | -90.8567         | 1120176  |                |                 |                                           |                            | •                                             | ×                                       | 11                       |                                  |                 |             |
| 👗 Lab Data                                                        |       | 14             | ()): Trin     | nble. Farm                    | Field       | Fleet       | Analytics | Data Transfer    | Console  |                |                 |                                           |                            |                                               |                                         |                          |                                  | ± 🄎             | ⊘ Ⅲ         |
| 📰 Planner / Budget                                                |       |                | 2018 -        | 13 +                          | <<          |             |           | <b>.</b>         |          |                |                 |                                           |                            |                                               |                                         |                          |                                  |                 |             |
| ₩ Harvest Data                                                    |       |                | 🖛 Bac         | :k                            |             | GIS +       | BOUNDARY  | BENCHMARKS       | ZONES    | GUIDANCE LINE  | 5 LANDMARKS     |                                           |                            |                                               | C. A.                                   |                          | 2                                |                 |             |
|                                                                   |       |                |               | erview                        |             | -           |           |                  |          |                |                 |                                           |                            |                                               | . 19                                    |                          | Layers                           |                 | ¢ ×         |
|                                                                   |       |                | 🚺 GIS         |                               |             |             |           |                  | 1        |                |                 |                                           |                            |                                               |                                         |                          | \$                               | 10              |             |
|                                                                   | _     |                | 💣 We          | ather                         |             |             |           | (                | •        | •              | •               |                                           | ( •                        | •                                             |                                         |                          | Benchmarks     PowerZone 2.0     |                 | λ₩=<br>λ₩≡  |
|                                                                   |       |                | F wo          | rk Orders                     |             |             |           |                  |          |                |                 |                                           |                            |                                               |                                         |                          | Transparency                     |                 |             |
|                                                                   |       |                | §≣ Equ        | upment Activity               |             |             |           |                  | •        | •              |                 | <b>  </b>                                 | ۲                          | •                                             |                                         |                          | Zone 1   Zone 2   Zone 3         |                 |             |
|                                                                   |       |                | 🛆 Lab         | Data                          |             |             |           |                  | $\frown$ | $\widetilde{}$ | 2/1             | Ж                                         |                            |                                               |                                         | in the second            | O Zone 4<br>O Zone 5<br>O Zone 6 |                 |             |
|                                                                   |       |                | 🖳 Fiel        | d Programmer                  |             |             |           |                  |          | )/•            | یا قرل          |                                           | $\nearrow$                 | ~                                             |                                         |                          | ✓ Vegetation Inde                | ex (Classified) | <b>2</b> @≡ |
|                                                                   |       |                | Pla           | nner / Budget                 |             |             |           |                  |          | 4              | . )             | $\langle \langle \langle \rangle \rangle$ |                            |                                               |                                         |                          | ☑ Vegetation Inde                | ex (Calibrated) | 2.±≡        |
|                                                                   |       |                | <i></i> € на  | arvest Data                   |             |             |           |                  | •        | (              | <u> </u>        |                                           | •                          | ۲                                             |                                         | + EXPOR                  | ☑ Field Boundary                 | ¢               | 201         |
|                                                                   |       |                |               |                               |             |             |           |                  |          |                |                 |                                           |                            |                                               | <ul><li>✓ EDIT</li><li>✓ EDIT</li></ul> | FIELD BOUNDAR            | Y                                |                 |             |
|                                                                   |       |                | 🐔 Syn<br>Last | cing turned off<br>t 24 hours | _           |             |           |                  |          |                | € 2011 - 2018 T | LE<br>RIMBLE, INC. ALL RIGHTS RES         | eafiet   Copyright © ALK T | echnologies Inc., © F<br>RMS OF SALE   PRIVAC | IERE, Imagery © Digit<br>/              | alGlobe   Report Map Pro | blem                             |                 |             |

1. Go to Marketplace > if it hasn't been added already search for Soil Sampling and click Add

- 2. From a **Field**, click **GIS** tab
- 3. Under the **Benchmark** tab:
  - Lists all benchmarks acquired for profile, including:
    - Soil Sample points, Scouting points, other benchmarks acquired through mobile app.
  - click Choose Files > locate the GPX, KML or KMZ > click Open
- 4. To view your **benchmarks** overlayed on top of other GIS layers:
  - click the **Boundary** tab
  - click Layer menu icon ( \*) > click Gear icon ( \*) > check off desired layers, i.e.
     Benchmarks, Crop Boundary, Crop Health Imagery, Management Zones > click
     Save
  - you can adjust layer transparency by clicking the layer name > dragging the sliding
     bar left and right until you reach the desired transparency.

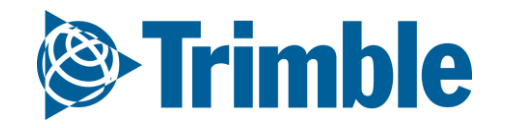

## Online | Soil Samples (Lab Data) FARMER PRO ONBOARDING

| Crimble. Farm Field     Source Jump to field + | Fleet <b>Analytics</b> Da         | ata Transfer Co         | onsole                    |                                       |                   |                |                |                 |                 |             |               |             | ±           | ? ∷          | 1          |
|------------------------------------------------|-----------------------------------|-------------------------|---------------------------|---------------------------------------|-------------------|----------------|----------------|-----------------|-----------------|-------------|---------------|-------------|-------------|--------------|------------|
| Menu «                                         | LAB DATA SOIL                     | MANURE TISSUE           | LABELS & F                | ORMS                                  |                   |                |                |                 |                 |             |               |             |             |              |            |
| 📙 Lab Data                                     | Manage Soil Tests                 |                         |                           |                                       |                   |                |                |                 |                 |             |               |             | <b>O</b> M  | IANAGE 🔻     |            |
| 📈 Field Data Analyzer                          | Select/Deselect All               |                         |                           |                                       |                   |                |                |                 |                 |             | Report        | Depths: All | Show GPI Co | olors on PDF |            |
| Reports                                        | Chenier Farms                     |                         |                           |                                       |                   |                |                |                 |                 |             |               |             |             |              |            |
|                                                | Field ID                          | Field N                 | Name                      |                                       | Legal N           | lame           |                | Date            |                 |             | # of T        | ests        |             |              |            |
| Market Position Sheet                          | 867573                            | 13                      |                           |                                       |                   |                |                | 2018-0          | 02-01           |             | 25            |             |             | 2            |            |
| Scouting Report                                | Import Soil Test Data From        | n Excel                 |                           |                                       |                   |                |                |                 |                 |             |               |             |             |              |            |
| E Crop Production Costs                        | Choose File Soil Tests Results ne | w.csv Upload Soil 1     | Tests From File           |                                       |                   |                |                |                 |                 |             |               |             |             |              |            |
|                                                |                                   | Soil Test Data          | Importer Beta             |                                       |                   |                |                |                 |                 |             |               |             |             |              |            |
|                                                |                                   | Soil Test Data Importer | omit Data                 | Current Templ                         | ate:              | Save or Up     | date Template: | Save to         | rmat            |             |               |             |             |              |            |
|                                                |                                   | Row Field ID            | Date Sampled              | Start Depth Or Depth<br>Range(inches) | End Depth(inches) | Organic Matter | Phosphorus(P)  | Phosphorus (P1) | Phosphorus (P2) | P1:P2 Ratio | Saturation P% | Potassium   | Magnesium   | K:Mg Ratio   | Calcium So |
|                                                |                                   | Field_ID<br>Field_ID    | Date     Date             | Start Depth<br>Start Depth            | End Depth         | OM V           | · ·            | P1 P1           | •               | •           | •             | K K         | MG MG       |              | CA CA      |
|                                                |                                   | 1 867573                | 2016-10-20 12:00:00<br>AM | 0                                     | 6                 | 2.2            |                | 16              |                 |             |               | 101         | 193         |              | 1271       |
|                                                |                                   | 2 867573                | 2016-10-20 12:00:00<br>AM | 0                                     | 6                 | 2.3            |                | 11              |                 |             |               | 96          | 182         |              | 1419       |
|                                                |                                   | 3 867573                | 2016-10-20 12:00:00<br>AM | 0                                     | 6                 | 2.3            |                | 10              |                 |             |               | 127         | 242         |              | 1321       |
|                                                |                                   | 4 867573                | 2016-10-20 12:00:00<br>AM | 0                                     | 6                 | 1.5            |                | 12              |                 |             |               | 111         | 287         |              | 1075       |
|                                                |                                   | 5 867573                | 2016-10-20 12:00:00<br>AM | 0                                     | б                 | 1.2            |                | 13              |                 |             |               | 123         | 321         |              | 1023       |
|                                                |                                   | 6 867573                | 2016-10-20 12:00:00<br>AM | 0                                     | 6                 | 1.9            |                | 10              |                 |             |               | 113         | 256         |              | 1325       |
|                                                |                                   | 7 867573                | 2016-10-20 12:00:00<br>AM | 0                                     | б                 | 2.3            |                | 11              |                 |             |               | 110         | 289         |              | 1245       |
|                                                |                                   | 8 867573                | 2016-10-20 12:00:00<br>AM | 0                                     | 6                 | 2.4            |                | 15              |                 |             |               | 125         | 290         |              | 1234       |
|                                                |                                   | 9 867573                | 2016-10-20 12:00:00<br>AM | 0                                     | 6                 | 2.6            |                | 14              |                 |             |               | 98          | 146         |              | 1365       |
|                                                |                                   | 10 867573               | 2016-10-20 12:00:00<br>AM | 0                                     | 6                 | 2.9            |                | 13              |                 |             |               | 115         | 186         |              | 1235       |
|                                                |                                   | 11 867573               | 2016-10-20 12:00:00<br>AM | 0                                     | 6                 | 3.4            |                | 12              |                 |             |               | 90          | 298         |              | 1325       |
|                                                |                                   | 12 867573               | 2016-10-20 12:00:00<br>AM | 0                                     | б                 | 3.1            |                | 11              |                 |             |               | 119         | 314         |              | 1456       |
|                                                |                                   | 13 867573               | 2016-10-20 12:00:00<br>AM | 0                                     | 6                 | 2              |                | 15              |                 |             |               | 126         | 365         |              | 1025       |
|                                                |                                   | 14 867573               | 2016-10-20 12:00:00<br>AM | 0                                     | 6                 | 1.5            |                | 18              |                 |             |               | 120         | 389         |              | 1098       |
|                                                |                                   | 15 867573               | 2016-10-20 12:00:00<br>AM | 0                                     | 6                 | 1.5            |                | 12              |                 |             |               | 111         | 287         |              | 1075       |
|                                                |                                   | 16 867573               | 2016-10-20 12:00:00<br>AM | 0                                     | 6                 | 2.2            |                | 16              |                 |             |               | 101         | 193         |              | 1271       |
|                                                |                                   | 17 867573               | 2016-10-20 12:00:00<br>AM | 0                                     | 6                 | 2.9            |                | 13              |                 |             |               | 115         | 186         |              | 1235       |
|                                                |                                   | 18 867573               | 2016-10-20 12:00:00<br>AM | 0                                     | 6                 | 2.2            |                | 16              |                 |             |               | 101         | 193         |              | 1271       |
|                                                |                                   | 19 867573               | 2016-10-20 12:00:00<br>AM | 0                                     | 6                 | 2.9            |                | 13              |                 |             |               | 115         | 186         |              | 1235       |
|                                                |                                   | 20 867573               | 2016-10-20 12:00:00<br>AM | 0                                     | 6                 | 2.9            |                | 13              |                 |             |               | 115         | 186         |              | 1235       |
|                                                |                                   |                         |                           |                                       |                   |                |                |                 |                 |             |               |             |             |              |            |

- under Import Soil Test Data From Excel, click Choose File > locate the analysis results in
   .CSV format from the lab > click Open > click Upload Soil Test Results From File
- Select the .CSV attribute from a columns Dropdown menu that matches that columns title.
   i.e. Organic Matter (column title) = OM (csv attribute). Do this for all applicable columns. If
   there is no matching attribute for the column, you may leave that drop down menu blank.
- 4. To **save** the column drop down menu selections as a **template** to apply to future lab submissions with an identical .csv layout, enter a **Template Title** > click **Save Format**
- 5. To use an **existing template**, select the desired template from the **Current Template** dropdown menu
- 6. Click Verify Format
  - Correct any errors that are identified, if any.
- 7. Click Submit Data

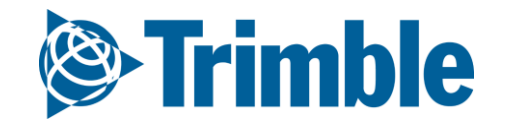

# Mobile Grid Soil Sampling

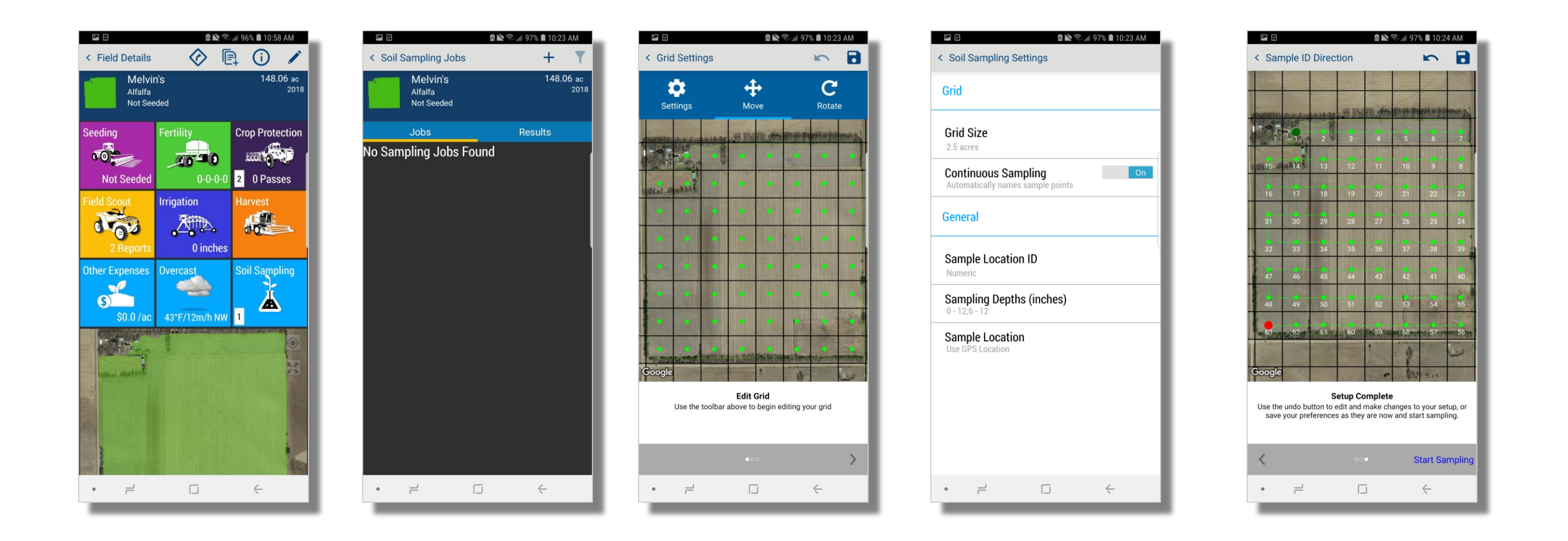

- To create a Grid Sampling operation, tap the desired field in your Trimble Mobile App > Tap on the Soil Sampling tile
- 2. Tap the (+) symbol to create a new grid
- 3. Tap Settings >
  - Grid size 5 Acres > Continuous Sampling On > Sample Location ID is Numeric > Sampling Depths 0-6 and 6-12 > Sample Location set to Use GPS Location > tap back arrow in upper left
- 4. Tap **Move** > tap a move finger on screen to move Grd
- 5. Tap **Rotate** > move scale bar to rotate Grid
- 6. Tap **bottom right arrow** to proceed to next screen
- 7. Edit point locations as needed using 1 of 3 methods
  - tap the point and manually relocated it within that grid or to delete it
  - tap the point randomizer
  - tap (+) symbol to manually add a new point
- 8. Tap **bottom right arrow** to proceed to next screen
- 9. Tap the start location of the sampling operation > tap the sample direction > this will number the sample locations
- 10. Tap **Start Sampling** at the bottom right corner
- 11. When you are in the field overtop of the **sample location**, tap **Log GPS Sample** to mark sample location as **complete**.
- 12. Tap **Save** icon in top right > tap **Save and Mark Complete**

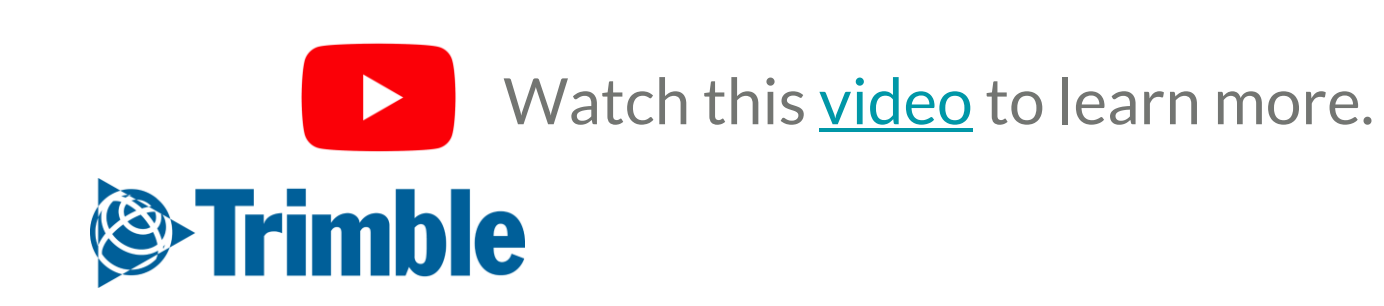

# Online | Tissue Sample (Lab Data)

| <b>©:Trimble</b> . Farm | Field | Fleet Ana   | l <b>ytics</b> D                      | )ata Transfe | r Conso          | ble                |                          |
|-------------------------|-------|-------------|---------------------------------------|--------------|------------------|--------------------|--------------------------|
| 2019 - Jump to field -  |       |             |                                       |              |                  |                    |                          |
| Menu                    | «     | LAB DATA    | SOIL                                  | MANURE       | TISSUE           | LABELS & FORMS     |                          |
| 👗 Lab Data              |       | Manage Tige | Tasta                                 |              |                  |                    |                          |
| 📈 Field Data Analyzer   |       | Select/De   | select All                            |              |                  |                    |                          |
| Reports                 |       | Test Farm   | D                                     | Test Date    |                  | Field Name         | Growth Stage             |
| Scouting Report         |       | 12631       | 90                                    | 7/4/2019     |                  | Field_SoilSampling | pre-flower to 50% flower |
| Crop Production Costs   |       | Choose File | <b>ue Test Data</b><br>No file chosen | From Excel   | pload Tissue Tes | ts From File       |                          |

| Tis | sue Test Data          | Importer Be       | ta             |              |                                 |                   |               |                      |                              |                             |
|-----|------------------------|-------------------|----------------|--------------|---------------------------------|-------------------|---------------|----------------------|------------------------------|-----------------------------|
| Ve  | rify Format Subm       | it Data           | Current Templa | te:          | <ul> <li>Save or Upd</li> </ul> | ate Template:     | Save form     | nat                  |                              |                             |
| Ti  | sue Test Data Importer |                   |                |              |                                 |                   |               |                      |                              |                             |
| Row | Field ID               | Crop Year         | Date Sampled   | Growth Stage | Plant Part                      | Nitrogen % Actual | Nitrogen % Hi | Nitrogen % Low       | Nitrate Nitrogen %<br>Actual | Nitrate Nitrogen % Hi       |
|     | Farm Name 🔹 🔻          | Field Name 🔹      | Field ID 🔹     | Sample ID 🔹  | Zone Name 🔹 🔻                   | Zone Code 🔹 🔻     | Crop Year 🔹 🔻 | Test Date 🔹          | Lab 🔻                        | Growth Stage 🔹              |
|     | Farm Name              | Field Name        | Field ID       | Sample ID    | Zone Name                       | Zone Code         | Crop Year     | Test Date            | Lab                          | Growth Stage                |
| 1   |                        | Soil Sampling_GVF | 1263190        |              |                                 |                   | 2019          | 7/4/2019 12:00:00 AM | tst_lab                      | pre-flower to 50%<br>flower |
|     |                        |                   |                |              |                                 |                   |               |                      |                              |                             |

- under Import Tissue Test Data From Excel, click Choose File > locate the analysis results in
   .XLS format from the lab > click Open > click Upload Tissue Test Results From File
- Select the .XLS attribute from a columns Dropdown menu that matches that columns title.
   i.e. Organic Matter (column title) = OM (xls attribute). Do this for all applicable columns. If
   there is no matching attribute for the column, you may leave that drop down menu blank.
- 4. To save the column drop down menu selections as a template to apply to future lab submissions with an identical .csv layout, enter a Template Title > click Save Format
- 5. To use an **existing template**, select the desired template from the **Current Template** dropdown menu
- 6. Click Verify Format
  - Correct any errors that are identified, if any.
- 7. Click Submit Data

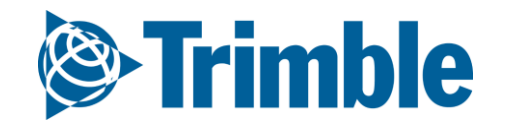

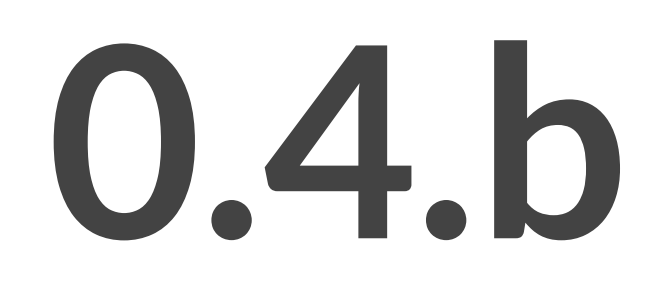

# Management Zones

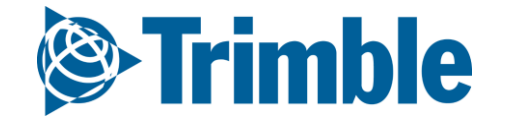

# Online | Manual Zone Creation

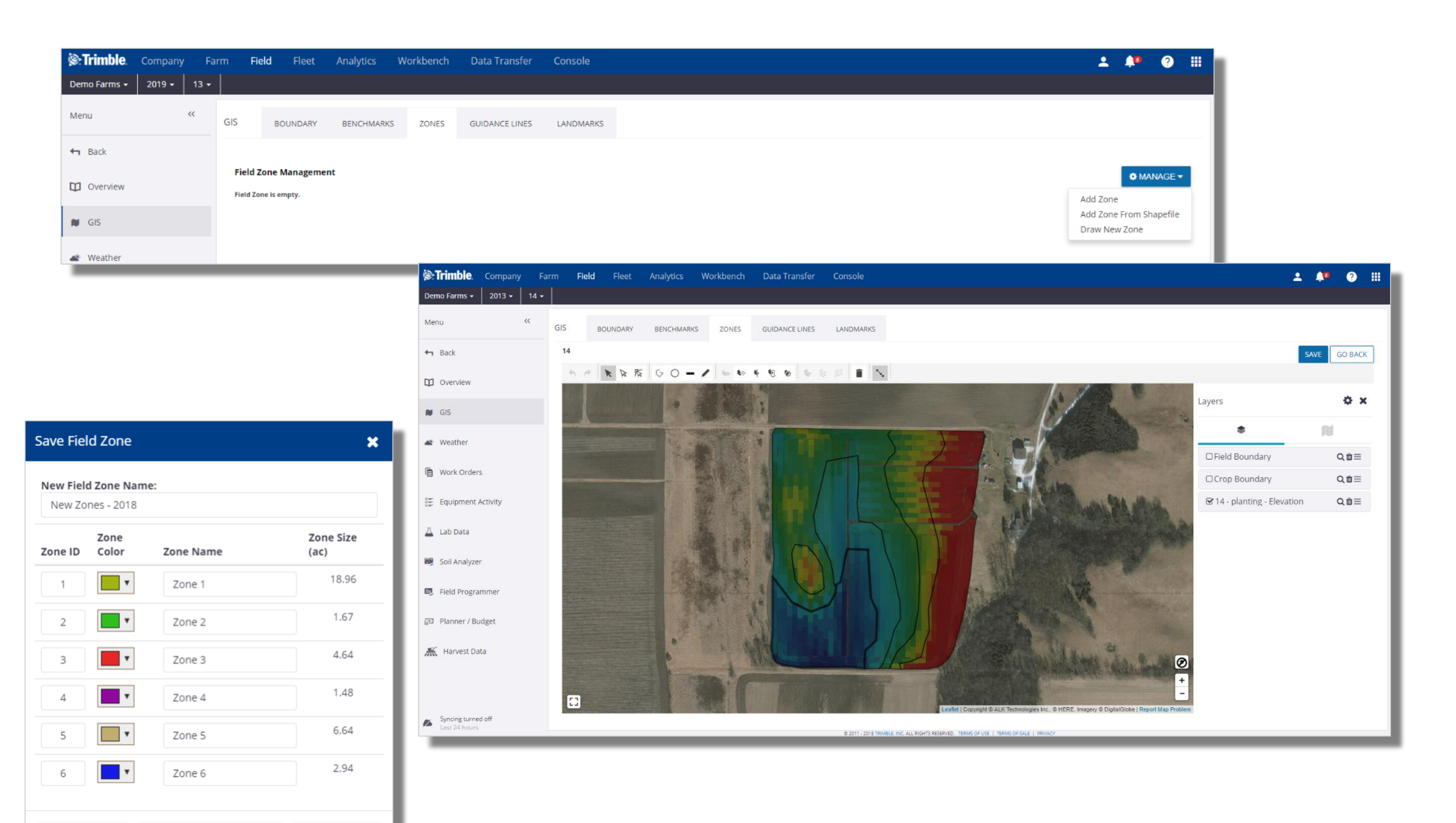

1. Enter the desired field

SAVE AS NEW FIELD ZONE

2. Click **GIS** tab

CANCEL

- 3. Click the **Zones** tab within the GIS section
- 4. Click Manage > Draw New Zone

UPDATE

- 5. Use the appropriate **GIS tools** to make adjustments to the new Zone layer
- 6. Click save
- 7. In the **Save Field Zone** pop-out window;
  - Enter a new Field Zone name: **Zones 2018**
  - Enter Zone IDs: 1-6
  - Adjust Color themes
  - Enter individual **Zone Names**, if desired
  - click Save As New Field Zone

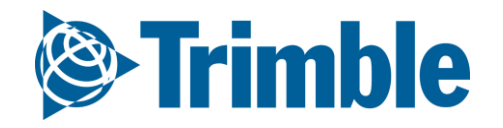

## **Online | Upload Management Zone**

#### FARMER PRO ONBOARDING

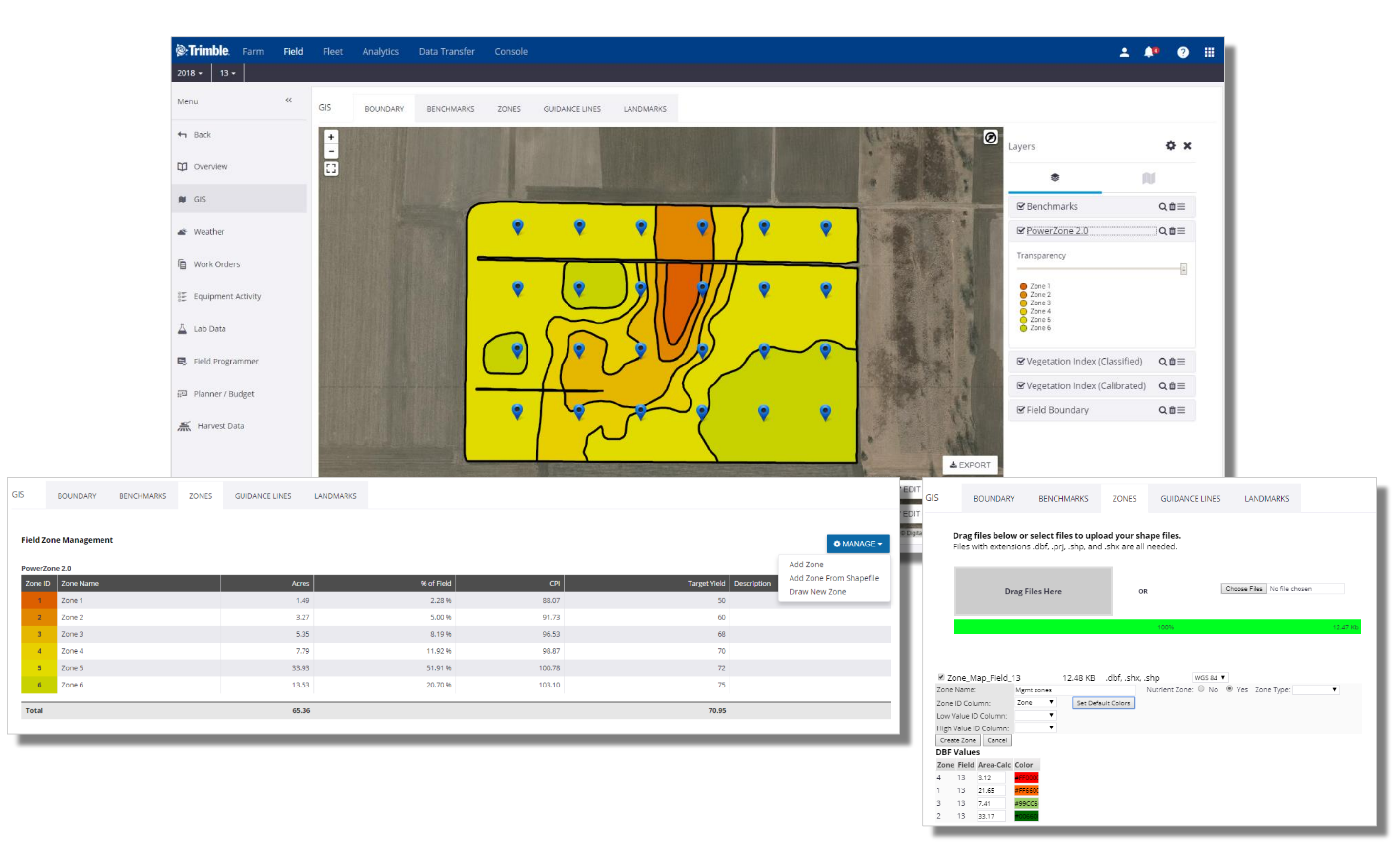

#### 1. Enter the desired field

- 2. Click **GIS** tab
- 3. Click the **Zones** tab within the GIS section
- 4. Click Manage > Draw New Zone
- 5. Use the appropriate **GIS tools** to make adjustments to the new Zone layer
- 6. Click save
- 7. In the **Save Field Zone** pop-out window;
  - Enter a new Field Zone name: **Zones 2018**
  - Enter Zone IDs: 1-6
  - Adjust Color themes
  - Enter individual **Zone Names**, if desired
  - click Save As New Field Zone

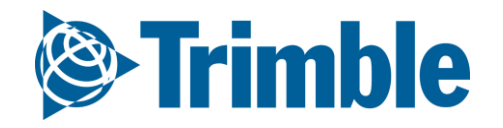

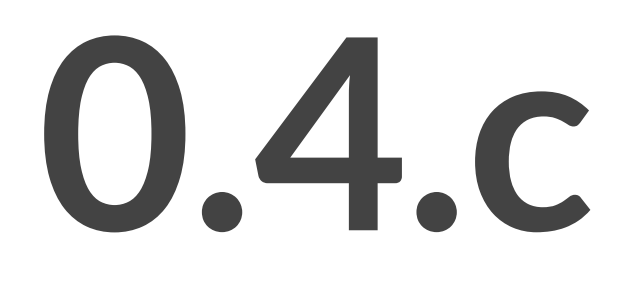

# Applications

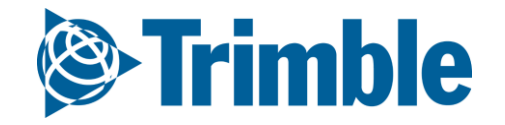

## **Online | New Field Manager**

FARMER PRO ONBOARDING

**Objective: Understand how you can view application data and** manually add application tasks into the software.

In this session you will learn:

- View the New Field Manager
- Add a product application using the New Field Manager
- Add a product application using the Legacy Field Manager

| + ADD TASK                  | ۰    |
|-----------------------------|------|
| Edit Field Details          |      |
| Delete Field                |      |
| New Crop                    |      |
| Switch to Legacy Field Mana | ager |

- Add a product application on Mobile App

#### • Use Farm Calendar

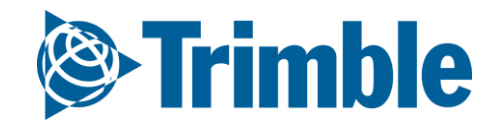

FIELD MANAGER
OVERVIEW

FIELD MAP

End of the prevention of the prevention of

|                | 🌣 MANAGE 🗸    |
|----------------|---------------|
| Edit           |               |
| Delete Field   |               |
| Split Field    |               |
| New Crop       |               |
| Save Actuals a | as Crop Plan  |
| Switch to new  | Field Manager |

| Ş   | ]       | <b>Train</b><br>Trainin<br>94.88 | <b>ing Field -</b><br>ng Client 1: Tr<br>Acres | Flat - W<br>raining Farm 1 |           | Crop:<br>Planted: | Soybeans<br>05/12/2018 |                  |          |       | + ADD TAS  | K Ç   |
|-----|---------|----------------------------------|------------------------------------------------|----------------------------|-----------|-------------------|------------------------|------------------|----------|-------|------------|-------|
| Act | ivities | P                                | rofitability                                   | Seeding                    | Fertility | Chemicals         | Harvest                | Irrigation       | Scouting | Other |            |       |
|     | Con     | nplete                           | ed Activitie                                   | 25                         |           |                   |                        |                  |          |       | Show Incom | plete |
|     |         |                                  | Activity                                       |                            |           | Date 🔺            | Day<br>Plar            | s After<br>nting | Area     |       | Cost       |       |
|     | ~       | Ş                                | Soybeans S<br>Spreading                        | 5preading                  |           | 04/24/2018        | -18                    |                  | 94.88 ac |       | \$256.45   | :     |
|     | ~       | Į                                | Seeding<br>Planting                            |                            |           | 05/12/2018        | 0                      |                  | 98.06 ac |       | \$93.55    | :     |
|     | ~       | 2                                | Soybeans S<br>Spraying                         | 5praying                   |           | 06/24/2018        | 42                     |                  | 94.88 ac |       | \$50.24    | :     |
|     | ~       | 9                                | Harvest<br>Harvesting                          |                            |           | 10/03/2018        | 144                    |                  | 96.65 ac |       | \$0.00     | ÷     |
|     |         |                                  |                                                |                            |           |                   |                        |                  |          |       |            |       |

| 2          | Training Field -<br>Training Client 1: Tro<br>94.88 Acres | Flat - W<br>aining Farm 1  |                | Crop: Soy<br>Planted: 05/ | beans<br>12/2018 |                       | + ADD TASK |
|------------|-----------------------------------------------------------|----------------------------|----------------|---------------------------|------------------|-----------------------|------------|
| Activities | Profitability                                             | Seeding                    | Fertility Chem | icals Harvest             | Irrigation       | Scouting Other        |            |
|            | Incom                                                     | e / ac ( 49.49 bi<br>69.15 | u / ac )       | Expenses / ac<br>\$428.   | 90               | Profit/ac<br>\$141.30 | •          |
|            | Туре                                                      |                            | Total          | \$ / ac                   | \$ / bu          |                       |            |
|            | Seed                                                      |                            | \$9,173        | \$96.68                   | \$1.95           |                       |            |
|            | Fertilizer                                                |                            | \$23,721       | \$250.00                  | \$5.05           |                       |            |
|            | Fungicide                                                 |                            | \$4,744        | \$50.00                   | \$1.01           |                       |            |
|            | Other Varial                                              | ole                        | \$2,372        | \$25.00                   | \$0.51           |                       |            |
|            | Other Fixed                                               |                            | \$50           | \$0.53                    | \$0.01           |                       |            |
|            | Operator                                                  |                            | \$15           | \$0.16                    | \$0.00           |                       |            |
|            | Equipment                                                 |                            | \$619          | \$6.53                    | \$0.13           |                       |            |
|            | Total Exper                                               | ise                        | \$40,695       | \$428.90                  | \$8.67           |                       |            |
|            | Crop Sales ( 4,69                                         | 5.78 bu )                  | \$54,002       | \$569.15                  | \$11.50          |                       |            |
|            | Other Revenue                                             |                            | \$100          | \$1.05                    | \$0.02           |                       |            |
|            | Direct Costs (Ma                                          | terials)                   | \$40,010       | \$421.69                  | \$8.52           |                       |            |
|            | Gross Profit                                              |                            | \$14,091       | \$148.52                  | \$3.00           |                       |            |
|            | Equipment & Ot                                            | her Costs                  | \$684          | \$7.21                    | \$0.15           |                       |            |
|            | Net Income                                                | _                          | \$13,407       | \$141.30                  | \$2.86           |                       | Ţ          |

- 1. From **Field Profiler >** click on the desired field
- 2. If the Legacy Field Manager opens, select the link to View new Field Manager (or click the Manage button and select Switch to new Field Manger)
- 3. The Activities tab lists a summary of the Completed Activities for the selected field.
  - The Show incomplete option can be activated to include incomplete tasks
  - Expand any activity to see more details
- 4. The Profitability tab summarizes expenses and income for the field, categorized into expense type.
  - This information can be extremely valuable cost information must be entered in the materials, equipment, and people properties to view total expense calculations

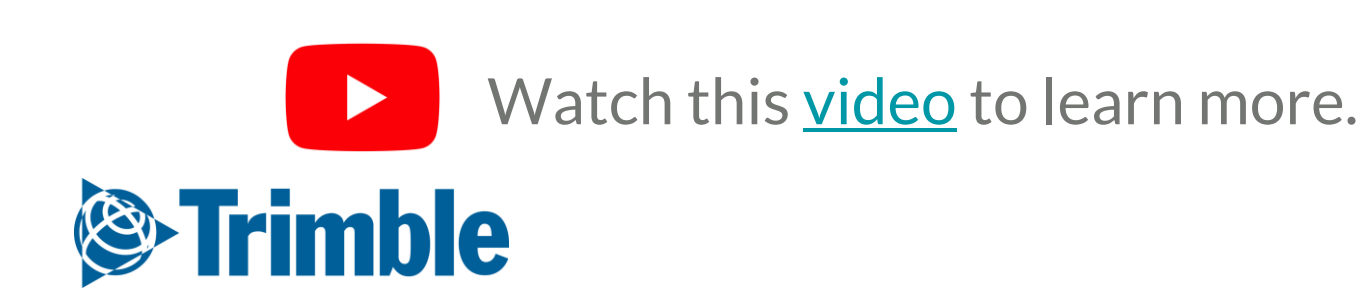

|            | Training Field -<br>Training Client 1: Tr<br>94.88 Acres | <b>Flat - W</b><br>aining Farm 1 |              | Crop:<br>Planted: | Soybeans<br>05/12/2018 | }            |               |                 | + ADD TASK       | ٠         |                 |             |              |             | :           |  |
|------------|----------------------------------------------------------|----------------------------------|--------------|-------------------|------------------------|--------------|---------------|-----------------|------------------|-----------|-----------------|-------------|--------------|-------------|-------------|--|
| Activities | Profitability                                            | Seeding                          | Fertility    | Chemicals         | Harvest                | Irrigation   | Scouting      | Other           |                  |           |                 |             | View         | Summary     |             |  |
| Û          |                                                          |                                  |              |                   |                        |              |               |                 |                  |           |                 |             | View<br>Edit | Report      | - 1-        |  |
|            | Data                                                     | Gron                             | Marri        | in the            |                        | Data         | A             | Control         |                  |           |                 |             | Delet        | e           |             |  |
|            | 05/12/2018                                               | Sovbeans                         | S/C-         | 3917R2X           |                        | 92.34 lbs/ac | 25.95 ac      | \$93.42         | /ac              |           |                 |             | _            | _           |             |  |
|            | 05/12/2018                                               | Soybeans                         | S/P-I        | P38A98X           | 1                      | 00.56 lbs/ac | 72.10 ac      | \$93.60         | /ac              | 1         |                 |             |              |             |             |  |
|            |                                                          | Activities                       | Profitabilit |                   | Fertility              | Chemicals    | Hanvest       | Irrigation      | Scouting Othe    |           |                 |             |              |             |             |  |
| _          |                                                          | Activities                       |              | y secong          | rentinty               | chemicals    | Harvest       | ingation -      |                  | -1        |                 | - L         |              |             |             |  |
|            |                                                          |                                  |              |                   |                        |              |               |                 |                  |           |                 |             |              |             |             |  |
|            |                                                          |                                  | ate 🔺        | Material (Blen    | id) Actua              | l Nutrient   | Placement     | Туре            | Rate Area        | a Cost/   | /Area           |             |              |             |             |  |
|            |                                                          | 0.                               | 4/24/2018    | 46-0-0            | 46-0-0<br>46-0-0       | -0<br>-0     |               | Dry 100.00      | ) IDS/ac 94.88 a | C \$250.0 | JU /ac          | · .         |              |             |             |  |
|            |                                                          |                                  | ſ            |                   |                        |              |               |                 | 1                |           |                 |             |              |             | _           |  |
|            |                                                          | _                                |              | Activities        | Profitability          | / Seeding    | Fertility     | Chemicals       | Harvest I        | rrigation | Scouting        | Other       |              |             |             |  |
|            |                                                          |                                  |              | ŵ                 |                        |              |               |                 |                  |           |                 |             |              |             |             |  |
|            |                                                          |                                  |              | Da                | ate 🔺 🕴                | Material     |               | Cost/Unit       | Target Pest      | PHI       | REI Rate        | Area Co     | ost/Area     |             |             |  |
|            |                                                          |                                  |              | 06                | /24/2018 /             | ABSOLUTE 500 | ) SC FUNGICID | E \$5.00 / I    | 10               | 0 days 72 | 2 hr 10.00 l/ac | 94.88 ac \$ | 50.00 /ac    | :           |             |  |
|            |                                                          |                                  |              |                   |                        |              | Activities    | s Profitability | / Seeding        | Fertility | Chemicals       | Harvest Ir  | rigation     | Scouting    | Other       |  |
|            |                                                          |                                  |              |                   |                        |              | 同             | 1               |                  |           |                 |             |              |             |             |  |
|            |                                                          |                                  |              |                   |                        |              |               |                 |                  |           |                 |             |              |             |             |  |
|            |                                                          |                                  |              |                   |                        |              |               | 09/24/2018      | 96.65 a          | a<br>c    | 48.59 bu/ac     | 4,695.82    | 2 bu         | \$11.50 /bu | \$54,001.93 |  |
|            |                                                          |                                  |              |                   |                        |              | _             |                 |                  |           | Total           | 4,695.82    | 2 bu         |             |             |  |
|            |                                                          |                                  |              |                   |                        |              |               |                 |                  |           |                 |             |              |             |             |  |

Using the Activity tabs

- 1. The Seeding, Fertility, Chemicals, and Harvest tabs summarize the field activities in each of these areas
- 2. Click the more button i on the right edge of any of these activities for additional actions
  - View Summary
    - Inputs view, map view, and yield cleaning for harvest activities
  - View Report
    - the Proof of Placement report for the activity
  - Edit
  - Delete

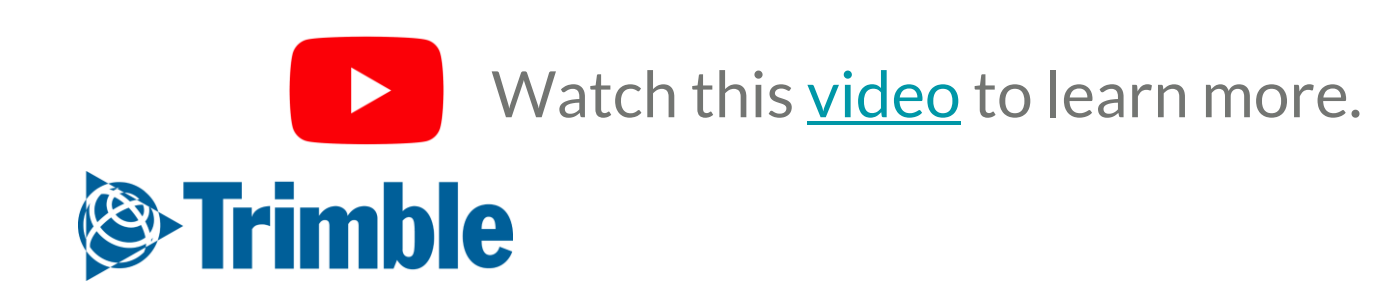

|                          | Task Name *     | Sovbeans Spraving           |      | Search |                        |                         |              |
|--------------------------|-----------------|-----------------------------|------|--------|------------------------|-------------------------|--------------|
|                          |                 |                             |      |        | MY MATERIALS RECE      | NT                      |              |
| Choose Eield(s)          | Operation *     | Spraying                    | •    | Nam    | e Ba                   | alance                  | Î.           |
|                          |                 | 🌣 Manage Operation T        | pes  | 0-0-6  | 0+48Cl 0.              | 000 ton                 |              |
| ● 🗷 🖻 Gopherville        | Crop *          | 2019 Soybeans (Gopherville) | •    | 11-52  | 2-0                    |                         |              |
| 2019 Soybeans            | Start Date/Time | 06/12/2019 8:00 AM          |      | 16-16  | Fertilizer 0-0-60+48Cl |                         |              |
| 🗆 🔠 Gordon Home Half     | End Date/Time   | 06/12/2019 8:00 AM          | - L. |        | Area Applied           |                         | 464          |
| 🗉 🖩 Goudys Home North    |                 |                             | - L. | 46-0-  | 0 Cost                 |                         | \$358.00     |
| 🗆 🔣 Goudys Home South    | Time Worked     | 0.00 hrs                    |      | 46-0-  | 0 Target Rate          |                         | 0.00         |
| ● 用 Goudye North Section | Area            | 464.22 ac                   |      | ALPIN  | Actu<br>NE G2:         | ual Rate: 0.00 lbs / ac | c            |
|                          | Comments        |                             |      | Cano   | Quantity Used          |                         | 0.0          |
|                          |                 |                             |      |        | Rate Type              | Hat Rate                | O Va<br>Rate |
|                          |                 |                             |      |        | Placement              | Choose                  |              |
| 🖸 🖩 Harroby Quater       |                 |                             |      |        | MORE                   |                         |              |

| <b>t Operator(s)</b><br>Jacob |        | ×      |
|-------------------------------|--------|--------|
| <b>t Operator(s)</b><br>Jacob |        | ×      |
| <b>t Operator(s)</b><br>Jacob |        | ×      |
| Jacob                         |        |        |
| Jacob                         |        |        |
| James Farmer                  |        |        |
| John Farmer                   |        |        |
|                               |        |        |
|                               | CANCEL | ADD    |
|                               | _      | _      |
|                               |        | CANCEL |

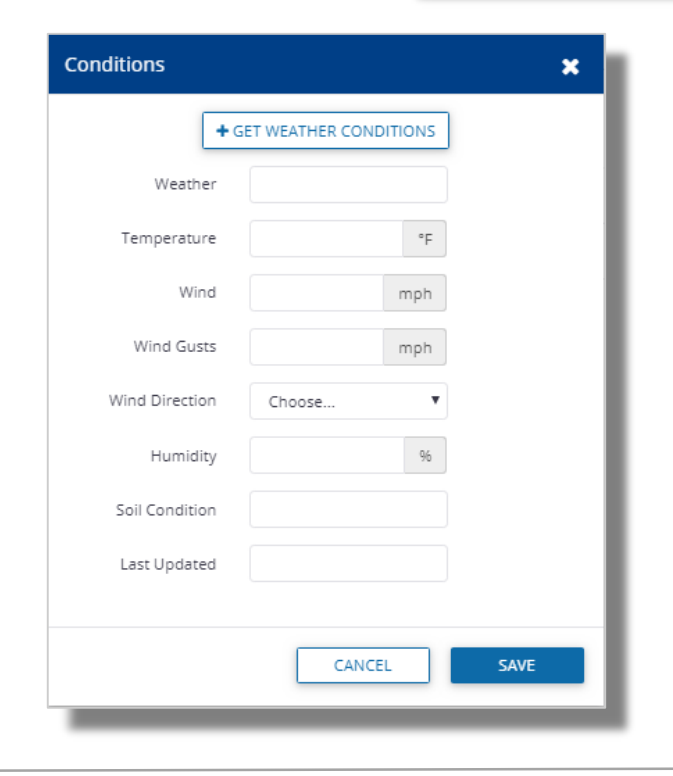

Add a Task

- 1. Click the Add Task button ( + ADD TASK ) from any Field Manager tab to manually add a completed task
- 2. You have the option to select other fields if you want to add the same task to multiple fields
- 3. Click **OK**
- 4. On the General tab, select what **Operation** you want to perform, **Crop** and **Date** 
  - For this practice we selected Spraying and we will add a Fertilizer
- 5. Select the Material tab to Add your Material
- You can Search for Material, Select one from the list or even Add a new Material and click
   Save
  - Make Sure you Add Target Rate and Placement Type
  - **Quantity Used** will be calculated based on the Acres and Rate
  - Click in More if you want to add **Pass** Number and **Tank**, and then click **OK**
- 7. Go to **Equipment** tab and click **Add** to enter **y**our Equipment and Implements for this task
- 8. Select the Vehicle from the list and Click OK.
- 9. Select the **Operator** tab, Add the Operator for this task
- 10. The **Conditions** tab allows you to enter the weather information.

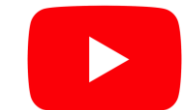

**Trimble** 

Watch this <u>video</u> to learn more.

| FIELDS                                                                                                    | Completed<br>Soybeans                                                        |                                                                                            |
|----------------------------------------------------------------------------------------------------|------------------------------------------------------------------------------|--------------------------------------------------------------------------------------------|
| Training Field<br>- Flat - W<br>Training Client 1 :<br>Training Farm 1<br>94.88 ac<br>07/25/2019<br>8:00:00 AM | General Materials (0) Equipment (0) Operators (0) Conditions<br>No Materials | + ADD<br>Multiple Products<br>Seed<br>Chemicals<br>Fertilizer<br>Lime<br>Tank Mix<br>Water |

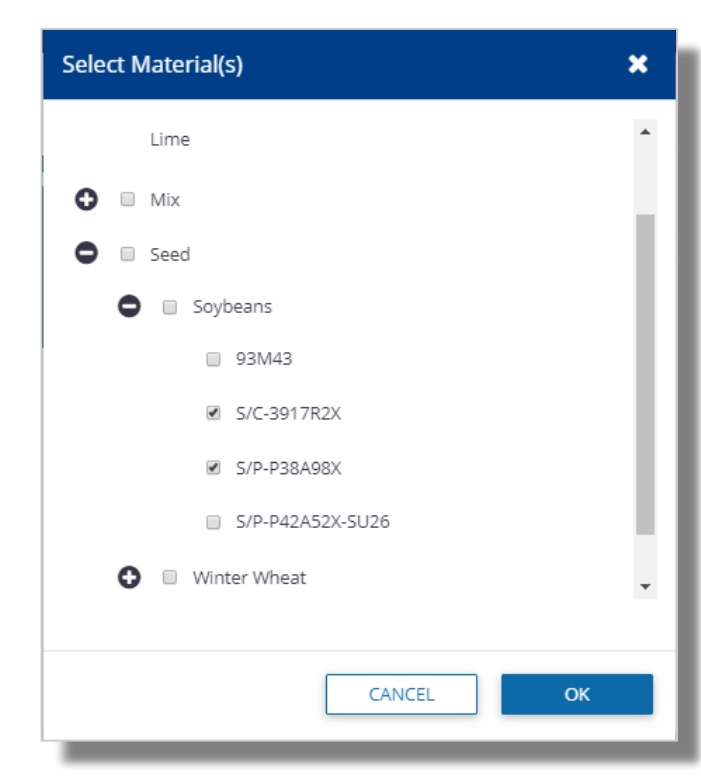

| Seed 28-10RY-Advisor |                  |        |         | × |
|----------------------|------------------|--------|---------|---|
| ⊛ Fia                | at Rate          | © Var  | riable  |   |
| Area Applied         |                  | 464.2  | 2 ac    |   |
| Cost                 | s                | 200.00 | / bag   |   |
| Target Rate          |                  | 10.00  | kS / ac | Ħ |
| Actual               | Rate: 10.00 kS / | ac     |         |   |
| Quantity Used        |                  | 154.74 | bag     |   |
| Comments             |                  |        |         |   |
|                      |                  |        | /i      |   |
| SEED SOURCE          |                  |        | ~       |   |
|                      |                  |        |         |   |
| (                    | CANCEL           |        | ОК      |   |

| Chemical boron            |                        | ×      |
|---------------------------|------------------------|--------|
| Area Applied              | 464.22                 | ac     |
| Cost                      | \$0.00                 | / gal  |
| Target Rate               | 0.00 g                 | ;al/ac |
| Actu                      | al Rate: 0.00 gal / ac |        |
| Quantity Used             | 0.00                   | gal    |
| Application Type          |                        |        |
| Pre-Harvest Interval      |                        | days   |
| Restricted Entry Interval |                        | hrs    |
| Sensitive Area            |                        |        |
| Target Pest               |                        |        |
| Comments                  |                        |        |
|                           |                        | //     |
|                           | CANCEL                 |        |
|                           |                        |        |

| Name *                                             |        | ±    |
|----------------------------------------------------|--------|------|
| Dolomitic                                          |        |      |
| Purity % or %<br>Calcium Carbonate<br>Equivalent * | 100    | 96   |
| Purchased Units *                                  | Choose | •    |
| Unit Cost                                          |        |      |
| Applied Units *                                    | Choose | •    |
| Default Target Rate                                |        |      |
| % Passing Mesh<br>Size 10                          |        | 96   |
| % Passing Mesh<br>Size 50                          |        | 96   |
| Neutralizing Value<br>(Calculated)                 | 0.00   |      |
|                                                    | CANCEL | SAVE |

| Tank Mix        | ×                 |  |  |  |  |  |  |  |  |  |
|-----------------|-------------------|--|--|--|--|--|--|--|--|--|
| Area Applied    | ac                |  |  |  |  |  |  |  |  |  |
| Cost            | \$0.00 / gal      |  |  |  |  |  |  |  |  |  |
| Target Rate     | 0.00 gal/ac       |  |  |  |  |  |  |  |  |  |
|                 | in Note: goily be |  |  |  |  |  |  |  |  |  |
| Quantity Used   | 0.00 gal          |  |  |  |  |  |  |  |  |  |
| Carrier         |                   |  |  |  |  |  |  |  |  |  |
| Comments        |                   |  |  |  |  |  |  |  |  |  |
| Ingredients     | ^                 |  |  |  |  |  |  |  |  |  |
| ADD INGREDIENTS |                   |  |  |  |  |  |  |  |  |  |
|                 | CANCEL            |  |  |  |  |  |  |  |  |  |

| Water Properties    |        | ×   |
|---------------------|--------|-----|
| Name *              |        |     |
| Purchased Units *   | Choose | _   |
| Unit Cost           |        | _   |
| Applied Units *     | Choose | _   |
| Default Target Rate |        |     |
|                     |        | _   |
|                     | CANCEL | - 1 |
|                     |        | _   |

Other Materials can be added in the same way as Fertilizers

- **Multiple Products** 1.
  - Pick multiple products from the **Select Material(s)** window  $\bigcirc$
- 2. Seed:
  - Make sure the the Cost and Target Rate is entered to have Quantity Used  $\bigcirc$ calculated
  - Click in Seed Source to add more details such as Seed Source, Lot, Spacing, Depth,  $\bigcirc$ Grade, Primary or UrderSeeded.
- 3. Chemicals:
  - Enter Pre-Harvest Interval or Restricted Entry Interval as needed Ο
  - Identify Sensitive area as needed  $\bigcirc$
- Lime 4.
- 5. Tank Mix:
  - For the Tank Mixes, you're allowed to create a Mix right from this Tab  $\bigcirc$
  - Click on **Ingredients** to **ADD** Ingredients to your Mix  $\bigcirc$
- Water 6.

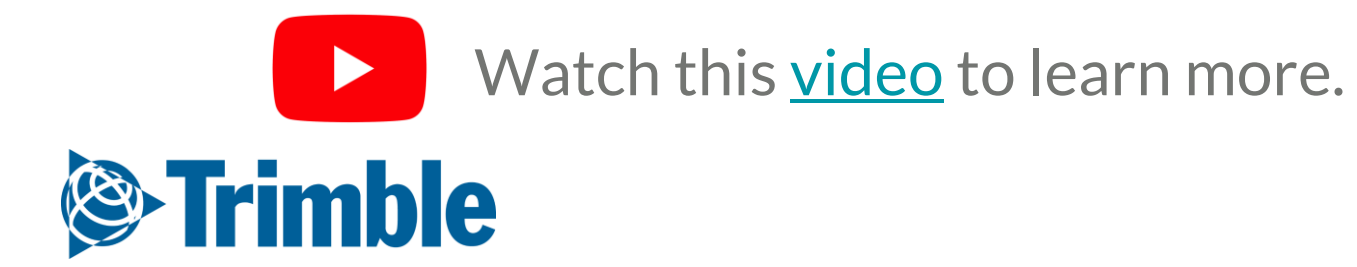

| FIELDS                                                                                                    | Completed<br>Soybeans Harves                                           | sting                                                                                                    |                    |               |
|----------------------------------------------------------------------------------------------------|------------------------------------------------------------------------|----------------------------------------------------------------------------------------------------|--------------------|---------------|
| Training Field -<br>Flat - W<br>Training Client 1 :<br>Training Farm 1<br>94.88 ac<br>07/25/2019<br>8:00:00 AM | General Materia<br>Task Name *<br>Operation *<br>Crop *                | Als (0) Equipment (0) Operators (0) Conditions Harvest Soybeans Harvesting Harvesting Alarvesting Anage Operation Types 2018 Soybeans (Trainin; | Harvest Soybeans   | ×             |
|                                                                                                    | FIELDS                                                                 | Completed Soybeans Harvesting                                                                                                    | Area Harvested     | 94.88 ac      |
|                                                                                                    | Training Field -<br>Flat - W<br>Training Client 1 :<br>Training Form 1 | General Materials (0) Equipment (0) Operators (0) Conditions Harvest                                                                            | Price              | \$0.00 / bu   |
|                                                                                                    | 94.88 ac                                                               | Name Area Price/Unit Average Yield Quantity                                                                                                    | Average Yield      | 35.41 bu / ac |
|                                                                                                    | 8:00:00 AM                                                             | Soybeans         94.882 ac         \$0.00 / bu         0.000 bu / ac         0.000 bu                                                           | Quantity Harvested | 3,360.00 bu   |
|                                                                                                    |                                                                        |                                                                                                    |                    | CANCEL OK     |
|                                                                                                    |                                                                        |                                                                                                    |                    |               |
|                                                                                                    |                                                                        |                                                                                                    |                    |               |
|                                                                                                    |                                                                        | CANCEL                                                                                                    | SAVE               |               |

Add a Harvest Task

- When you select a Harvesting Operation the Harvest tab is created. 1.
- Enter the relevant task information on the General tab. 2.
- 3. Select the Harvest tab
- Click on the harvest line item to open the Harvest details window. 4.
  - Enter Area Harvested, Price, Average Yield or Quantity Harvested, then click OK  $\bigcirc$
- Click Save to save the harvest task. 5.

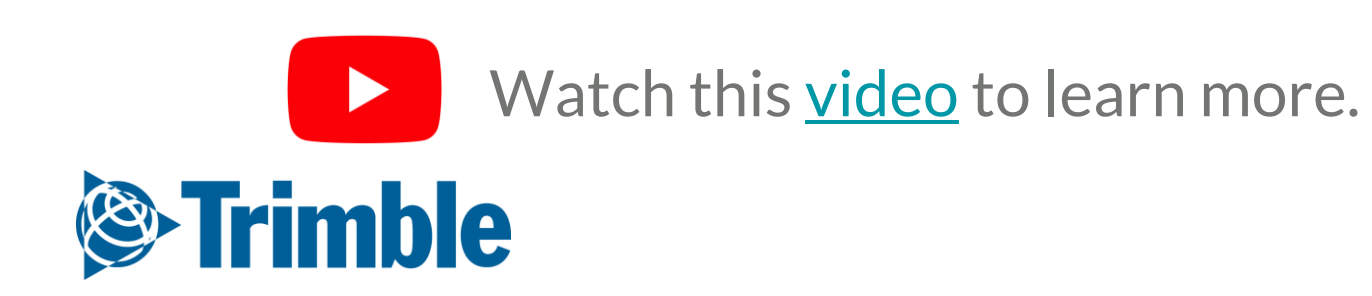

## Online New Field Manager

FARMER PRO ONBOARDING

| Training Field - Flat - W                                                                                                    |                                                                    | carbona                                                        |                                       |                                    |                                                                                                    |                                 |                                                                                                    |                              | Weath                                                                                        | er/Irrigatio                                 | n Event              |                                          |                 |
|----------------------------------------------------------------------------------------------------|--------------------------------------------------------------------|----------------------------------------------------------------|---------------------------------------|------------------------------------|----------------------------------------------------------------------------------------------------|---------------------------------|----------------------------------------------------------------------------------------------------|------------------------------|----------------------------------------------------------------------------------------------|----------------------------------------------|----------------------|------------------------------------------|-----------------|
| 17aining Client 1: Training Farm<br>94.88 Acres                                                                                                    | Plan                                                               | ed: 05/12/2018                                                 | 3                                     |                                    |                                                                                                    | ADDTASK                         | 1                                                                                                    |                              |                                                                                              | Date                                         | 07/25/2019           | Ê                                        |                 |
| ties Profitability Seeding                                                                                                    | Fertility Chemica                                                  | ls Harvest                                                     | Irrigation                            | Scouting                           | Other                                                                                                    |                                 | 1                                                                                                    |                              |                                                                                              | Туре                                         | Irrigation           | •                                        | •               |
| 1                                                                                                    |                                                                    |                                                                | Ū                                     |                                    | + ADD EVENT                                                                                                    | SHOW CHART                      |                                                                                                    |                              |                                                                                              | Source                                       | None                 | •                                        | ·               |
| Date 🔺                                                                                                    | Туре                                                               | [                                                              |                                       |                                    |                                                                                                    |                                 |                                                                                                    |                              |                                                                                              | Amount                                       |                      | 0.00 in                                  |                 |
| 04/27/2018                                                                                                    | Rain                                                               |                                                                | Activities Pro                        | ofitability Seedin;                | g Fertility Chemicals                                                                                                    | Harvest Irrigation              | Scouting Other                                                                                                    |                              | RT Cor                                                                                       | mments                                       |                      |                                          |                 |
| 05/31/2018                                                                                                    | Irrigation                                                         | - Canal                                                        | 200-                                  |                                    |                                                                                                    |                                 | 05                                                                                                    | 5/01/2018 - 08/02/2018       | <b> </b>                                                                                     |                                              |                      |                                          |                 |
| 06/11/2018                                                                                                    | Rain                                                               |                                                                | 1.60 -<br>5 1.20 -                    |                                    | _                                                                                                    |                                 |                                                                                                    |                              |                                                                                              |                                              |                      |                                          |                 |
|                                                                                                    |                                                                    |                                                                | 0.40                                  |                                    |                                                                                                    |                                 |                                                                                                    |                              |                                                                                              |                                              | 0                    | ANCEL                                    |                 |
|                                                                                                    |                                                                    |                                                                | 40.00 -<br>30.00 -<br>5 20.00 -       |                                    |                                                                                                    |                                 |                                                                                                    |                              |                                                                                              |                                              |                      |                                          |                 |
|                                                                                                    |                                                                    |                                                                | 10.00                                 |                                    | 2040 520/2040 5/22/2040 52/20                                                                                                    |                                 | 7/4/040 7/0/040 7/45/                                                                                                    |                              | 57040                                                                                        |                                              |                      |                                          |                 |
|                                                                                                    |                                                                    |                                                                | 0/2                                   | 29/2018 5/6/2018 5/13/2            | 2018 5/20/2018 5/27/2018 6/3/201                                                                                                    | 6/10/2018 6/17/2018 6/24/2018   | 7/1/2018 //8/2018 //15/2                                                                                                    | 2018 //22/2018 //29/2018     | 5/2018                                                                                       |                                              |                      |                                          |                 |
| <b>Training Field - Flat - V</b><br>Training Client 1: Training F<br>94.88 Acres                                                                                                    | W<br>Farm 1 Crop:<br>Planted:                                      | Soybeans<br>05/12/2018                                         | (                                     | Rain Irrigation                    | Accumulated — Seeding Date                                                                                                    | Fertilizer Date     Foliar Date | Pungicide Date He                                                                                                    | rbicide Date — Insecticide D |                                                                                              |                                              |                      |                                          |                 |
| Training Field - Flat - N<br>Training Client 1: Training F<br>94.88 Acres<br>ties Profitability Seed                                                                                           | W<br>Farm 1 Crop:<br>Planted:<br>ding Fertility C                  | Soybeans<br>05/12/2018<br>hemicals H<br>ge                     | larvest Ir                            | rrigation                          | Accumulated — Seeding Date                                                                                                    | - Fertilizer Date - Foliar Date | Fungicide Date Heit                                                                                                    | rbicide Date — Insecticide D | Add Expense                                                                                  |                                              |                      |                                          | ×               |
| Training Field - Flat - N         Training Client 1: Training F         94.88 Acres         ties       Profitability         Seed         ate       Type         5/10/2018       Field Scoute  | W<br>Farm 1 Crop:<br>Planted:<br>ding Fertility C<br>Sta<br>ter V1 | Soybeans<br>05/12/2018<br>hemicals H<br>ge                     | larvest Ir                            | rrigation                          | Accumulated — Seeding Date ADD TASK Scouting Othe                                                                                                    | - Fertilizer Date - Foliar Date | Fungicide Date Her                                                                                                    | rbicide Date — Insecticide D | Add Expense                                                                                  | pense                                        | O Revenue            | e                                        | ×               |
| Training Field - Flat - N         Training Client 1: Training F         94.88 Acres         ies       Profitability         Seed         ate       Type         5/10/2018       Field Scoute   | W<br>Farm 1 Crop:<br>Planted:<br>ding Fertility C<br>Sta<br>ter V1 | Soybeans<br>05/12/2018<br>hemicals H<br>ge                     | larvest Ir                            | rrigation<br>Status                | Accumulated — Seeding Date                                                                                                    | Fertilizer Date                 | Fungicide Date Hei                                                                                                    | rbicide Date — Insecticide D | Add Expense<br>© Ex<br>Description                                                           | (pense<br>Choose                             | O Revenue            | e<br>T                                   | *               |
| Training Field - Flat - N         Training Client 1: Training F         94.88 Acres         ties       Profitability         Seed         ate       Type         5/10/2018       Field Scoute  | W<br>Farm 1 Crop:<br>Planted:<br>ding Fertility C<br>Sta<br>ter V1 | Soybeans<br>05/12/2018<br>hemicals H<br>ge                     | larvest Ir                            | rrigation Status                   | Accumulated Seeding Date                                                                                                    | Fertilizer Date     Foliar Date | Fungicide Date Her                                                                                                    | rbicide Date — Insecticide D | Add Expense<br>© Ex<br>Description<br>Type                                                   | (pense<br>Choose<br>Other Fix                | O Revenue            | e<br>V                                   | ×               |
| Training Field - Flat - N         Training Client 1: Training F         94.88 Acres         ties       Profitability         Seed         ate       Type         5/10/2018       Field Scoute  | W<br>Farm 1 Crop:<br>Planted:<br>ding Fertility C<br>Sta<br>ter V1 | Soybeans<br>05/12/2018<br>hemicals H<br>ge                     | łarvest Ir                            | rrigation Status                   | Accumulated Seeding Date                                                                                                    | Fertilizer Date                 | Fungicide Date Her                                                                                                    | rbicide Date — Insecticide D | Add Expense<br>© Ex<br>Description<br>Type<br>Date                                           | cpense<br>Choose<br>Other Fix<br>07/25/201   | © Revenue<br>ed      | e<br>•                                   | <b>×</b>        |
| Training Field - Flat - N         Training Client 1: Training F         94.88 Acres         ties       Profitability         Seed         ate       Type         5/10/2018       Field Scoute  | W<br>Farm 1 Crop:<br>Planted:<br>ding Fertility C<br>Sta<br>ter V1 | Soybeans<br>05/12/2018<br>hemicals H<br>ge                     | larvest Ir<br>S                       | rrigation Status rtility Che       | Accumulated Seeding Date                                                                                                    | r<br>r<br>st Irrigation         | Scouting                                                                                                    | other                        | Add Expense<br>© Ex<br>Description<br>Type<br>Date<br>Area                                   | Choose<br>Other Fix<br>07/25/201             | © Revenue<br>ed      | e                                        | ×               |
| Training Field - Flat - N         Training Client 1: Training F         94.88 Acres         ties       Profitability         Seed         Date       Type         6/10/2018       Field Scoute | W<br>Farm 1 Crop:<br>Planted:<br>ding Fertility C<br>Sta<br>ter V1 | Soybeans<br>05/12/2018<br>hemicals H<br>ge                     | larvest Ir<br>S                       | rrigation Status rtility Che       | Accumulated Seeding Date                                                                                                    | r<br>st Irrigation              | Scouting                                                                                                    | Other<br>D EXPENSE           | Add Expense<br>© Ex<br>Description<br>Type<br>Date<br>Area<br>Cost/Area                      | (pense<br>Choose<br>Other Fix<br>07/25/201   | © Revenue<br>ed<br>9 | e<br>94.88<br>\$0.00 /                   | ×<br>ac<br>/ ac |
| Training Field - Flat - N         Training Client 1: Training F         94.88 Acres         ties       Profitability         Seed         Date       Type         6/10/2018       Field Scoute | W<br>Farm 1 Crop:<br>Planted:<br>ding Fertility C<br>Sta<br>ter V1 | Soybeans<br>05/12/2018<br>hemicals H<br>ge                     | larvest Ir                            | rrigation Status rtility Che       | Accumulated — Seeding Date  ADD TASK  Scouting Othe  Edit Print  emicals Harve                                                                                                    | Fertilizer Date     Foliar Date | Scouting                                                                                                    | other<br>D EXPENSE           | Add Expense<br>© Ex<br>Description<br>Type<br>Date<br>Area<br>Area<br>Cost/Area<br>Total     | cpense<br>Choose<br>Other Fix<br>07/25/201   | © Revenue            | e<br>v<br>94.88<br>\$0.00<br>/<br>\$0.00 | ×<br>ac<br>/ ac |
| Training Field - Flat - V         Training Client 1: Training F         94.88 Acres         ities       Profitability       Seed         Date       Type         06/10/2018       Field Scoute | W<br>Farm 1 Crop:<br>Planted:<br>ding Fertility C<br>Sta<br>ter V1 | Soybeans<br>05/12/2018<br>hemicals H<br>ge<br>ability See<br>D | larvest Ir<br>ding Fer<br>Description | rrigation Status rtility Che Ty Ot | Accumulated Seeding Date ADD TASK Scouting Othe Edit Print Edit Print Edit Print Competition Competition Competit | Fertilizer Date     Folar Date  | Scouting<br>+ AD<br>- AD<br>- AD | other<br>D EXPENSE           | Add Expense<br>© Ex<br>Description<br>Type<br>Date<br>Area<br>Cost/Area<br>Total<br>Comments | <pre>cpense Choose Other Fix 07/25/201</pre> | © Revenue            | e<br>v<br>94.88<br>\$0.00<br>/<br>\$0.00 | ×<br>ac<br>/ ac |

|   | _ |            |             |             | +        |        |   |        |
|---|---|------------|-------------|-------------|----------|--------|---|--------|
|   |   | 07/24/2019 | Other Fixed | Other Fixed | \$0.53 / | ac     | 1 | CANCEL |
|   |   |            |             |             |          | Edit   |   |        |
|   |   |            |             |             |          | Delete |   |        |
|   |   |            |             |             |          |        | _ |        |
| _ |   |            |             |             |          |        |   |        |

Additional Field Events

- 1. The Irrigation Tab:
  - Use Add Event to add an irrigation event
  - Chart view is also available
- The Scouting tab will display any scouting tasks that have been logged with the Trimble Mobile App
  - Edit and Print capabilities are available for the scouting reports
- 3. The Other tab:
  - Use the Add Expense button to open the Add Expense window
  - Enter the details for a miscellaneous expense or revenue task
  - Click OK to save

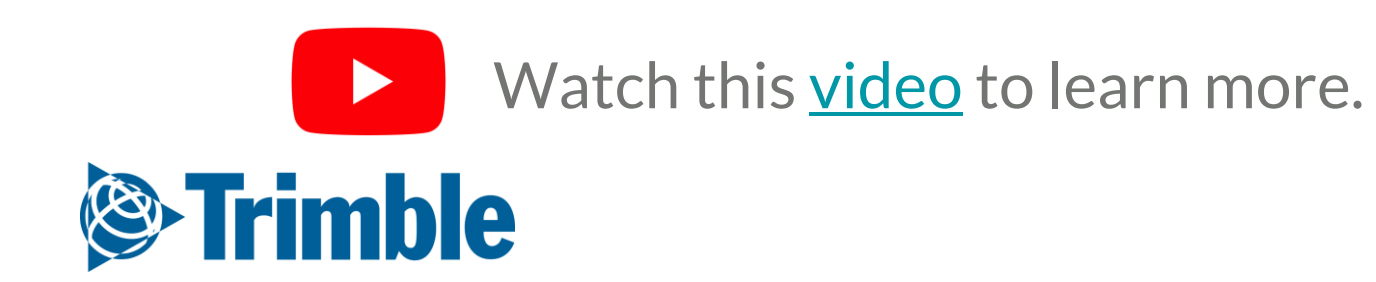

|                |                                                                                                    | See                                                                                                    | ed                                                                                                    |                                                                                                    |                                           |                                                              |           |                                                                                                    |                                                                                                    |                                                                                                    |                                                                                                    |                                         |                                                                                                    | 2                                                                                                    |                                                                                                    |
|----------------|----------------------------------------------------------------------------------------------------|----------------------------------------------------------------------------------------------------|----------------------------------------------------------------------------------------------------|----------------------------------------------------------------------------------------------------|-------------------------------------------|--------------------------------------------------------------|-----------|----------------------------------------------------------------------------------------------------|----------------------------------------------------------------------------------------------------|----------------------------------------------------------------------------------------------------|----------------------------------------------------------------------------------------------------|-----------------------------------------|----------------------------------------------------------------------------------------------------|----------------------------------------------------------------------------------------------------|----------------------------------------------------------------------------------------------------|
|                |                                                                                                    | Dat                                                                                                    | te Crop Type                                                                                                    |                                                                                                    | Variety                                   |                                                              | Germ.     | Mortality                                                                                                    | Seed                                                                                                    | Plants                                                                                                    | ;                                                                                                    | Rate Comments                           | A                                                                                                    | cres Cost/                                                                                                | /Acre                                                                                                    |
|                |                                                                                                    | 5/1:                                                                                                    | 2/2017 Corn - RR<br>Primary                                                                                                    |                                                                                                    | P7005AM                                   |                                                              | 96        | 96                                                                                                    | seeds/kg                                                                                                    | plants/ha                                                                                                    | 28,000                                                                                                    | eeds/ac                                 | 6                                                                                                    | 5.21 5                                                                                                    | 0.40                                                                                                    |
|                |                                                                                                    | 2/2                                                                                                    | 22/2018 Corn - RR<br>UnderSeeded/Refuge                                                                                                    | 2                                                                                                    | P7005AM                                   |                                                              | 96        | 96                                                                                                    |                                                                                                    |                                                                                                    |                                                                                                    |                                         | 6                                                                                                    | 5.21                                                                                                    |                                                                                                    |
|                |                                                                                                    | Fer                                                                                                    | tilizer Application                                                                                                    |                                                                                                    |                                           |                                                              |           |                                                                                                    |                                                                                                    |                                                                                                    |                                                                                                    |                                         |                                                                                                    | <b>2</b> 🗎 🖉                                                                                              |                                                                                                    |
|                |                                                                                                    | Dat                                                                                                    | te Comment                                                                                                    | Placem                                                                                                    | ient                                      | Туре                                                         |           | Actual Nutrient (lb/ac)                                                                                                    |                                                                                                    | Acre                                                                                                    | es Rate                                                                                                    | Product (Blend)                         |                                                                                                    | Cost/                                                                                                    | /Acre                                                                                                    |
|                |                                                                                                    |                                                                                                    | Starter In seed row                                                                                                    | Seed P                                                                                                    | laced                                     | Liquid                                                       | ž         | 3-11-1-0                                                                                                    |                                                                                                    | 65.2                                                                                                    | 1 4.5 gal/ac                                                                                                    | ALPINE G22                              |                                                                                                    | 1                                                                                                    | 17.20                                                                                                    |
|                |                                                                                                    |                                                                                                    | Urea                                                                                                    | Side ba                                                                                                    | and                                       | Dry                                                          | 2         | 75-0-0-0                                                                                                    |                                                                                                    | 65.2                                                                                                    | 1 163 lb/ac                                                                                                    | 46-0-0                                  |                                                                                                    | 2                                                                                                    | 26.90                                                                                                    |
|                |                                                                                                    |                                                                                                    | Side Band                                                                                                    | Band                                                                                                    |                                           | Dry                                                          |           | 10-41-48-3-38.5Cl-0.2Zn                                                                                                    |                                                                                                    | 65.2                                                                                                    | 1 165 lb/ac                                                                                                    | 5-24-29-1-23.3Cl-0.1Zr                  |                                                                                                    | 3                                                                                                    | 38.12                                                                                                    |
|                |                                                                                                    |                                                                                                    |                                                                                                    |                                                                                                    |                                           |                                                              | Total     | 87-52-49-3-38.5Cl-0.2Zn                                                                                                    |                                                                                                    |                                                                                                    |                                                                                                    |                                         |                                                                                                    | 8                                                                                                    | 32.22                                                                                                    |
|                |                                                                                                    | Fiel                                                                                                    | ld Scouting / Product Recommenda                                                                                                    | tions                                                                                                    |                                           |                                                              |           |                                                                                                    |                                                                                                    |                                                                                                    |                                                                                                    |                                         |                                                                                                    | Field Scouter/Produ                                                                                       | <u>ct Rec</u>                                                                                                    |
|                |                                                                                                    | Dat                                                                                                    | te Type                                                                                                    |                                                                                                    |                                           |                                                              |           |                                                                                                    | Stage                                                                                                    |                                                                                                    | State                                                                                                    | ıs                                      |                                                                                                    |                                                                                                    |                                                                                                    |
|                |                                                                                                    | Jun.                                                                                                    | n. 08, 2018 Field Scouter                                                                                                    |                                                                                                    |                                           |                                                              |           |                                                                                                    |                                                                                                    |                                                                                                    |                                                                                                    |                                         |                                                                                                    | P 2                                                                                                    | 2                                                                                                    |
|                |                                                                                                    |                                                                                                    |                                                                                                    |                                                                                                    |                                           |                                                              |           |                                                                                                    |                                                                                                    |                                                                                                    |                                                                                                    |                                         |                                                                                                    |                                                                                                    |                                                                                                    |
| Fertili        | izer Applicat                                                                                                    | tion 🗳 Add Analys                                                                                                    | sis, Manure or Compost                                                                                                    |                                                                                                    |                                           |                                                              |           |                                                                                                    |                                                                                                    |                                                                                                    |                                                                                                    |                                         |                                                                                                    |                                                                                                    |                                                                                                    |
| Pass #         | Tank #/Size                                                                                                    | Date (                                                                                                    | Comment/Zone Placeme                                                                                                    | ent/Type Produ                                                                                                    | ict                                       | Price (to                                                    | nne) Acre | es Rate Cost/Acre                                                                                                    |                                                                                                    |                                                                                                    |                                                                                                    |                                         |                                                                                                    |                                                                                                    |                                                                                                    |
|                |                                                                                                    |                                                                                                    | ▼ Dry                                                                                                    | ▼                                                                                                    |                                           |                                                              |           | lb/ac ▼                                                                                                    |                                                                                                    |                                                                                                    |                                                                                                    |                                         |                                                                                                    | 2                                                                                                    |                                                                                                    |
| Select fi      | ields to apply a                                                                                                    | application to.                                                                                                    |                                                                                                    |                                                                                                    |                                           |                                                              |           |                                                                                                    | _                                                                                                    |                                                                                                    |                                                                                                    |                                         |                                                                                                    |                                                                                                    |                                                                                                    |
|                | Field ID<br>867526                                                                                                    | Farm Name                                                                                                    | Field Name<br>Ochsner F                                                                                                    | Legal Desc.                                                                                                    | Acres                                     | Crop - Desc                                                  |           | Variety                                                                                                    | _                                                                                                    |                                                                                                    |                                                                                                    |                                         |                                                                                                    |                                                                                                    |                                                                                                    |
|                | 867573                                                                                                    | Chenier Farms                                                                                                    | 13                                                                                                    |                                                                                                    | 65.21                                     | Corn - RR                                                    |           | Product                                                                                                    | Application                                                                                                    |                                                                                                    |                                                                                                    |                                         |                                                                                                    |                                                                                                    |                                                                                                    |
|                | 1077211                                                                                                    | Chenier Farms                                                                                                    | west 7 - CropCare                                                                                                    |                                                                                                    | 63.99                                     | Barley - 2 Row                                               | v Silage  | Application                                                                                                    | Туре                                                                                                    | Ground                                                                                                    | •                                                                                                    | Cr                                      | op Stage                                                                                                    |                                                                                                    |                                                                                                    |
|                | 1024002                                                                                                    | CDN Farm                                                                                                    | East Field - Corn                                                                                                    |                                                                                                    | 34.3                                      | Corn                                                         |           | Soncitivo A                                                                                                    | roa                                                                                                    |                                                                                                    |                                                                                                    |                                         | ray volume                                                                                                    |                                                                                                    |                                                                                                    |
|                | 1024002                                                                                                    | CDN Farm                                                                                                    |                                                                                                    |                                                                                                    |                                           | com                                                          |           | Applicator                                                                                                    | Namo                                                                                                    | ® No ○ Y                                                                                                    | 25                                                                                                    | 24                                      | plicator Liconso No.                                                                                                    | gal                                                                                                    | •                                                                                                    |
|                |                                                                                                    | CDIVITAINI                                                                                                    | East Field - Soy                                                                                                    |                                                                                                    | 30                                        | Soybeans                                                     |           | Applicator<br>Applicator                                                                                                    | Name<br>Comments                                                                                                    | • No V                                                                                                    | 25                                                                                                    | At                                      | oplicator License No                                                                                                    | gal                                                                                                    |                                                                                                    |
|                |                                                                                                    | CDATAIN                                                                                                    | East Field - Soy                                                                                                    |                                                                                                    | 30                                        | Soybeans                                                     |           | Applicator<br>Applicator                                                                                                    | Name<br>Comments                                                                                                    | © No ∪ Y                                                                                                    | Pate (                                                                                                    | Aş                                      | Comments                                                                                                    | Target Pest                                                                                               | PHI REI                                                                                                    |
| Add            | Application                                                                                                    | Close Window                                                                                                    | East Field - Soy                                                                                                    |                                                                                                    | 30                                        | Soybeans                                                     |           | Applicator<br>Applicator<br>Product<br>Type in Proc                                                                                                    | I ca<br>Name<br>Comments<br>luct Name                                                                                                    | ● No ● Y                                                                                                    | Rate (                                                                                                    | Ag<br>Cost/Acre Material                | Comments                                                                                                    | Target Pest                                                                                               | PHI REI                                                                                                    |
| Add            | Application                                                                                                    | Close Window                                                                                                    | East Field - Soy                                                                                                    |                                                                                                    | 30                                        | Soybeans                                                     | _         | Applicator<br>Applicator<br>Product<br>Type in Prod<br>Field List                                                                                                    | Name<br>Comments<br>luct Name                                                                                                    | No     V                                                                                                    | Rate (/ac V                                                                                                    | Aj                                      | Comments                                                                                                    | Target Pest                                                                                               | PHI REI<br>Apply to multiple fields                                                                                            |
| Add            | Application                                                                                                    | Close Window                                                                                                    | East Field - Soy                                                                                                    |                                                                                                    | 30                                        | Soybeans                                                     | _         | Applicator<br>Applicator<br>Product<br>Type in Prod<br>Field List                                                                                                    | Name<br>Comments<br>luct Name                                                                                                    | No     No     Y      Cost/Unit                                                                                                    | Rate (<br>V V/ac V<br>Field Name                                                                                                    | Cost/Acre Material                      | Comments Acres                                                                                                    | Target Pest                                                                                               | PHI REI<br>Apply to multiple fields<br>Variety                                                                                 |
| Add            | Application                                                                                                    | Close Window                                                                                                    | East Field - Soy                                                                                                    |                                                                                                    | 30                                        | Soybeans                                                     |           | Applicator<br>Applicator<br>Product<br>Type in Prod<br>Field List<br>Field List                                                                                                    | luct Name d ID Far 7526 Che                                                                                                    | No     V                                                                                                    | Rate (<br>Rate (<br>Field Name Ochsner E                                                                                                    | Cost/Acre Material                      | Comments Acres 150.79                                                                                                    | Target Pest                                                                                               | PHI REI<br>Apply to multiple fields<br>Variety                                                                                 |
| Add            | Application<br>Update Event                                                                                                    | Close Window<br>ts                                                                                                    | East Field - Soy          Detail                                                                                                    | Comments                                                                                                    | 30                                        | Soybeans                                                     | 1         | Applicator<br>Applicator<br>Product<br>Type in Prod<br>Field List<br>Fiel<br>867<br>Ø 867                                                                                                    | d ID Far<br>7526 Che<br>7573 Che                                                                                                    | No     No     Y                                                                                                    | Rate (<br>Rate (<br>Field Name Ochsner E<br>13                                                                                                    | Cost/Acre Material                      | Comments           Acres           150.79           65.21           63.00                                                                                                    | Target Pest I                                                                                             | PHI REI<br>Apply to multiple fields<br>Variety<br>P7005AM                                                                      |
| Add<br>L<br>D  | Update Event                                                                                                    | Close Window ts Type Mecha Mecha                                                                                                    | East Field - Soy          Detail         anical       Field Preparation                                                                     | Comments                                                                                                    | 30                                        | Soybeans                                                     | 1         | Applicator<br>Applicator<br>Product<br>Type in Proc<br>Field List<br>■ Fiel<br>■ 867<br>■ 867<br>■ 107<br>■ 102                                                                                                    | Idea         Far           Idea         Far           12526         Che           175211         Che           12002         CDI                                                                                                    | No Y     Cost/Unit     Cost/Unit     I     Name enier Farms enier Farms e | Rate (<br>Rate (<br>Field Name<br>Ochsner E<br>13<br>west 7 - CropCare<br>East Field - Corn                                                          | Cost/Acre Material                      | Comments Comments Acres 150.79 65.21 63.99 34.3                                                                                                    | Target Pest I<br>Crop - Desc<br>Corn - RR<br>Barley - 2 Row Silage                                        | PHI REI<br>Apply to multiple fields<br>Variety<br>P7005AM                                                                      |
| Add<br>D<br>Se | Update Event<br>ate<br>elect fields to a                                                                                                    | Close Window ts Type Mecha Mecha Pply applicati                                                                                                    | East Field - Soy  Detail  anical  Selfcrigation                                                                                             | Comments                                                                                                    | 30                                        | Soybeans                                                     | 1         | Applicator<br>Applicator<br>Product<br>Type in Proc<br>Field List<br>■ Fiel<br>■ 867<br>■ 107<br>■ 102<br>■ 102                                                                                                    | Item           Name           Comments           Iuct Name           7526           7573           Che           77211           Che           24002           CD02                                                                                          | No Y      Cost/Unit     I      Mname  Inier Farms Inier Farms V Farm V Farm                                                                                                    | Rate<br>Rate<br>Field Name<br>Ochsner E<br>13<br>west 7 - CropCare<br>East Field - Corn<br>East Field - Soy                                          | Cost/Acre Material                      | Comments<br>Acres<br>150.79<br>65.21<br>63.99<br>34.3<br>30                                                                                                    | Target Pest I<br>Crop - Desc<br>Corn - RR<br>Barley - 2 Row Silage<br>Corn<br>Soybeans                    | PHI REI<br>Apply to multiple fields<br>Variety<br>P7005AM                                                                      |
| Add<br>D<br>Se | Update Event<br>ate<br>elect fields to a<br>Field ID                                                                                                    | Close Window<br>ts<br>Type<br>Mecha<br>pply applicati<br>Farm Nam                                                                                                    | East Field - Soy          Detail         anical <ul> <li>Field Preparation</li> <li>anical</li> <li>Gupport</li> <li>Legal Desc.</li> </ul> | Comments<br>Acres Crop -                                                                                                    | 30                                        | Soybeans                                                     | 1         | Field List<br>■ Fiel<br>■ 867<br>■ 107<br>■ 102<br>■ 102                                                                                                    | Internet         Far           Iuct Name         Far           7526         Che           7573         Che           7211         Che           24002         CDI           24002         CDI                                                                | No     No     Y                                                                                                    | Rate (1/ac )<br>Field Name<br>Ochsner E<br>13<br>west 7 - CropCare<br>East Field - Corn<br>East Field - Soy                                          | Cost/Acre Material                      | Comments Comments Com | Target Pest I<br>Crop - Desc<br>Corn - RR<br>Barley - 2 Row Silage<br>Corn<br>Soybeans                    | PHI REI<br>Apply to multiple fields<br>Variety<br>P7005AM                                                                      |
| Add            | Update Event<br>ate<br>elect fields to a<br>Field ID<br>867526                                                                                                    | Close Window<br>ts<br>Mecha<br>pply applicati<br>Farm Nam<br>Chenier Farms                                                                                                    | East Field - Soy  Detail  anical  d Support her/Irrigation  Cohsner E                                                                       | Comments<br>Acres Crop -<br>150.79                                                                                                    | 30                                        | Soybeans                                                     |           | Field List<br>Field List<br>■ Fiel<br>■ 867<br>■ 107<br>■ 102                                                                                                    | Idea         Far           Idea         Far           1226         Che           17526         Che           17573         Che           124002         CDI           124002         CDI                                                                     | No Y      Cost/Unit      Cost/Unit      I      Name      Inier Farms      Inier Farms      Nier Farms      V Farm      V Farm                                                                                                    | Rate (<br>Rate (<br>Field Name<br>Ochsner E<br>13<br>west 7 - CropCare<br>East Field - Corn<br>East Field - Soy                                      | Cost/Acre Material                      | Comments<br>Comments<br>1<br>1<br>2<br>3<br>4<br>3<br>4.3<br>30                                                                                                    | Target Pest 1<br>Crop - Desc<br>Corn - RR<br>Barley - 2 Row Silage<br>Corn<br>Soybeans                    | PHI REI<br>Apply to multiple fields<br>Variety<br>P7005AM                                                                      |
| Add            | Update Event<br>ate<br>elect fields to a<br>Field ID<br>867526<br>867573                                                                                                    | Close Window<br>ts<br>Type<br>Mecha<br>Poly applicati<br>Farm Nam<br>Otherier Farms<br>Chenier Farms                                                                                             | East Field - Soy                                                                                                    | Comments           Acres         Crop -           150.79         65.21         Corn -                                                                                                    | 30<br>Desc                                | Soybeans<br>Each market<br>Each market<br>Variety<br>P7005AM | 1         | Field ID Field ID                                                                                                    | Internet         Fair           Internet         Fair           d ID         Fair           7526         Che           7573         Che           7211         Che           24002         CDI           24002         CDI           Field Name         LL   | No Y      Cost/Unit     Cost/Unit     I      Mame      Inier Farms     snier Farms     N Farm     N Farm  D Date - Start                                                                                                    | Rate (<br>Rate (<br>Field Name Ochsner E<br>13<br>west 7 - CropCare East Field - Corn East Field - Soy                                               | Cost/Acre Material                      | Acres Comments Comments Commen | Target Pest 1<br>Crop - Desc<br>Corn - RR<br>Barley - 2 Row Silage<br>Corn<br>Soybeans                    | PHI REI<br>Apply to multiple fields<br>Variety<br>P7005AM<br>P<br>Wind Sp Wind Di                                              |
| Add            | Update Event<br>ate<br>elect fields to a<br>Field ID<br>867526<br>867573<br>1077211                                                                                                    | Close Window<br>ts<br>Type<br>Mecha<br>pply applicati<br>Farm Nam<br>Chenier Farms<br>Chenier Farms<br>Chenier Farms                                                                             | East Field - Soy                                                                                                    | Comments           Acres         Crop -           150.79         65.21         Corn -           63.99         Barley         24.2                                                                           | 30<br>Desc<br>RR<br>- 2 Row Silage        | Soybeans<br>File<br>Variety<br>P7005AM                       |           | Applicator<br>Applicator<br>Product<br>Type in Prod<br>Field List<br>■ Fiel<br>■ 867<br>102<br>■ 102<br>■ 102                                                                                                    | Interview         Far           Interview         Far           12526         Che           12526         Che           125273         Che           124002         CDI           124002         CDI           Field Name         LL           13         LL | No Y     No     Cost/Unit     Cost/Unit     I                                                                                                    | Rate (Vac V)<br>Field Name<br>Ochsner E<br>13<br>west 7 - CropCare<br>East Field - Corn<br>East Field - Soy<br>East Field - Soy                      | Ag<br>Cost/Acre Material<br>Legal Desc. | Comments         Acres           1         1           Acres         150.79           65.21         63.99           34.3         30           Image: Comment State State                                                                                                    | Target Pest I<br>Crop - Desc<br>Corn - RR<br>Barley - 2 Row Silage<br>Corn<br>Soybeans                    | PHI REI<br>Apply to multiple fields<br>Variety<br>P7005AM<br>P7005AM<br>Wind Sp Wind Di<br>°F mph v                            |
| Add            | Update Event<br>ate                                                                                                    | Close Window<br>ts<br>Type<br>Mecha<br>pply applicati<br>Farm Nam<br>Chenier Farms<br>Chenier Farms<br>Chenier Farms<br>Chenier Farms                                                            | East Field - Soy                                                                                                    | Comments           Acres         Crop -           150.79         65.21         Corn -           63.99         Barley         34.3         Corn           20         Souther         Souther         Souther | 30<br>Desc<br>RR<br>- 2 Row Silage        | Soybeans<br>Variety<br>P7005AM                               |           | Field ID<br>Field ID<br>Field List<br>Field List<br>Field List<br>Field List<br>Field List<br>Field List<br>Field List<br>Field ID<br>Field ID<br>F | Name<br>Comments<br>Luct Name<br>10 D Far<br>1526 Che<br>1573 Che<br>17211 Che<br>17211 Che<br>14002 CDI<br>14002 CDI<br>13                                                                                                    | No Y      Cost/Unit      Cost/Unit      I      I      | Rate (<br>Rate (<br>Field Name (<br>Ochsner E)<br>13<br>west 7 - CropCare (<br>East Field - Corn (<br>East Field - Soy (<br>East Field - Soy (<br>C) | Ag                                      | Comments  Comments  Acres  1  Acres  50.79  65.21  63.99  34.3  30  Acre   Comments  Acre  65.2  Acre  65.2  Acre  | Target Pest     I       Crop - Desc       Corn - RR       Barley - 2 Row Silage       Corn       Soybeans | PHI REI<br>Apply to multiple fields<br>Variety<br>P7005AM<br>P7005AM<br>P7005AM<br>Cat Want Sp Wind Di<br>Cat Weather Coordina |
| Add            | Image: Application           Update Event           ate           elect fields to ap           Field ID           867526           867573           1077211           1024002           1024002 | Close Window<br>ts<br>Type<br>Mecha<br>Mecha<br>Pply applicati<br>Farm Nam<br>Other<br>Chenier Farms<br>Chenier Farms<br>Chenier Farms<br>Chenier Farms<br>Chenier Farms<br>CDN Farm<br>CDN Farm | East Field - Soy                                                                                                    | Comments           Acres         Crop -           150.79         65.21         Corn -           63.99         Barley         34.3         Corn           30         Soyber         Soyber                   | 30<br>Desc<br>RR<br>- 2 Row Silage        | Soybeans<br>Variety<br>P7005AM                               |           | Field ID<br>Field List<br>Field List<br>Field List<br>Field List<br>Field List<br>Field List<br>Field List<br>Field List<br>Add Appli                                                                                                    | Anne<br>Comments<br>Iuct Name<br>d ID Far<br>7526 Che<br>7573 Che<br>7573 Che<br>7211 Che<br>24002 CDI<br>24002 CDI<br>13<br>Field Name LL<br>13                                                                                                    | No Y     No     Cost/Unit     Cost/Unit     I  m Name enier Farms enier Farms enier Farms N Farm N Farm D Date - Start findow                                                                                                    | Rate (<br>Rate (<br>Field Name Ochsner E<br>13<br>west 7 - CropCare East Field - Corn East Field - Soy                                               | Legal Desc.                             | Comments Comments Com | Target Pest 1<br>Crop - Desc<br>Corn - RR<br>Barley - 2 Row Silage<br>Corn<br>Soybeans                    | PHI REI<br>Apply to multiple fields<br>Variety<br>P7005AM<br>P<br>Wind Sp Wind Di<br>°F mph •                                  |
| Add            | Application      Update Event ate  elect fields to a      Field ID      867526      867573      1077211      1024002      1024002                                                               | Close Window<br>ts<br>Type<br>Mecha<br>pply applicati<br>Farm Nam<br>Other<br>Chenier Farms<br>Chenier Farms<br>Chenier Farms<br>Chenier Farms<br>Chenier Farms<br>Chenier Farms                 | East Field - Soy                                                                                                    | Comments           Acres         Crop -           150.79         65.21         Corn -           63.99         Barley         34.3         Corn           30         Soybe                                   | 30<br>Desc<br>RR<br>2 2 Row Silage<br>ans | Soybeans<br>Soybeans                                         |           | Applicator<br>Applicator<br>Product<br>Type in Prod<br>Field List<br>■ Fiel<br>■ 867<br>■ 107<br>■ 102<br>■ 102<br>■ 102<br>■ 102                                                                                                    | Name<br>Comments<br>Luct Name<br>10 ID Far<br>1526 Che<br>1573 Che<br>17211 Che<br>17211 Che<br>14002 CDI<br>14002 CDI<br>13<br>cation Close V                                                                                                    | No Y      No Cost/Unit     Cost/Unit     I      I      Name enier Farms enier Farms N Farm  D Date - Start  /indow                                                                                                    | Rate (<br>Rate (<br>Vac (<br>Field Name<br>Ochsner E<br>13<br>west 7 - CropCare<br>East Field - Corn<br>East Field - Soy<br>East Field - Soy         | Ecost/Acre Material                     | Comments<br>Comments<br>150.79<br>65.21<br>63.99<br>34.3<br>30<br>Acres<br>65.2<br>65.2                                                                                                    | Target Pest 1<br>Crop - Desc<br>Corn - RR<br>Barley - 2 Row Silage<br>Corn<br>Soybeans                    | PHI REI<br>Apply to multiple fields<br>Variety<br>P7005AM<br>P<br>Wind Sp Wind Di<br>°F mph v                                  |

1. Click into a **Field** through the **Jump to Field** quick search bar or by clicking **Field** > **Field** 

Profiler > click desired field

- 2. Click in the **Engine** button (
- 3. Click the **Add New** button for **Fertilizers** 
  - Date: Application date
  - Placement/Type: Band/Dry
  - Product: **11-52-0 (Dry)**
  - Price: **\$29.26/acre**
  - Acres: enter as-applied acres
  - Rate: 160 lbs/acre
  - Click Add Application
- 4. Click the **Add New** button for **Chemicals** 
  - Application Type: Ground
  - Product: Sortan IS
  - **Cost/Unit: \$874/jug**
  - Rate: 85 ac/jug
  - Click Add Application

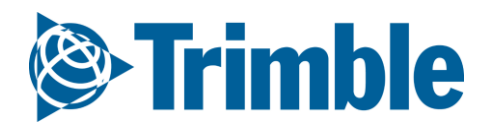

# Online | Reviewing Applications

|                              |                         |               |             |             |          |                       | Demo Farms •                             | Company Fai | rm <b>Field</b> Fleet Analyi         | tics Workbench Data T | ransfer Console     |                                         |                                        |                          | ± ♠ª ? III<br>Print                          |
|------------------------------|-------------------------|---------------|-------------|-------------|----------|-----------------------|------------------------------------------|-------------|--------------------------------------|-----------------------|---------------------|-----------------------------------------|----------------------------------------|--------------------------|----------------------------------------------|
|                              |                         |               |             |             |          |                       | Menu                                     | «           | OVERVIEW OVERVIEW                    | FIELD MAP             |                     |                                         |                                        |                          |                                              |
|                              |                         |               |             |             |          |                       | <table-cell-rows> Back</table-cell-rows> |             |                                      |                       |                     |                                         |                                        |                          |                                              |
|                              |                         |               |             |             |          |                       | Overview                                 |             | 2018 Field Manager                   |                       |                     |                                         |                                        |                          | O MANAGE -                                   |
|                              |                         |               |             |             |          |                       | 🔊 GIS                                    |             | Field Details # 867573<br>Field Name | 13 - Chenier Farms    | A                   | DS Field ID                             | 867573                                 |                          |                                              |
|                              |                         |               |             |             |          |                       | 🛎 Weather                                |             | Legal<br>Crop                        | Corn - RR             | #<br>Va             | Acres                                   | 65.21<br>P7005AM                       | Irrigated<br>Seeded Date | No                                           |
| OVERVIEW                     | OVERVIEW                | FIELD MAP     |             |             |          |                       |                                          |             |                                      |                       | Ac                  | ctual Yield                             |                                        | Harvest Date             |                                              |
| Seed                         |                         |               |             |             |          |                       |                                          |             |                                      |                       |                     |                                         |                                        |                          |                                              |
| Date                         | Сгор Туре               |               | Variety     |             | Germ.    | Mortality             | Seed                                     | Plants      | Rate Comm                            | ents Acres            | Cost/Acre           |                                         | Cost/Acre                              | Cost/Unit                |                                              |
| 5/12/2017                    | Corn - RR<br>Primary    |               | P7005AM     |             | 96       | 96                    | seeds/kg                                 | plants/ha   | 28,000 Seeds/ac                      | 65.21                 | 50.40               |                                         | \$50.40<br>\$82.22                     | \$50.40<br>\$82.22       | 30% Seed<br>49% Fertilizer                   |
| 2/22/2018                    | Corn - RR<br>UnderSee   | ded/Refuge    | P7005AM     |             | 96       | 96                    |                                          |             |                                      | 65.21                 |                     |                                         | \$11.50                                | \$11.50                  | 7% Foliar<br>13% Herbicide<br>0% Insecticide |
| Fertilizer A                 | oplication              |               |             |             |          |                       |                                          |             |                                      |                       | 2 🔉 2 🖪 🕓           |                                         | \$22.46<br>\$0.00                      | \$22,46                  | 0% Fungicide<br>0% Variable<br>0% Fixed      |
| Date                         | Comment                 |               | Placement   | Туре        | Ac       | tual Nutrient (lb/ac) |                                          | Acres       | Rate Product (Blend)                 |                       | Cost/Acre           |                                         | \$0.00                                 | \$0.00                   | 0% Operator<br>0% Equipment                  |
|                              | Starter In seed row     |               | Seed Placed | Liquid      | 2-1      | 11-1-0                |                                          | 65.21       | 4.5 gal/ac ALPINE G22                |                       | 17.20               |                                         | \$0.00                                 | \$0.00                   |                                              |
|                              | Urea                    |               | Side band   | Dry         | 25       | -0-0-0                |                                          | 65.21       | 163 lb/ac 46-0-0                     |                       | 26.90               |                                         | \$0.00                                 | \$0.00                   |                                              |
|                              | Side Band               |               | Band        | Dry         | 2 10     | -41-48-3-38.5Cl-0.2Zn |                                          | 65.21       | 165 lb/ac 5-24-29-1-23.3Cl-          | 0.1Zn                 | 38.12               |                                         | \$0.00                                 | \$0.00                   |                                              |
| Field Scout                  | ng / Product Rec        | mmendations   | ,           |             | Total 87 | -52-49-3-38.5CI-0.2Zn |                                          |             |                                      | Brow                  | 82.22               |                                         | \$166.58                               | \$166.58                 |                                              |
| Date                         | Type                    | minentiations | ,<br>       |             |          | 2                     | 5tage                                    |             | Status                               | Line <u>Field</u>     | Scouter/Product Rec |                                         |                                        |                          |                                              |
| Jun. 08, 2018                | Field Scou              | iter          |             |             |          |                       |                                          |             |                                      |                       | Pi Z 📩              | 18 TRIMBLE, INC. ALL RIGHTS RESERVED. 1 | TERMS OF USE   TERMS OF SALE   PRIVACY |                          |                                              |
|                              |                         |               |             |             |          |                       |                                          |             |                                      |                       |                     |                                         |                                        |                          |                                              |
| Product Ap                   | plication               |               |             |             |          |                       |                                          |             |                                      |                       |                     |                                         |                                        |                          |                                              |
| May. 29, 201<br>Acres: 65.21 | 7 12:00 PM - 01:00 P    | М             | Spray Vol   | lume: 5 gal |          |                       |                                          |             |                                      |                       |                     |                                         |                                        |                          |                                              |
| Application                  | Type: Ground            |               |             |             |          |                       | Product A                                | pplicatior  | n                                    |                       |                     |                                         |                                        |                          |                                              |
| Product                      |                         |               | PC          | CP #        |          | Cost/Unit             | Application 1                            | Гуре        | Ground                               | •                     |                     | Cr                                      | op Stage                               |                          |                                              |
| Sortan IS - (                | 2)<br>TRANSORB HC - (9) |               | 25          | 344         |          | 874.00 jug<br>6.13 l  | Sensitive Are                            | a           | ● No ●                               | Yes                   |                     | Sp                                      | oray Volume                            | 5 gal 🔻                  |                                              |
|                              |                         |               |             |             |          | 0.131                 | Applicator N                             | ame         |                                      |                       |                     | Ac                                      | oplicator License No                   |                          |                                              |
|                              |                         |               |             |             |          |                       | Applicator C                             | omments     |                                      |                       |                     |                                         |                                        |                          |                                              |
|                              |                         |               |             |             |          |                       |                                          |             |                                      |                       | /                   |                                         |                                        |                          |                                              |
|                              |                         |               |             |             |          |                       | Product                                  |             | Cost/Unit                            | Rate                  | Cost/Acre M         | laterial Con                            | nments Targe                           | et Pest PHI              | REI                                          |
|                              |                         |               |             |             |          |                       | Sortan IS                                |             | 874 jug                              | ▼ 😋 80 ac/ju; ▼       | 10.93 0.            | .82 jug                                 |                                        |                          | 🔹 hours 🗈 🗖                                  |
|                              |                         |               |             |             |          |                       | ROUNDUP TR                               | ANSORB HC   | 6.13 I                               | ▼ 🥰 0.6€ I/ac ▼       | 4.05 43             | 3.04 l                                  |                                        |                          | 🔹 📄 hours 💷 🚍                                |
|                              |                         |               |             |             |          |                       | Field ID Field                           | eld Name    | LLD Date - Start                     |                       | Date - Er           | nd                                      | Acres                                  | Weather Temp W           | ind Sp Wind Dir                              |
|                              |                         |               |             |             |          |                       | 867573 13                                | 3           | 2017-05-291                          | 2:00 PM 🗒 🕑           | 2017-05             | 5-29 01:00 PM                           | 65.21                                  | Sunny 65 °F 11           | mph SE 🔻                                     |
|                              |                         |               |             |             |          |                       | Update                                   | •           | Delete Close W                       | /indow                |                     |                                         |                                        |                          | Get Weather Condition                        |

1. Click into a Field through the Jump to Field quick search bar or by clicking Field > Field Profiler >

click desired field

- 2. Field Details can be edited by clicking Manage > Edit
  - After edits have been made, click **Save**
- **3. Expense Breakdown** area is a summary of the costs associated with each field event. These costs make of the fields **Cost of Production (COP)**

4. All other areas below the expense breakdown are the various Field Events. Click the Edit icon ( $\mathbb{Z}$ ) to edit any of the Event details.

Please note that if you have Verified any task data through the Equipment Activity page then your event details will auto fill in this area as well.

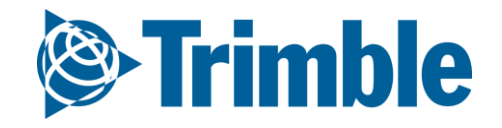

# Mobile Adding Applications

| 8           |                                                | 🖻 🖹 ♀ 👯 🥵 | 3% 🖬 12:5 | 7 PM          |
|-------------|------------------------------------------------|-----------|-----------|---------------|
| < Field /   | Applications                                   |           | P,        | +             |
| -           | 13<br>Corn - RR - P7005A<br>2017-05-12 [544 DA | M<br>AP]  | 65.2      | 21 ac<br>2018 |
| Actuals     |                                                |           |           |               |
|             |                                                |           |           |               |
| ਚ <b>22</b> |                                                | P7005AM   |           | RR 🗌          |
| λη 12       |                                                | P7005AM   |           | RR 🗌          |
|             |                                                |           |           |               |
| •           | -                                              | J         | ć         |               |

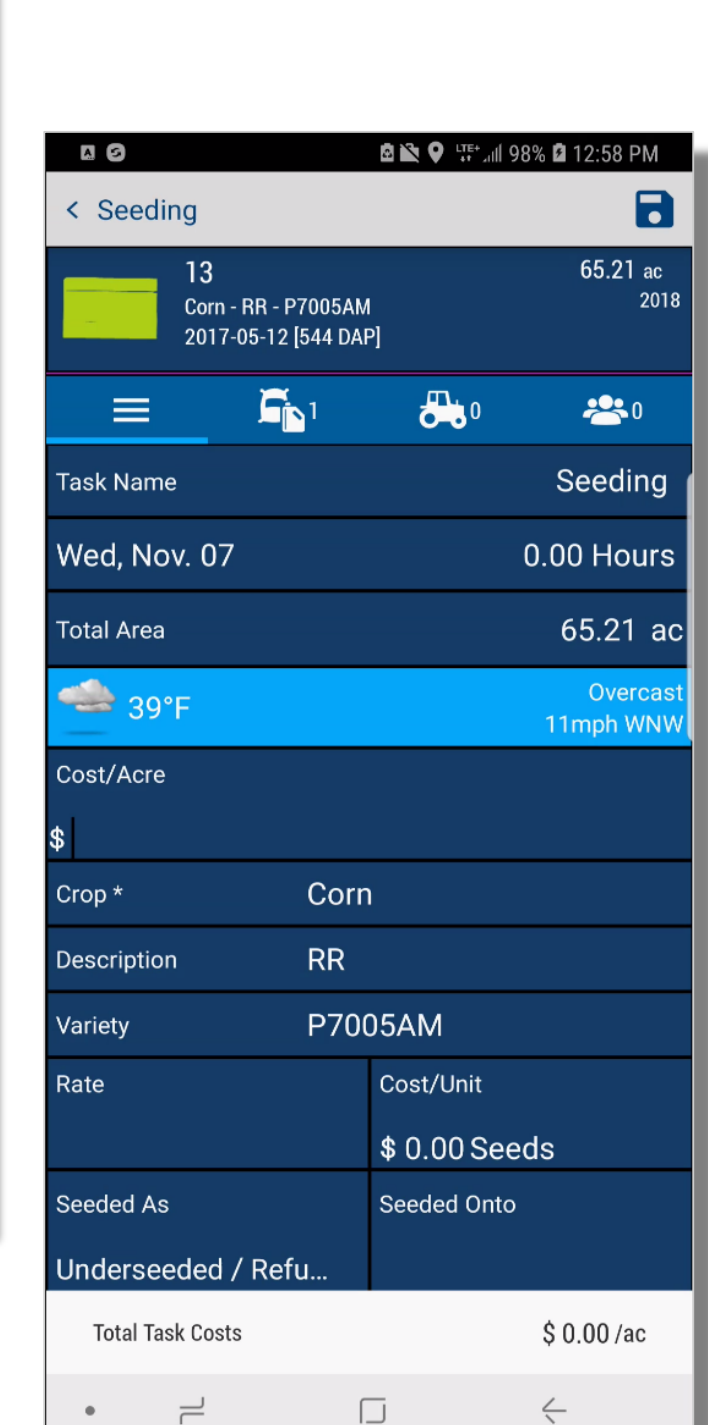

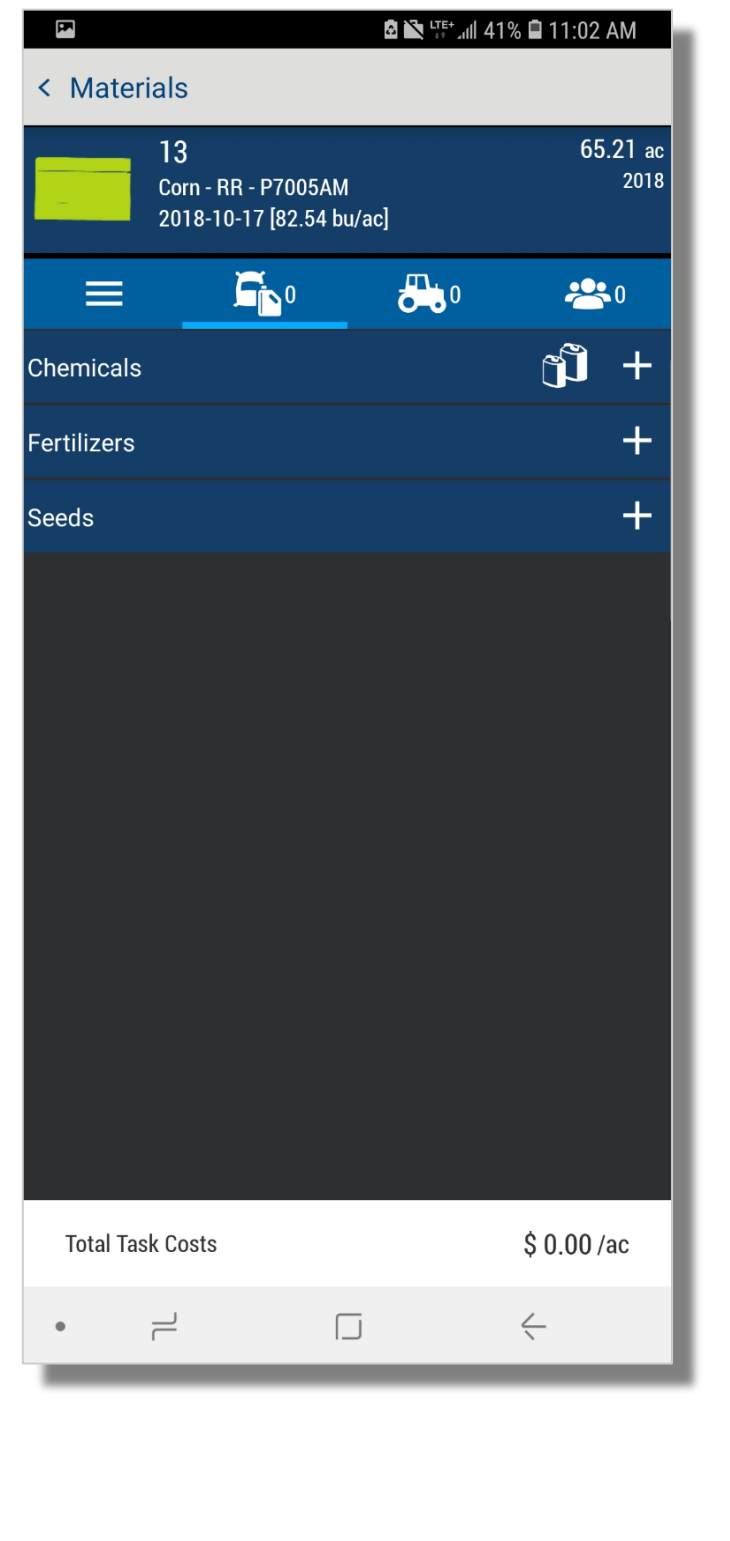

| С                            |        | ▆ਫ¥⋷ᢟᡃ፼୷                | 7% 🛢 12:58 PM |  |  |  |  |  |
|------------------------------|--------|-------------------------|---------------|--|--|--|--|--|
| Pesticide Application Search |        |                         |               |  |  |  |  |  |
| Search                       |        |                         |               |  |  |  |  |  |
| All                          | Recent | My Materials            | Purchased     |  |  |  |  |  |
| Product                      |        |                         | Balance       |  |  |  |  |  |
| AMS                          |        |                         | 9.99 lb       |  |  |  |  |  |
| Atrazine                     | 4L     |                         | -1,291.4      |  |  |  |  |  |
| Banvel                       |        |                         | 0 gal         |  |  |  |  |  |
| Clethodin                    | n 2E   |                         | 2.49 gal      |  |  |  |  |  |
| Dicamba                      |        |                         | 49.66 gal     |  |  |  |  |  |
| Dual Mag                     | Inum   |                         | -10.02 gal    |  |  |  |  |  |
| Durango                      |        |                         | -52.67 gal    |  |  |  |  |  |
| Engenia                      |        |                         | -309.31 gal   |  |  |  |  |  |
| HalexGT                      |        |                         | -84.05 gal    |  |  |  |  |  |
| Jet-Ag                       |        |                         | 30 pt         |  |  |  |  |  |
| LV 6                         |        |                         | 90.42 gal     |  |  |  |  |  |
| Liberate                     |        |                         | 30 80 gal     |  |  |  |  |  |
|                              | Tap he | re to fill entire scree | n g           |  |  |  |  |  |
| ī                            | _      |                         | <             |  |  |  |  |  |

#### 1. Tap into the desired **Field**

- 2. Tap the desired **Input** tile
  - Fill in application details
  - Tap Input tab ( 🔂 ) to add a new input
    - Tap the **plus** symbol beside the input type to choose input
      - Select **My Materials** to review the **Balance** of existing purchased materials
  - Tap **Equipment** tab ( ) to add **equipment** to application
    - Tap the **plus** symbol beside the **equipment** type to choose equipment
  - Tap **Operator** tab (<sup>2</sup>) to add **operator** to application
    - Tap the plus symbol in top right corner of the app to add a operator to the application
  - click **Save**

Please note for **material balances** to show up, you must have previously documented purchase in **Online** or **Mobile**. For **equipment** or **operators** to show up as options in mobile, you must have set these up in the online software first. See slides

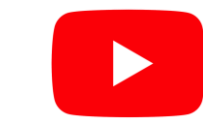

Trimble

Watch this <u>video</u> to learn more.

### Online | Farm Calendar FARMER PRO ONBOARDING

| Argenting       Product       Product                                                                                                    | Setting Transmission     Transmission       Setting Transmission     Setting Transmission       Setting Transmission     Setting Tra                                                                                                    |                                                                            | Event                               | Calendar                      |                                                     |                                               |                                                          |                     |                |                                                      |                                                                                    |              |                  |               |
|----------------------------------------------------------------------------------------------------|----------------------------------------------------------------------------------------------------|----------------------------------------------------------------------------|-------------------------------------|-------------------------------|-----------------------------------------------------|-----------------------------------------------|----------------------------------------------------------|---------------------|----------------|------------------------------------------------------|------------------------------------------------------------------------------------|--------------|------------------|---------------|
| Image: minit       Image: minit       Image: minit         Image: minit       Image: minit       Image: minit         Image: minit       Image: minit       Image: minit         Image: minit       Image: minit       Image: minit         Image: minit       Image: minit       Image: minit         Image: minit       Image: minit       Image: minit         Image: minit       Image: minit       Image: minit         Image: minit       Image: minit       Image: minit         Image: minit       Image: minit       Image: minit         Image: minit       Image: minit       Image: minit         Image: minit       Image: minit       Image: minit         Image: minit       Image: minit       Image: minit       Image: minit         Image: minit       Image: minit       Image: minit       Image: minit       Image: minit         Image: minit       Image: minit       Image: minit       Image: minit       Image: minit       Image: minit         Image: minit       Image: minit       Image: minit       Image: minit       Image: minit       Image: minit         Image: minit       Image: minit       Image: minit       Image: minit       Image: minit       Image: minit         Image: minit       Ima                                                                                                    | Control       No       No                                                                                                    |                                                                            |                                     | Seed Fertilizer               | Product Harve                                       | est Scout F                                   | ield Weather                                             | /Irrigation         | ¥ 2010 ¥       |                                                      |                                                                                    |              |                  |               |
| S       M       Y       W       Y       X       S         S       N       Y       Y                                                                                                    | S       M       V       N       V       V                                                                                                    |                                                                            | << <                                |                               |                                                     |                                               |                                                          | August              | • 2018 •       |                                                      |                                                                                    |              | > >>             |               |
| 20       20       3       1.00000       2       3       0         1       0       0       0       0       0       0       0       0       0       0       0       0       0       0       0       0       0       0       0       0       0       0       0       0       0       0       0       0       0       0       0       0       0       0       0       0       0       0       0       0       0       0       0       0       0       0       0       0       0       0       0       0       0       0       0       0       0       0       0       0       0       0       0       0       0       0       0       0       0       0       0       0       0       0       0       0       0       0       0       0       0       0       0       0       0       0       0       0       0       0       0       0       0       0       0       0       0       0       0       0       0       0       0       0       0       0       0       0       0 <td< th=""><th>S     B     B<th></th><th></th><th>S</th><th>м</th><th></th><th>т</th><th></th><th>w</th><th>т</th><th>F</th><th></th><th>S</th><th></th></th></td<>                                                                                                    | S     B     B <th></th> <th></th> <th>S</th> <th>м</th> <th></th> <th>т</th> <th></th> <th>w</th> <th>т</th> <th>F</th> <th></th> <th>S</th> <th></th>                                                                                                    |                                                                            |                                     | S                             | м                                                   |                                               | т                                                        |                     | w              | т                                                    | F                                                                                  |              | S                |               |
| S       0       7       0       0       0       0       0       0       0       0       0       0       0       0       0       0       0       0       0       0       0       0       0       0       0       0       0       0       0       0       0       0       0       0       0       0       0       0       0       0       0       0       0       0       0       0       0       0       0       0       0       0       0       0       0       0       0       0       0       0       0       0       0       0       0       0       0       0       0       0       0       0       0       0       0       0       0       0       0       0       0       0       0       0       0       0       0       0       0       0       0       0       0       0       0       0       0       0       0       0       0       0       0       0       0       0       0       0       0       0       0       0       0       0       0       0       0       0                                                                                                    | s       s                                                                                                    |                                                                            |                                     | 29                            |                                                     | 30                                            | 31                                                       |                     |                | 1 2 entries<br>Gravel P - Barley<br>Russin L - Wheat | 2                                                                                  | 3            | 4                |               |
| Spectral       13 meres       14 denses       16 denses       10 genes       17 denses       17 denses       18 denses       18 denses                                                                                                    | Letting       10 metric       10 metric                                                                                                    |                                                                            |                                     | 5                             |                                                     | 6                                             | 7                                                        |                     |                | 8                                                    | 9 5 entries<br>2 Fields -<br>Mac L Fi - Wheat<br>Russin S - Wheat<br>Barrys - Peas | 10 1 entries | 11<br>Gravel P - |               |
| 2 Effords       10 Exctrist       20 2 Entrist       10         2 Finds - styletones       2 Finds - styletones       2 Finds - styletones       ADD 2018 Product Entries         2 Finds - styletones       2 Finds - styletones       2 Finds - styletones       ADD 2018 Product Entries         2 Finds - styletones       2 Finds - styletones       2 Finds - styletones       AED 2018 Product Entries         2 Finds - styletones       2 Finds - styletones                                                                                                    | 2 #rintet       20 #rintet       20 #rintet       21         2 Fidds: #glythoudi       21       21       21       21       21       21       21       21       21       21       21       21       21       21       21       21       21       21       21       21       21       21       21       21       21       21       21       21       21       21       21       21       21       21       21       21       21       21       21       21       21       21       21       21       21       21       21       21       21       21       21       21       21       21       21       21       21       21       21       21       21       21       21       21       21       21       21       21       21       21       21       21       21       21       21       21       21       21       21       21       21       21       21       21       21       21       21       21       21       21       21       21       21       21       21       21       21       21       21       21       21       21       21       21                                                                                                    |                                                                            | 2 entries                           | 12 1 er<br>2 Fields -         | ntries<br>Russin L - glyphosate                     | 13 4 entries<br>Barrys -<br>Mac L<br>Barrys - | 14 2 e<br>Cliff -<br>REGLONE<br>Fi - Wheat<br>glyphosate | entries<br>2 Field: | s - glyphosate | 15 3 entries<br>3 Fields - glyphosate                | 16 2 entries<br>2 Fields - glyphosate                                              | 17           | 18               |               |
| And a pyroduct I have formation                                                                                                    | Scole Springen     Scole Springen                                                                                                    |                                                                            | 2 entries                           | 19 6 er                       | ntries<br>2 Eielde Johnstein                        | 20 2 entries                                  | 21                                                       | 8/20                | /2018 Proc     | duct Entries                                         |                                                                                    |              |                  |               |
| Image: Section       Category       Description       Ped Name       Image: Section         Image: Section       Section                                                                                                    | Status: 31 das: system     Status: system     Status: system     Status: system     Status: system     Status: system     Status: system     Status: system     Status: system     Status: system     Status: System     Status: Status:     Status: Status:     Status: Status:                                                                                                    |                                                                            | 21                                  |                               | 3 Fields - Canola<br>Joe's - glyphosate             |                                               | - giypnosate                                             | Show                | v Products by  | Category: Product                                    | •                                                                                  |              | × Delete Sel     | ected Add New |
| 1 Sertires       20 4 vertires       27       20 2 vertires       product       glyphocate (generic) © 1.1 Vac       persion       persion       product       product       glyphocate (generic) © 1.1 Vac       Devage Home Sec       product       product                                                                                                    | Setting 25 4 errife 27 28 2 errife   Product Bidde: glybeade Bidde: glybeade Bid                                                                                                    |                                                                            |                                     |                               | 57                                                  |                                               |                                                          |                     | Category       |                                                      | Description                                                                        |              | Field Name       |               |
| Image: Section of the section of the sec                                                                                                    |                                                                                                    |                                                                            | 3 entries<br>3 F                    | 26 4 er<br>ields - glyphosate | ntries<br>4 Fields - glyphosate                     | 27                                            | 28 2 e                                                   | entrie:             | Product        |                                                      | glyphosate (generic) @ 1.1 l/ac                                                    | :            | Joe's            |               |
| Image: Second Second Secon                                                                                                    | 6/2018 Entries     x       roduct Application       pileator In Type       ender 4       applicator Name       applicator Name       applicator Comments       applicator Comments                                                                                                    |                                                                            |                                     |                               |                                                     |                                               | _                                                        |                     | Product        |                                                      | glyphosate (generic) @ 1.1 l/ac                                                    |              | Dwayne Home Sec  |               |
| Product Application<br>pplication Type Ground Group Stage Spray Volume ge<br>pplicator Name Applicator License No<br>pplicator Comments<br>Fodust CostAfret Bate CostAfret Material Comments Target Pest PH PE<br>pplicator Comments<br>CostAfret CostAfret Bate CostAfret Material Comments Target Pest PH PE<br>policator Comments Comments Target Pest PH PE<br>Page In Product Applicator License No<br>Page In Product Applicator License No<br>Page In Product Applicator Lic                                                                                                 | vorduct Application   splication Type   splication Type   splication Yana   splication Yana                                                                                                    | /6/2018 Entries                                                            |                                     |                               |                                                     |                                               | ×                                                        |                     | Product        |                                                      | glyphosate (generic) @ 1.1 l/ac                                                    |              | 15               |               |
| pilication Type<br>ensitive Area<br>ensitive Area<br>Policator Name<br>Policator Name<br>Policator Comments<br>Cost/Unit<br>Red List<br>Cost/Unit<br>Red Name<br>Edgal Dec.<br>Policator Comments<br>Cost/Area<br>No<br>Policator Comments<br>Cost/Area<br>No<br>Policator License No<br>Policator License N | Crop Stage Spray Volume Applicator Kame Applicator Liense No Soluct Cost/Abit Tate Cost/Abit Tate Cost/Abit Cost Cost Cost Cost Cost Cost Cost Cos | Product Application                                                        |                                     |                               |                                                     |                                               |                                                          |                     |                |                                                      |                                                                                    |              |                  |               |
| Voduct Cost/Unit Rate Cost/Acre Material Comments Target Pex PHI REI   Ype in Product Name I Vare Vare Nons Cost/Acre   Reld Lt Vare Vares Crop - Desc Variety   867526 Chenier Farms Ochsner E 150.79   867573 Chenier Farms 13 65.21 Corn - RR   107211 Chenier Farms vist 7 - CropCare 63.99   1024002 CDN Farm East Field - Corn 3.3   1024002 CDN Farm East Field - Soy 30   1024002 CDN Farm East Field - Soy 30                                                                                                    | Odut   Cost/Unit   Rele   Cost/Unit   Rele   Cost/Unit   Rele   Cost/Unit   Rele   Cost/Unit   Rele   Cost/Unit   Rele   Cost/Unit   Rele   Cost/Unit   Rele   Cost/Unit   Rele   Cost/Unit   Rele   Cost/Unit   Rele   Cost/Unit   Rele   Cost/Unit   Rele   Cost/Unit   Rele   Cost/Unit   Rele   Soft corn   Soft corn   Soft corn   Soft corn   Soft corn   Soft corn   Soft corn   Soft corn   Soft corn   Soft corn   Soft corn   Soft corn   Soft corn   Soft corn   Soft corn   Soft corn   Soft corn   Soft corn   Soft corn                                                                                                    | oplication Type<br>ensitive Area<br>opplicator Name<br>opplicator Comments | Ground  Ves                         |                               | Crop Stage<br>Spray Volume<br>Applicator License No | gai 🔻                                         |                                                          | I                   |                |                                                      |                                                                                    |              |                  |               |
| Field ID Farm Name Field Name Legal Desc. Acres Cop - Desc Variety   867526 Chenier Farms Ochsner E 150.79   867573 Chenier Farms 13 52.1 Corn - R P7005AM   1077211 Chenier Farms west 7 - CropCare 63.99 Barley - 2 Row Silage   1024002 CDN Farm East Field - Corn 34.3 Corn   1024002 CDN Farm East Field - Soy 30.9 Soybears                                                                                                    | Field ID     Farm Name     Field Name     Legal Desc.     Acres     Crop - Desc     Variety       867526     Chenier Farms     Ochsner E     150.79     50.79       867537     Chenier Farms     13     65.21     Corn - R     P7005AM       1027211     Chenier Farms     west 7 - CropCare     63.99     Barley - 2 Row Silage     44.30       1024002     CDN Farm     East Field - Corn     34.3     Corn       1024002     CDN Farm     East Field - Soy     30     Soybeans                                                                                                    | Product<br>Type in Product Name<br>Field List                              | Cost/Unit Rate                      | Cost/Acre Materia             | al Comments                                         | Target Pest PHI                               | PPIy to multiple fields                                  |                     |                |                                                      |                                                                                    |              |                  |               |
| 867573       Chenier Farms       13       65.21       Corn - R       P7005AM         1077211       Chenier Farms       west 7 - CropCare       63.99       Barley - 2 Row Silage         1024002       CDN Farm       East Field - Corn       34.3       Corn - R         1024002       CDN Farm       East Field - Corn       34.3       Corn - R         1024002       CDN Farm       East Field - Soy       30.3       Soybeans         reld I/V       Field - Soy       Date - End       Acres       Weather       Temp       Wind Sp         Add Application       Cose Window       Cose Window       Cose Window       Temp       Wind Sp       Wind Dire                                                                                                    | 867573       Chenier Farms       13       Corn - R       P7005AM         1077211       Chenier Farms       west 7 - CropCare       G3.99       Barley - 2 Row Silage       Failed - Corn         1024002       CDN Farm       East Field - Corn       34.3       Corn - K       Failed - Soy         1024002       CDN Farm       East Field - Soy       30       Soybeans       Failed - Soy         Ald Application       Close Window       Temp       Wind Sp       Wind Dir                                                                                                    | Field ID Farm I<br>867526 Chenie                                           | Name Field Nam<br>ier Farms Ochsner | ne Legal De:                  | sc. Acres (<br>150.79                               | Crop - Desc                                   | Variety                                                  |                     |                |                                                      |                                                                                    |              |                  |               |
| 1077211 Chenier Farms west 7 - CropCare 63.99 Barley - 2 Row Silage   1024002 CDN Farm East Field - Corn 34.3 Corr   1024002 CDN Farm East Field - Soy 30 Soybeans                                                                                                    | 107721     Chenier Farms     west 7 - CropCare     63.99     Barley - 2 Row Silage       1024002     CDN Farm     East Filel - Corn     34.3     Corr       1024002     CDN Farm     East Filel - Soy     30     Soybeans                                                                                                    | 867573 Chenie                                                              | ier Farms 13                        |                               | 65.21                                               | Corn - RR                                     | P7005AM                                                  |                     |                |                                                      |                                                                                    |              |                  |               |
| Indext for the control of the control of the cont                                                                                                    | Interview     Date - Start     Date - End     Acres     Weather     Temp     Wind Sp     Wind Dir       Add Application     Close Window     Close Window     Vind Sp     Vind Sp     Vind Dir                                                                                                    | 1077211 Chenie                                                             | ier Farms west 7 - 0                | ropCare                       | 63.99                                               | Barley - 2 Row Silage<br>Com                  |                                                          |                     |                |                                                      |                                                                                    |              |                  |               |
| ield ID Field Name LLD Date - Start Date - End Acres Weather Temp Wind Sp Wind Dir<br>Add Application Close Window                                                                                                    | eld ID Field Name LLD Date - Start Date - End Acres Weather Temp Wind Sp Wind Dir<br>Add Application Close Window                                                                                                    | 1024002 CDN F                                                              | Farm East Field                     | - Soy                         | 30                                                  | Soybeans                                      |                                                          |                     |                |                                                      |                                                                                    |              |                  |               |
|                                                                                                    |                                                                                                    | ield ID Field Name Add Application Close                                   | LLD Date - Start                    | Date - End                    | Acres Weather                                       | Temp Wind Sp                                  | Wind Dir                                                 | 11                  |                |                                                      |                                                                                    |              |                  |               |

#### 1. Click Field > Farm Calendar

- 2. Select Month and Year
- 3. A Legend can be located at the top that identifies each event type by color
- 4. Click an **existing event** to see more details
- 5. Click the grey bar at the top of a date to add new events for that date to the calendar.
  - Select the event type from the Add New... dropdown menu > enter event details > select fields to apply event to > click Add (event type) in bottom left corner

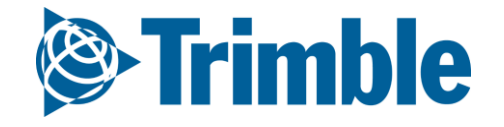

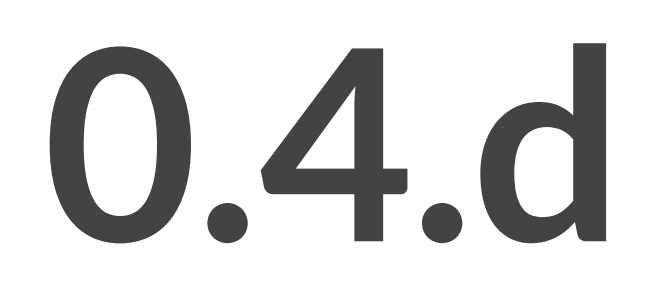

# Prescriptions

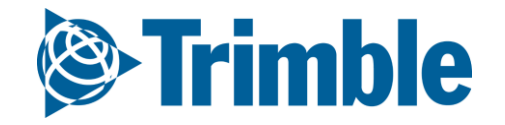

## **Online | Managing In-Season Agronomics**

FARMER PRO ONBOARDING

## Objectives - How to manage the various agronomic components of your operation during the growing season

In this session you will learn:

- Learn how to generate fertilizer prescriptions
- Understand how to create multiple applications (Passes) for different times in the season
- Walk through the process:
  - Select Products and enter Nutrient Requirements
  - Set Zones, Passes, and Tanks
  - Repeat for any other Zones, Passes, or Tanks
  - Generate Report/Download Files

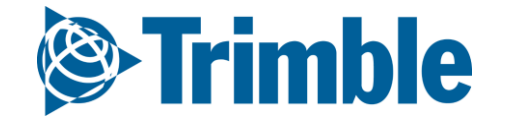
## **Online | Managing In-Season Agronomics**

FARMER PRO ONBOARDING

**Concepts for Fertilizer Components:** 

- Prescription components
  - $\circ$  <u>Passes</u> applications in the field in a single trip or period
  - <u>Tanks</u> are included in a Pass. Each Tank will have only one particular blend/material
- Material types
- <u>Single</u> products that are manufactured with a combination of different nutrients (e.g. 16-16-16)
- <u>Blend</u> products that are combined at certain ratios to create a material with a particular nutrient composition (e.g. 46-0-0 + 11-52-0 + 0-0-60)

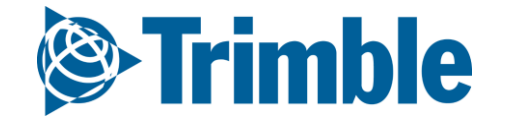

## **Online | Prescriptions (Quick Blender)**

#### FARMER PRO ONBOARDING

| 1                                                                                                    |                                                                                                    |                                                                                                    |                               |                           |                                      |                                                                                                    |                                                                                                    |                                                                      |                                                                                                    |                                                                                                    |                                 |            |                               | _   |
|----------------------------------------------------------------------------------------------------|----------------------------------------------------------------------------------------------------|----------------------------------------------------------------------------------------------------|-------------------------------|---------------------------|--------------------------------------|----------------------------------------------------------------------------------------------------|----------------------------------------------------------------------------------------------------|----------------------------------------------------------------------|----------------------------------------------------------------------------------------------------|----------------------------------------------------------------------------------------------------|---------------------------------|------------|-------------------------------|-----|
| 17000                                                                                                    | e Managemen                                                                                                    |                                                                                                    |                               |                           |                                      |                                                                                                    |                                                                                                    |                                                                      |                                                                                                    |                                                                                                    |                                 |            |                               | . I |
| 20110                                                                                                    | e Managemen                                                                                                    | i.                                                                                                    |                               |                           |                                      |                                                                                                    |                                                                                                    |                                                                      |                                                                                                    |                                                                                                    |                                 |            | ✿ MANAGE ▼                    |     |
| Zone                                                                                                    | e 2.0                                                                                                    |                                                                                                    |                               |                           |                                      |                                                                                                    |                                                                                                    |                                                                      |                                                                                                    |                                                                                                    |                                 |            | Add Zone                      |     |
| D                                                                                                    | Zone Name                                                                                                    |                                                                                                    |                               |                           | Acre                                 | es                                                                                                    |                                                                                                    | % of Field                                                           | СРІ                                                                                                    |                                                                                                    | Target Yield De                 | escription | Draw New Zone                 |     |
|                                                                                                    | Zone 1                                                                                                    |                                                                                                    |                               |                           | 1.4                                  | 49                                                                                                    |                                                                                                    | 2.28 %                                                               | 88.07                                                                                                    |                                                                                                    | 50                              |            |                               | 41  |
|                                                                                                    | Zone 2                                                                                                    |                                                                                                    |                               |                           | 3.2                                  | 27                                                                                                    |                                                                                                    | 5.00 %                                                               | 91.73                                                                                                    |                                                                                                    | 60                              |            |                               | . 1 |
|                                                                                                    | Zone 3                                                                                                    |                                                                                                    |                               |                           | 5.3                                  | 35                                                                                                    |                                                                                                    | 8.19 %                                                               | 96.53                                                                                                    |                                                                                                    | 68                              |            |                               | 18  |
|                                                                                                    | Zone 4                                                                                                    |                                                                                                    |                               |                           | 7.7                                  | 79                                                                                                    |                                                                                                    | 11.92 %                                                              | 98.87                                                                                                    |                                                                                                    | 70                              |            |                               | . 1 |
|                                                                                                    | Zone 5                                                                                                    |                                                                                                    |                               | _                         | 33.5                                 | 93                                                                                                    |                                                                                                    | 51.91 %                                                              | 100.78                                                                                                    |                                                                                                    | 72                              |            |                               | ч   |
|                                                                                                    | BOUNDARY                                                                                                    | BENCHMARK                                                                                                    | S ZON                         | ES                        | GUIDANCE LINI                        | IES                                                                                                    | LANDMARKS                                                                                                    | - H-                                                                 |                                                                                                    |                                                                                                    |                                 |            |                               | . I |
|                                                                                                    |                                                                                                    |                                                                                                    |                               |                           |                                      |                                                                                                    |                                                                                                    |                                                                      |                                                                                                    |                                                                                                    | 70.95                           |            |                               | 1   |
| ra                                                                                                    | ag files below                                                                                                    | or select files to                                                                                                    | upload you                    | ır shap                   | e files.                             |                                                                                                    |                                                                                                    |                                                                      |                                                                                                    |                                                                                                    |                                 |            |                               | _   |
|                                                                                                    | Dra                                                                                                    | ag Files Here                                                                                                    |                               | OR                        | 100%                                 | Choos                                                                                                    | se Files No file cho                                                                                                    | osen<br>12.47 Kb                                                     |                                                                                                    |                                                                                                    |                                 |            |                               |     |
| ne,<br>Nar<br>D C                                                                                         | Dra<br>e_Map_Field_11<br>ime: 1<br>Column:<br>ue ID Column:                                                                                                    | ag Files Here 3 12.48 Mgmt zones Zone  V 5e                                                                                                    | KB .dbf, .<br>t Default Color | OR<br>shx, .sh<br>Nu      | 100%<br>WGS 8<br>rrient Zone: O N    | Choos<br>84 ¥<br>No @ Ye                                                                                                    | se Files No file cho<br>es Zone Type:                                                                                                    | rsen<br>12.47 Kb                                                     |                                                                                                    |                                                                                                    |                                 |            |                               |     |
| ne<br>Nar<br>ID C<br>alu                                                                                  | Dra<br>e_Map_Field_1:<br>ime: 1<br>Column:<br>ue ID Column:<br>ue ID Column:<br>ue ID Column:                                                                                                    | ag Files Here 3 12.48 Mgmt zones Zone  V Se V V V V V V V V V V V V V V V V V                                                                                                    | KB .dbf, .                    | OR<br>shx, .sh<br>Nu      | 100%<br>WGS 8<br>trient Zone: O N    | Choos<br>84 V<br>No ® Ye                                                                                                    | es Zone Type:                                                                                                    | nsen<br>12.47 Kb                                                     |                                                                                                    |                                                                                                    |                                 |            |                               |     |
| ne<br>Nar<br>D C<br>alue<br>/alu                                                                          | Dra<br>e_Map_Field_11<br>ime: 1<br>Column:<br>ue ID Column:<br>ue ID Column:<br>ue ID Column:<br>Iues                                                                                                    | ag Files Here<br>3 12.48<br>Mgmt zones<br>Zone V Se<br>V                                                                                                    | KB .dbf, .<br>t Default Color | OR<br>shx, .sh<br>Nu<br>s | 100%<br>WGS 8<br>trient Zone: O N    | Choos<br>84 V<br>No @ Ye<br>Field Z                                                                                                    | es Zone Type:<br>ne 2.0<br>Zones                                                                                                    | ssen<br>12,47 Kb                                                     |                                                                                                    |                                                                                                    |                                 |            |                               |     |
| ne,<br>Nar<br>D C<br>alue<br>Za<br><b>/al</b><br>Fie                                                      | Dra<br>e_Map_Field_12<br>ime: 1<br>Column:<br>ue ID Column:<br>ue ID Column:<br>Zone Cancel<br>Iues<br>ield Area-Calc (                                                                                                    | ng Files Here 3 12.48 Mgmt zones Zone  V V V Color                                                                                                    | KB .dbf, .<br>t Default Color | OR<br>shx, .sh<br>Nu      | 100%<br>D WGS 8<br>Irrient Zone: O N | Choos<br>84 ▼<br>No ® Ye<br>Field Z<br>Zone Na                                                                                                    | es Zone Type:<br>ne 2.0<br>Zones<br>ame: PowerZon                                                                                                    | e 2.0                                                                | Nutrient Zone: @                                                                                                    | No O Yes Zo                                                                                                    | ne ID Column: ID                | ▼ Zor      | ne Type: PowerZone 2 🔻        |     |
| ne<br>Jor<br>alua<br>Zo<br>Zal<br>Fie<br>13                                                               | Dra<br>e_Map_Field_11<br>ime: 1<br>Column:<br>ue ID Column:<br>ue ID Column:<br>ue ID Column:<br>Iue ID Column:<br>lue ID Column:<br>lue ID Column:<br>a ID Column:<br>ue ID Column:<br>a ID Column:<br>a ID Column:                               | ag Files Here 3 12.48 Mgmt zones Zone  V V V Color V Color V Color                                                                                                    | KB .dbf, .                    | OR<br>shx, .sh<br>Nu<br>s | 100%<br>WGS 8<br>trient Zone: N      | Choose<br>B4 V<br>No ® Ye<br>Press<br>Field Z<br>Zone II<br>Zone II                                                                                                    | es Zone Type:<br>ne 2.0<br>Zones<br>ame: PowerZon<br>D Color                                                                                           | e 2.0<br>Zone Name                                                   | Nutrient Zone: Acres                                                                                                    | No OYes Zo                                                                                                    | ne ID Column: ID<br>Description | ▼ Zor      | ne Type: PowerZone 2 V<br>ENR |     |
| ne<br>Jar<br>D C<br>alue<br>Zal<br>Fie<br>13<br>13                                                        | Prade Prield 11<br>Ime: 1<br>Column: 1<br>ue ID Column: 1<br>Ue ID Column: 1<br>Iue ID Column: 1<br>Iues 1<br>Iues 1 | ag Files Here 3 12.48 Mgmt zones Zone  V Secolor Color FF6600 F59000                                                                                                    | KB .dbf, .<br>t Default Color | OR<br>shx, .sh<br>Nu      | 100%<br>D WGS 8<br>Irrient Zone: O N | Choose<br>Ad V<br>No @ Yee<br>Field Z<br>Zone II<br>1                                                                                                    | es Zone Type:<br>he 2.0<br>Zones<br>ame: PowerZon<br>D Color<br>#DC5F0(                                                                                | e 2.0<br>Zone Name<br>Zone 1                                         | Nutrient Zone:<br>Acres<br>1.49                                                                                                    | No Yes Zo<br>Target Yield                                                                                                    | ne ID Column: ID<br>Description | ▼ Zor      | ne Type: PowerZone 2 V<br>ENR |     |
| ne<br>Nan<br>D C<br>alue<br>Z<br>(alu<br>alue<br>2<br>(alu<br>alue<br>2<br>(alu<br>alue<br>13<br>13<br>13 | Dra<br>e_Map_Field_11<br>ime: I<br>Column:<br>ue ID Column:<br>ue ID Column:<br>iue ID Column:<br>iue                                                                                        | ag Files Here 3 12.48 Mgmt zones Zone  V Se V Color eFF6000 eFF6600 eF990C66 eff6000                                                                                                    | KB .dbf, .                    | OR<br>shx, .sh<br>Nu      | 100%<br>WGS 8<br>trient Zone: O N    | Choose<br>B4 V<br>No ® Yee<br>DwerZor<br>Field Z<br>Zone Na<br>Zone II<br>1<br>2                                                                                                    | es Zone Type:<br>me 2.0<br>Zones<br>ame: PowerZon<br>D Color<br>#DC5F0(<br>#E1870C                                                                     | e 2.0<br>Zone Name<br>Zone 1<br>Zone 2                               | Nutrient Zone:<br>Acres<br>1.49<br>3.27                                                                                                    | No Yes Zo<br>Target Yield                                                                                                    | ne ID Column: ID<br>Description | ▼ Zor      | ne Type: PowerZone 2 V<br>ENR |     |
| ne.<br>Nar<br>D C<br>alue<br>Zo<br><b>/al</b><br>13<br>13<br>13<br>13                                     | e_Map_Field_11<br>ime: 1<br>Column:<br>ue ID Column:<br>ue ID Column:<br>iue ID Column:<br>iue ID Column:<br>iue ID Column:<br>a ID Column:<br>iue ID Column:<br>iue ID Column:<br>a ID Column:<br>iue ID Column:<br>iue ID Colum                                                                                          | ag Files Here 3 12.48 Mgmt zones Zone  V V V V Color FF6600 FF6600 FF600 FF6600 FF6600 FF6600 FF6600 FF6600 FF6600 FF6600 FF6600 FF6600 FF6600 FF6600 FF6600 FF6600 FF6000 FF600 | KB .dbf, .<br>t Default Color | OR<br>shx, .sh<br>Nu      | 100%<br>WGS 8<br>trient Zone: ON     | Choose<br>A4 V<br>No  Ve<br>Ver<br>Field Z<br>Zone II<br>1<br>2<br>3                                                                                                    | es Files No file cho<br>es Zone Type:<br>ne 2.0<br>Zones<br>ame: PowerZon<br>D Color<br>#DC5F0(<br>#E18700                                             | e 2.0<br>Zone Name<br>Zone 1<br>Zone 2<br>Zone 3                     | Nutrient Zone:<br>Acres<br>1.49<br>3.27<br>5.35                                                                                                 | No Yes Zo<br>Target Yield                                                                                                    | ne ID Column: ID<br>Description | ▼ Zor      | e Type: PowerZone 2 V<br>ENR  |     |
| ne<br>Nar<br>D C<br>alue<br>/alu<br>/alu<br>/alu<br>/alu<br>13<br>13<br>13                                | Prate Prield 11<br>Ime: 1<br>Column: 1<br>Ue ID Column: 1<br>Ue ID Column: 1<br>Iues 1<br>Cone Cancel 1<br>Iues 1<br>Cancel 2<br>1.65 1<br>3 21.65 1<br>3 7.41 1<br>3 33.17                                                                                                    | ag Files Here                                                                                                    | KB .dbf, .<br>t Default Color | OR<br>shx, .sh<br>Nu      | 100%<br>D WGS 8<br>trient Zone: O N  | Choose<br>Ad T<br>No  Field Z<br>Zone II<br>1<br>2<br>3<br>4                                                                                                    | es Zone Type:<br>ame: PowerZon<br>D Color<br>#DC5F0(<br>#E18700<br>#E5B700                                                                             | e 2.0<br>Zone Name<br>Zone 1<br>Zone 2<br>Zone 3                     | Nutrient Zone:         Acres           1.49         3.27           5.35         5.35                                                            | No Yes Zo<br>Target Yield<br>50<br>60<br>68                                                                                                  | ne ID Column: ID<br>Description | ▼ Zor      | e Type: PowerZone 2 V<br>ENR  |     |
| ne.<br>Nar<br>D C<br>alua<br>20<br><b>/al</b><br>13<br>13<br>13                                           | Dra<br>e_Map_Field_11<br>ime: 1<br>Column:<br>ue ID Column:<br>ue ID Column:<br>iue ID Column:<br>iue                                                                                        | ag Files Here                                                                                                    | KB .dbf, .<br>t Default Color | OR<br>shx, .sh<br>Nu      | 100%<br>WGS 8<br>Irrient Zone: O N   | Choose<br>Ale V<br>Press<br>Choose<br>Ale Ve<br>Press<br>Cone Na<br>Cone II<br>1<br>2<br>3<br>4                                                                                                    | es Zone Type:<br>ame: PowerZon<br>D Color<br>#E1870C<br>#E5870C<br>#E8D00C                                                                             | e 2.0<br>Zone Name<br>Zone 1<br>Zone 2<br>Zone 3<br>Zone 4           | Nutrient Zone:<br>Acres<br>1.49<br>3.27<br>5.35<br>7.79                                                                                         | <ul> <li>No</li> <li>Yes Zo</li> <li>Target Yield</li> <li>50</li> <li>60</li> <li>68</li> <li>70</li> </ul>                                 | ne ID Column: ID Description    | ▼ Zor      | ne Type: PowerZone 2 V<br>ENR |     |
| Value<br>Value<br>13<br>13<br>13                                                                          | Pra<br>e_Map_Field_11<br>ime: I<br>Column:<br>ue ID Column:<br>ue ID Column:<br>Iues<br>Iues<br>Iues<br>Iues<br>Iues<br>Iues<br>Iues<br>Iues                                                                                                    | ag Files Here                                                                                                    | KB .dbf, .<br>t Default Color | OR<br>shx, .sh<br>s       | 100%<br>WGS 8<br>trient Zone: N      | Choose<br>Reference of the second second secon | es Files No file cho<br>es Zone Type:<br>me 2.0<br>Zones<br>ame: PowerZon<br>D Color<br>#DC5F0(<br>#E18700<br>#E5B700<br>#E8D00(<br>#E2DB0(            | e 2.0<br>Zone Name<br>Zone 1<br>Zone 2<br>Zone 3<br>Zone 4<br>Zone 5 | Nutrient Zone:<br>Acres 1.49 3.27 5.35 7.79 33.93                                                                                               | No         Yes         Zo           Target Yield         50         60         68           60         68         70         72         72   | ne ID Column: ID Description    | ▼ Zor      | ne Type: PowerZone 2 V<br>ENR |     |
| Valu<br>Valu<br>Valu<br>13<br>13<br>13                                                                    | e_Map_Field_11<br>ime: 1<br>Column:<br>ue ID Column:<br>ue ID Column:<br>iue ID Column:<br>iue ID C                                                                                          | ag Files Here                                                                                                    | KB .dbf, .<br>t Default Color | OR<br>shx, .sh<br>Nu      | 100%<br>D WGS 8<br>trient Zone: O N  | Choose<br>A4 ▼<br>No ● Yee<br>Prield Z<br>Zone II<br>1<br>2<br>3<br>4<br>5<br>6                                                                                                    | es Files No file cho<br>es Zone Type:<br>me 2.0<br>Zones<br>ame: PowerZon<br>D Color<br>#DC5F0(<br>#E1870C<br>#E5B70C<br>#E5B70C<br>#E2DB0(<br>#C8D20( | e 2.0<br>Zone 1<br>Zone 2<br>Zone 3<br>Zone 4<br>Zone 5<br>Zone 6    | Nutrient Zone:         Acres           1.49         3.27           5.35         7.79           33.93         3.53           13.53         13.53 | No         Yes         Zo           Target Yield         50         60           60         68         70           72         75         75 | ne ID Column: ID Description    | ▼ Zor      | Type: PowerZone 2 V<br>ENR    |     |

1. Before you start, make sure your Zones are set as Nutrient Zones.

- From Zone Import:
  - Click into a field > click GIS tab > click Zone tab within GIS
  - click Manage > click Add Zone form Shapefile > click Choose files > select the shp shx dbf and prj files for zones > click op
    - Enter zone name
    - Nutrient Zone: Yes
    - Zone ID Column : (select the zone id attribute)
    - click Set Default Colors
    - click Create Zones
- $\circ$  From Zone Edit:
  - Click into a field > click GIS tab > click Zone tab within GIS
  - click Zone Edit( ) button in upper far right corner of existing zone file
    - Nutrient Zone: Yes
    - click Save

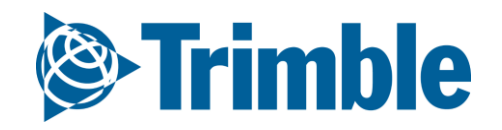

## **Online | Prescriptions (Quick Blender)**

#### FARMER PRO ONBOARDING

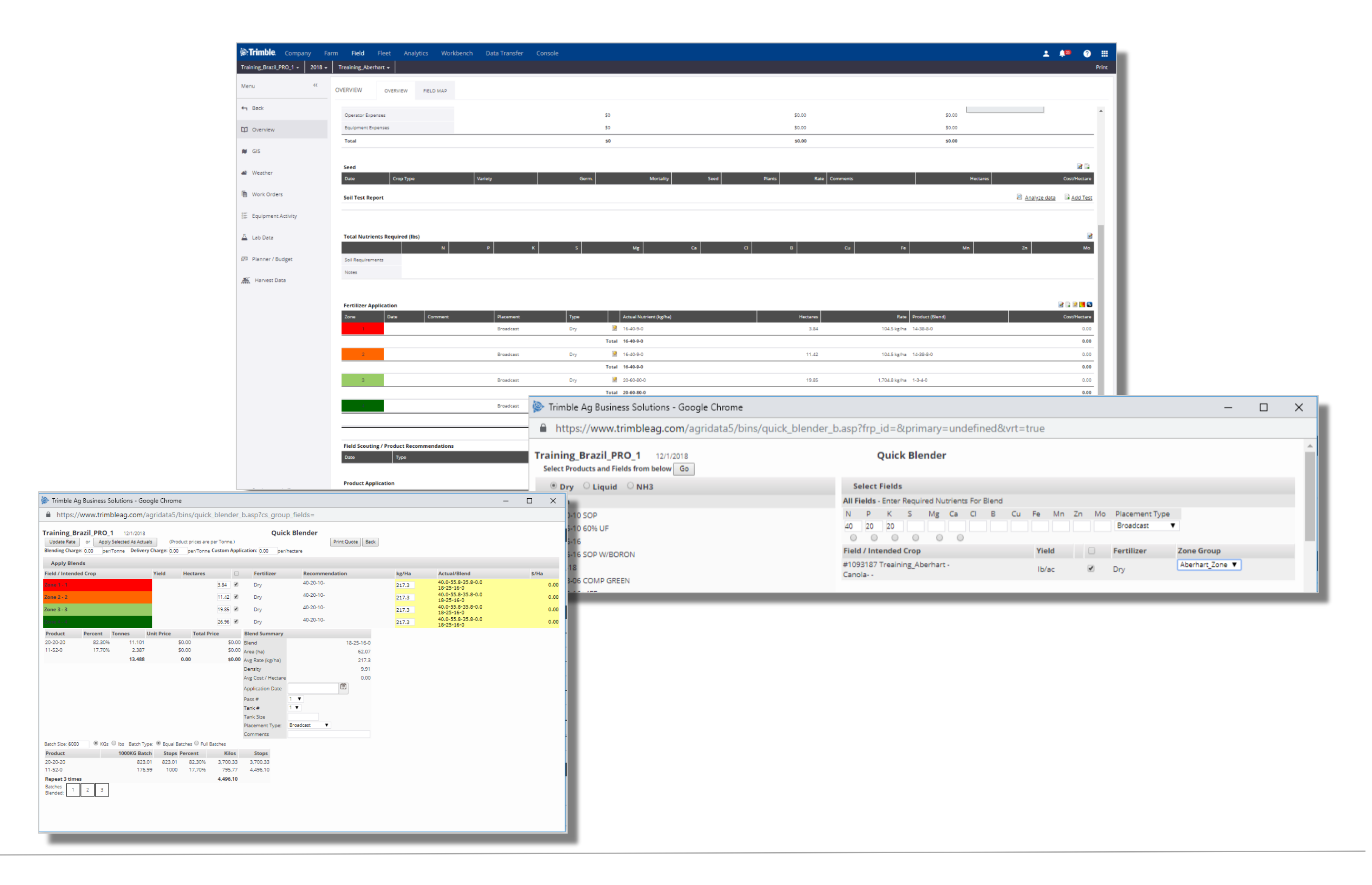

#### 1. Go to Field Profiler > Select Desired Field, using the Legacy Field Manager, scroll down until

Fertilizer Application

- 2. Click I on the right menu
- 3. Fill out your recommendation: NPK = 20-20-40
- 4. On the left, pick a **Product** for each nutrient
- 5. Select Form: Liquid
- 6. Right at the bottom of NPK, select the circle correspondent to the Nutrient Driver: N
- 7. Select Placement Type: Broadcast
- 8. Select the Zone Group: Management Zone used for VRA
- 9. Click: Go

At the next screen:

- 1. Select the **Zones** you want to run same blend
- 2. Select the **Pass** and **Tank** (If more than one blend is going to be used, make sure you change your Tank)
- 3. Click Apply Selected as Actuals
- 4. Repeat the steps for the other zones that will have a different blend.
- 5. Click at 🚯 on the Field Overview Screen to print a report and generate a PDF, or to generate a prescription file and send to connected vehicles.

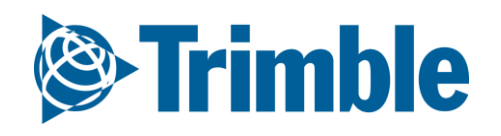

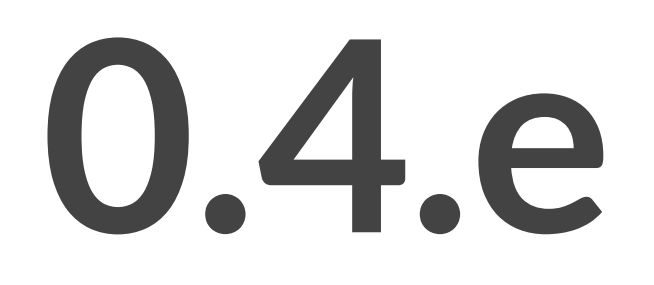

## Weather

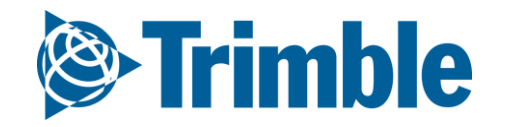

## Online | Premium Weather FARMER PRO ONBOARDING

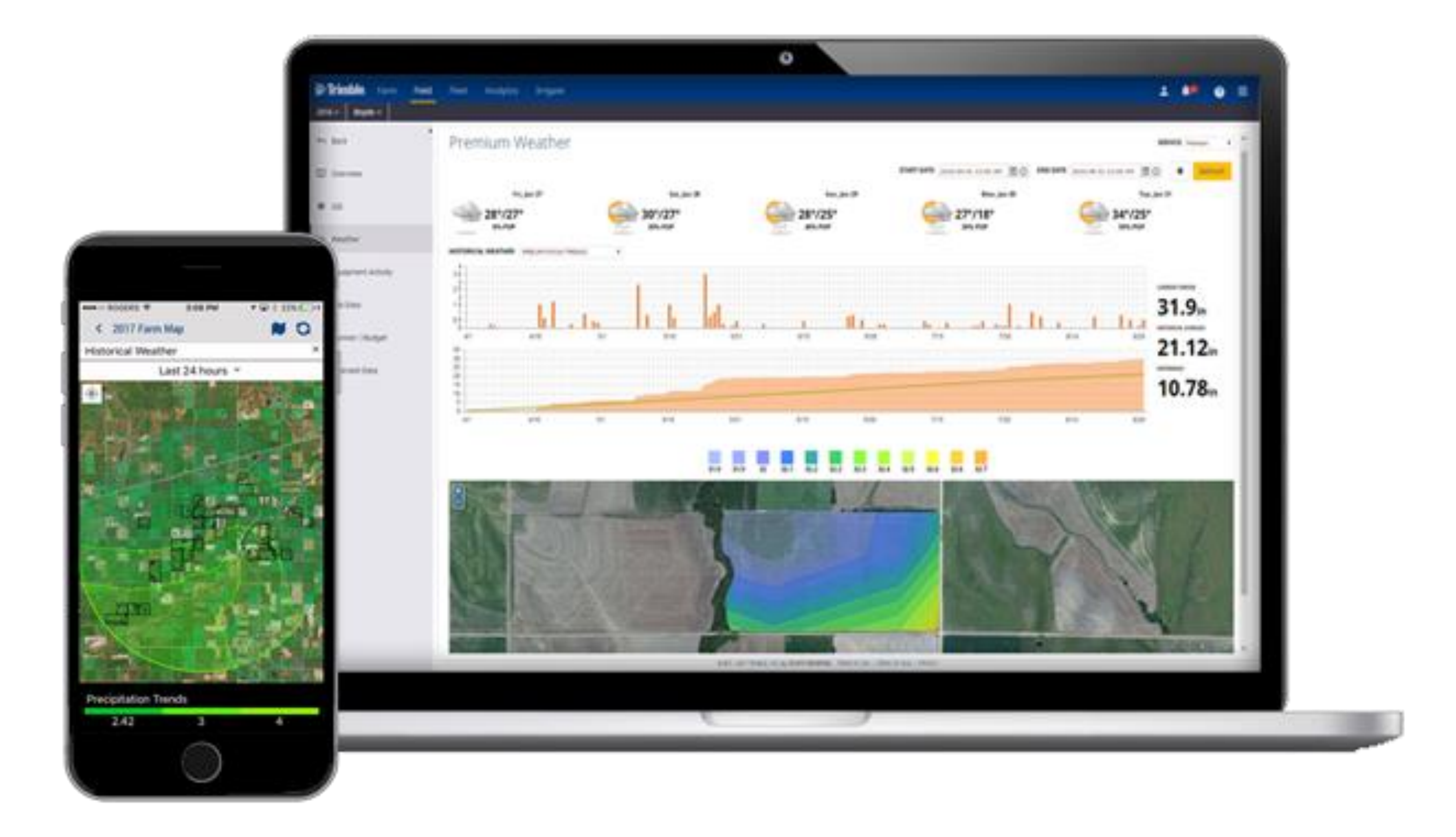

#### **Objective: Learn how to use the Premium Weather feature**

Hybrid of radar satellites and weather stations

- NA 1km spatial res
- Central and Latam America 4km spatial res
- Europe 1km spatial res
- AUS 1km spatial res
- Middle East 4 km spatial res
- Western Russia 4 km spatial res
- India 4 km spatial res
- Remainder of Golbe 7km spatial res

Source: Weather Decision Technologies (https://blog.weatherops.com/)

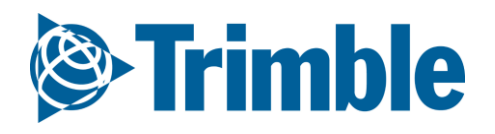

## Online | Premium Weather FARMER PRO ONBOARDING

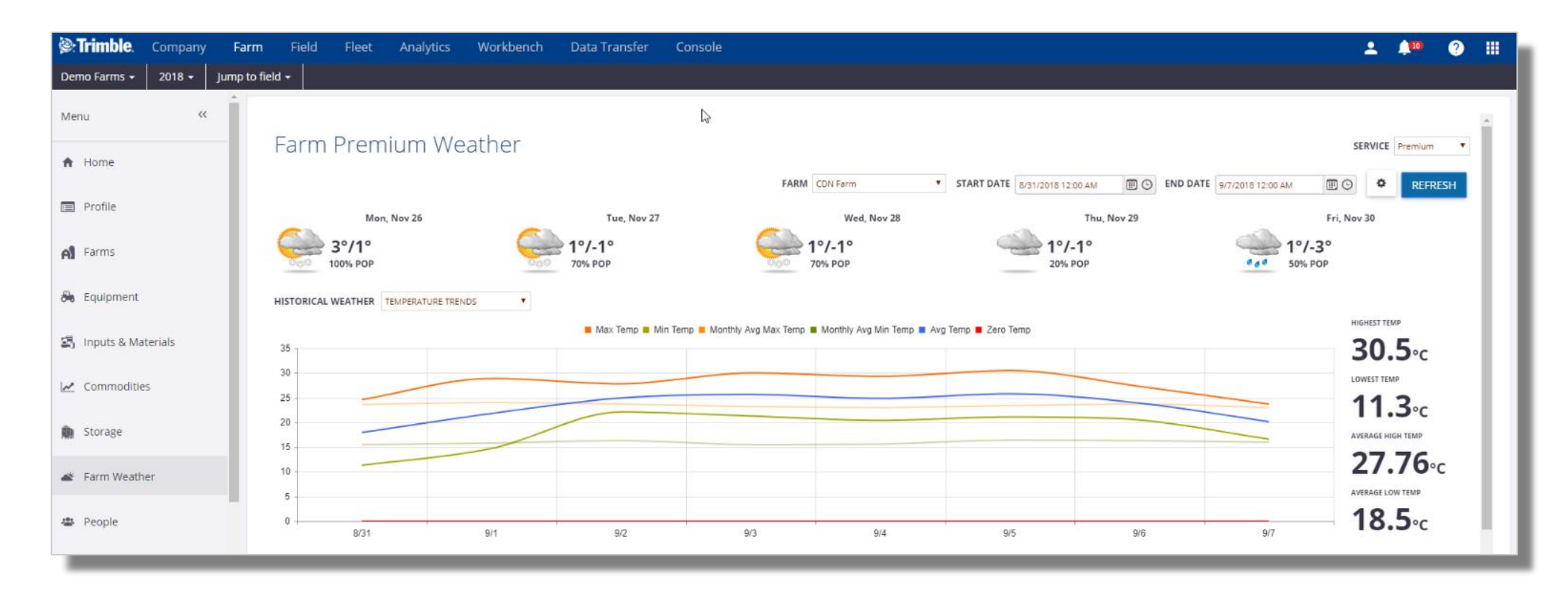

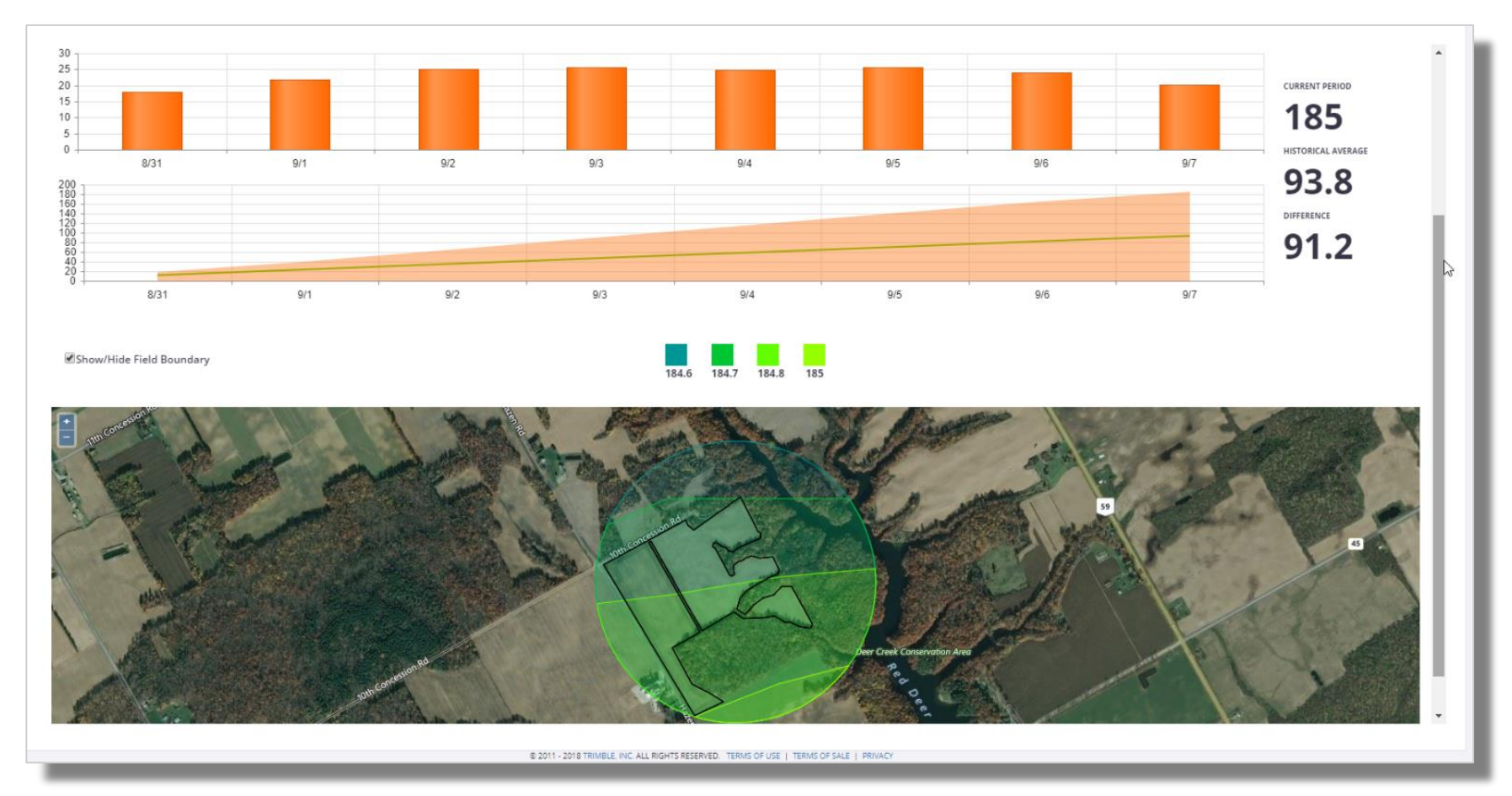

#### 1. Click Farm > Farm Weather

- Service should be set to **Premium**
- Provides current and historical Farm Weather information over the whole farm and at the field level
- Units of measurement for Premium weather can be set through the Person icon ( )> My Settings > Unit Systems or Customize Unit System or can be temporarily changed using the Gear icon ( ).
- Current **5 day weather forecast** is located at the top of the Farm Weather page
- For **Historical Weather** records:
  - Select the Farm: CDN Farm
  - Select the Start and End Data: Aug 31 2018 Sept 7 2018
  - Select a Historical Weather type: **Growing Degree Days**
  - click Refresh
- 2. Click Field > Weather
  - Options are identical to the Farm Weather, just at an individual field level.

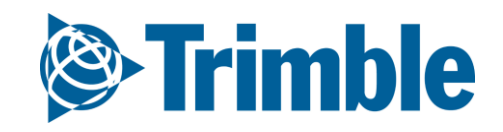

# Online | Premium Weather (cont)

| Product Applicat                                                | tion                                                           |                             |                    |                                           |
|-----------------------------------------------------------------|----------------------------------------------------------------|-----------------------------|--------------------|-------------------------------------------|
| Application Type                                                | Ground                                                         | Crop Stage                  |                    |                                           |
| Sensitive Area                                                  | No Ves                                                         | Spray Volum                 | e 5 gal 🔻          |                                           |
| Applicator Name                                                 |                                                                | Applicator Lie              | cense No           |                                           |
| Applicator Comment                                              | ts                                                             |                             |                    |                                           |
|                                                                 |                                                                |                             |                    | 05                                        |
| Product                                                         | Cost/Unit Rate                                                 | Cost/Acre Material Comments | Target Pest PHI    | REI                                       |
| Sortan IS                                                       | 874 jug 🔻 😋 80 ac/ju; 🔻                                        | 10.93 0.82 jug              |                    | <ul> <li>hours</li> </ul>                 |
| ROUNDUP TRANSORB                                                | HC 6.13 I 🔻 🥰 0.66 I/ac 🔻                                      | 4.05 43.04 I                |                    | <ul> <li>hours <a>Image</a></li> </ul>    |
| Field ID Field Nam                                              | e LLD Date - Start                                             | Date - End                  | Acres Weather Temp | Wind Sp Wind Dir                          |
| 867573 13                                                       | 2017-05-29 12:00 PM 🕮 🕒                                        | 2017-05-29 01:00 PM         | 65.21 Sunny 65 °F  | 11 mph SE 🔻                               |
| 🛦 🖬 😟 🕅 1:54 PM                                                 | 🖾 🕰 🔯 🕅 28% 🗐 1:54 PM                                          | 🔺 🖻 🕅 👾 🖬 28% 🖬 1:53 PM     |                    |                                           |
| Field Scout                                                     | < Weather                                                      | Keather Restrictions        | 0.5 1/ac           |                                           |
| 13 65.21 ac<br>Corn - RR - P7005AM 2018<br>2017-05-12 [567 DAP] | 2° Cloudy<br>Wind 13km/h E<br>1° Humidity 76% Precipitation 0% | Temperature                 |                    | Hail Alert                                |
| Nov 30                                                          | 03 PM 1° 0% ENE 8km/h                                          | Мах                         |                    |                                           |
| 01:54 PM Crop Condition                                         | 04 PM 0° 0% ENE 9km/h                                          | Humidity                    |                    | There has been a hall event in your area. |
| C N0<br><sub>ar</sub> <sup>kmph</sup>                           | Sunset 4:36 PM                                                 | Min                         | Samp               | le Farm Hall Aler)<br>Oct 12, 20          |
| nt Soil Roots Key Dates                                         | 05 PM 0 0% ENE 13km/h                                          | Мах                         |                    |                                           |
|                                                                 | 07 PM 0° 0% E 15km/h                                           | Soil Temperature            |                    |                                           |
| eds Insects Diseases Nematodes                                  | 08 PM 0° 🔷 0% E 16km/h                                         | Min                         |                    |                                           |
|                                                                 | 09 PM <b>0°</b>                                                | Мах                         | -                  | 0.75 m<br>1.00 m                          |
|                                                                 | 10 PM 1° 0% E 20km/h                                           | Wind Speed                  |                    | 1.25 m<br>100 m<br>100 m<br>100 m         |
| otos O                                                          | 11 PM 1° 0% E 21km/h                                           | Мах                         |                    | 200 m 250 m 250 m                         |
|                                                                 | 12 AM 2° 0% E 23km/h                                           | Notes                       |                    | 2.75 m<br>3.00 m                          |
| nments                                                          | 01 AM 2° 0% E 24km/h                                           |                             |                    | 350 m<br>375 m                            |
|                                                                 | 02 AM 2° 🦕 10% ENE 25km/h                                      |                             |                    |                                           |
|                                                                 | 03 AM 3° 🦕 20% ENE 27km/h                                      |                             |                    |                                           |
| commendations +                                                 | 04 AM 3° 60% ENE 29km/h                                        |                             | a                  |                                           |
| 10 + 🛪 M                                                        | 05 AM 3° S0% ENF 32km/h                                        |                             |                    |                                           |
|                                                                 |                                                                |                             |                    |                                           |

1. Premium Weather add-on activates Field Level weather data for other areas of the software, like:

- In-field Applications
- Scouting
- Work orders
- 2. In North America, Premium Weather activates Field level **hail alerts** that will be emailed to clients for each field that has been impacted by the event. The hail report also includes a map of the field, the area of impact and estimated moisture that fell on the field during the event

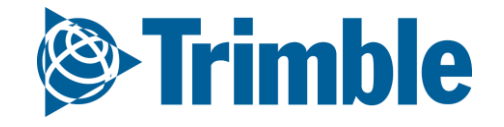

# Imagery

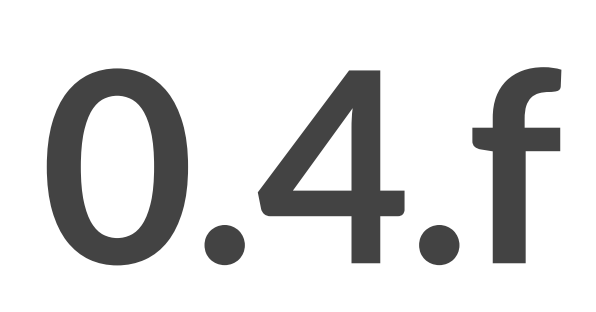

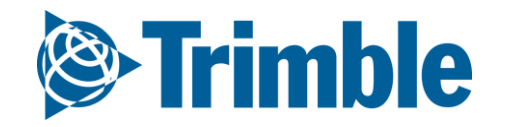

## **Online | Crop Health Imagery** FARMFR PRO ONBOARDING

| Satellites  | Collection/<br>month | Delivery<br>cloud-free | Spatial<br>Resolution |
|-------------|----------------------|------------------------|-----------------------|
| Landsat 8   |                      |                        |                       |
| Sentinel 2A | 8                    | 3-4<br>on average      | 10 m                  |
| Sentinel 2B |                      |                        |                       |

#### **1.** Color Infrared

False color composition Used to ground truthing

#### 2. Natural Color (RGB)

Original color composition as seen by our eye Used to ground truthing

### **3. Vegetation Index (Calibrated)** Multiple satellites cross-calibrated Veg Index Used to monitor crop health

### 4. Vegetation Index (Classified) Vegetation index classified into 5 classes Used for scouting and application

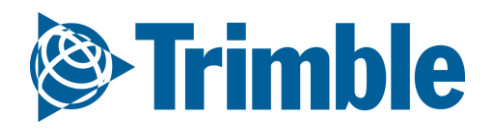

## Online Crop Health (CHI) FARMER PRO ONBOARDING

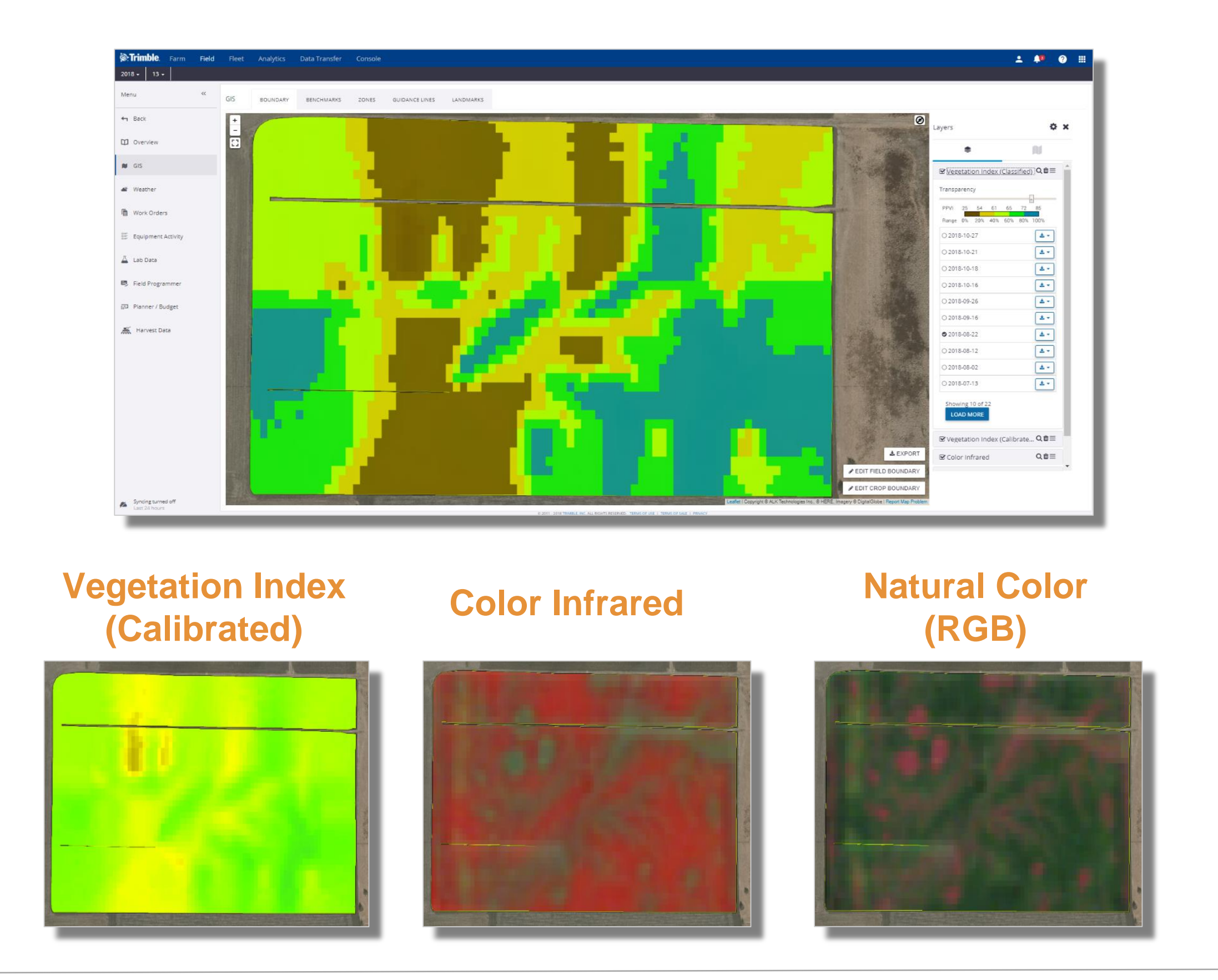

1. Go to Marketplace > if it hasn't been added already search for Crop Health Imagery: Less than

- 10,000 ac and click Add
- 2. From a Field, click GIS tab
- 3. Under the **Boundary** tab:
  - Click Layer menu icon ( ) > click Gear icon ( ) > click Crop Health Imagery > check off Vegetation Index (Classified)
  - click the layer name > check off desired date: 2018-08-22
  - toggle **Transparency** if desired
- 4. to download CHI layer:
  - click dropdown beside imagery date
  - click **shp** or **tif** to download imagery

Note that CHI will start being collected for the field from the date you activate it in the Marketplace. The CHI feature does not collect historical imagery, so we highly recommend you activate this feature as soon as you log into the software to ensure you start collecting the imagery right away.

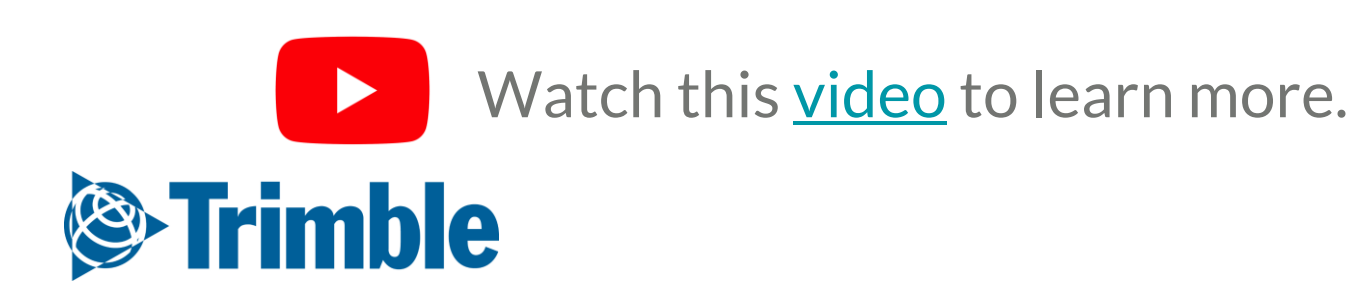

## Online Crop Health Imagery FARMER PRO ONBOARDING

| Trimble. Farm Field 2018 • Jump to field • | Fleet Analytics Data Tran      | sfer Console  |                            |                                             |                                      |                    |                      | ± <b>≜</b> ≊ ⊘ ∷ |
|--------------------------------------------|--------------------------------|---------------|----------------------------|---------------------------------------------|--------------------------------------|--------------------|----------------------|------------------|
| Menu «                                     | Q FILTER BY O CLEAR FIL        | Active Filter |                            |                                             |                                      |                    |                      |                  |
| Field Profiler                             | Field Name                     | Client Name   | Farm Name                  | Crop                                        | Vegetation Index (latest field avg.) | Standard Deviation | Seed Date            | Latest Imagery   |
|                                            | Site 36                        | Test Sites    | Test Sites                 | Wheat                                       | 2                                    | 1.8                |                      | 2018-10-17       |
| 🐣 🛛 Farm Map                               | Site 35                        | Test Sites    | Test Sites                 | Wheat                                       | 86                                   | 8.6                |                      | 2018-11-12       |
| _                                          | Terry_EldensQuarter_2017_wheat | Megan         | Megan                      | Wheat                                       | No Data                              |                    |                      | Coming Soon      |
| Crop Planner                               | Site 22                        | Test Sites    | Test Sites                 | Wheat                                       | 84                                   | 3.8                |                      | 2018-11-24       |
| 5                                          | Site 26                        | Test Sites    | Test Sites                 | Wheat                                       | 107                                  | 1.9                |                      | 2018-11-09       |
| Vork Orders                                | Site 34                        | Test Sites    | Test Sites                 | Wheat                                       | 92                                   | 10.4               |                      | 2018-11-23       |
| A care line                                | Terry_DadQuarter_2017_wheat    | Megan         | Megan                      | Wheat                                       | No Data                              |                    |                      | Coming Soon      |
| <ul> <li>Crop Health</li> </ul>            | Site 13                        | Test Sites    | Test Sites                 | Wheat                                       | 17                                   | 7.5                | 2018-05-05T11:48:20Z | 2018-10-24       |
| Equipment Activity                         | Site 15                        | Test Sites    | Test Sites                 | Wheat                                       | 20                                   | 11.1               | 2018-05-04T11:59:46Z | 2018-10-29       |
| s= Equipment Activity                      | A5_subfield                    | Megan         | Daniel                     | Corn                                        | No Data                              |                    |                      | Coming Soon      |
| Harvest Summary                            | A5_subfield                    | Megan         | Manadatian Jackey Cit      | - 4                                         |                                      |                    |                      | Coming Soon      |
| me nonce senting                           | Site 1                         | Test Sites    | vegetation index Sit       | ie 1                                        |                                      | ×                  | 2018-05-04T00:00:00Z | 2018-11-17       |
| 🖬 Farm Calendar                            | Site 3                         | Test Sites    |                            |                                             |                                      |                    |                      | 2018-11-26       |
|                                            | Site 4                         | Test Sites    | 1                          |                                             |                                      |                    |                      | 2018-11-22       |
|                                            | Terry Kilman Peas 2017         | Megan         | 120 -                      |                                             |                                      |                    |                      | Coming Soon      |
|                                            |                                |               |                            |                                             |                                      |                    |                      |                  |
| Syncing turned off<br>Last 24 hours        |                                |               | 80 -<br>10<br>40 -<br>20 - | 20                                          | 18-07-11                             |                    |                      |                  |
|                                            |                                |               | 2018-02-06                 | 2018-05-12 21<br>Period<br>Vegetation Index | 018-08-15 2018-11-<br>CLOSE          | 18                 |                      |                  |

#### 1. Go to menu Field > Crop Health

- 2. Sort information by the columns of interest
  - Standard Deviation will represent the variability of the field
  - Sort that column as decrescent to identify fields that have more variability
- 3. Click on the Vegetation Index Column of the field of interest to access the chart
- 4. Navigate through the bell shape to access the dates correspondent to the Vegetation Index average of the fields showed in the chart

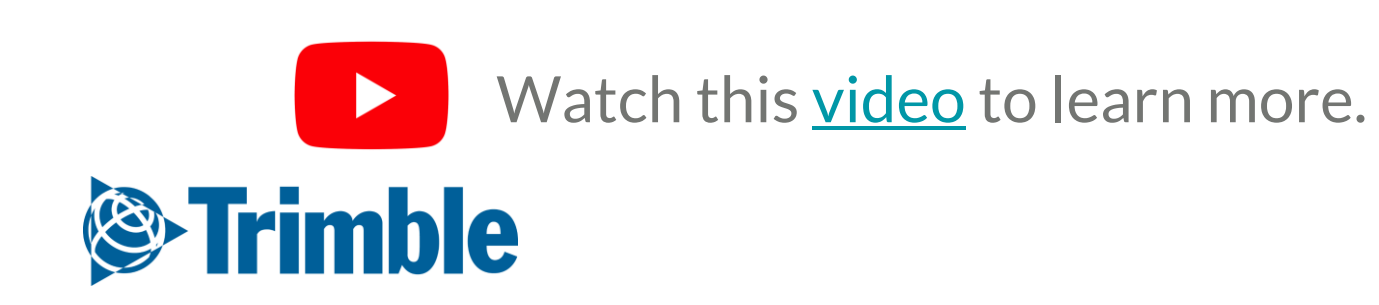

### Mobile Crop Health Imagery FARMER PRO ONBOARDING

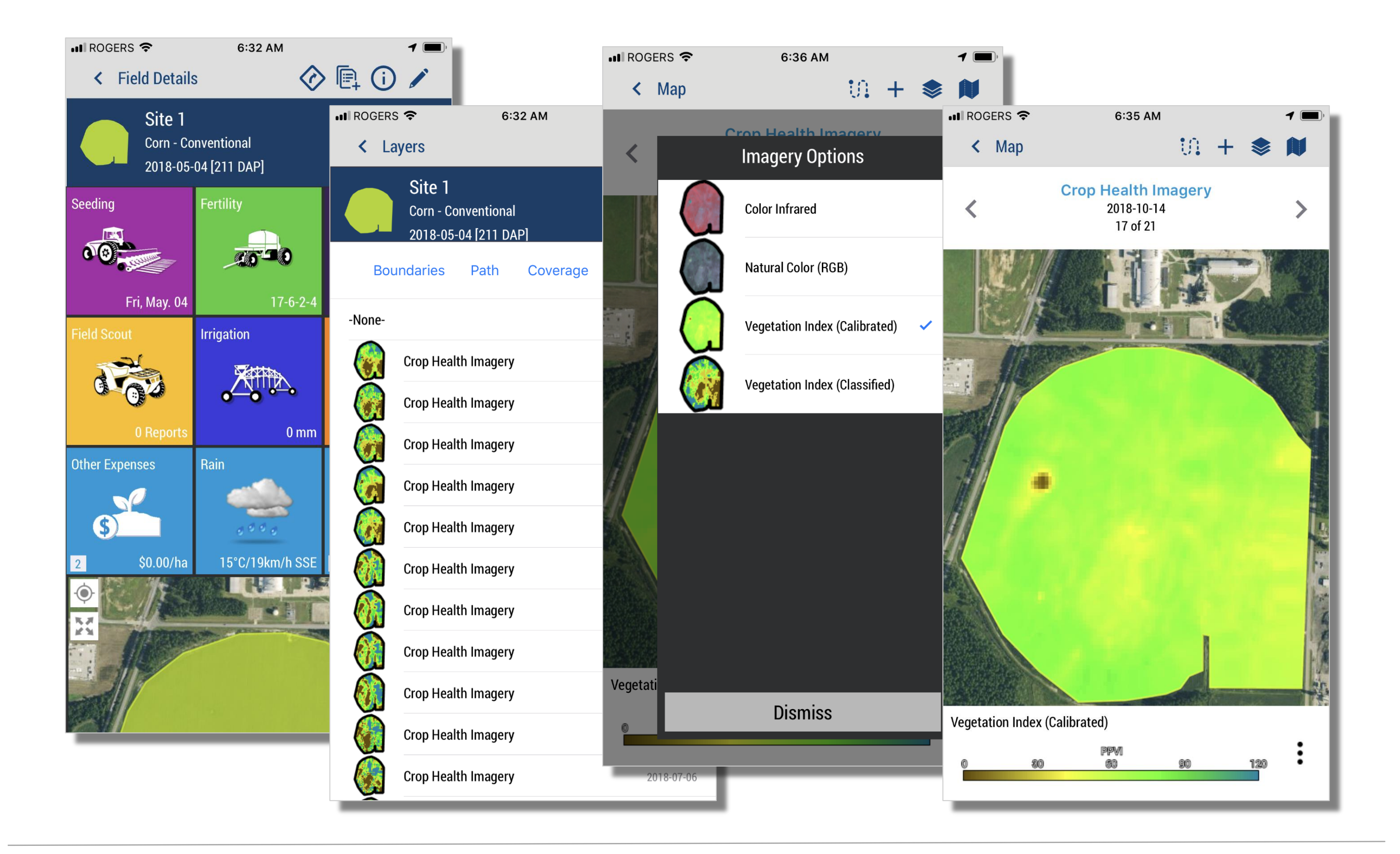

#### 1. Tap into the **desired field** in the mobile app

- 2. Tap the Map Expand button
- 3. Tap the Layers button ( \* )
  - Tap the **Imagery** tab
  - Tap the desired **imagery date**
  - Tap Save
- 4. Tap **imagery type** menu button ( 🌣 )
  - Select Vegetation Index (Classified)
- 5. Use the Arrows on top to scroll to previous or next days

Note that CHI layers can be used in other areas of the mobile app like Scouting, to assist in identifying areas of concern.

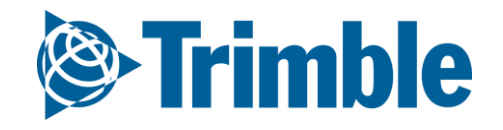

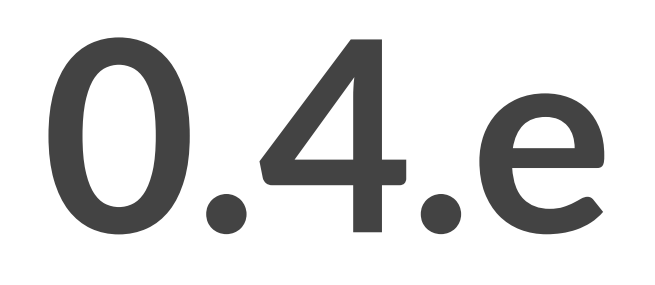

## Scouting

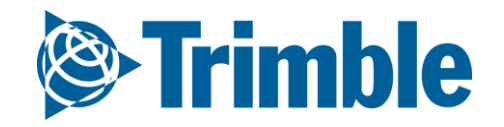

# Online Scouting

|                                     | <b>eld</b> Fleet Analytics Data Ti                                                                                                    | ransfer Console       |                                                                                                    |                                                                                                    |                                                       |                                                                                                    | 📥 부                                        | 🤍 🗰 💼                                                                                                    |                                            |                                                                                                    |
|-------------------------------------|----------------------------------------------------------------------------------------------------|-----------------------|----------------------------------------------------------------------------------------------------|----------------------------------------------------------------------------------------------------|-------------------------------------------------------|----------------------------------------------------------------------------------------------------|--------------------------------------------|----------------------------------------------------------------------------------------------------|--------------------------------------------|----------------------------------------------------------------------------------------------------|
| 018 🗸 🛛 Melvin's 🗸                  |                                                                                                    |                       |                                                                                                    |                                                                                                    |                                                       |                                                                                                    |                                            | Print                                                                                                    |                                            |                                                                                                    |
|                                     |                                                                                                    |                       |                                                                                                    |                                                                                                    |                                                       |                                                                                                    |                                            |                                                                                                    |                                            |                                                                                                    |
| enu 🔨                               | OVERVIEW OVERVIEW                                                                                                    | FIELD MAP             |                                                                                                    |                                                                                                    |                                                       |                                                                                                    |                                            |                                                                                                    |                                            |                                                                                                    |
| Back                                |                                                                                                    |                       |                                                                                                    |                                                                                                    |                                                       |                                                                                                    |                                            |                                                                                                    |                                            |                                                                                                    |
|                                     | 2018 Field Manager                                                                                                    |                       |                                                                                                    |                                                                                                    |                                                       |                                                                                                    | <b>O</b> M4                                |                                                                                                    |                                            |                                                                                                    |
| Overview                            | 2010 Held Manager                                                                                                    |                       |                                                                                                    |                                                                                                    |                                                       |                                                                                                    | - N/                                       |                                                                                                    |                                            |                                                                                                    |
|                                     | Field Details # 723653                                                                                                    |                       |                                                                                                    |                                                                                                    |                                                       |                                                                                                    |                                            |                                                                                                    |                                            |                                                                                                    |
| GIS                                 | Field Name                                                                                                    | Melvin's              |                                                                                                    | ADS Field ID                                                                                                    | 723653                                                | FSA #                                                                                                    |                                            |                                                                                                    |                                            |                                                                                                    |
| Northor                             | Legal                                                                                                    |                       |                                                                                                    | # Acres                                                                                                    | 148.06                                                | Irrigated                                                                                                | No                                         |                                                                                                    |                                            |                                                                                                    |
| veather                             | Crop                                                                                                    | Alfalfa               |                                                                                                    | Variety                                                                                                    |                                                       | Seeded Date                                                                                              |                                            |                                                                                                    |                                            |                                                                                                    |
| Nork Orders                         | Target Yield                                                                                                    |                       |                                                                                                    | Actual Yield                                                                                                    |                                                       | Harvest Date                                                                                             |                                            |                                                                                                    |                                            |                                                                                                    |
| ion oracio                          | Notes:                                                                                                    |                       |                                                                                                    |                                                                                                    |                                                       |                                                                                                    |                                            |                                                                                                    |                                            |                                                                                                    |
| quipment Activity                   |                                                                                                    |                       |                                                                                                    |                                                                                                    |                                                       |                                                                                                    |                                            |                                                                                                    |                                            |                                                                                                    |
|                                     | Seed                                                                                                    |                       |                                                                                                    |                                                                                                    |                                                       |                                                                                                    |                                            | 2 🗟                                                                                                    |                                            |                                                                                                    |
| ab Data                             | Date Crop Type                                                                                                    | Varie                 | ty                                                                                                    | Germ.                                                                                                    | Mortality Seed                                        | Plants Rate Comments                                                                                     |                                            | Acres                                                                                                    |                                            |                                                                                                    |
|                                     | Soil Test Report                                                                                                    |                       |                                                                                                    |                                                                                                    |                                                       |                                                                                                    | 🔎 Analyze data 🔤                           | Add Test                                                                                                    |                                            |                                                                                                    |
| lanner / Budget                     | John rest Report                                                                                                    |                       |                                                                                                    |                                                                                                    |                                                       |                                                                                                    | Analyze data is                            |                                                                                                    |                                            |                                                                                                    |
|                                     |                                                                                                    | 0                     | OVERVIEW OVERVIEW                                                                                                    | FIELD MAP                                                                                                    |                                                       |                                                                                                    |                                            |                                                                                                    |                                            |                                                                                                    |
| Harvest Data                        |                                                                                                    | -                     |                                                                                                    |                                                                                                    |                                                       |                                                                                                    |                                            |                                                                                                    |                                            |                                                                                                    |
|                                     | Fertilizer Application                                                                                                    |                       |                                                                                                    |                                                                                                    |                                                       |                                                                                                    |                                            |                                                                                                    |                                            |                                                                                                    |
|                                     |                                                                                                    |                       | Field Scouting                                                                                                    | Poport                                                                                                    |                                                       |                                                                                                    |                                            |                                                                                                    |                                            |                                                                                                    |
|                                     | Date Comment                                                                                                    | Placen                | Field Scouting I                                                                                                    | Report                                                                                                    |                                                       |                                                                                                    |                                            |                                                                                                    |                                            |                                                                                                    |
|                                     | Date Comment Field Scouting / Product Recon                                                                                                    | Placen                | Field Scouting I                                                                                                    | Report                                                                                                    |                                                       |                                                                                                    |                                            |                                                                                                    |                                            |                                                                                                    |
|                                     | Date Comment<br>Field Scouting / Product Recon<br>Date Type                                                                                                    | Placen                | Field Scouting I                                                                                                    | Report                                                                                                    | Legal                                                 |                                                                                                    | Acres                                      |                                                                                                    | 65.21                                      |                                                                                                    |
|                                     | Date     Comment       Field Scouting / Product Recommon     Type       Date     Type       May. 29, 2018     Recommon                                               | Placen<br>mmendations | Field Scouting I<br>Field #867573: 13<br>Name<br>Crop<br>Target Yield                                                                                                    | 13<br>Corn - RR                                                                                                    | Legal<br>Variety<br>Actual Yield                      | P7005AM                                                                                                  | Acres<br>Seeded Date<br>Irrizated          |                                                                                                    | 65.21<br>5/12/2017<br>No                   |                                                                                                    |
| incing turned off                   | Date     Comment       Field Scouting / Product Recommon     Type       May. 29, 2018     Recommon       May. 14, 2019     Field Scoute                              | Placen<br>mmendations | Field Scouting I<br>Field #867573: 13<br>Name<br>Crop<br>Target Yield                                                                                                    | Report<br>13<br>Corn - RR                                                                                                    | Legal<br>Variety<br>Actual Yield                      | P7005AM                                                                                                  | Acres<br>Seeded Date<br>Irrigated          |                                                                                                    | 65.21<br>5/12/2017<br>No                   |                                                                                                    |
| yncing turned off<br>ast 24 hours   | Date     Comment       Field Scouting / Product Recom       Date     Type       May. 29, 2018     Recomment       May: 14, 2019     Field Scouting                   | Placen<br>mmendations | Field Scouting I<br>Field #867573: 13<br>Name<br>Crop<br>Target Yield<br>Crop Info                                                                                                    | 13<br>Corn - RR                                                                                                    | Legal<br>Variety<br>Actual Yield                      | P7005AM                                                                                                  | Acres<br>Seeded Date<br>Irrigated          |                                                                                                    | 65.21<br>5/12/2017<br>No                   | Ŕ                                                                                                    |
| ncing turned off<br>st 24 hours     | Date     Comment       Field Scouting / Product Recommon     Date       Date     Type       May. 29, 2018     Recommon       May: 14, 2019     Field Scoute          | Placen<br>mmendations | Field Scouting I<br>Field #867573: 13<br>Name<br>Crop<br>Target Yield<br>Crop Info<br>Date Scouted 10/31/2018 1:26                                                                                                    | 13           Corn - RR           PM           D                                                                                                    | Legal<br>Variety<br>Actual Yield<br>Crop Corn • + Add | P7005AM<br>P7005AM<br>I Crops                                                                            | Acres<br>Seeded Date<br>Irrigated<br>Stage |                                                                                                    | 65.21<br>5/12/2017<br>No<br>Crop Condition | Â                                                                                                    |
| ncing turned off<br>st 24 hours     | Date     Comment       Field Scouting / Product Recom     Date       Date     Type       May, 29, 2018     Recomment       May, 14, 2019     Field Scoute            | Placen<br>mmendations | Field Scouting I<br>Field #867573: 13<br>Name<br>Crop<br>Target Yield<br>Crop Info<br>Date Scouted 10/31/2018 1:26<br>Weather Info                                                                                                    | 13       Corn - RR                                                                                                    | Legal<br>Variety<br>Actual Yield                      | P7005AM                                                                                                  | Acres<br>Seeded Date<br>Irrigated          | V. Normalidia                                                                                                    | 65.21<br>5/12/2017<br>No<br>Crop Condition | *                                                                                                    |
| yncing turned off<br>ast 24 hours   | Date     Comment       Field Scouting / Product Recommon     Date       Type     May. 29, 2018     Recommon       May: 14, 2018     Field Construct                  | Placen<br>mmendations | Field Scouting I Field #867573: 13 Name Crop Target Yield Crop Info Date Scouted 10/31/2018 1:26 Weather Info Description                                                                                                    | 13         Corn - RR                                                                                                    | Legal<br>Variety<br>Actual Yield                      | I Crops Crop                                                                                             | Acres<br>Seeded Date<br>Irrigated          | ▼<br>Humidity                                                                                                    | 65.21<br>5/12/2017<br>No<br>Crop Condition | Reaction of the second second                                                                                                    |
| rncing turned off<br>st 24 hours    | Date     Comment       Field Scouting / Product Recommon     Date       Type     May. 29, 2018     Recommon       May: 14, 2010     Field Scoute                     | Placen<br>mmendations | Field Scouting I Field #867573: 13 Name Crop Target Yield Crop Info Date Scouted 10/31/2018 1:26 Weather Info Description Plant/Seed                                                                                                    | 13           Corn - RR           PM                                                                                                    | Legal<br>Variety<br>Actual Yield                      | Crops Crop                                                                                               | Acres<br>Seeded Date<br>Irrigated          | Humidity                                                                                                    | 65.21<br>5/12/2017<br>No<br>Crop Condition | et Weather                                                                                                    |
| rncing turned off<br>st 24 hours    | Date     Comment       Field Scouting / Product Recom     Date       Date     Type       May. 29, 2018     Recomment       May. 14, 3018     Field Ecourts           | Placen<br>mmendations | Field Scouting I Field #867573: 13 Name Crop Target Yield Crop Info Date Scouted 10/31/2018 1:26 Weather Info Description Plant/Seed Soil Pacto                                                                                                    | Report<br>13<br>Corn - RR<br>PM  ©                                                                                                    | Legal<br>Variety<br>Actual Yield                      | I Crops Crop                                                                                             | Acres<br>Seeded Date<br>Irrigated          | Humidity                                                                                                    | 65.21<br>5/12/2017<br>No<br>Crop Condition | et Weather                                                                                                    |
| yncing turned off<br>ast 24 hours   | Date     Comment       Field Scouting / Product Recommon     Date       Type     May. 29, 2018     Recommon       May: 14, 3018     Field Construct                  | Placen<br>mmendations | Field Scouting I Field #867573: 13 Name Crop Target Yield Crop Info Date Scouted 10/31/2018 1:26 Weather Info Description Plant/Seed Soil Roots                                                                                                    | Report<br>13<br>Corn - RR<br>PM                                                                                                    | Legal<br>Variety<br>Actual Yield                      | I Crops Crop                                                                                             | Acres<br>Seeded Date<br>Irrigated          | Image: Humidity                                                                                                    | 65.21<br>5/12/2017<br>No<br>Crop Condition | et Weather                                                                                                    |
| yncing turned off<br>ast 24 hours   | Date     Comment       Field Scouting / Product Recommon     Date       Type     May. 29, 2018       May. 29, 2018     Recommon       May. 14, 2010     Field Scoute | Placen<br>mmendations | Field Scouting I<br>Field #867573: 13<br>Name<br>Crop<br>Target Yield<br>Crop Info<br>Date Scouted 10/31/2018 1:26<br>Weather Info<br>Description<br>Plant/Seed<br>Soil<br>Roots<br>Crop Nutrition                                                                     | 13           Corn - RR           PM                                                                                                    | Legal<br>Variety<br>Actual Yield                      | I Crops Crop                                                                                             | Acres<br>Seeded Date<br>Irrigated          | Image: Humidity                                                                                                    | 65.21<br>5/12/2017<br>No<br>Crop Condition | et Weather                                                                                                    |
| yncing turned off<br>ast 24 hours   | Date     Comment       Field Scouting / Product Recommon     Date       Type     May. 29, 2018     Recommon       May. 14, 2018     Field Scoute                     | Placen<br>mmendations | Field Scouting I<br>Field #867573: 13<br>Name<br>Crop<br>Target Yield<br>Crop Info<br>Date Scouted 10/31/2018 1:26<br>Weather Info<br>Description<br>Plant/Seed<br>Soil<br>Roots<br>Crop Nutrition<br>Weed Information                                                 | 13           Corn - RR           PM                                                                                                    | Legal<br>Variety<br>Actual Yield                      | I Crops Crop                                                                                             | Acres<br>Seeded Date<br>Irrigated          | Image: Humidity                                                                                                    | 65.21<br>5/12/2017<br>No<br>Crop Condition | et Weather                                                                                                    |
| yncing turned off<br>ast 24 hours   | Date     Comment       Field Scouting / Product Recommon     Date       Type     May. 29, 2018     Recommon       May: 14, 3018     Field Courts                     | Placen<br>mmendations | Field Scouting I Field #867573: 13 Name Crop Target Yield Crop Info Date Scouted 10/31/2018 1:26 Weather Info Description Plant/Seed Soil Roots Crop Nutrition Weed Information Insects -                                                                              | Report<br>13<br>Corn - RR<br>PM                                                                                                    | Legal<br>Variety<br>Actual Yield                      | I Crops Crop                                                                                             | Acres<br>Seeded Date<br>Irrigated          | Image: Second second second | 65.21<br>5/12/2017<br>No<br>Crop Condition | et Weather                                                                                                    |
| yncing turned off<br>ast 24 hours   | Date     Comment       Field Scouting / Product Recomment     Date       Type     May. 29, 2018     Recomment       May. 14, 2010     Field Scoute                   | Placen<br>mmendations | Field Scouting I Field #867573: 13 Name Crop Target Yield Crop Info Date Scouted 10/31/2018 1:26 Weather Info Description Plant/Seed Soil Roots Crop Nutrition Weed Information Insects Diseases Name to description                                                   | Report<br>13<br>Corn - RR<br>PM  Contact of the second second se | Legal<br>Variety<br>Actual Yield<br>Vind mph V        | I Crops Crop                                                                                             | Acres<br>Seeded Date<br>Irrigated          | ▼         Humidity                                                                                                    | 65.21<br>5/12/2017<br>No<br>Crop Condition | et Weather                                                                                                    |
| yncing turned off<br>ast 24 hours   | Date     Comment       Field Scouting / Product Recommon     Date       Type     May. 29, 2018     Recommen       May. 14, 2010     Field Scoute                     | Placen<br>mmendations | Field Scouting I Field #867573: 13 Name Crop Target Yield Crop Info Date Scouted 10/31/2018 1:26 Weather Info Description Plant/Seed Soil Roots Crop Nutrition Weed Information Insects Diseases Nematodes Comments                                                    | 13           Corn - RR           PM           Image: Construction of the second second sec                                                                                                    | Legal<br>Variety<br>Actual Yield<br>Wind mph • •      | I Crops Crop                                                                                             | Acres<br>Seeded Date<br>Irrigated          | Image: Humidity                                                                                                    | 65.21<br>5/12/2017<br>No<br>Crop Condition | et Weather                                                                                                    |
| yncing turned off<br>ast 24 hours   | Date     Comment       Field Scouting / Product Recommon     Date       Type     May. 29, 2018     Recommon       May: 14, 2018     Field Scoute                     | Placen<br>mmendations | Field Scouting I                                                                                                    | 13           Corn - RR           PM           Image: Construction of the second second sec                                                                                                    | Legal<br>Variety<br>Actual Yield                      | I Crops Crop                                                                                             | Acres<br>Seeded Date<br>Irrigated<br>Stage | Image: Second second second | 65.21<br>5/12/2017<br>No<br>Crop Condition | et Weather                                                                                                    |
| rncing turned off<br>est 24 hours   | Date     Comment       Field Scouting / Product Recomment       Date     Type       May. 29, 2018     Recomment       May. 14, 2010     Field Scoute                 | Placen<br>mmendations | Field Scouting I Field #867573: 13 Name Crop Target Yield Crop Info Date Scouted 10/31/2018 1:26 Weather Info Description Plant/Seed Soil Roots Crop Nutrition Weed Information Insects Diseases Nematodes Comments                                                    | Report<br>13<br>Corn - RR<br>PM  Control Control Con | Legal<br>Variety<br>Actual Yield                      | I Crops Crop                                                                                             | Acres<br>Seeded Date<br>Irrigated          | ▼           Humidity                                                                                                    | 65.21<br>5/12/2017<br>No<br>Crop Condition | et Weather<br>et Weather<br>et Wea |
| yncing turned off<br>.ast 24 hours  | Date     Comment       Field Scouting / Product Recommon     Date       Type     May. 29, 2018     Recomment       May. 29, 2018     Field Scoute                    | Placen<br>mmendations | Field Scouting I Field #867573: 13 Name Crop Target Yield Crop Info Date Scouted 10/31/2018 1:26 Weather Info Description Plant/Seed Soil Roots Crop Nutrition Weed Information Insects Diseases Nematodes Comments Product Recommendation                             | 13         Corn - RR                                                                                                    | Legal<br>Variety<br>Actual Yield                      | Сгорз Сгорз<br>Сгорз Сгорз<br>Тетрегаture<br>Тетрегаture<br>Стор<br>Сгор<br>Сгор<br>Сгор<br>Сгор<br>Сгор | Acres<br>Seeded Date<br>Irrigated          | Image: Humidity                                                                                                    | 65.21<br>5/12/2017<br>No<br>Crop Condition | **           **           **           **           **           **           **           **           **           **           **           **           **           **           **           **           **           **           **           **           **           **           **           **                                                                                                              |
| Syncing turned off<br>Last 24 hours | Date     Comment       Field Scouting / Product Recommon     Date       Type     May. 29, 2018     Recommon       May. 29, 2018     Field Scoute                     | Placen<br>mmendations | Field Scouting I Field #867573: 13 Name Crop Target Yield Crop Info Date Scouted 10/31/2018 1:26 Weather Info Description Plant/Seed Soil Roots Crop Nutrition Weed Information Insects Diseases Nematodes Comments Product Recommendation Crop Advisor: Brent Chenier | 13         Corn - RR         PM         Image: Correct of the second second                                                                                                    | Legal<br>Variety<br>Actual Yield                      | I Crops Crop                                                                                             | Acres<br>Seeded Date<br>Irrigated          | Image: Humidity                                                                                                    | 65.21<br>5/12/2017<br>No<br>Crop Condition | et Weather                                                                                                    |

1. From a fields Overview screen, scroll to the Field Scouting/Product Recommendations section >

- click the link on the far right called Field Scouter/Product Rec.
- 2. Scouting Date: Defaults to current day. Click **Calendar** to change
- 3. Enter Crop Stage and Crop Condition (Required)
- 4. Click Get Weather to pull weather data from scouting date
- 5. Enter applicable observations for:
  - Plant/Seed, Soil, Roots, Crop Nutrition, Weed Info, Insects, Diseases, Nematodes
- 6. Upload images under the Photo section
- 7. Enter product recommendation details, if applicable.
- 8. At the bottom, click Save, Print or Delete to finish.

For existing scouting reports, the buttons below do the following:

- (🔊) Preview the Scouting report
- (≥) Edit the Scouting report
- (
  <sup>[]</sup>) Product application report. Only active if recommendations are made
- (<sup>1</sup>) Download a PDF of the Scouting report

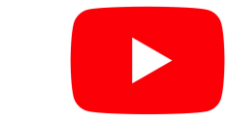

**Trimble** 

Watch this <u>video</u> to learn more.

## Mobile Scouting FARMER PRO ONBOARDING

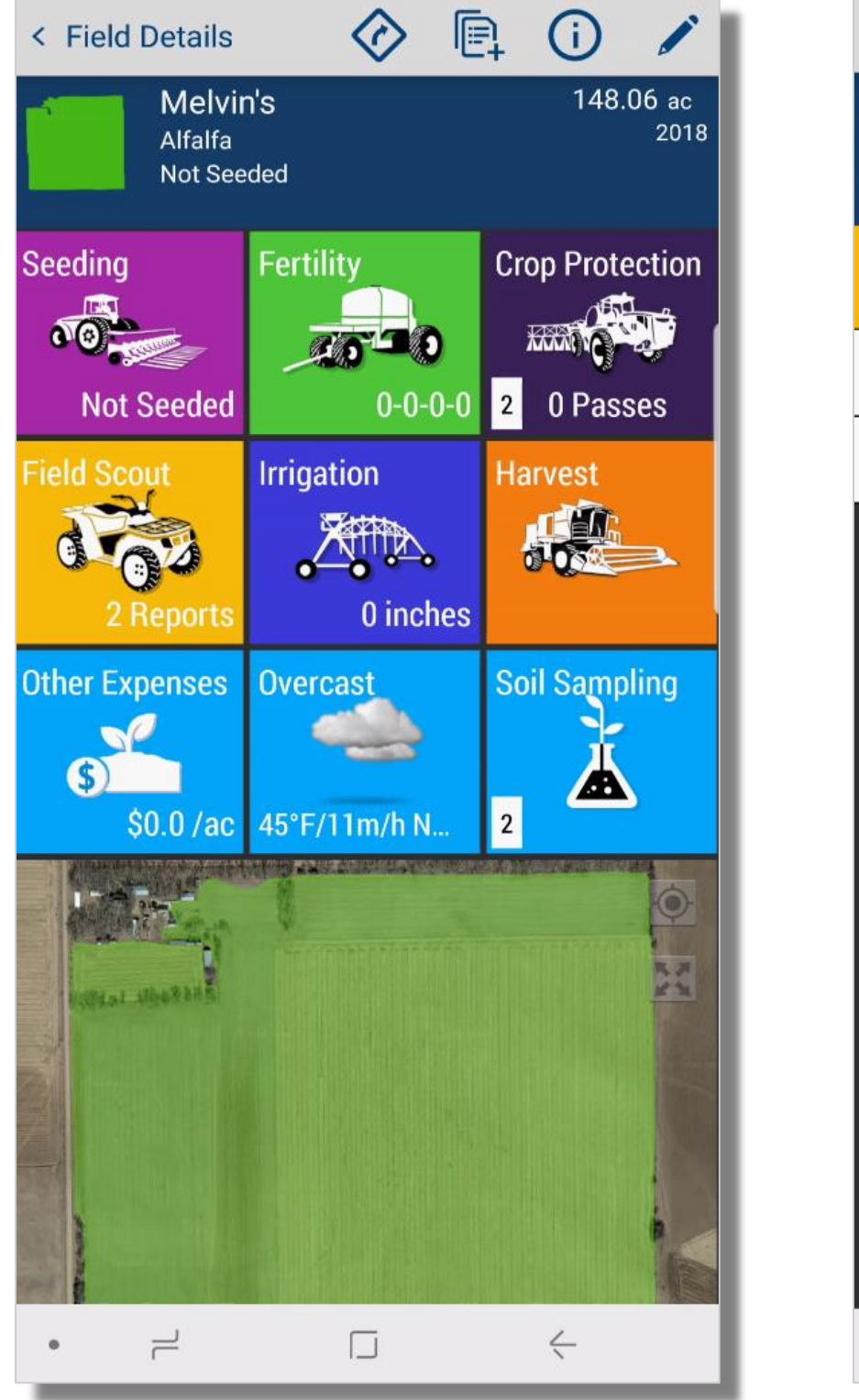

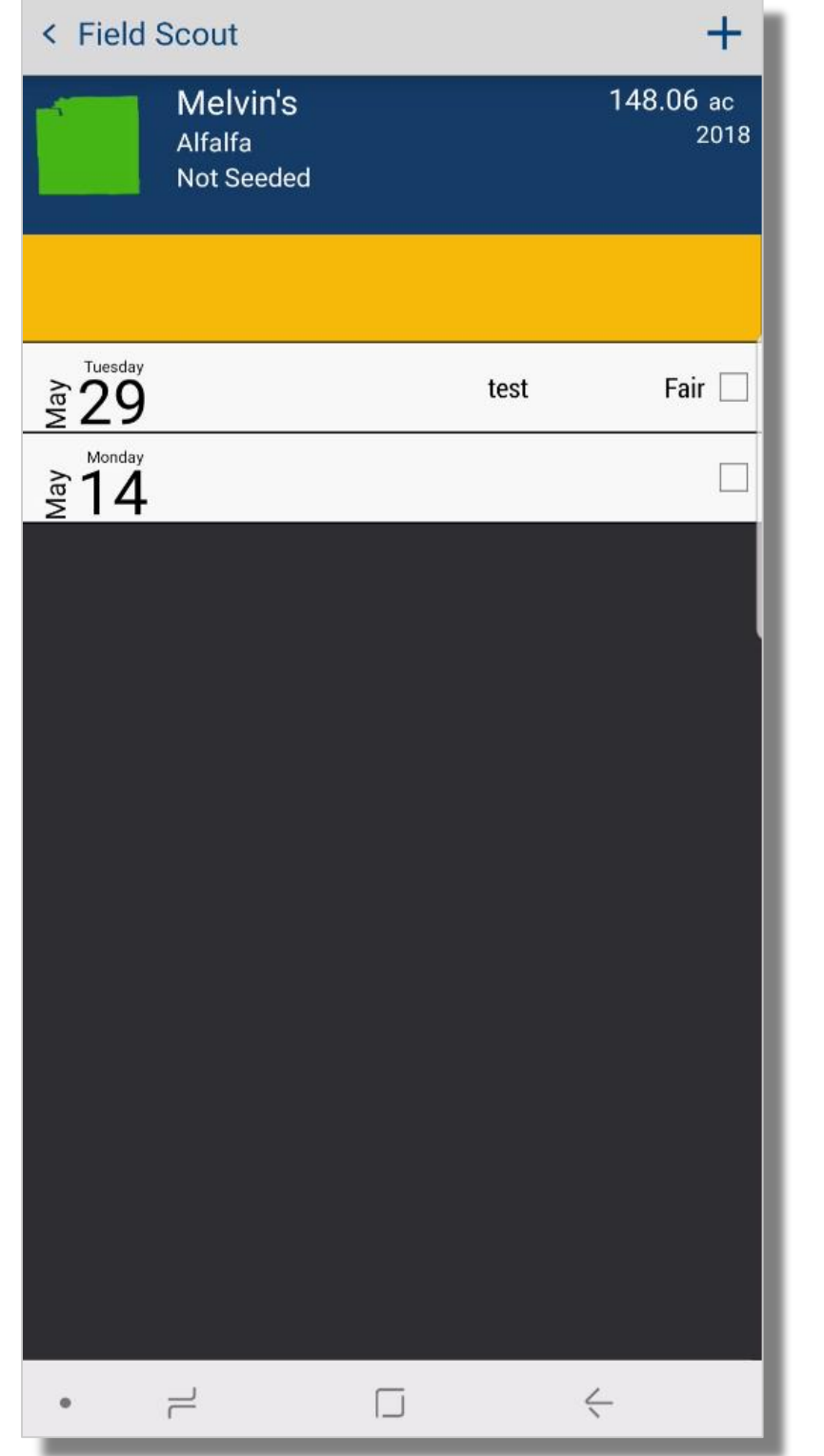

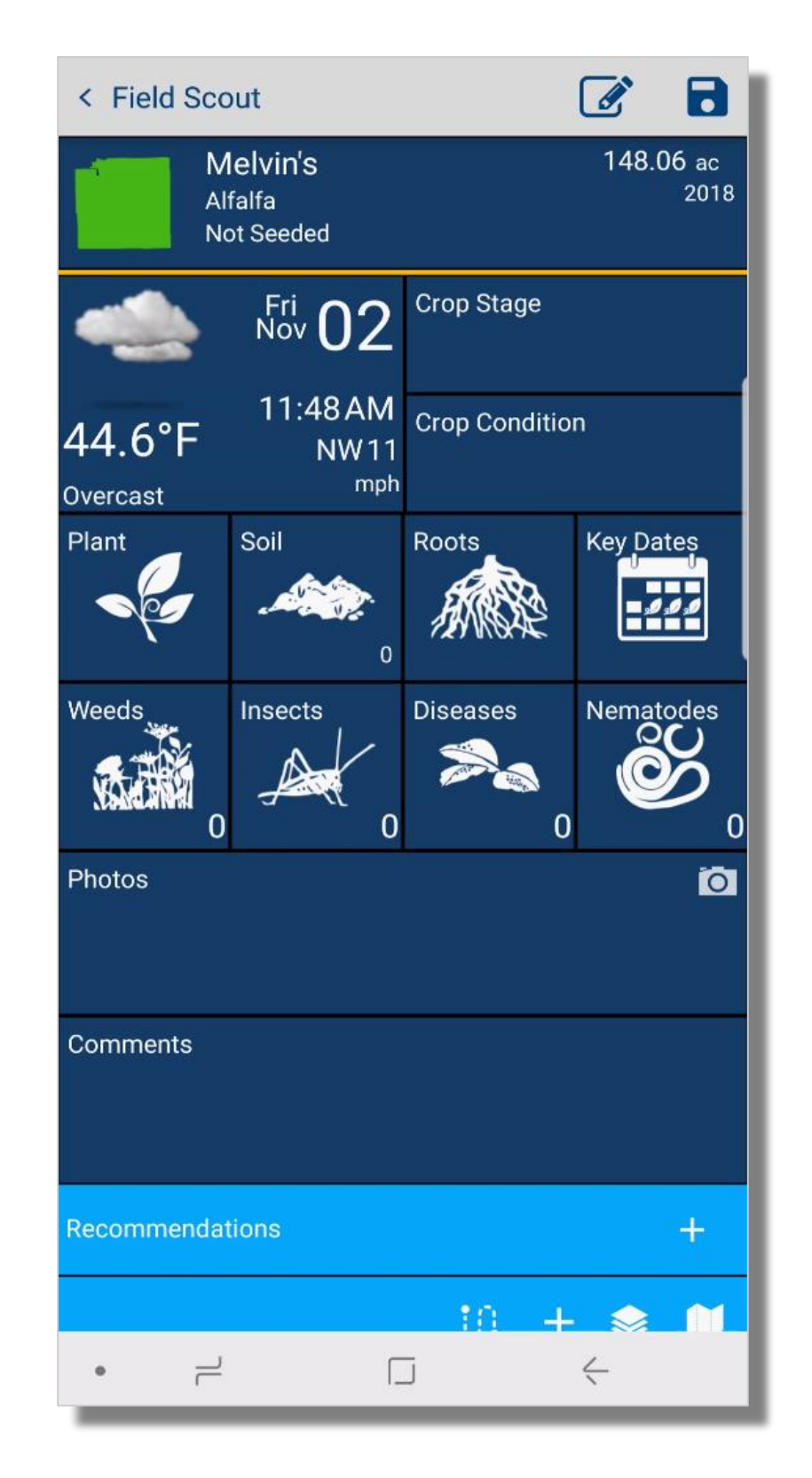

#### 1. In your **Trimble Mobile App**, tap into the desired **field** > tap on the **Field Scout** tile

- 2. Tap on the (+) symbol to add a new report
- 3. Enter required information of Crop Stage and Crop Condition
- 4. You can track the **walking path** by tapping the path symbol ( ) in the mapping area at the beginning of the **scouting event**
- 5. Enter applicable information for that scouting event into the additional tiles
  - a. Plant, Soil, Roots, Weeds, Insects, Diseases, Nematodes, Key Dates
- 6. Weather information from that day can be viewed in the upper left, and will be saved with that scouting event
- 7. Under **Photos**, tap the **Camera** icon to take a **live** Photo or **upload** one from your mobile device

Note that walking paths will show up on the PDF version of the scouting report.

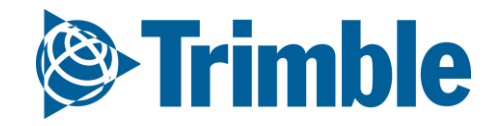

# Mobile Scouting (cont.)

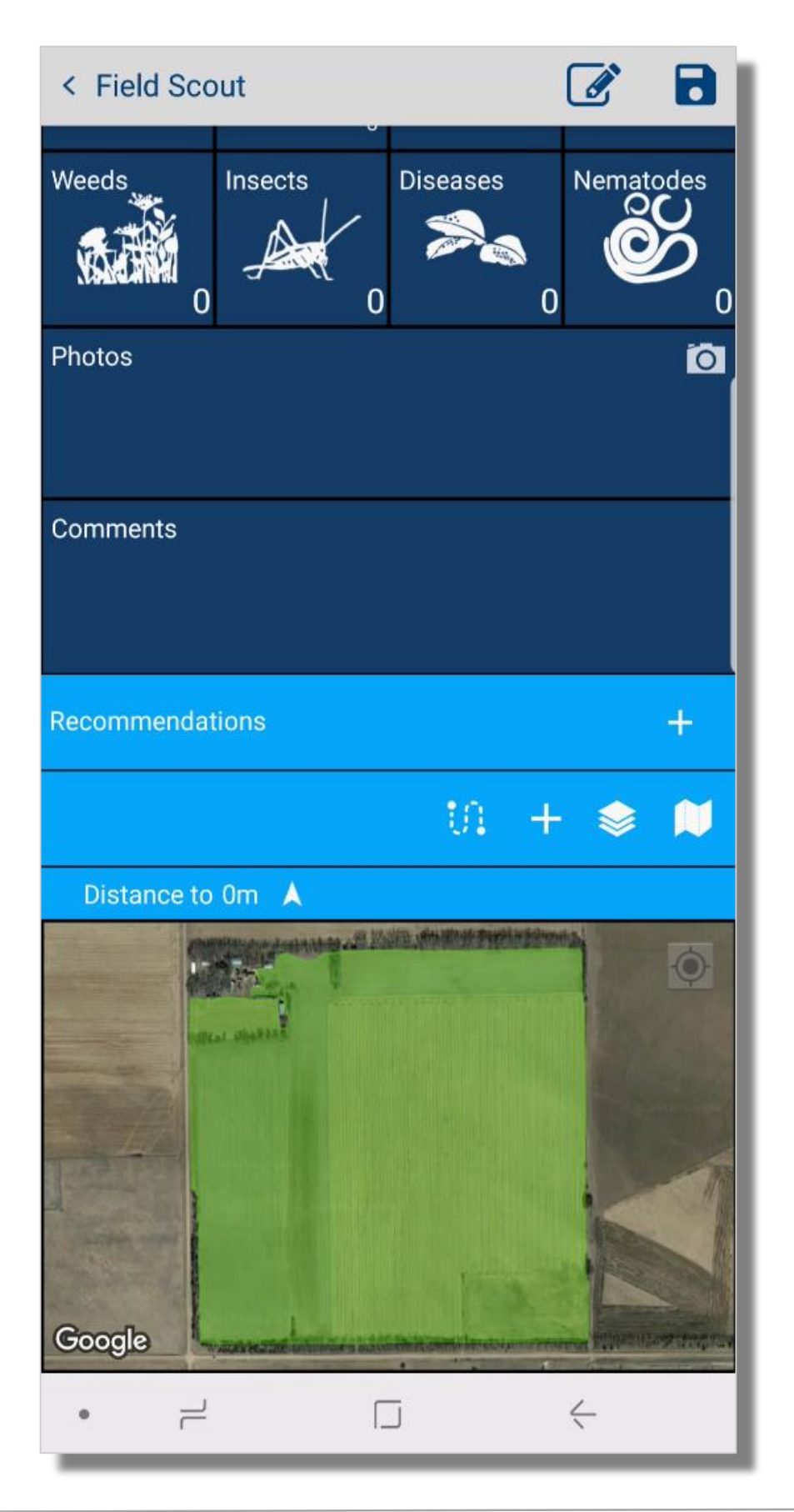

| 0 12                              | 🖻 🖹 😤 📶 100% 🖬 2:14 PM    |
|-----------------------------------|---------------------------|
| < Product App Recomm              | nendation                 |
| Melvin's<br>Alfalfa<br>Not Seeded | 148.06 ac<br>2018         |
| Sug-<br>gested Nov 02             | Expiry Fri<br>Date Nov 02 |
| Crop Stage                        | Acres                     |
| Application                       | Applicator                |
| Comments                          |                           |
| Products                          | <b>jî</b> +               |

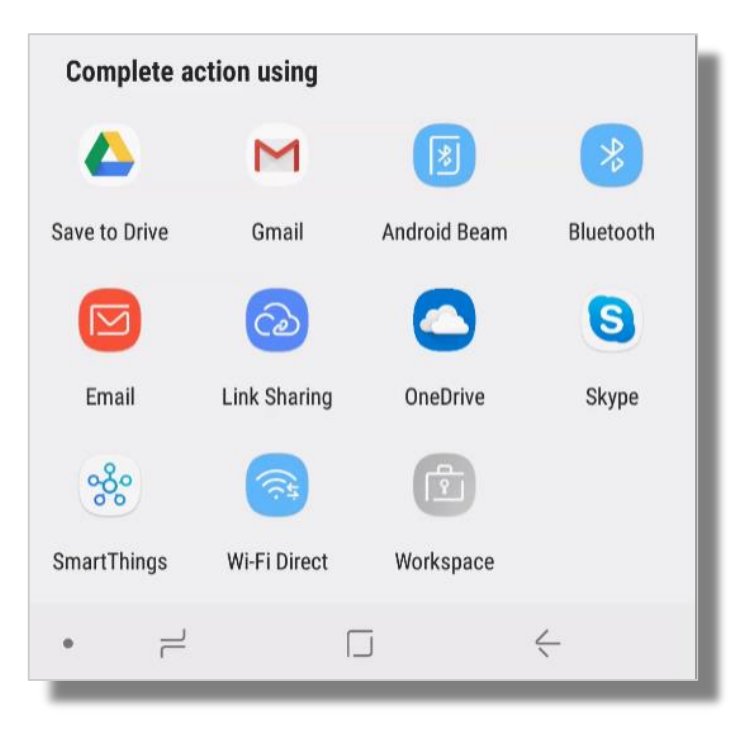

1. Tap the (+) symbol beside **Recommendations** to add product recommendation details to the

scouting event

- Fill recommendation details
- Add product by click the (+) beside **Products** 
  - Search for desired product > tap product > confirmation or edit product details > tap save to add it to the recommendation
- Tap save
- 2. Click the (+) symbol in the mapping area to drop a **benchmark** point over an area of concern > enter benchmark **title** and **description** > tap **checkmark** to save benchmark > repeat as needed

3. Tap Save

After syncing your mobile device, you would then be able to email out a PDF of this scouting report directly from your mobile device.

1. Go back into the Field > field scout > tap on the Scouting event > tap the Pencil icon > choose your prefered email option > enter details > tap send

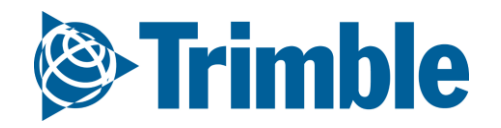

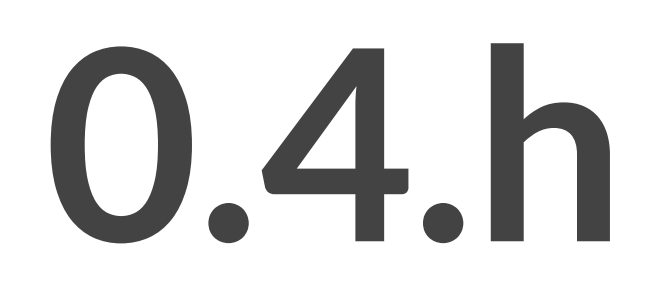

## Work Orders

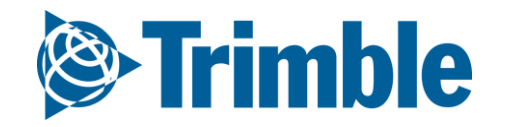

## Online | Work Orders FARMER PRO ONBOARDING

| Parm         Field           2018 •         Jump to field • | Fleet Analytic     | cs Data Trans                                        | fer Console             |                                   |                                      |                   | ± .                     | \$ <mark>51</mark> ? III |
|-------------------------------------------------------------|--------------------|------------------------------------------------------|-------------------------|-----------------------------------|--------------------------------------|-------------------|-------------------------|--------------------------|
| Menu «                                                      | All Planned        | In Progress                                          | Done                    |                                   |                                      |                   |                         |                          |
| 📷 Field Profiler                                            | Q FILTER BY        | CLEAR FILTE                                          | Active Filter<br>None   |                                   |                                      |                   |                         | + ADD                    |
| <b>A F W</b>                                                | Field              |                                                      | Planned Date            | <ul> <li>Operation</li> </ul>     | v Name                               | ~ Area            | ✓ Status                | ~                        |
| 🕉 Farm Map                                                  | Ochsner E          |                                                      | 02/06/2019              | Other                             | scouting                             | 150.79ac          | Planned                 | 1 ^                      |
| Crop Planner                                                | 13                 |                                                      | 02/06/2019              | Other                             | scouting                             | 65.21ac           | Planned                 | 1                        |
|                                                             | 14                 |                                                      | 02/06/2019              | Other                             | scouting                             | 36.34ac           | Planned                 | 1                        |
| 🖭 Work Orders                                               | west 7             |                                                      | 02/06/2019              | Other                             | scouting                             | 63.99ac           | Planned                 | 1                        |
| -                                                           | Ochsner E 1 - Corn |                                                      | 02/06/2019              | Other                             | scouting                             | 100ac             | Planned                 | 1                        |
| Equipment Activity                                          | 14                 |                                                      | 01/23/2019              | Other                             | Scouting                             | 36.34ac           | Planned                 | :                        |
| 😹 Harvest Summarv                                           | west 7             |                                                      | 01/23/2019              | Other                             | Scouting                             | 63.99ac           | Planned                 | :                        |
|                                                             | Ochsner E          |                                                      | 01/23/2019              | Other                             | Scouting                             | 150.79ac          | Planned                 | 1                        |
| 🗟 Farm Calendar                                             | 13                 |                                                      | 01/23/2019              | Other                             | Scouting                             | 65.21ac           | Planned                 | 1                        |
|                                                             | East Field         |                                                      | 11/08/2018              | Spraying                          | pre spray                            | 64.3ac            | Done                    |                          |
|                                                             | 13                 |                                                      | 06/08/2018              | Other                             | Scouting                             | 65.21ac           | Done (06/08/2018 13:18: | 14)                      |
|                                                             | Ochsner E          |                                                      | 06/08/2018              | Other                             | Scouting                             | 150.79ac          | On Hold                 | :                        |
|                                                             | Ochsner E          |                                                      | 05/07/2018              | Other                             | ttt                                  | 150.79ac          | Done (05/10/2018 14:15: | 52)                      |
|                                                             | Ochsner E          |                                                      | 05/07/2018              | Spraying                          | test                                 | 150.79ac          | Planned                 | 1                        |
|                                                             | Ochsner E          |                                                      | 05/07/2018              | Spraying                          | test                                 | 150.79ac          | Planned                 | 1                        |
|                                                             |                    |                                                      |                         |                                   |                                      | Total: 1,465.33ac |                         | v                        |
| Syncing turned off                                          | Page               | FIELDS                                               | Planned<br><b>Scout</b> |                                   |                                      |                   |                         | 1 - 15 of 15 items       |
| (s)                                                         | ×                  | Summary Totals                                       |                         |                                   |                                      | 9<br>             |                         |                          |
| perhart Farms Inc.                                          |                    |                                                      | General M               | aterials (0) Equipment (0) Opera  | ators (0) Restrictions               |                   |                         |                          |
| ent Chenier                                                 |                    | <b>14</b><br>Brent Chenier : Chenier Far<br>36 34 ac | ms                      | Task Name *                       |                                      | combine 1         |                         |                          |
| oug                                                         |                    | 02/22/2019 8:00:00                                   | АМ                      | Operation * Choose                | Ŧ                                    |                   |                         |                          |
| igned                                                       |                    | <b>500</b><br>Brent Chenier : Chenier Far<br>7.28 ac | ms                      | Crop * 2018 Unassigned of         | Manage Operation Types     crop (14) | Budgeted          | Time 0.00 hrs           |                          |
|                                                             |                    | 02/22/2019 8:00:00                                   | AM                      | ned Date/Time 02/22/2010 9:00 AM  |                                      |                   |                         |                          |
|                                                             |                    |                                                      | Plan                    | 02/22/2019 8:00 AM                | AI                                   |                   | Cost \$0.00 / hr        |                          |
|                                                             |                    |                                                      | Expira                  | tion Date/Time 02/22/2019 8:00 AM | N                                    |                   |                         |                          |
|                                                             |                    |                                                      |                         | Area                              | 36.34 ac                             |                   |                         |                          |
|                                                             |                    |                                                      |                         | Comments                          |                                      |                   | CANCEL                  | . S/                     |

#### 1. Go to Marketplace > if it hasn't been added already search for Work Orders and click Add

- 2. Click **Fields** > click **Work Orders** to access the Work Order section
- 3. You can review **Planned**, **In Progress** and **Completed** Work Orders by clicking on each tab at the top
- 4. To add new **Work Orders**, click the **+Add** button in the top right corner
  - a. Check off the fields you want included
  - b. Under the **Summary Total** column, you will see the selected fields listed.
  - c. Fill out the required fields in the General tab
    - i. For **Crop**, use the **Plus** symbol to add a new Crop if it does not already exist in the dropdown.
- 5. Click Equipment tab to add equipment to the Work Order
  - a. click **+Add**
  - b. Select Implement and/or Vehicle
  - c. Check off desired Equipment
  - d. click Ok
  - e. Once added, you can click on the piece of equipment to add a **Budget Time** and **Cost/hr**

*Note:* you are able to make customized selections for each field by selecting the specific field from the left column, i.e. each field could have a different operator assigned. Otherwise, the work order will be the same for all fields.

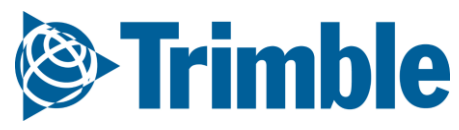

### Online | Work Orders (cont.) FARMER PRO ONBOARDING

| FIELDS                                                                   | Planned<br><b>Name</b>                                      |               |             |              |
|--------------------------------------------------------------------------|-------------------------------------------------------------|---------------|-------------|--------------|
| <b>10</b><br>Brent Chenier : Farm 1<br>51.28 aC<br>02/22/2019 8:00:00 AM | General Materials (0) Equipment (1) Operators (1) OPERATORS | Restrictions  |             | + ADD        |
|                                                                          | Name                                                        | Budgeted Time | Cost        |              |
|                                                                          | Doug Chaffer                                                | 0.00 hrs      | \$0.00 / hr | <del>〕</del> |
|                                                                          |                                                             |               |             |              |

| FIELDS                                                                   | Planned<br><b>Name</b> |                             |                     |                     |                       |                       |                    | Restrictions             |        | ×    |
|--------------------------------------------------------------------------|------------------------|-----------------------------|---------------------|---------------------|-----------------------|-----------------------|--------------------|--------------------------|--------|------|
| <b>10</b><br>Brent Chenier : Farm 1<br>51.28 ac<br>02/22/2019 8:00:00 AM | General Materials (0)  | Equipment (1) Operators (1) | Restrictions        |                     |                       |                       |                    | Minimum Temperature      | 10     | °C   |
|                                                                          | Minimum Temp.          | Maximum Temp.               | Minimum<br>Humidity | Maximum<br>Humidity | Minimum<br>Soil Temp. | Maximum<br>Soil Temp. | Maximum Wind Speed | Maximum Temperature      | 35     | °C   |
|                                                                          | 10 °C                  | 35 °C                       | %                   | %                   | °C                    | °C                    | 15 kph             | Minimum Humidity         |        | %    |
|                                                                          |                        |                             |                     |                     |                       |                       |                    | Maximum Humidity         |        | %    |
|                                                                          |                        |                             |                     |                     |                       |                       |                    | Minimum Soil Temperature |        | °C   |
|                                                                          |                        |                             |                     |                     |                       |                       |                    | Maximum Soil Temperature |        | °C   |
|                                                                          |                        |                             |                     |                     |                       |                       |                    | Maximum Wind Speed       | 15     | kph  |
|                                                                          |                        |                             |                     |                     |                       |                       |                    | Crop Stage               |        |      |
|                                                                          |                        |                             |                     |                     |                       |                       |                    | Comments                 |        |      |
|                                                                          |                        |                             |                     |                     |                       |                       |                    |                          |        | li   |
|                                                                          |                        |                             |                     |                     |                       |                       |                    |                          | CANCEL | SAVE |
|                                                                          |                        |                             |                     |                     |                       |                       |                    |                          |        | JAVL |

#### 1. Click **Operator** tab to add operator to the Work Order

- a. click **+Add**
- **b.** Check off the Operator. Note that the Operator must be setup ahead of time in the People section of the software.
- c. click **Ok**
- d. Once added, you can click on the Operator to add a **Budget Time** and **Cost/hr**
- 2. Click **Restrictions** tab to add restrictions to the Work Order
  - a. click on any **unit of measurement** to open the restrictions window
  - b. Enter any applicable **restrictions**
  - c. click Save

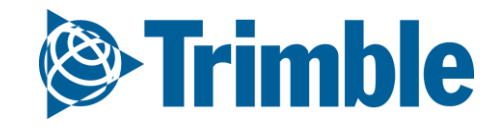

### Online | Work Orders (VRA) FARMER PRO ONBOARDING

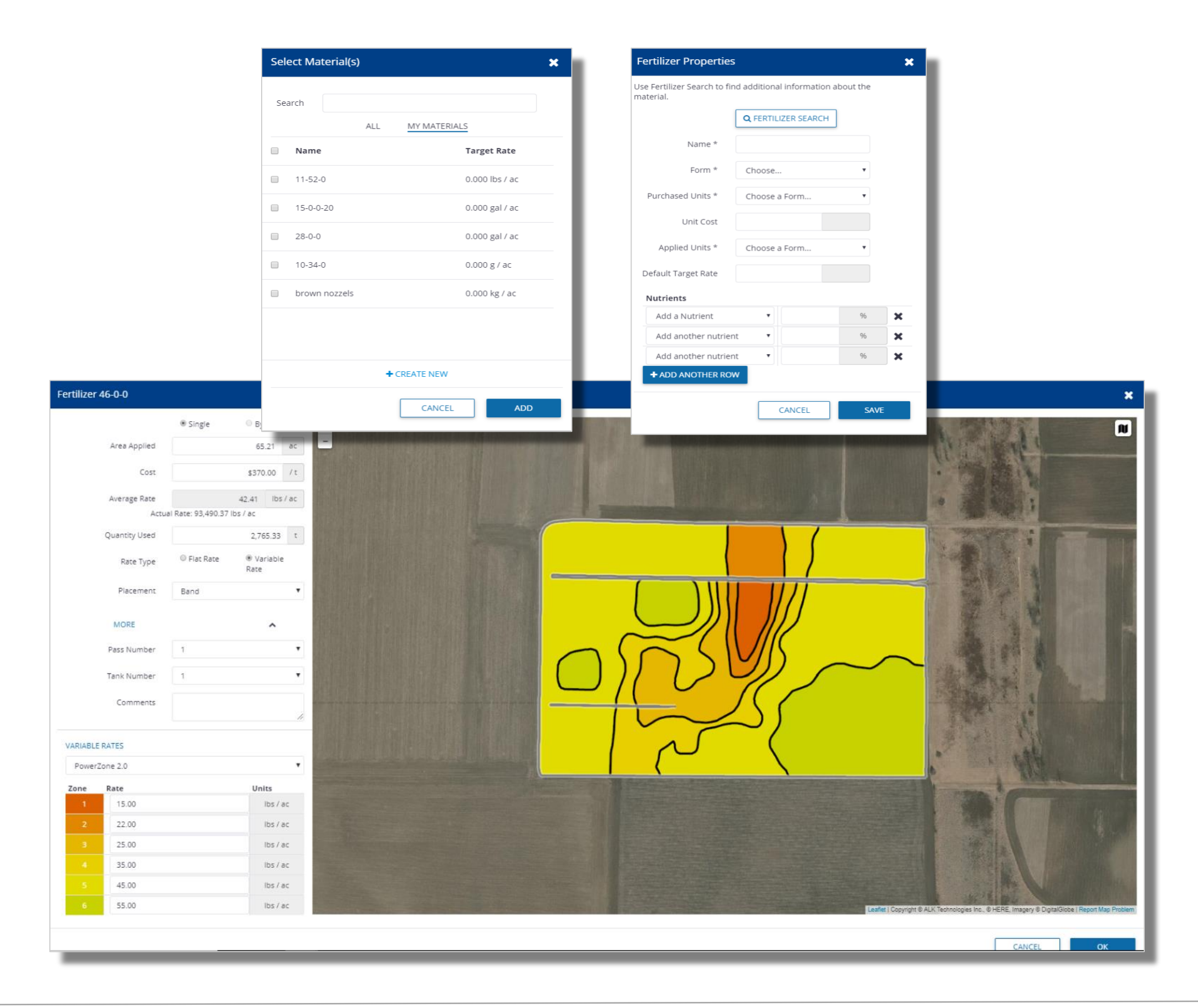

#### 1. Click Material tab to add Materials to the Work Order

- a. click **+Add**
- **b.** Select the desired material type
  - i. If the material does not existing in your material list yet, use the **+Create New** button at the bottom of the **Select Materials** pop out window.
- c. click Add
- d. fill in the remaining details of the product application
- e. click **OK**
- 2. For VRA Fertilizer applications, complete the workflow above in addition to the steps below. Note that you must have uploaded or created a zone file in the software to use this feature.
  - a. When entering the fertilizer application details, select Variable Rate
  - b. under the new Variable Rates section, choose the desired Zone set
  - c. Manually enter the **Rate** details for each zone
  - d. click **OK**
- 3. Click Save to complete the Work Order

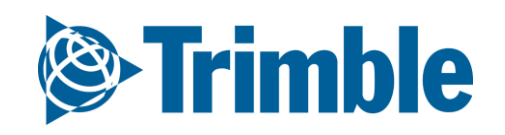

## Mobile Work Orders FARMER PRO ONBOARDING

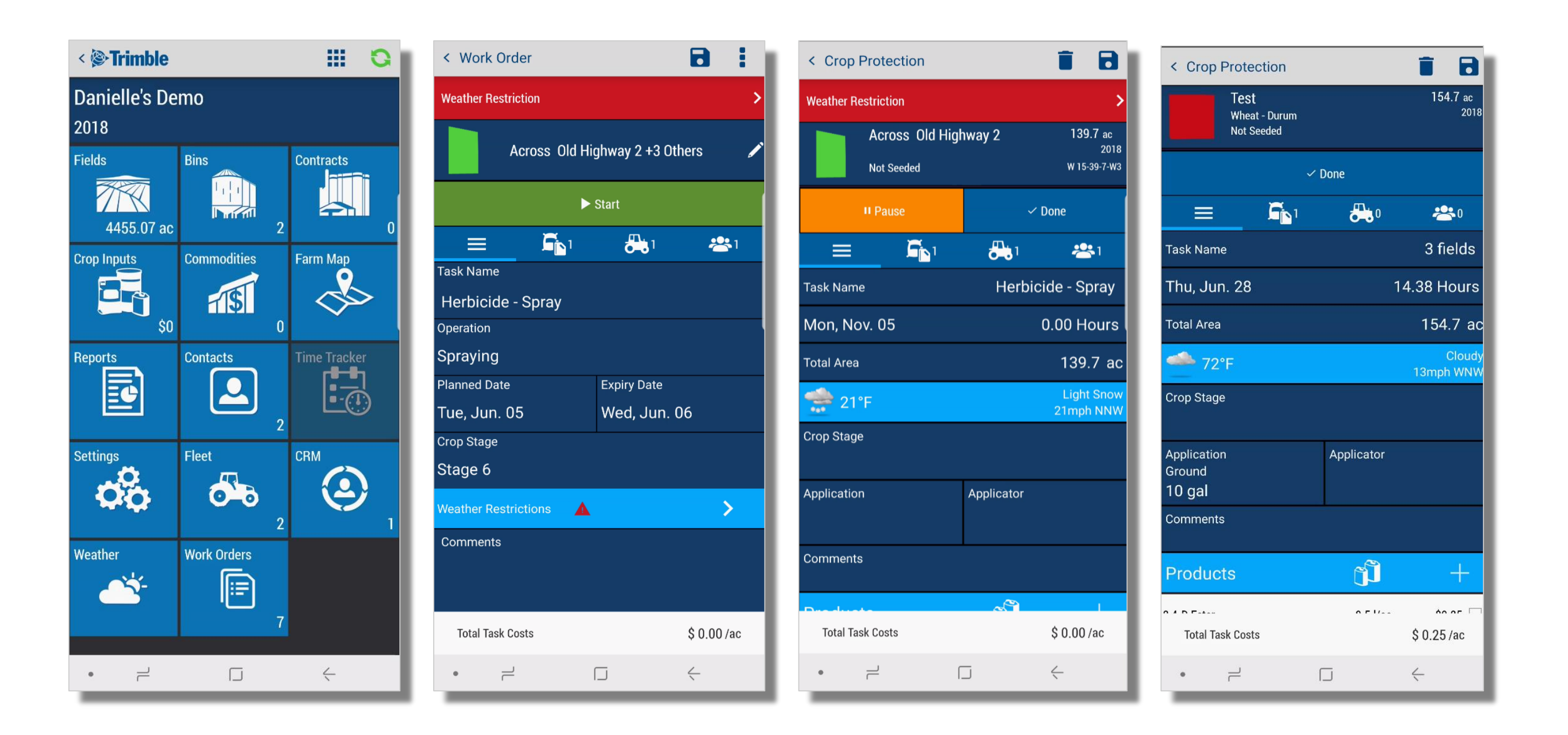

#### 1. Go to Marketplace > if it hasn't been added already search for Work Orders and click Add

- 2. From the Farm level, tap the Work Orders tile
- 3. Tap + to add a new Work Order
  - a. Tap + Add Fields to include 1 or more fields to this work order
  - b. Task Name: Herbicide Spray
  - c. Operation: Spraying
  - d. Planned/Expiry date: 06/05/2018 06/06/2018
  - e. Crop Stage: Stage 6
  - f. (Optional) **Weather Restriction** (provides an restriction warning for the Operator when they open the Work Order)
    - i. Wind Speed: 6 MPH
  - g. (Optional) Add Vehicle/Implements, Materials and Operators
  - h. click Save
- 4. To start a task, tap **Work Orders** > tap a **task** > tap **Start** 
  - a. (Optional) tap **Pause** and **Resume** when needed
- 5. Tap **Done** when task is complete

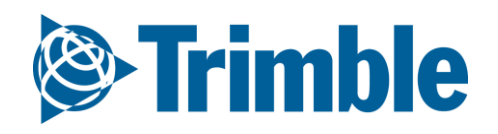

## Mobile | Work Orders (VRA) FARMER PRO ONBOARDING

| С            |           | 🏚 🕸 👯 😤 🖙 📶 79% 💼 12:54 PM |     |
|--------------|-----------|----------------------------|-----|
| < Ferti      | lizer     | 8                          | <   |
| Fertilizer * | <u>11</u> |                            | Rat |
| 46-0-0       |           |                            | 25  |
| Pass #       |           | Tank #                     |     |
| 1            |           | 1                          | 70  |
| Placement    |           | Туре                       | 20  |
|              |           | Dry                        |     |
| Area Applie  | ed        | Cost/Unit                  |     |
| 108.16       | ac        | \$ 350 T                   |     |
| ○ Flat       | Rate      | Variable Rate              |     |
| Rate         |           | Quantity Used              |     |
| 257.57       | lb/ac     | 13.94 T                    |     |
|              | In        | -Season Zones 🗸 🗸          | -   |
| Zone         | Rate      | Units 🗸                    | C   |
| 1            | 100       | lb/ac                      |     |
| 2            | 200       | lb/ac                      |     |
| 3            | 300       | lb/ac                      | Go  |
| 4            | 400       | lb/ac                      |     |
|              | Tap I     | nere to fill entire screen |     |
|              | 2         |                            |     |
|              |           |                            |     |

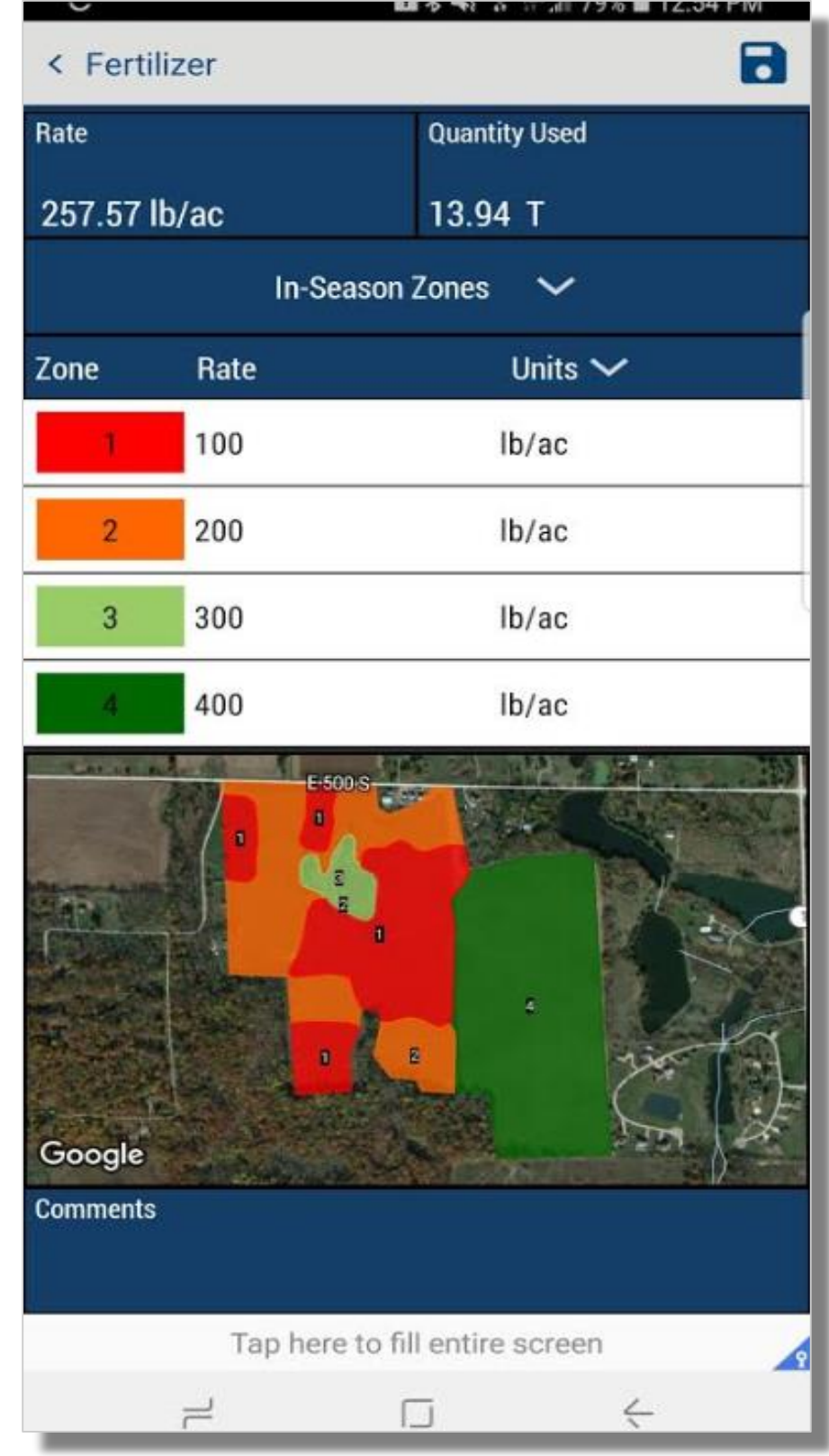

When you add a Fertilizer to a Work Order there is now a "Variable Rate" option. Selecting this

option allows you to select a Zone Map and enter a rate for each zone. These VRA maps are used in Precision IQ when the operator selects the Work-Order. Please note that you must have a Zone file uploaded for the field to use this feature and VRA Fert work orders can only be done 1 field at a time.

Adding VRA Fertilizer to a Work Order:

- 1. Select field
- 2. Operation: Spreading
- 3. Tap the Materials icon (
- 4. Tap Plus symbol beside Fertilizer
- 5. Tap Fertilizer Single Product
- 6. Fill in applicable details for Fertilizer application. Required items are Fertilizer, Pass# and Tank #
- 7. Select Variable Rate
- 8. Select appropriate **Zone** from **dropdown**
- 9. Tap Rate column for each zone and manually enter Rate and Unit
- 10.Tap Save icon in top right

11. Fill out any additional details about the Work Order and tap **Save** to complete **Work Order**.

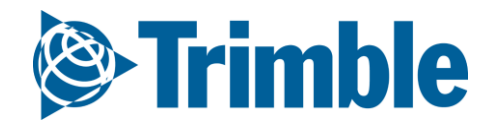

## Mobile | Work Orders (Guidance Lines)

#### FARMER PRO ONBOARDING

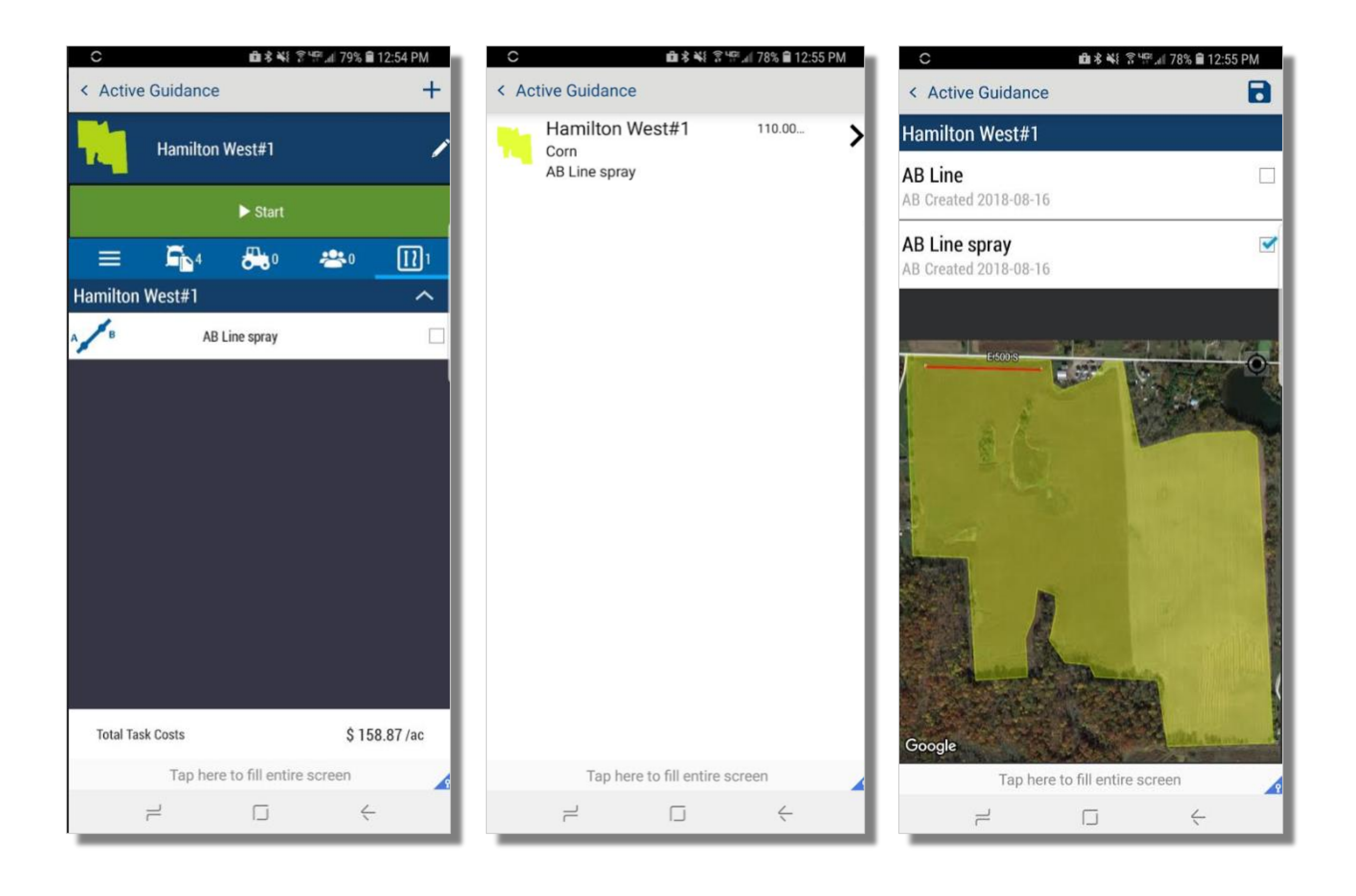

Using **Guidance Lines** in a Work Order:

- 1. While setting up your Work Order, tap the Guidance Line icon ( D)
- 2. Tap the **Plus** symbol in the top right corner
- 3. Tap the **Field** you wish to add the **guidance line** to
- 4. Check off the appropriate guidance line
- 5. Tap Save
- 6. Tap **back** button in top left
- 7. Continue filling out the rest of the Work Order
- 8. Tap **Save** in the top right corner

When you create a Work Order there is now a Guidance Lines tab where you can select the guidance line(s) that will be included with the work order. When the work order is loaded in Precision IQ the operator will only see the lines that are included in the work-order.

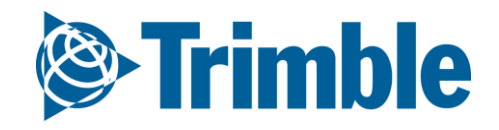

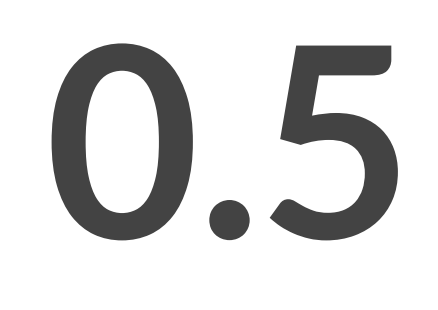

## **Other Features**

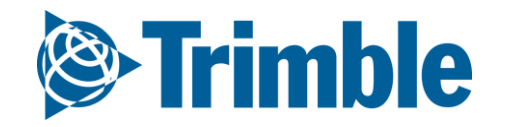

## Online Time Tracker FARMER PRO ONBOARDING

|              |                           | Phone System Access Time Tr                                          | acker Equipment Operator |            |                  |
|--------------|---------------------------|----------------------------------------------------------------------|--------------------------|------------|------------------|
|              |                           | Can Access System                                                    |                          |            |                  |
|              |                           | Email * Brent_Chenier@trimble.com                                    |                          |            |                  |
| U            | PDATE PHOTO               | Web and Mobile                                                       | they have access         |            |                  |
| First Name * | Brent                     | <ul> <li>Financial Access</li> <li>Organization Administr</li> </ul> | ator                     |            |                  |
| Last Name    | Chenier                   | <ul> <li>Operator Manager</li> <li>Mobile Only</li> </ul>            |                          |            |                  |
| Job Title    |                           | Time Tracker only     Limited web access, no mobile                  |                          |            |                  |
| Email        | Brent_Chenier@trimble.com | Mobile Security                                                      |                          |            |                  |
|              |                           |                                                                      |                          |            | + ADD PERMISSION |
|              |                           | Resource                                                             | Year                     | Permission |                  |
|              |                           | Time Tracker Admin                                                   | (All Years)              | Edit       | 圓                |
|              |                           | Time Tracker                                                         | (All Years)              | Edit       | Ê                |
|              |                           |                                                                      |                          |            |                  |
|              |                           |                                                                      |                          |            |                  |

| C Time Tracker    |                               | 🖪 👆 🖊          |
|-------------------|-------------------------------|----------------|
| Search GO!        | Nov 01, 2018 🗊 Nov 30, 2018 🗊 | + Timesheets ▼ |
| Brent Chenier     | Nov 01, 2018 - Nov 30, 2018   |                |
| Date              |                               | Hours          |
| November 12, 2018 |                               | 8.00           |
| November 13, 2018 |                               | 9.00           |
| November 14, 2018 |                               | 361.81         |
| November 30, 2018 |                               | 0.01           |
| Total Period      |                               | 378.81         |
|                   |                               |                |

#### 1. To purchase Time Tracker through your Trimble Ag Software

- click Marketplace > click ADD \$349/12 Month to add it to your shopping cart > click
   Shopping Cart and follow instructions
- For Time Tracker Admin, click People > Systems Access tab > + Add Permissions under mobile security
  - Add Time Tracker Admin and Time Tracker as resources
    - i. Year: All
    - ii. Permission: Edit
- 3. For **Time Tracker** users, click **People > Systems Access** tab
  - Select **Time Tracker Only**, for those who will only use the mobile app for time tracker
  - click People > Systems Access tab > + Add Permissions under mobile security
    - i. Add **Time Tracker** as resources
      - 1. Year: All
      - 2. Permission: Edit
  - click Time Tracker tab > click +Add
    - i. Add **Start** and **End** date of employment
    - ii. Add a Wage

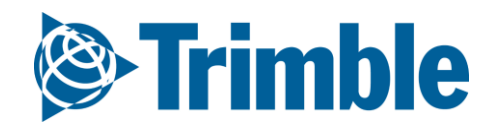

## Online | Time Tracker FARMER PRO ONBOARDING

| Comparison of the second second | Fleet Analytics Data Transfer                                                                                                    | Console                |                                                                                                    |                                                                     | 1 📭 📀 🏢                            |
|----------------------------------------------------------------------------------------------------|----------------------------------------------------------------------------------------------------|------------------------|----------------------------------------------------------------------------------------------------|---------------------------------------------------------------------|------------------------------------|
| Menu <<                                                                                                    | Search GOI                                                                                                    | Nov 01, 2018           | 節 Nov 30, 2018 節                                                                                                    |                                                                     | File Contents                      |
| Profile                                                                                                    | Time Tracker                                                                                                    | Nov 01, 2018           | 8 - Nov 30, 2018                                                                                                    |                                                                     |                                    |
| A       Farms         B       Equipment         Inputs & Materials       Time Trace         S       S                                                                                                    | Name         Brent Chenier         David Fakename         Stker - Add Details         Brent Chenier         Start         2/28/2019 10:57:42 AM         Stop | ×                      | Description Total Period Time Tracker - User Map & Details Time Tracker - User Map & Details Time Tracker - | Total Hours Worker<br>361.81<br>IIIIIIIIIIIIIIIIIIIIIIIIIIIIIIIIIII | Hours<br>378.81<br>15.51<br>394.32 |
| Client: Brent Chenier<br>Year: 2019                                                                                                    |                                                                                                    | Tim                    | e Tracker                                                                                                    |                                                                     |                                    |
| undefined                                                                                                    |                                                                                                    | Dec 30, 2017 - Feb 28, | 2019                                                                                                    |                                                                     |                                    |
| Date                                                                                                    |                                                                                                    |                        | Hours                                                                                                    | Wage                                                                | Payable                            |
| March 28, 2018                                                                                                    |                                                                                                    |                        | 0.01                                                                                                    | 20.00                                                               | 0.11                               |
| November 12, 2018                                                                                                    |                                                                                                    |                        | 7.50                                                                                                    | 20.00                                                               | 150.00                             |
| November 13, 2018                                                                                                    |                                                                                                    |                        | 8.00                                                                                                    | 20.00                                                               | 160.00                             |
| November 14, 2018                                                                                                    |                                                                                                    |                        | 5.01                                                                                                    | 20.00                                                               | 100.19                             |
| Total Period                                                                                                    |                                                                                                    |                        | 20.51                                                                                                    |                                                                     | 410.29                             |

#### 1. To review/edit/print reports for Time Tracker entries online, click Farm > Time Tracker

- 2. Use the **Calendars** at the top to identify a **date range**
- 3. The default table will show a list of all **Farm Contacts** and their **total hours** documented.
- 4. Click the blue (+) in the top right to manually enter a time tracker entry for a Farm Contact
- 5. Use the dropdown to switch between **Timesheet** and **Payables** 
  - **Timesheet** Includes: Name, Contact Description, Total Hours
  - **Payables** include: the above items plus Wages and Payables
- 6. Click on a Farm Contact to view a summary of their hours. You can use the same Timesheet and Payable dropdown for different views.
- 7. If you **click** on a **specific date**, a pop out window will show the clock **in** and **out** times as well as a **map** showing the **locations** of each.
- 8. Time Tracker **reports** can be Downloaded in **PDF**( <u>)</u>, **CSV** ( ) or **Printed** ( ).

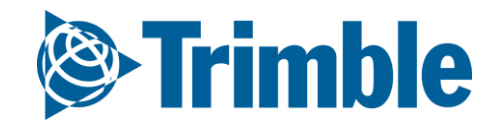

## Mobile | Time Tracker FARMER PRO ONBOARDING

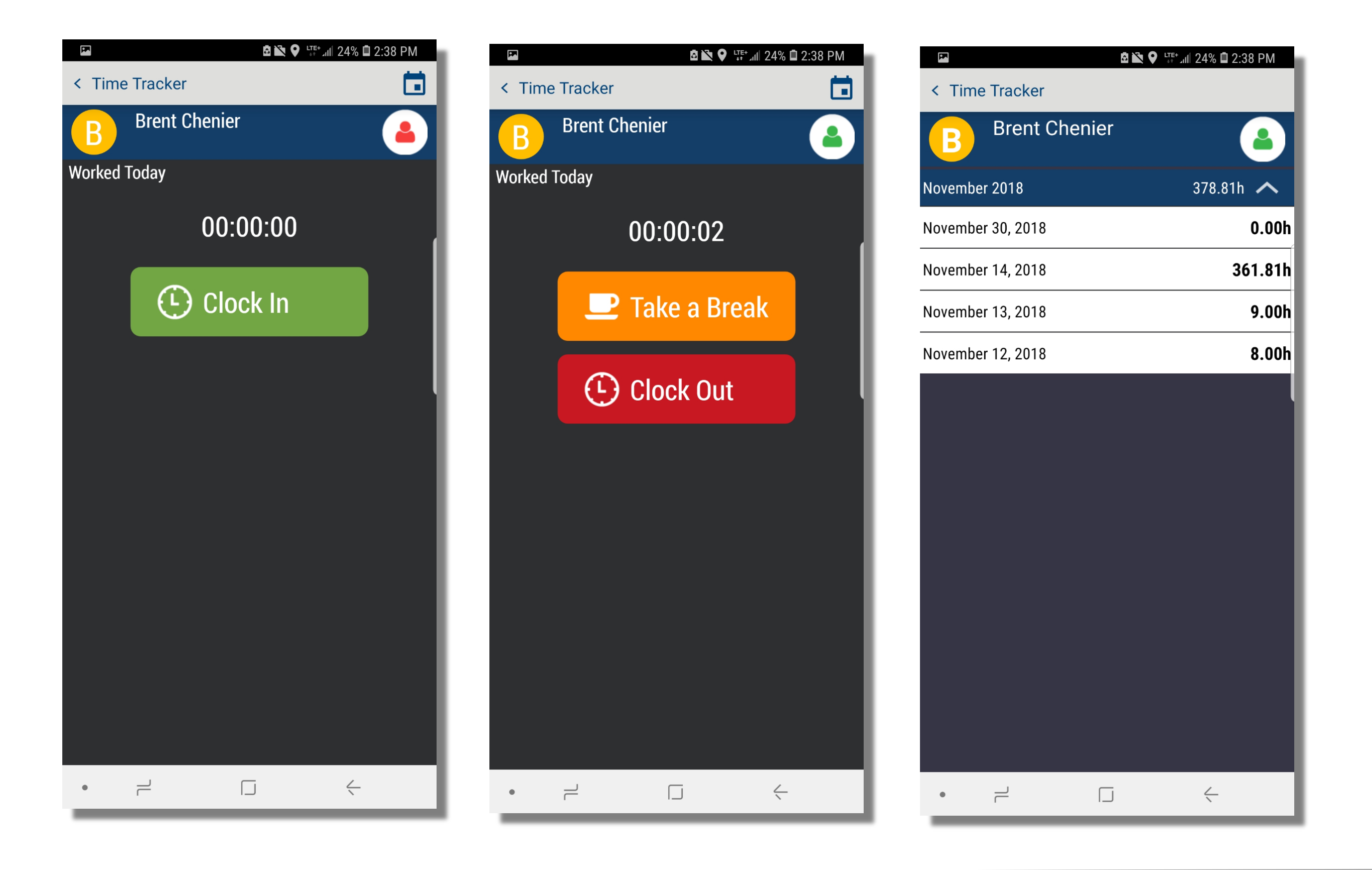

1. In the Mobile app, tap the Time Tracker tile

- Tap **Clock In** to start time tracker
- Tap Take A Break to pause time tracker for things like lunch breaks
  - i. Tap **Resume** to continue time tracker
- Tap **Clock Out** to stop time tracker for that day.
- Tap the **Calendar** icon in the top right corner (

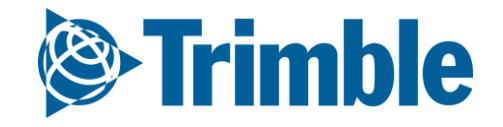

# Post-season Reports and ROI Analysis

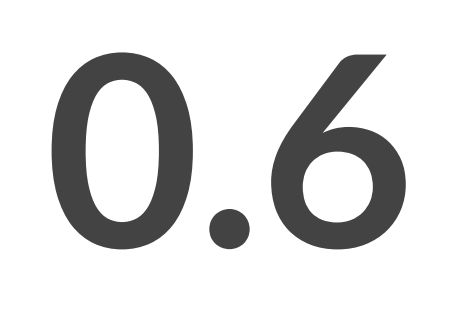

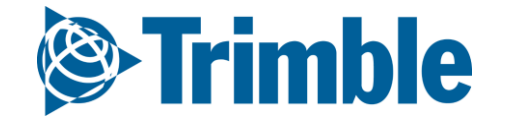

### Online | Reports FARMER PRO ONBOARDING

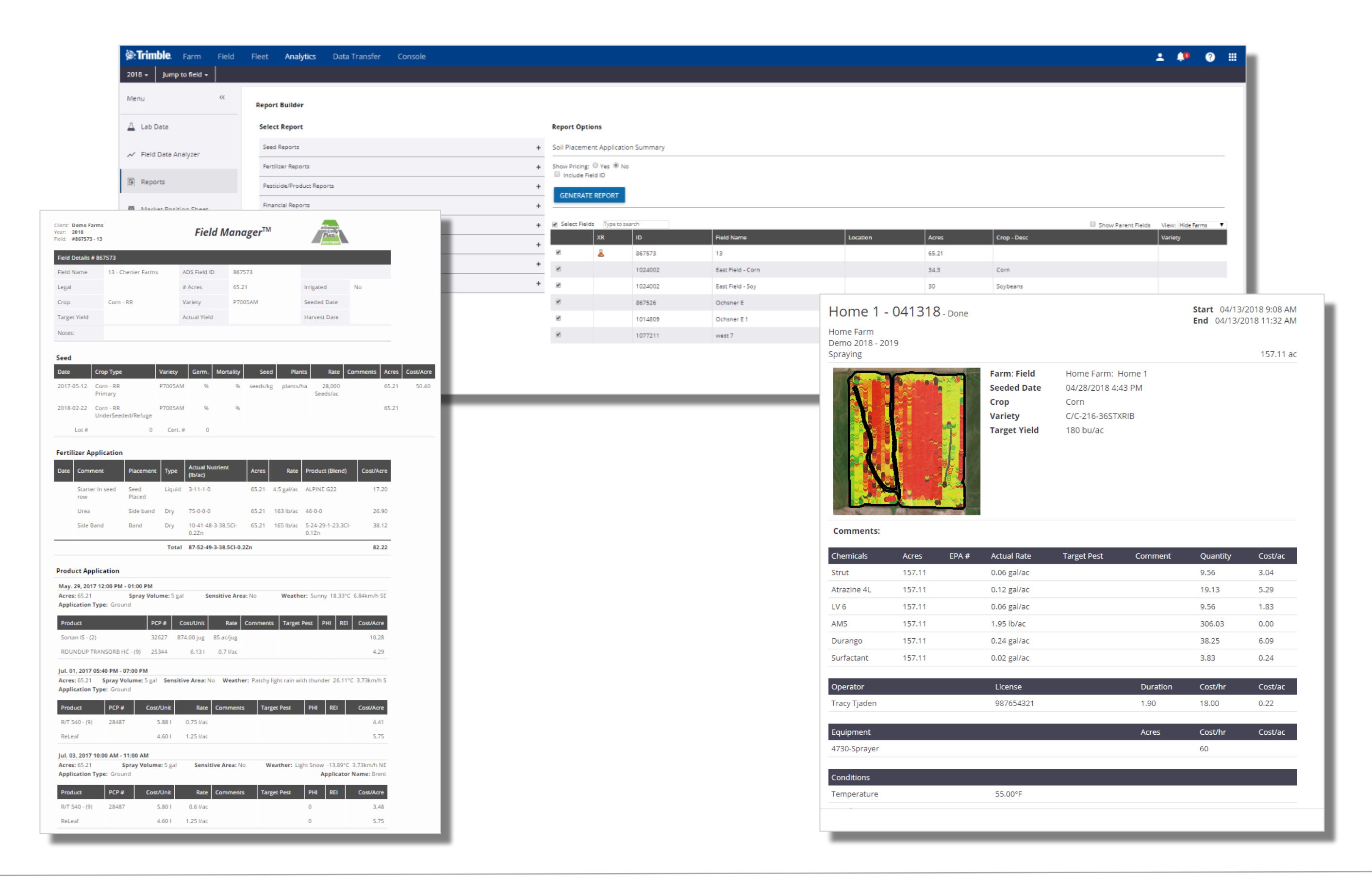

#### 1. Click Analytics > Reports

- 2. Click each **category** to access specific reports
- 3. Sample Report:
  - click Field Manager Reports
    - i. click Print Field Manager
    - ii. check off
      - 1. Show Costs: Yes
      - 2. Seed Application
      - 3. Fertilizer Application
      - 4. Product Application
      - 5. Expense Breakdown
    - iii. check off Fields you want the report run on
    - iv. click Generate Report
- 4. If application information is uploaded via equipment activity, you can also print a **Proof of Placement** report for infield applications, which would also include the uploaded coverage map.
  - After verifying the task in equipment activity, go to Field > Overview, for the desired field.
- 5. Click on the **clipboard** icon (<sup>**C**</sup>) next to the application

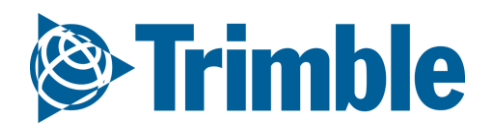

## **Online | Harvest Data / Profit Maps**

#### FARMER PRO ONBOARDING

| Strimble. Company F                 | arm Field    | Fleet Analytics  | Workbench Data Transfe | r Console       |              |                 |             |               |                 |                     |                         | 2                        | L 🔎 🕜 III          |             |              |                                              |
|-------------------------------------|--------------|------------------|------------------------|-----------------|--------------|-----------------|-------------|---------------|-----------------|---------------------|-------------------------|--------------------------|--------------------|-------------|--------------|----------------------------------------------|
| Demo Farms + 2017 + Jum<br>Menu «   | p to field + |                  |                        |                 |              |                 |             |               |                 |                     |                         |                          | Print              |             |              |                                              |
| Field Profiler                      | 2017 Harves  | st Summarizer    |                        |                 |              |                 |             |               |                 | Search Field        | is C                    | rop - All 🔻              | Group By Farm(s) 🔻 |             |              |                                              |
| 🐣 Farm Map                          | Field ID     | Field Name       | Crop - Desc Variety 5  | eeded Acres Ha  | arvest Date  |                 | Acres Actua | l Yield       | Total Yield     | Co                  | omments                 | >> Sale Pric             | SAVE CHANGES       |             |              |                                              |
| 🕼 Crop Planner                      | 893728       | Adel Pork - Corn | 1                      | 00              |              |                 |             | T             |                 |                     |                         |                          |                    |             |              |                                              |
| Work Orders                         | 893729       | Anderson's       | Strimble. Company      | Farm Field      | Fleet        | Analytics       | Workbench   | Data Transfer | Console         |                     |                         |                          |                    |             |              | 📩 🏓 💡                                        |
|                                     | 893730       | B.K. Home SO.    | Demo Farms 👻 2017 👻 1  | I3 <del>-</del> |              |                 |             |               |                 |                     |                         |                          |                    |             |              |                                              |
| 💱 Equipment Activity                | 893731       | B.K.& Merical    | Menu «                 |                 |              |                 |             |               |                 |                     |                         |                          |                    |             |              | Harvest I                                    |
| Harvest Summary                     | 893732       | Blake's          |                        | Harvest Sum     | mary         |                 |             |               |                 |                     |                         |                          |                    |             |              | nuivesti                                     |
| //// Harrese Sammary                | 893733       | Boyer            | n Back                 | Yield Data      | -            |                 |             |               |                 |                     |                         | Yield Map                |                    |             |              | i                                            |
| 🖬 Farm Calendar                     | 893734       | Brodericks       | Overview               | Harvest Date    | 10           | /25/2017        | Ē           | Acres         | 65.35           |                     |                         |                          |                    |             |              |                                              |
| _                                   | 802725       | Bruce Kent       |                        | Actual Yield    | 69.3         | 7 bu/ac         | •           | Total Yield   | 4533.40         | bu 🔻                |                         |                          |                    |             |              |                                              |
| Farm Nutrient Manager               | 000706       | Brittenkeurch    | 🗰 GIS                  | Sale Price      | 3.45         |                 |             | % Moisture    |                 |                     |                         | È                        |                    |             | 100 C        |                                              |
|                                     | 893730       | Butterbaugn      | Neather                | comments        |              |                 |             |               |                 |                     |                         | 2                        |                    |             |              |                                              |
|                                     | 893737       | Callan           |                        | SAVE            | TELD MAP PE  | PROFIT          | MAP PDF     | Fi            | eld Area: 65.21 | ac Target Y         | ' <b>ield:</b> 65 bu/ac |                          | 1.00               | <u></u>     |              |                                              |
|                                     | 893738       | Carter's         | Work Orders            | Filenar         | ne           |                 |             |               | Тур             | e Date              |                         |                          | - 1                | 5 - C - J   | 1 AA         |                                              |
|                                     | 893739       | Charlie's        | 9= Faulament Activity  | Yield-De        | emo Farms-Ch | enier Farms-13- | 2017.pdf    |               | Yie             | d 4/19/2            | 2018 8:34 AM            |                          |                    | <u> </u>    | C            |                                              |
|                                     | 893740       | Chew             | e Equipment Activity   | Profit-D        | emo Farms-Ch | ienier Farms-13 | -2017.pdf   |               | Pro             | fit 10/31           | /2018 8:42 AM           |                          | - K.               | <b>.</b> (a |              |                                              |
|                                     | 893741       | Connollys        | 📇 Lab Data             | DELETE          |              |                 |             |               |                 |                     |                         | 1st Ave                  |                    | 1st: Ave    | b bind       | · · · · · · · · · · · · · · · · · · ·        |
| Syncing turned off<br>Last 24 hours |              |                  |                        | Yield By Zone   | Zone Sampl   | le 1            |             |               |                 |                     |                         |                          |                    |             | © 2018 Micr  | osoft Corporation © 2018 HERE <u>Terms (</u> |
|                                     |              |                  | Soil Analyzer          | Zone            | Acres        | СРІ             | Tar. Yield  | Yield         | Cost            | CPUP                | Profit                  | Yield (bu/ac)            |                    |             |              |                                              |
|                                     |              |                  | 🖳 Field Programmer     | 1               | 1.49         | 88.07           | 65.00       | 76.81         | \$156.71        | \$2.04              | \$108.28                | 22.6 - 55.7              | 55.7 - 66.2        | 66.2 - 73.3 | 73.3 - 78.7  | 78.7 - 83.9                                  |
|                                     |              |                  |                        | 2               | 3.27         | 91.73           | 65.00       | 82.95         | \$156.71        | \$1.89              | \$129.47                | 83.9 - 88.5              | 88.5 - 93.4        | 93.4 - 99.4 | 99.4 - 107.6 | 107.6 - 134.8                                |
|                                     |              |                  | 📰 Planner / Budget     | 3               | 5.35         | 96.53           | 65.00       | 92.57         | \$156.71        | \$1.69              | \$162.65                | Source                   | Location           |             | Amount       | Time                                         |
|                                     |              |                  | Hanvest Data           | 5               | 33.93        | 100.78          | 65.00       | 77.43         | \$156.71        | \$2.02              | \$110.42                |                          |                    |             |              | 0.00                                         |
|                                     |              |                  | Thervest Data          | - 6             | 13.53        | 103.10          | 65.00       | 86.12         | \$156.71        | \$1.82              | \$140.42                |                          |                    |             |              |                                              |
|                                     |              |                  |                        |                 | 65.36 ac     | 99.94           | 65.00 bu/ac | 82.10 bu/ac   | \$156.71/ac     | \$1.92              | \$126.55/ac             |                          |                    |             |              |                                              |
|                                     |              |                  |                        |                 |              |                 |             |               |                 |                     |                         |                          |                    |             | 2            |                                              |
|                                     |              |                  | Syncing turned off     |                 |              |                 |             |               |                 |                     |                         |                          |                    |             |              |                                              |
|                                     |              |                  | Last 24 nours          |                 |              |                 |             |               | © 2011 - 2018   | TRIMBLE, INC. ALL R | IGHTS RESERVED. TERM    | IS OF USE   TERMS OF SAL | LE   PRIVACY       |             |              |                                              |
| an 2                                |              |                  |                        |                 |              |                 |             |               |                 |                     |                         |                          |                    |             |              |                                              |
| epz —                               |              |                  |                        |                 |              |                 |             |               |                 |                     |                         |                          |                    |             |              |                                              |
|                                     |              |                  | Field Z                | ones            |              |                 |             |               |                 |                     |                         |                          |                    |             |              |                                              |
|                                     |              |                  |                        |                 |              |                 |             |               |                 |                     |                         | -                        | -                  |             |              |                                              |
|                                     |              |                  | Zone Na                | me: Zone        | Samp         | le 1            |             |               |                 | Nut                 | rient Zo                | one: 🔍                   | No 🖲 Ye            | 25          |              |                                              |
| ZONES                               | - 🔒 🏹        | 3 🍌 🕤            | <u>()</u>              |                 |              | _               |             |               |                 |                     |                         |                          |                    |             | SAV          | =                                            |
| ZUNES                               |              |                  | Zone II                | )   Color       |              | Zonel           | Name        |               |                 |                     |                         | lcres                    | Target Yi          | eld         | 30 101       | -                                            |
|                                     |              |                  |                        |                 |              |                 |             |               |                 |                     |                         |                          |                    |             |              |                                              |
|                                     |              |                  | 1                      | #FF00           | 000          | 1               |             |               |                 |                     | 1                       | .49                      | 65                 |             |              |                                              |
|                                     |              |                  |                        |                 |              |                 |             |               |                 |                     |                         |                          |                    |             |              |                                              |

- 1. Click Field > Harvest Summarizer > enter harvest data for all fields applicable > Click Save
- 2. (Optional) Setup for **Zone Analysis** 

  - From Field Overview, click GIS tab > click Zone tab > click Edit icon ( ≥) for desired zones > Nutrient Zone = Yes > click Save
- 3. From Field Overview, click Harvest Data tab
  - Yield Stats:
    - i. Enter Harvest Date: 10/25/2017
    - ii. Acres: 65.35
    - iii. Actual Yield: 69.37 bu/ac
    - iv. Total Yield: 4533.40
    - v. Sale Price: \$3.75
  - Yield Map:
    - i. Choose Fields: select .shp, shx and dbf files for yield > **Open**
    - ii. Choose Yield attribute from dropdown (name may vary): Yld\_Vol\_Dr
    - iii. click Process
  - click <u>Yield Map PDF</u> and <u>Profit Map PDF</u> buttons to generate the respective reports > click
     Report Hyperlinks once ready

Note that Cleaned Yield Calibrated mapping layer will automatically flow into this section once the Harvest Task is verified.

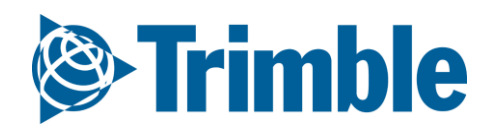

# Online | Proof of Placement Reports

| STrimble. Farm Fi                   | eld F | leet Analytic                   | s Data Transfer Console        |                                               |                                                                      |                       |               | Upgrade  | ± .                           | ? ∷ |
|-------------------------------------|-------|---------------------------------|--------------------------------|-----------------------------------------------|----------------------------------------------------------------------|-----------------------|---------------|----------|-------------------------------|-----|
| 2019 👻 Brian Field 👻                |       |                                 |                                |                                               |                                                                      |                       |               |          |                               |     |
| Menu «                              | ¢     | Brian Fi                        | eld<br>k: Stark Farm           |                                               | <b>Crop:</b> Corn                                                    |                       |               |          |                               | 0   |
| 🕇 Back                              |       | 44.4 Acres                      | S                              |                                               | Planted: No plante                                                   | d date                |               |          |                               |     |
| 🛱 Field Manager                     |       | Activities Profit               | tability Seeding Fertility Che | emicals Harvest                               |                                                                      |                       |               |          |                               |     |
| 🚺 GIS                               |       | Completed <i>i</i>              | Activities                     |                                               |                                                                      |                       |               |          |                               |     |
| 🛎 Weather                           |       |                                 | Activity                       |                                               | Date 🔺                                                               | Days After Planting   | Area          | Cost     |                               |     |
| 🗄 Equipment Activity                |       | ~ <b>]</b> ,                    | Fertilize<br>Spreading         |                                               | 02/07/2019                                                           |                       | 48.46 ac      | \$120.87 | View Summary                  | :   |
| 👗 Lab Data                          |       | 500b                            | - CORN PLANTING                | 5-13-16 - Done                                | 2                                                                    | Start 05/13/2016 11:5 | 3 AM          |          | /iew Report<br>Edit<br>Delete |     |
| ⊙ More                              |       | MAIN ST<br>Brent Ch<br>Planting | ATION<br>lenier - Core         |                                               |                                                                      | End 05/13/2016 1:0    | 0 PM<br>59 ha |          |                               |     |
| Syncing turned off<br>Last 24 hours |       |                                 |                                | Farm: Field<br>Seeded Date<br>Crop<br>Variety | MAIN STATION: 500<br>05/12/2016 8:00 PM<br>Corn<br>DEKALB DKC43-48RI | B                     |               |          |                               |     |
|                                     |       | Comme                           | ents:                          |                                               |                                                                      |                       | - 1           |          |                               |     |
|                                     |       | cl                              | Variate                        | llastanas                                     | Actual Data                                                          |                       |               |          |                               |     |
|                                     |       | Corp                            | DEKALB DKC43-48RIB             | 2.69                                          | Actual Rate                                                          | 224.42.k5 0.00        |               |          |                               |     |

| Equipment | Hectares Cost/hr | Cost/ha |
|-----------|------------------|---------|
| Tractor 1 | 2.69 0           | 0.00    |
| MONOSEM   | 2.69             | 0.00    |
|           |                  |         |
|           | Total Cost/ha    | 0.00    |

- If application information is uploaded via equipment activity, you can also print a **Proof of Placement** report for infield applications, which would also include the uploaded coverage map
   After **verifying** the task in equipment activity, go to the **Field Manager**
- 2. Click **View Report** from the options button for that activity

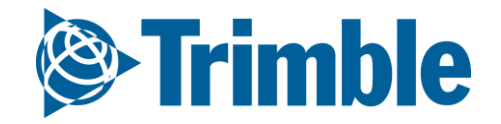

## Coverage Maps and Guidance Lines

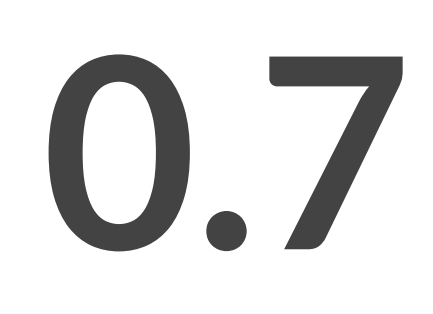

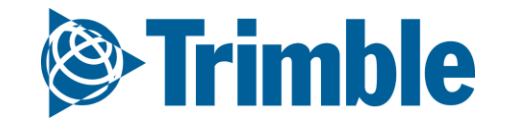

### Online | GIS tools FARMER PRO ONBOARDING

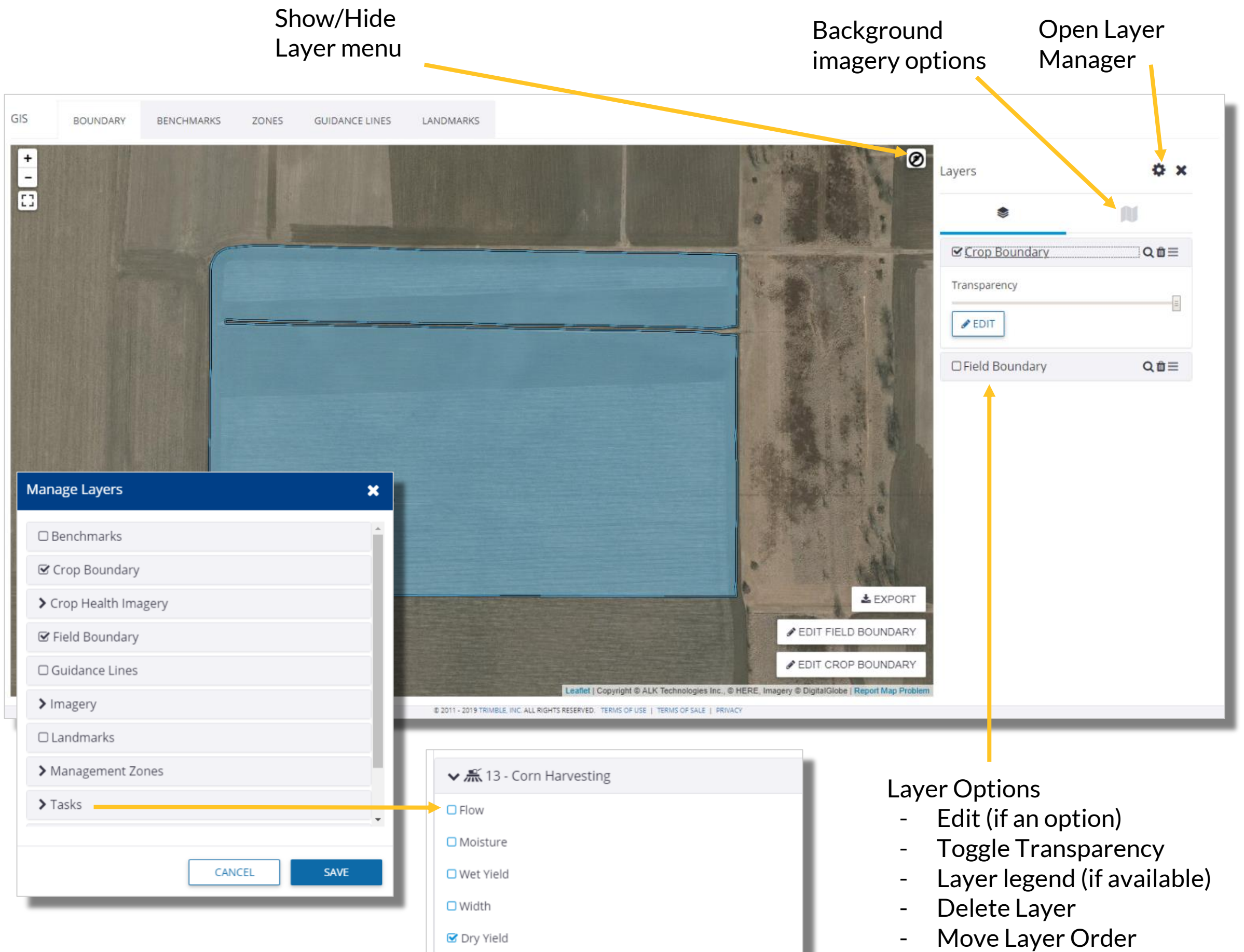

| □ Vehicles |
|------------|
| > Yield    |
|            |

- Zoom to Layer

**GIS Editing Tools** (used when editing Zones or Field Boundaries):

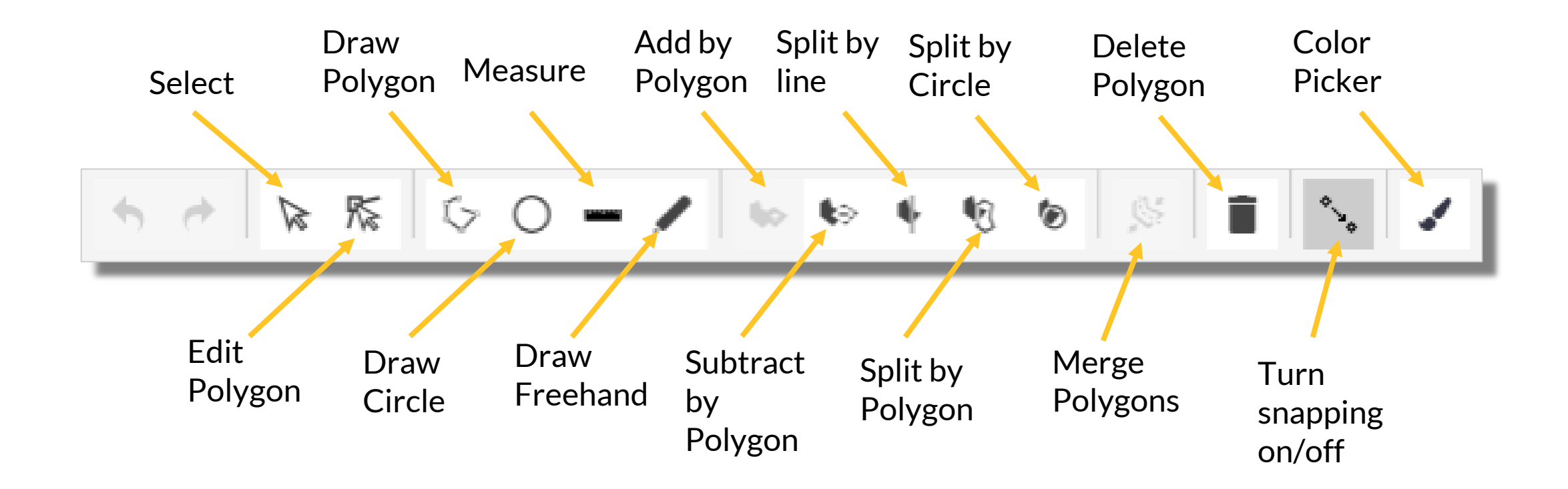

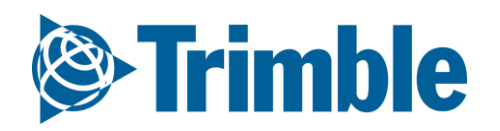

## **Online** | Map Layers FARMER PRO ONBOARDING

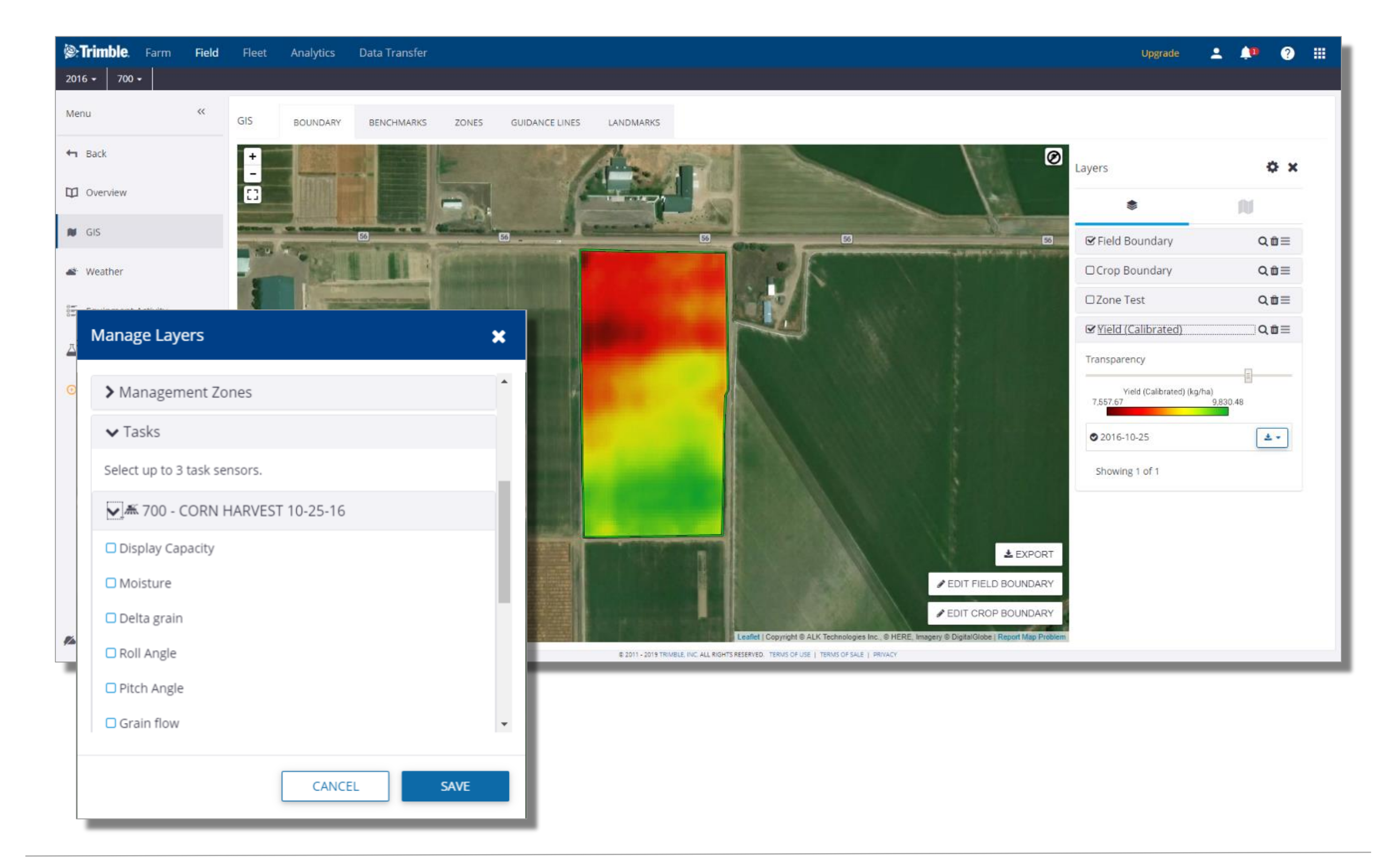

1. When at the Field level, click the GIS tab on the left side

- 2. Open the Map Layers tab by clicking the Layers button (.\*)
- 3. Click the gear button ( 🍄 ) to open the Manage Layers menu
  - Check off all layers you wish to add to the map > click Save
- 4. Click on the Layer in the Layer table to:
  - Review the Legend
  - Adjust Transparency
  - Chose layer dates (Task data, Yield data, CHI)
- 5. Use the following tools in the Layer list
  - (**E**) **Move** the Layer Order  $\bigcirc$
  - (**Q**) **Zoom** to the Layer  $\bigcirc$
  - ( 💼 ) Delete Layer  $\bigcirc$

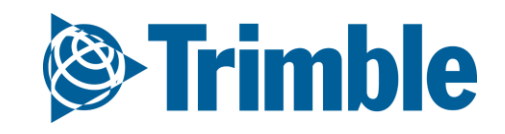

## Online | Guidance Lines FARMER PRO ONBOARDING

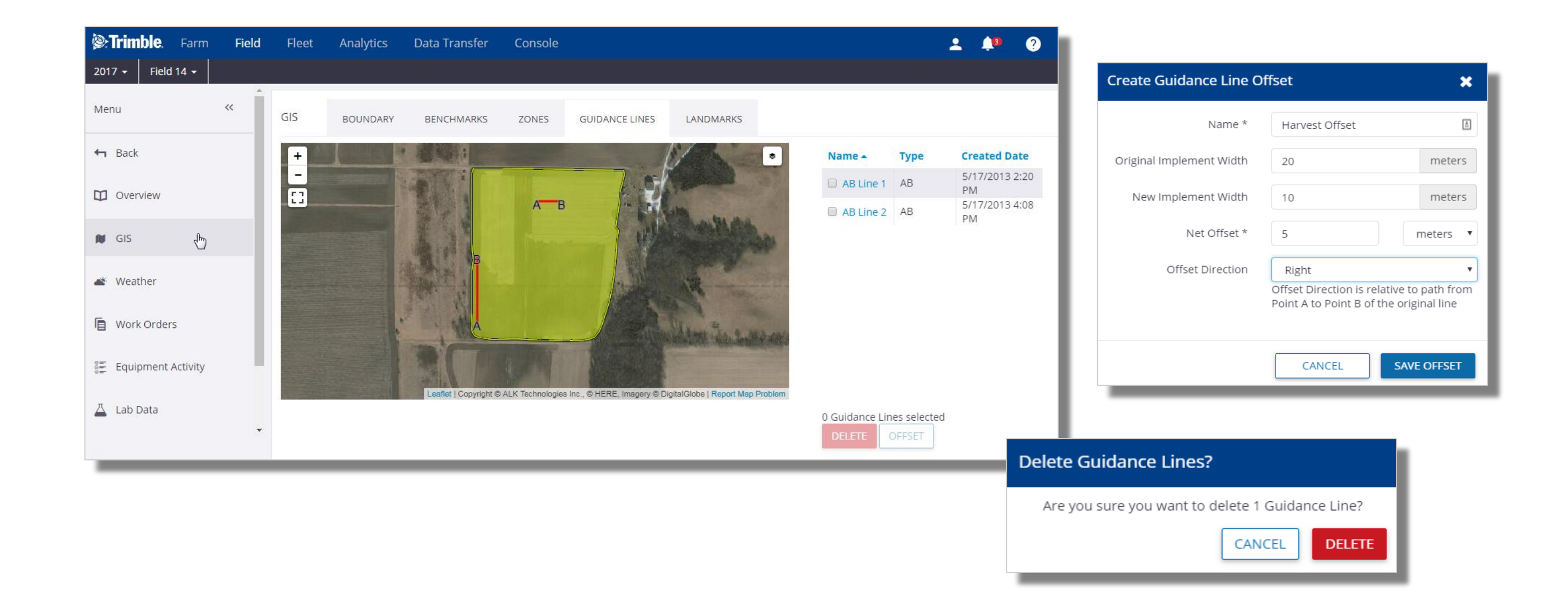

- 1. Click Field tab > Select the Field
  - Click the GIS tab > Select the Guidance Lines tab
  - To view Guidance Line Properties, click on the line name in the right hand column
- 2. Create Offset
  - Place a checkmark next to the original line
  - Click the **Offset** button
  - Define the parameters in the **Create Guidance Line Offset** window, be sure to provide a relevant name for the new line.
- 3. Delete Guidance Line
  - Place a checkmark next to the original line
  - Click the **Delete** button

John Deere Guidance line update: Guidance lines produced from John Deere equipment can now be used alongside other display types, i.e. Trimble, Agco, etc., enabling Trimble Ag softwares user to run mixed fleets within their operations. When exporting from JD to another format, the user will be prompted with the following notice.

*"Notice: Due to potential variations between manufacturers guidance systems, guidance line repeatability and position accuracy may degrade as field work occurs further away from the master AB line."* 

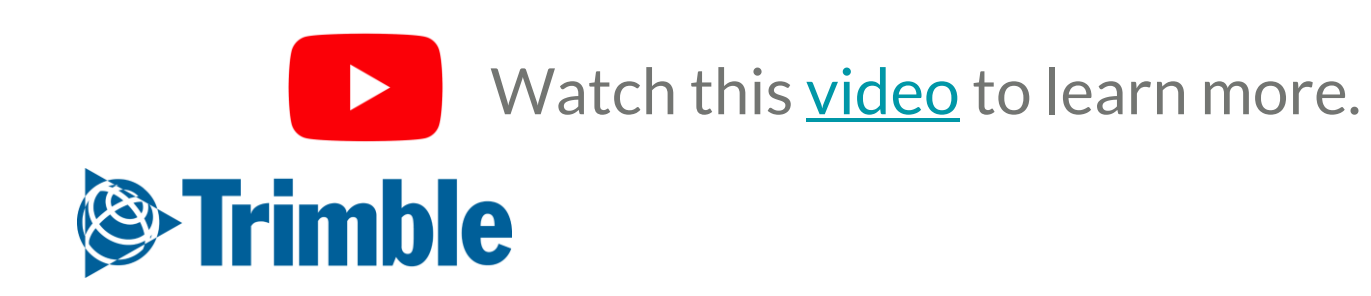

## Mobile Map Layers FARMER PRO ONBOARDING

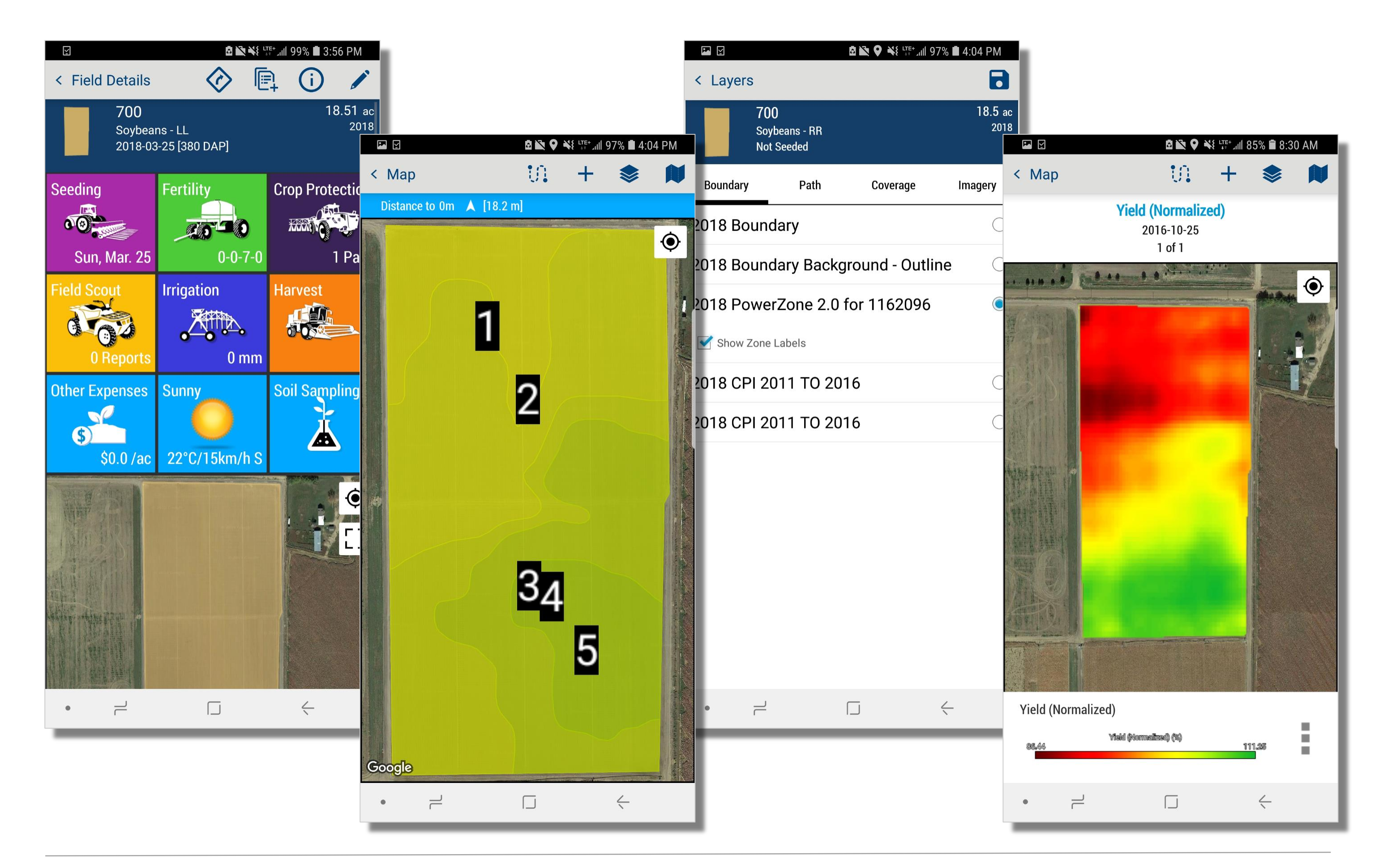

- 1. You can turn on various mapping layers from any of the mapping windows, ie. Field page, Scouting page, etc.
- 2. Tap the **Expand** button [2]) > find and tap on the desired layer > tap **save**
- 3. Some surface layers have multiple layer options. Tap the 3 buttons ( ) beside the legend to view other related layers.
- For CHI, tap the left and right ( < Crop Health Imagery 2018-10-14 17 of 21
   ) arrows to cycle between different imagery dates.
- 5. Tap the **Locate** button ( ) to zoom to your location
- 6. Tap the **Plus** symbol ( + ) to drop a **Benchmark** point
- 7. Tap the **Background layer** button ( 🔎 )to choose a different background image
- 8. Tap the **Path** button ( ::: )to log a walked or driven path.
- - Tap on the desired layer > tap **Save** to turn on a different layer

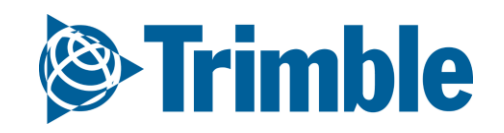
# 0.8

## Desktop Sync

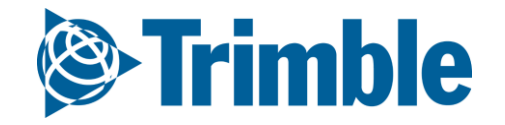

### **Online | Sync from Desktop: Resources**

#### FARMER PRO ONBOARDING

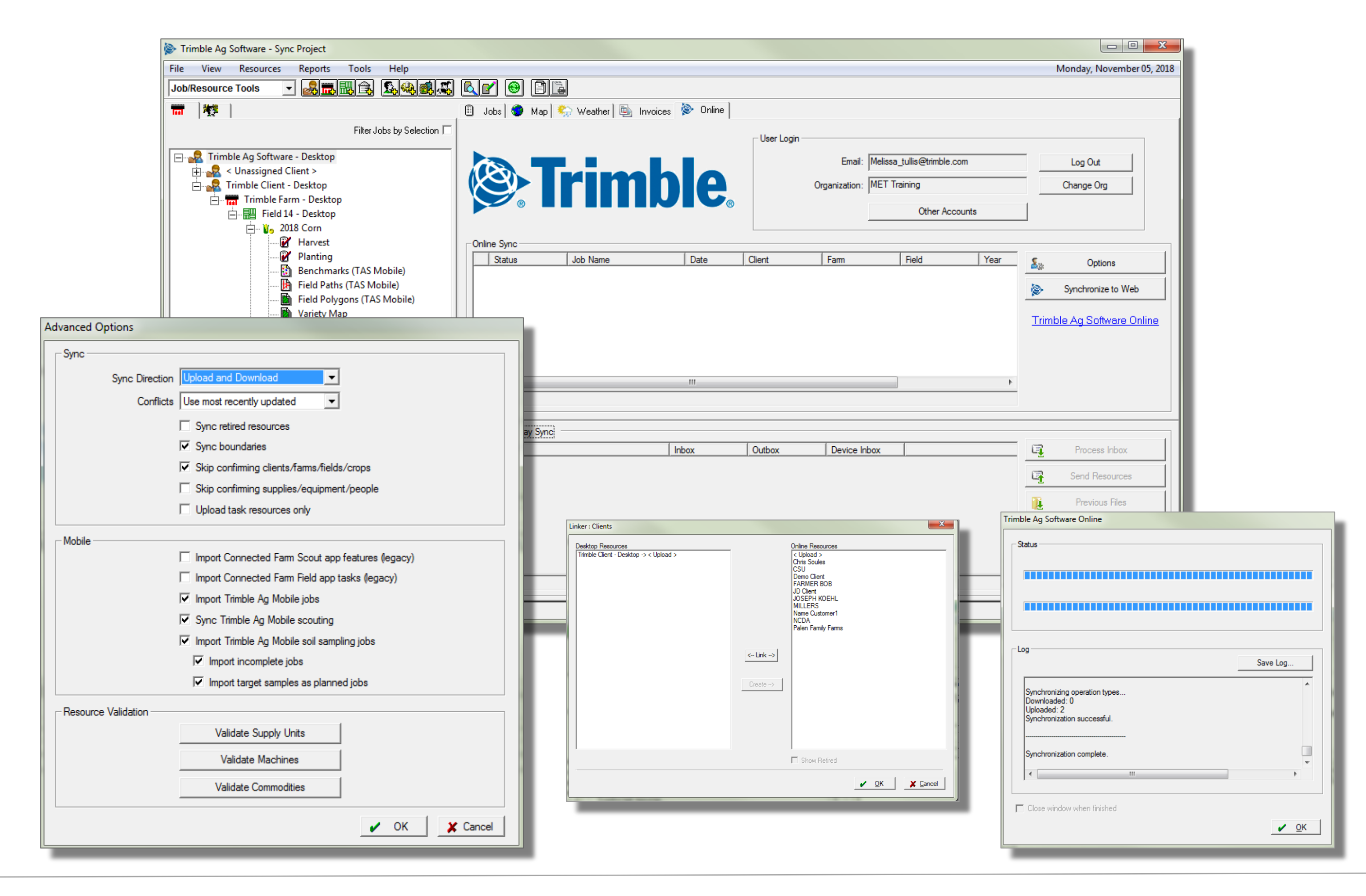

1. Open the Desktop Software

- Click on the **Online** Tab
- Enter the email address for your Online Account
- Select the Organization with which you want to sync
- 2. Click **Options** in the Online Sync section
  - Configure the Sync Direction
  - Configure **Conflicts** for resolution priority
  - Configure Sync checkbox options
  - Configure Mobile checkbox options (only available if Upload and Download Sync Direction is selected)
  - Validate Supply Units, Validate Machines, and Validate Commodities to check for any differences in units used in Desktop and Online
  - Click OK to save the options
- 3. Click Synchronize to Web
  - Work through any Linker boxes that appear to process data from Desktop to Online and Online to Desktop as appropriate
  - The status window will track the progress of syncing
    - be sure to click **Save Log** if any errors were noted during the sync process the log may help with troubleshooting the cause of the error

The Resources sync includes Client, Farm, Field, Crops, Crop Enterprise, Machines, Operators, Inputs, **Boundaries** 

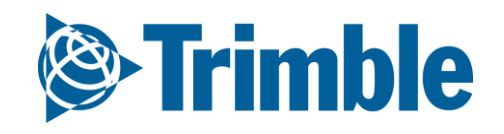

## **Online | Sync from Desktop: Task Data**

#### FARMER PRO ONBOARDING

|                | Advanced Options                                                                                                    |                                                                                              | 📋 Jobs 🔵 Map 🐑 Weather 👜 Invoices 🐼 Online                                                                                                    |                        |            |               |                                                                                     |                                                      |                         |                                                                                                    |    |         |
|----------------|----------------------------------------------------------------------------------------------------|----------------------------------------------------------------------------------------------|----------------------------------------------------------------------------------------------------|------------------------|------------|---------------|-------------------------------------------------------------------------------------|------------------------------------------------------|-------------------------|----------------------------------------------------------------------------------------------------|----|---------|
|                | Sync Direction Upload Only Conflicts Use Desktop (local) Sync retired resources Sync boundaries Sync boundaries Skip confirming clients/fams/fields/crops Skip confirming supplies/equipment/people V Upload task resources only |                                                                                              |                                                                                                    |                        |            | View Job Nar  | ne Dat<br>5/1<br>Add to<br>Print<br>Export.<br>Merge<br>Create<br>Delete<br>Propert | te Client<br>7/2018 Trimble Client -<br>upload queue | Fam<br>Trimble Fam      | Field     Year       n - D     Field 14 - Desktop     2018       n - D     Field 14 - Desktop     2018 |    |         |
| ] Jobs 🔵 Map 🕯 | 😓 Weather 🛛 連                                                                                                    | Invoices 🔌 Online                                                                            | - User Login                                                                                                    | E at M                 |            | v - 11        |                                                                                     |                                                      | 1                       |                                                                                                    |    |         |
|                | rin                                                                                                    | <b>ble</b> .                                                                                 |                                                                                                    | Organization: ME       | T Training | ther Accounts |                                                                                     | Change C                                             | )rg                     | Trimble Ag Software Online                                                                             |    |         |
| Online Sync    |                                                                                                    |                                                                                              |                                                                                                    |                        |            |               |                                                                                     |                                                      |                         |                                                                                                    |    |         |
| Status         | Job Name<br>Harvest                                                                                                    | Date 9/30/2018                                                                               | Client<br>Trimble Client                                                                                                    | Farm<br>Trimble Farm - | Field      | 14 - Desktop  | Year<br>2018                                                                        | Sa Op                                                | tions                   |                                                                                                    |    |         |
| 1 Pending sync | Planting                                                                                                    | Linker : Clients           Desktop Resources           Timble Client - Desktop -> < Upload > | Online Resources<br>< Upload ><br>CSU<br>Demo Client<br>FARMER BOB<br>JD Client<br>VOSEPH KOEHL<br>MILLERS<br>Neare Customer1<br>NCDA<br>Paten Family Famas |                        | D Field    | 14 - Desktop  | 2018                                                                                | Synchron                                             | ize to Web<br>ftware On | Synchronizing operation types<br>Downloaded: 0<br>Uploaded: 2<br>Synchronization successful.           | Sa | ive Log |
|                |                                                                                                    |                                                                                              | <- Link -><br>Create>                                                                                                    |                        |            |               |                                                                                     |                                                      |                         | Class window when finished                                                                             |    | 4       |

1. Open the Desktop Software

🗐 Jobs

- Click on the **Online** Tab
- Enter the email address for your Online Account
- Select the Organization with which you want to sync

✓ OK X Cancel

- 2. Click Options in the Online Sync section
  - Configure the Sync Direction
  - Configure **Conflicts** for resolution priority
  - Configure Sync checkbox options
  - Configure Mobile checkbox options (only available if Upload and Download Sync Direction is selected)
  - Validate Supply Units, Validate Machines, and Validate Commodities to check for any differences in units used in Desktop and Online
  - Click OK to save the options
- 3. Click the Jobs tab
  - Right click on the task to sync select Add to Upload Queue (use the CTRL key on the keyboard to select multiple tasks from the Jobs tab)
- 4. Click Synchronize to Web
  - Work through any Linker boxes that appear to process data from Desktop to Online and Online to Desktop as appropriate
  - The status window will track the progress of syncing

Task Data will sync to Online along with the Resources if the tasks have been added to the Upload Queue

1. There is an option to Upload task resources only that will limit the resources upload to only those related to the tasks that have been selected

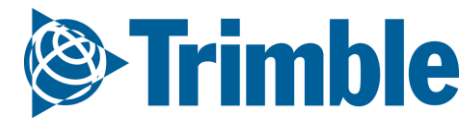

🖌 <u>О</u>К